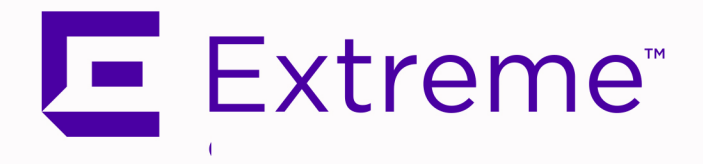

# ExtremeControl Guest and IoT Manager User Guide

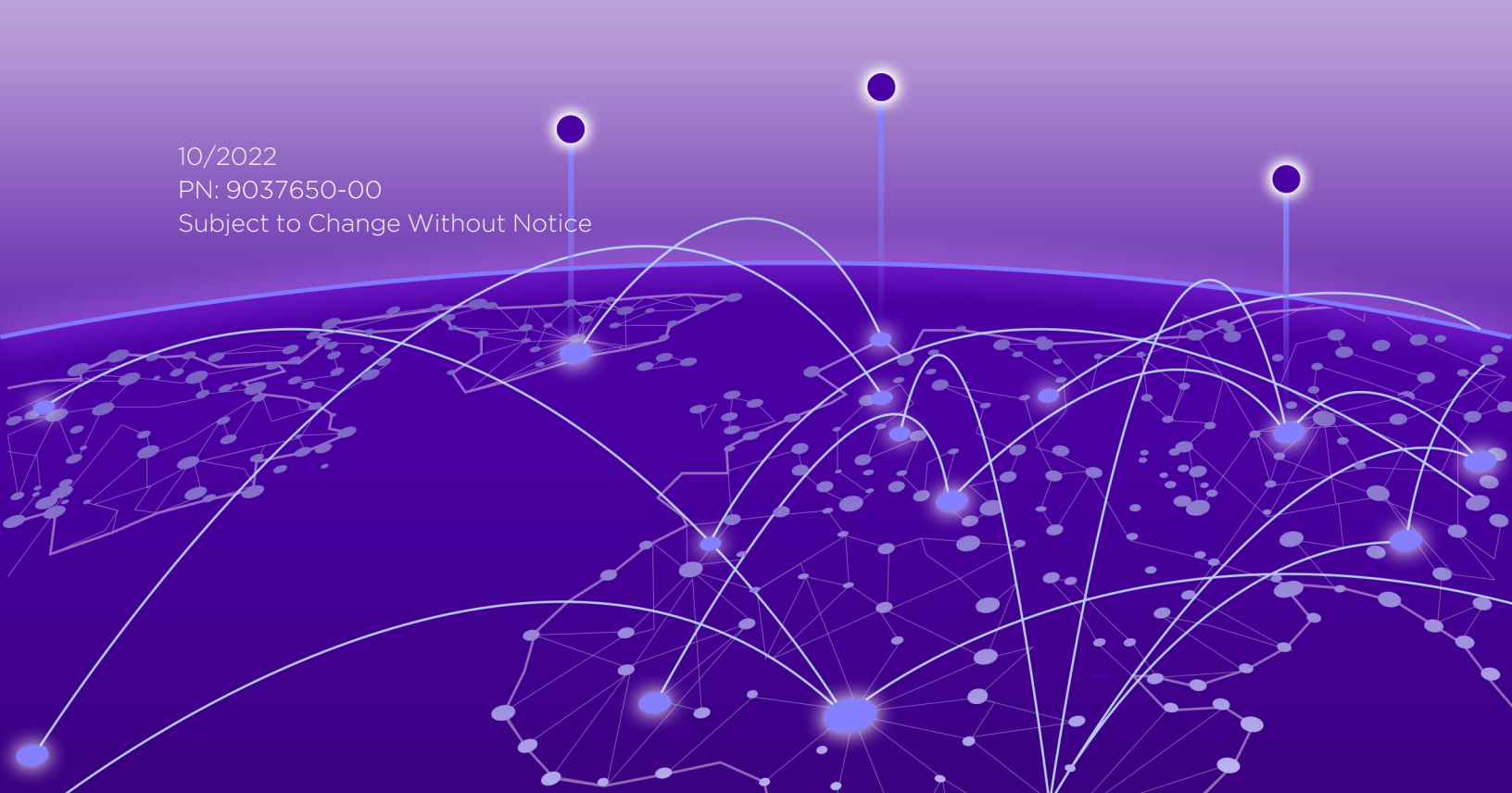

Copyright © 2022 Extreme Networks, Inc. All Rights Reserved.

#### Legal Notices

Extreme Networks, Inc., on behalf of or through its wholly-owned subsidiary, Enterasys Networks, Inc., reserves the right to make changes in specifications and other information contained in this document and its website without prior notice. The reader should in all cases consult representatives of Extreme Networks to determine whether any such changes have been made.

The hardware, firmware, software or any specifications described or referred to in this document are subject to change without notice.

### Trademarks

Extreme Networks and the Extreme Networks logo are trademarks or registered trademarks of Extreme Networks, Inc. in the United States and/or other countries.

All other names (including any product names) mentioned in this document are the property of their respective owners and may be trademarks or registered trademarks of their respective companies/owners.

For additional information on Extreme Networks trademarks, please see: <a href="http://www.extremenetworks.com/company/legal/trademarks/">www.extremenetworks.com/company/legal/trademarks/</a>

### Contact

If you require assistance, contact Extreme Networks using one of the following methods.

- Global Technical Assistance Center (GTAC) for Immediate Support
  - Phone: 1-800-998-2408 (toll-free in U.S. and Canada) or 1-603-952-5000. For the Extreme Networks support phone number in your country, visit: www.extremenetworks.com/support/contact
  - Email: <u>support@extremenetworks.com</u>. To expedite your message, enter the product name or model number in the subject line.
- <u>GTAC Knowledge</u> Get on-demand and tested resolutions from the GTAC Knowledgebase, or create a help case if you need more guidance.
- <u>The Hub</u> A forum for Extreme customers to connect with one another, get questions answered, share ideas and feedback, and get problems solved. This community is monitored by Extreme Networks employees, but is not intended to replace specific guidance from GTAC.
- <u>Support Portal</u> Manage cases, downloads, service contracts, product licensing, and training and certifications.

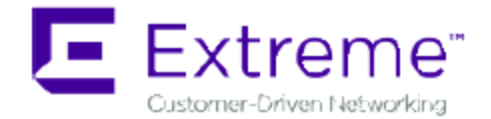

#### Extreme Networks<sup>®</sup> Software License Agreement

This Extreme Networks Software License Agreement is an agreement ("Agreement") between You, the end user, and Extreme Networks, Inc. ("Extreme"), on behalf of itself and its Affiliates (as hereinafter defined and including its wholly owned subsidiary, Enterasys Networks, Inc. as well as its other subsidiaries). This Agreement sets forth Your rights and obligations with respect to the Licensed Software and Licensed Materials. BY INSTALLING THE LICENSE KEY FOR THE SOFTWARE ("License Key"), COPYING, OR OTHERWISE USING THE LICENSED SOFTWARE, YOU ARE AGREEING TO BE BOUND BY THE TERMS OF THIS AGREEMENT, WHICH INCLUDES THE LICENSE AND THE LIMITATION OF WARRANTY AND DISCLAIMER OF LIABILITY. IF YOU DO NOT AGREE TO THE TERMS OF THIS AGREEMENT, RETURN THE LICENSE KEY TO EXTREME OR YOUR DEALER, IF ANY, OR DO NOT USE THE LICENSED SOFTWARE AND CONTACT EXTREME OR YOUR DEALER WITHIN TEN (10) DAYS FOLLOWING THE DATE OF RECEIPT FOR A REFUND. IF YOU HAVE ANY QUESTIONS ABOUT THIS AGREEMENT, CONTACT EXTREME, Attn: LegalTeam@extremenetworks.com.

- 1. <u>DEFINITIONS</u>. "Affiliates" means any person, partnership, corporation, limited liability company, or other form of enterprise that directly or indirectly through one or more intermediaries, controls, or is controlled by, or is under common control with the party specified. "Server Application" shall refer to the License Key for software installed on one or more of Your servers. "Client Application" shall refer to the application to access the Server Application. "Licensed Materials" shall collectively refer to the licensed software (including the Server Application and Client Application), Firmware, media embodying the software, and the documentation. "Concurrent User" shall refer to any of Your individual employees who You provide access to the Server Application at any one time. "Firmware" refers to any software program or code imbedded in chips or other media. "Licensed Software" refers to the Software and Firmware collectively.
- <u>TERM</u>. This Agreement is effective from the date on which You install the License Key, use the Licensed Software, or a Concurrent User accesses the Server Application. You may terminate the Agreement at any time by destroying the Licensed Materials, together with all copies, modifications and merged portions in any form. The Agreement and Your license to use the Licensed Materials will also terminate if You fail to comply with any term of condition herein.
- 3. <u>GRANT OF SOFTWARE LICENSE</u>. Extreme will grant You a non-transferable, non-exclusive license to use the machine-readable form of the Licensed Software and the accompanying documentation if You agree to the terms and conditions of this Agreement. You may install and use the Licensed Software as permitted by the license type purchased as described below in License Types. The license type purchased is specified on the invoice issued to You by Extreme or Your dealer, if any. YOU MAY NOT USE, COPY, OR

MODIFY THE LICENSED MATERIALS, IN WHOLE OR IN PART, EXCEPT AS EXPRESSLY PROVIDED IN THIS AGREEMENT.

#### 4. LICENSE TYPES.

- Single User, Single Computer. Under the terms of the Single User, Single Computer license, the license granted to You by Extreme when You install the License Key authorizes You to use the Licensed Software on any one, single computer only, or any replacement for that computer, for internal use only. A separate license, under a separate Software License Agreement, is required for any other computer on which You or another individual or employee intend to use the Licensed Software. A separate license under a separate Software License Agreement is also required if You wish to use a Client license (as described below).
- *Client.* Under the terms of the Client license, the license granted to You by Extreme will authorize You to install the License Key for the Licensed Software on your server and allow the specific number of Concurrent Users shown on the relevant invoice issued to You for each Concurrent User that You order from Extreme or Your dealer, if any, to access the Server Application. A separate license is required for each additional Concurrent User.
- 5. <u>AUDIT RIGHTS</u>. You agree that Extreme may audit Your use of the Licensed Materials for compliance with these terms and Your License Type at any time, upon reasonable notice. In the event that such audit reveals any use of the Licensed Materials by You other than in full compliance with the license granted and the terms of this Agreement, You shall reimburse Extreme for all reasonable expenses related to such audit in addition to any other liabilities You may incur as a result of such non-compliance, including but not limited to additional fees for Concurrent Users over and above those specifically granted to You. From time to time, the Licensed Software will upload information about the Licensed Software and the associated devices to Extreme. This is to verify the Licensed Software is being used with a valid license. By using the Licensed Software, you consent to the transmission of this information. Under no circumstances, however, would Extreme employ any such measure to interfere with your normal and permitted operation of the Products, even in the event of a contractual dispute.
- 6. <u>RESTRICTION AGAINST COPYING OR MODIFYING LICENSED MATERIALS</u>. Except as expressly permitted in this Agreement, You may not copy or otherwise reproduce the Licensed Materials. In no event does the limited copying or reproduction permitted under this Agreement include the right to decompile, disassemble, electronically transfer, or reverse engineer the Licensed Software, or to translate the Licensed Software into another computer language.

The media embodying the Licensed Software may be copied by You, in whole or in part, into printed or machine readable form, in sufficient numbers only for backup or archival purposes, or to replace a worn or defective copy. However, You agree not to have more than two (2) copies of the Licensed Software in whole or in part, including the original media, in your possession for said purposes without Extreme's prior written consent, and in no event shall You operate more copies of the Licensed Software than the specific licenses granted to You. You may not copy or reproduce the documentation. You agree to maintain appropriate records of the location of the original media and all copies of the Licensed Software for (1) your own internal use or (2) to merge the Licensed Software into other program material to form a modular work for your own use, provided that such work remains modular, but on termination of this Agreement, You are required to completely remove the Licensed Software from any such modular work. Any portion of the Licensed Software included in any such modular work shall be used only on a single computer for internal purposes and shall remain subject to all the terms and conditions of this Agreement.

You agree to include any copyright or other proprietary notice set forth on the label of the media embodying the Licensed Software on any copy of the Licensed Software in any form, in whole or in part, or on any modification of the Licensed Software or any such modular work containing the Licensed Software or any part thereof.

#### 7. <u>TITLE AND PROPRIETARY RIGHTS</u>

- a. The Licensed Materials are copyrighted works and are the sole and exclusive property of Extreme, any company or a division thereof which Extreme controls or is controlled by, or which may result from the merger or consolidation with Extreme (its "Affiliates"), and/or their suppliers. This Agreement conveys a limited right to operate the Licensed Materials and shall not be construed to convey title to the Licensed Materials to You. There are no implied rights. You shall not sell, lease, transfer, sublicense, dispose of, or otherwise make available the Licensed Materials or any portion thereof, to any other party.
- b. You further acknowledge that in the event of a breach of this Agreement, Extreme shall suffer severe and irreparable damages for which monetary compensation alone will be inadequate. You therefore agree that in the event of a breach of this Agreement, Extreme shall be entitled to monetary damages and its reasonable attorney's fees and costs in enforcing this Agreement, as well as injunctive relief to restrain such breach, in addition to any other remedies available to Extreme.
- 8. <u>PROTECTION AND SECURITY</u>. In the performance of this Agreement or in contemplation thereof, You and your employees and agents may have access to private or confidential information owned or controlled by Extreme relating to the Licensed Materials supplied hereunder including, but not limited to, product specifications and schematics, and such information may contain proprietary details and disclosures. All information and data so acquired by You or your employees or agents under this Agreement or in contemplation hereof shall be and shall remain Extreme's exclusive property, and You shall use your best efforts (which in any event shall not be less than the efforts You take to ensure the confidentiality of your own proprietary and other confidential information) to keep, and have your employees and agents keep, any and all such information and data confidential, and shall not copy, publish, or disclose it to others, without Extreme's prior written approval, and shall return such information not actually derived from Extreme or of information which has been or subsequently is made public by Extreme, or a third party having authority to do so.

You agree not to deliver or otherwise make available the Licensed Materials or any part thereof, including without limitation the object or source code (if provided) of the Licensed Software, to any party other than Extreme or its employees, except for purposes specifically related to your use of the Licensed Software on a single computer as expressly provided in this Agreement, without the prior written consent of Extreme. You agree to use your best efforts and take all reasonable steps to safeguard the Licensed Materials to ensure that no unauthorized personnel shall have access thereto and that no unauthorized copy, publication, disclosure, or distribution, in whole or in part, in any form shall be made, and You agree to notify Extreme of any unauthorized use thereof. You acknowledge that the Licensed Materials contain valuable confidential information and trade secrets, and that unauthorized use, copying and/or disclosure thereof are harmful to Extreme or its Affiliates and/or its/their software suppliers.

9. <u>MAINTENANCE AND UPDATES</u>. Updates and certain maintenance and support services, if any, shall be provided to You pursuant to the terms of an Extreme Service and Maintenance Agreement, if Extreme and You enter into such an agreement. Except as specifically set forth in such agreement, Extreme shall

not be under any obligation to provide Software Updates, modifications, or enhancements, or Software maintenance and support services to You.

- 10. <u>DEFAULT AND TERMINATION</u>. In the event that You shall fail to keep, observe, or perform any obligation under this Agreement, including a failure to pay any sums due to Extreme, or in the event that you become insolvent or seek protection, voluntarily or involuntarily, under any bankruptcy law, Extreme may, in addition to any other remedies it may have under law, terminate the License and any other agreements between Extreme and You.
  - a. Immediately after any termination of the Agreement or if You have for any reason discontinued use of Software, You shall return to Extreme the original and any copies of the Licensed Materials and remove the Licensed Software from any modular works made pursuant to Section 3, and certify in writing that through your best efforts and to the best of your knowledge the original and all copies of the terminated or discontinued Licensed Materials have been returned to Extreme.
  - b. Sections 1, 7, 8, 10, 11, 12, 13, 14 and 15 shall survive termination of this Agreement for any reason.
- 11. <u>EXPORT REQUIREMENTS</u>. You are advised that the Software is of United States origin and subject to United States Export Administration Regulations; diversion contrary to United States law and regulation is prohibited. You agree not to directly or indirectly export, import or transmit the Software to any country, end user or for any Use that is prohibited by applicable United States regulation or statute (including but not limited to those countries embargoed from time to time by the United States government); or contrary to the laws or regulations of any other governmental entity that has jurisdiction over such export, import, transmission or Use.
- 12. <u>UNITED STATES GOVERNMENT RESTRICTED RIGHTS</u>. The Licensed Materials (i) were developed solely at private expense; (ii) contain "restricted computer software" submitted with restricted rights in accordance with section 52.227-19 (a) through (d) of the Commercial Computer Software-Restricted Rights Clause and its successors, and (iii) in all respects is proprietary data belonging to Extreme and/or its suppliers. For Department of Defense units, the Licensed Materials are considered commercial computer software in accordance with DFARS section 227.7202-3 and its successors, and use, duplication, or disclosure by the U.S. Government is subject to restrictions set forth herein.
- 13. LIMITED WARRANTY AND LIMITATION OF LIABILITY. The only warranty that Extreme makes to You in connection with this license of the Licensed Materials is that if the media on which the Licensed Software is recorded is defective, it will be replaced without charge, if Extreme in good faith determines that the media and proof of payment of the license fee are returned to Extreme or the dealer from whom it was obtained within ninety (90) days of the date of payment of the license fee. NEITHER EXTREME NOR ITS AFFILIATES MAKE ANY OTHER WARRANTY OR REPRESENTATION, EXPRESS OR IMPLIED, WITH RESPECT TO THE LICENSED MATERIALS, WHICH ARE LICENSED "AS IS". THE LIMITED WARRANTY AND REMEDY PROVIDED ABOVE ARE EXCLUSIVE AND IN LIEU OF ALL OTHER WARRANTIES. INCLUDING IMPLIED WARRANTIES OF MERCHANTABILITY OR FITNESS FOR A PARTICULAR PURPOSE, WHICH ARE EXPRESSLY DISCLAIMED, AND STATEMENTS OR REPRESENTATIONS MADE BY ANY OTHER PERSON OR FIRM ARE VOID. ONLY TO THE EXTENT SUCH EXCLUSION OF ANY IMPLIED WARRANTY IS NOT PERMITTED BY LAW. THE DURATION OF SUCH IMPLIED WARRANTY IS LIMITED TO THE DURATION OF THE LIMITED WARRANTY SET FORTH ABOVE. YOU ASSUME ALL RISK AS TO THE QUALITY, FUNCTION AND PERFORMANCE OF THE LICENSED MATERIALS. IN NO EVENT WILL EXTREME OR ANY OTHER PARTY WHO HAS BEEN INVOLVED IN THE CREATION, PRODUCTION OR DELIVERY OF THE LICENSED MATERIALS BE LIABLE FOR SPECIAL,

DIRECT, INDIRECT, RELIANCE, INCIDENTAL OR CONSEQUENTIAL DAMAGES, INCLUDING LOSS OF DATA OR PROFITS OR FOR INABILITY TO USE THE LICENSED MATERIALS, TO ANY PARTY EVEN IF EXTREME OR SUCH OTHER PARTY HAS BEEN ADVISED OF THE POSSIBILITY OF SUCH DAMAGES. IN NO EVENT SHALL EXTREME OR SUCH OTHER PARTY'S LIABILITY FOR ANY DAMAGES OR LOSS TO YOU OR ANY OTHER PARTY EXCEED THE LICENSE FEE YOU PAID FOR THE LICENSED MATERIALS. Some states do not allow limitations on how long an implied warranty lasts and some states do not allow the exclusion or limitation of incidental or consequential damages, so the above limitation and exclusion may not apply to You. This limited warranty gives You specific legal rights, and You may also have other rights which vary from state to state.

14. <u>JURISDICTION</u>. The rights and obligations of the parties to this Agreement shall be governed and construed in accordance with the laws and in the State and Federal courts of the State of California, without regard to its rules with respect to choice of law. You waive any objections to the personal jurisdiction and venue of such courts. None of the 1980 United Nations Convention on the Limitation Period in the International Sale of Goods, and the Uniform Computer Information Transactions Act shall apply to this Agreement.

#### 15. <u>GENERAL</u>.

- a. This Agreement is the entire agreement between Extreme and You regarding the Licensed Materials, and all prior agreements, representations, statements, and undertakings, oral or written, are hereby expressly superseded and canceled.
- b. This Agreement may not be changed or amended except in writing signed by both parties hereto.
- c. You represent that You have full right and/or authorization to enter into this Agreement.
- d. This Agreement shall not be assignable by You without the express written consent of Extreme. The rights of Extreme and Your obligations under this Agreement shall inure to the benefit of Extreme's assignees, licensors, and licensees.
- e. Section headings are for convenience only and shall not be considered in the interpretation of this Agreement.
- f. The provisions of the Agreement are severable and if any one or more of the provisions hereof are judicially determined to be illegal or otherwise unenforceable, in whole or in part, the remaining provisions of this Agreement shall nevertheless be binding on and enforceable by and between the parties hereto.
- g. Extreme's waiver of any right shall not constitute waiver of that right in future. This Agreement constitutes the entire understanding between the parties with respect to the subject matter hereof, and all prior agreements, representations, statements and undertakings, oral or written, are hereby expressly superseded and canceled. No purchase order shall supersede this Agreement.
- h. Should You have any questions regarding this Agreement, You may contact Extreme at the address set forth below. Any notice or other communication to be sent to Extreme must be mailed by certified mail to the following address:

Extreme Networks, Inc. 145 Rio Robles San Jose, CA 95134 United States ATTN: General Counsel

# **Table of Contents**

| ExtremeControl Guest and IoT Manager User Guide  | 1  |
|--------------------------------------------------|----|
| Extreme Networks® Software License Agreement     | 3  |
| Table of Contents                                | 8  |
| About this Document                              | 24 |
| Purpose                                          | 24 |
| Conventions                                      | 24 |
| Text Conventions                                 | 24 |
| Documentation and Training                       | 25 |
| Training                                         | 26 |
| Getting Help                                     | 26 |
| Subscribing to Service Notifications             | 27 |
| Providing Feedback to Us                         | 27 |
| New in this Document                             |    |
| Ability to Create Helpdesk Provisioners          | 28 |
| Onboarding Template based on Vouchers            |    |
| Onboarding Template based on CSV load of Devices |    |
| Onboarding Template based on CSV load of Users   |    |
| Zero Touch Guest Access Feature                  | 29 |
| Added New Sections in Troubleshooting            | 29 |
| Added New Command in the Command Line Interface  | 29 |
| Guest and IoT Manager Overview                   |    |
| Guest and IoT Manager Application Framework      |    |
| User Roles and Access Controls                   |    |
| Guest and IoT Manager Administrator Role         |    |
| Provisioner Role                                 |    |
| Guest Users Role                                 | 32 |
| Launching Guest and IoT Manager                  |    |

| Administrator Home Screen                                              | 33 |
|------------------------------------------------------------------------|----|
| Provisioner Home Screen                                                |    |
| Running the Administrator Application                                  | 34 |
| Procedure                                                              |    |
| Running the Provisioner Application                                    |    |
| Procedure                                                              |    |
| Using the Online Help System                                           | 35 |
| Accessing Help                                                         |    |
| Help Features                                                          |    |
| Searching Within Topics                                                |    |
| Installing Guest and IoT Manager                                       |    |
| System Requirements                                                    |    |
| VMware ESXi Server Requirements                                        |    |
| Preventing Automatic VMware Tools Updates                              |    |
| Procedure                                                              |    |
| Example                                                                |    |
| Checking the VMware Tools Status on an ESXi Server                     |    |
| Procedure                                                              |    |
| Network Configuration for Guest and IoT Manager — Based Authentication |    |
| Installing the Guest and IoT Manager Virtual Appliance                 | 40 |
| Procedure                                                              | 41 |
| Configuring the Guest and IoT Manager Virtual Appliance                | 47 |
| Procedure                                                              |    |
| Ports Used In Guest and IoT Manager                                    |    |
| Port Details                                                           | 48 |
| Administering Guest and IoT Manager                                    | 49 |
| Configuring the Administrator Account                                  |    |
| Changing the Administrator Password                                    |    |
| Procedure                                                              |    |
| Field Descriptions                                                     |    |

| Setting Inactivity Timeouts       |    |
|-----------------------------------|----|
| Procedure                         |    |
| Field Descriptions                |    |
| Setting FQDN                      | 51 |
| Procedure                         |    |
| Field Descriptions                |    |
| Setting Preferences               |    |
| Customizing General Preferences   |    |
| Procedure                         |    |
| Field Descriptions                | 53 |
| Setting the Locales               | 53 |
| Procedure                         |    |
| Field Descriptions                |    |
| Configuring the File Manager      |    |
| Procedure                         |    |
| Field Descriptions                |    |
| Guest User Attributes             | 57 |
| Configuring Terms of Use          |    |
| Customize Provisioner Login Page  |    |
| Procedure                         |    |
| Configuring Privacy Policy        |    |
| Procedure                         |    |
| Procedure                         | 60 |
| Backup and Restore Configurations | 61 |
| Storing Backup Configuration      | 61 |
| Procedure                         |    |
| Field Descriptions                | 62 |
| Scheduling Backup                 | 63 |
| Procedure                         |    |
| Field Descriptions                |    |

| Restoring Configuration         | 64 |
|---------------------------------|----|
| Procedure                       | 64 |
| Managing HTTPD Certificates     |    |
| Adding a Certificate            |    |
| Procedure                       |    |
| Field Descriptions              | 67 |
| Adding a Key                    | 67 |
| Procedure                       | 67 |
| Field Descriptions              |    |
| Binding a Certificate           |    |
| Before you begin                |    |
| Procedure                       |    |
| Field Descriptions              |    |
| Binding a Chain                 |    |
| Before you begin                |    |
| Procedure                       |    |
| Field Descriptions              |    |
| Managing Access Control Engine  | 71 |
| Configuring Engine Details      | 71 |
| Procedure                       |    |
| Field Descriptions              | 72 |
| Configuring RADIUS Settings     | 73 |
| Procedure                       | 73 |
| Field Descriptions              | 74 |
| Adding Root Certificate         | 74 |
| Procedure                       | 74 |
| Field Descriptions              | 75 |
| Viewing License Status          | 76 |
| Setting Notification Parameters | 77 |
| Enabling E-mail Notification    |    |

| Procedure                                                                                                    | 78 |
|----------------------------------------------------------------------------------------------------|----|
| Field Descriptions                                                                                                    |    |
| Configuring SMS Gateway / Provider                                                                                                    |    |
| Adding SMS Gateway                                                                                                    |    |
| Procedure                                                                                                    |    |
| Field Descriptions                                                                                                    |    |
| Adding SMS Provider                                                                                                    |    |
| Before you begin                                                                                                    |    |
| Procedure                                                                                                    |    |
| Field Descriptions                                                                                                    | 85 |
| Modifying SMS Gateways / Providers                                                                                                    |    |
| Procedure                                                                                                    |    |
| Restore to Default SMS Gateways                                                                                                    |    |
| Procedure                                                                                                    |    |
| Two-Way SMS Provider                                                                                                    |    |
|                                                                                                    |    |
| Procedure                                                                                                    |    |
| Procedure                                                                                                    |    |
| Procedure<br>Field Descriptions<br>Housekeeping                                                                                                    |    |
| Procedure<br>Field Descriptions<br>Housekeeping<br>Scheduling Housekeeping Tasks                                                                                                    |    |
| Procedure<br>Field Descriptions<br>Housekeeping<br>Scheduling Housekeeping Tasks<br>Procedure                                                                                                    |    |
| Procedure<br>Field Descriptions<br>Housekeeping<br>Scheduling Housekeeping Tasks<br>Procedure<br>Field Descriptions                                                                                                    |    |
| Procedure<br>Field Descriptions<br>Housekeeping<br>Scheduling Housekeeping Tasks<br>Procedure<br>Field Descriptions<br>Troubleshooting                                                                                                    |    |
| Procedure<br>Field Descriptions<br>Housekeeping<br>Scheduling Housekeeping Tasks<br>Procedure<br>Field Descriptions<br>Troubleshooting<br>Viewing the Log Files                                                                                                    |    |
| Procedure<br>Field Descriptions<br>Housekeeping<br>Scheduling Housekeeping Tasks<br>Procedure<br>Field Descriptions<br>Troubleshooting<br>Viewing the Log Files<br>Procedure                                                                                               |    |
| Procedure<br>Field Descriptions<br>Housekeeping<br>Scheduling Housekeeping Tasks<br>Procedure<br>Field Descriptions<br>Troubleshooting<br>Viewing the Log Files<br>Procedure<br>Generating a Show Support File                                                             |    |
| Procedure<br>Field Descriptions<br>Housekeeping<br>Scheduling Housekeeping Tasks<br>Procedure<br>Field Descriptions<br>Troubleshooting<br>Viewing the Log Files<br>Procedure<br>Procedure<br>Procedure<br>Procedure                                                        |    |
| Procedure<br>Field Descriptions                                                                                                    |    |
| Procedure<br>Field Descriptions<br>Housekeeping<br>Scheduling Housekeeping Tasks<br>Procedure<br>Field Descriptions<br>Troubleshooting<br>Viewing the Log Files<br>Procedure<br>Generating a Show Support File<br>Procedure<br>REST API<br>Configuring Onboarding Template |    |
| Procedure<br>Field Descriptions<br>Housekeeping<br>Scheduling Housekeeping Tasks<br>Procedure<br>Field Descriptions<br>Troubleshooting<br>Viewing the Log Files<br>Procedure<br>Generating a Show Support File<br>Procedure<br>REST API<br>Configuring Onboarding Template |    |

| Procedure                                      |     |
|------------------------------------------------|-----|
| Configuring the Common Details                 |     |
| Procedure                                      |     |
| Field Descriptions                             |     |
| Configuring the Guest User Account Details     |     |
| Before you begin                               |     |
| Procedure                                      |     |
| Field Descriptions                             |     |
| Configuring Sponsor Approval                   |     |
| Before you begin                               |     |
| Procedure                                      |     |
| Field Descriptions                             |     |
| Configuring the Device Record Details          |     |
| Before you begin                               |     |
| Procedure                                      |     |
| Field Descriptions                             |     |
| Configuring Device Type Groups                 |     |
| Before you begin                               |     |
| Procedure                                      | 115 |
| Field Description                              |     |
| Configuring the Account Notification Templates |     |
| Configuring General Details                    |     |
| Procedure                                      |     |
| Field Descriptions                             |     |
| Configuring Sponsor Email                      |     |
| Before you begin                               |     |
| Procedure                                      |     |
| Field Descriptions                             |     |
| Configuring Sponsor Action                     |     |
| Before you begin                               |     |

| Procedure                                                |     |
|----------------------------------------------------------|-----|
| Field Descriptions                                       |     |
| Configuring Advanced Details                             |     |
| Procedure                                                |     |
| Field Descriptions                                       |     |
| Configuring Guest User Provisioning Using Outlook Add-in |     |
| Before you begin                                         |     |
| Procedure                                                |     |
| Field Descriptions                                       |     |
| Configuring Guest User Provisioning Using Vouchers       |     |
| Before you begin                                         |     |
| Procedure                                                |     |
| Field Descriptions                                       |     |
| Configuring Guest User and Device Provisioning Using CSV |     |
| Before you begin                                         |     |
| Procedure                                                |     |
| Field Descriptions                                       |     |
| Configuring Device Record Details                        |     |
| Procedure                                                |     |
| Field Descriptions                                       | 144 |
| Configuring Zero Touch Guest User Provisioning           |     |
| Before you begin                                         |     |
| Procedure                                                |     |
| Managing Onboarding Templates                            |     |
| Procedure                                                |     |
| Modifying and Viewing an Onboarding Template             |     |
| Procedure                                                |     |
| Copying an Onboarding Template                           |     |
| Procedure                                                |     |
| Deleting Onboarding Templates and Guest Accounts         |     |
|                                                          |     |

| Procedure                                |  |
|------------------------------------------|--|
| Field Descriptions                       |  |
| Configuring Custom Attributes            |  |
| Configuring Guest User Custom Attributes |  |
| Procedure                                |  |
| Field Descriptions                       |  |
| Configuring Device Custom Attributes     |  |
| Procedure                                |  |
| Field Descriptions                       |  |
| Configuring Access Groups                |  |
| Configuring Guest User Access Groups     |  |
| Procedure                                |  |
| Field Descriptions                       |  |
| Configuring Device Access Groups         |  |
| Procedure                                |  |
| Field Descriptions                       |  |
| Configuring Provisioners                 |  |
| Prerequisite for Provisioner Function    |  |
| Internal Provisioner Operations          |  |
| Creating an Internal Provisioner         |  |
| Procedure                                |  |
| Field Descriptions                       |  |
| Modifying Internal Provisioner Account   |  |
| Procedure                                |  |
| Field Descriptions                       |  |
| Filtering Internal Provisioners          |  |
| Procedure                                |  |
| Field Descriptions                       |  |
| Configuring Self-Services                |  |
| Configuring Self-Service Provisioners    |  |

| Creating Self-Service Provisioners  |  |
|-------------------------------------|--|
| Procedure                           |  |
| Field Descriptions                  |  |
| Modifying Self-Service Provisioners |  |
| Procedure                           |  |
| Field Descriptions                  |  |
| Viewing Self-Provisioning Services  |  |
| Self Provisioning Services          |  |
| Managing GuestUsers                 |  |
| Accessing Guest Users               |  |
| Using Guest User Features           |  |
| Procedure                           |  |
| Searching Specific Guest Users      |  |
| Procedure                           |  |
| Managing Devices                    |  |
| Accessing Devices                   |  |
| Using Devices Features              |  |
| Procedure                           |  |
| Searching Specific Devices          |  |
| Procedure                           |  |
| Configuring Guest and Devices       |  |
| Configuring Guests                  |  |
| Guest User Connections              |  |
| Creating Guest User Account         |  |
| Procedure                           |  |
| Field Descriptions                  |  |
| Modifying Guest User Account        |  |
| Procedure                           |  |
| Finding Guest User Account          |  |
| Procedure                           |  |

| Extending Expiry of Guest User Account         |     |
|------------------------------------------------|-----|
| Procedure                                      |     |
| Configuring Devices                            |     |
| Adding a Device Record                         |     |
| Procedure                                      |     |
| Field Descriptions                             |     |
| Modifying Device Record                        |     |
| Procedure                                      |     |
| Finding Device Records                         |     |
| Procedure                                      |     |
| Field Descriptions                             |     |
| Extending Expiry of a Device                   |     |
| Procedure                                      |     |
| Managing Sponsor Actions                       |     |
| Viewing and Providing Guest Access             |     |
| Procedure                                      |     |
| Using Self-Provisioning Services               |     |
| Registering a New Guest User                   |     |
| Before you begin                               |     |
| Procedure                                      |     |
| Sponsor Details                                |     |
| Procedure                                      |     |
| Sponsor Details Field Descriptions             |     |
| Registering New Devices                        |     |
| Before you begin                               |     |
| Procedure                                      |     |
| Using Self-Service for Zero Touch Guest Access | 216 |
| Before you begin                               |     |
| Procedure                                      |     |
| Guest and IoT Manager Add-In for Outlook       |     |

| Installing Guest and IoT Manager Add-In                                      | 218 |
|------------------------------------------------------------------------------|-----|
| Before you begin                                                             |     |
| Procedure                                                                    | 218 |
| GIM Add-In                                                                   |     |
| Provisioning Guest Access                                                    |     |
| Procedure                                                                    |     |
| Automated Login of the Guest User using the Login URL                        |     |
| Procedure                                                                    | 227 |
| Troubleshooting and FAQs                                                     |     |
| Testing RADIUS Connection Settings                                           |     |
| Procedure                                                                    |     |
| Restarting Guest and IoT Manager                                             |     |
| Procedure                                                                    |     |
| Problem: Virtual Appliance Troubleshooting                                   |     |
| Condition                                                                    |     |
| Guest and IoT Manager URL is not Accessible                                  |     |
| Guest and IoT Manager HTTPS is not using the Custom Certificate              | 230 |
| Guest and IoT Manager CLI                                                    | 230 |
| Problem: Saving Access Control Engine Settings                               |     |
| Problem                                                                      |     |
| Solution                                                                     | 230 |
| Problem: User Groups / End System Group Not Visible in Guest and IoT Manager |     |
| Problem                                                                      |     |
| Solution                                                                     | 230 |
| Problem: Provisioner Cannot Login                                            |     |
| Problem                                                                      |     |
| Solution                                                                     | 231 |
| Problem                                                                      |     |
| Solution                                                                     | 231 |
| Problem                                                                      |     |

| Solution                                                                           |           |
|------------------------------------------------------------------------------------|-----------|
| Problem                                                                            |           |
| Solution                                                                           | 232       |
| Problem: Guest and IoT Manager Email / SMS Notification Failed                     | 232       |
| Problem                                                                            | 232       |
| Solution                                                                           | 232       |
| Problem: Unable to Access Guest and IoT Manager Application URL                    | 233       |
| Problem                                                                            | 233       |
| Solution                                                                           | 233       |
| Problem: User and Device Troubleshooting                                           | 233       |
| Problem                                                                            | 233       |
| Solution                                                                           | 233       |
| Problem                                                                            | 233       |
| Solution                                                                           | 234       |
| Problem: Sponsor List is Not Available                                             |           |
| Problem                                                                            | 234       |
| Solution                                                                           | 234       |
| Problem: Modification in Network Interface settings does not reflect post deployme | ent . 234 |
| Problem                                                                            | 234       |
| Solution                                                                           | 234       |
| Problem: Outlook Add-in Issues                                                     | 234       |
| Problem                                                                            | 234       |
| Solution                                                                           | 234       |
| Problem                                                                            | 235       |
| Solution                                                                           | 235       |
| Problem: Service Unavailable in Browser                                            | 235       |
| Problem                                                                            | 235       |
| Solution                                                                           | 235       |
| Problem: Time Zone Issues for Schedule Tasks                                       | 235       |
| Problem                                                                            | 235       |

| Solution                                                                              | 235             |
|---------------------------------------------------------------------------------------|-----------------|
| Problem: Users/Devices are not getting cleaned up for Housekeeping Tasks              | 236             |
| Problem                                                                               |                 |
| Solution                                                                              | 236             |
| Problem: Unable to Access GIM UI                                                      | 236             |
| Problem                                                                               |                 |
| Solution                                                                              | 236             |
| Problem: LDAP Provisioner login fails                                                 | 237             |
| Problem                                                                               | 237             |
| Solution                                                                              | 237             |
| Problem: LDAP Sponsors are not populating in the Self-Service Page                    |                 |
| Problem                                                                               | 237             |
| Solution                                                                              | 237             |
| Problem: Server Error during bulk creation                                            | 237             |
| Problem                                                                               | 237             |
| Solution                                                                              | 238             |
| Problem: Unable to Renew Password                                                     |                 |
| Problem                                                                               | 238             |
| Solution                                                                              | 238             |
| Problem: Guest User account is not created post sending SMS                           | 238             |
| Problem                                                                               | 238             |
| Solution                                                                              | 238             |
| Problem: Login URL redirects to Captive Portal                                        |                 |
| Problem                                                                               | 239             |
| Solution                                                                              |                 |
| Problem: "Server Error. Please contact Administrator" Error message on clickir<br>URL | ng Login<br>240 |
| Problem                                                                               | 240             |
| Solution                                                                              |                 |
| Problem: FQDN not being used in URLs                                                  | 240             |

| Problem                                                                             | 240                |
|-------------------------------------------------------------------------------------|--------------------|
| Solution                                                                            | 241                |
|                                                                                     |                    |
| Problem: Unable to Customize Provisioner Login page                                 |                    |
| Problem                                                                             | 241                |
| Solution                                                                            |                    |
| Problem: "Login failed. Invalid credentials/Account Expired" message on clic<br>URL | cking Login<br>241 |
| Problem                                                                             | 241                |
| Solution                                                                            | 242                |
| Problem: Outlook Add-in throws Security Exception post enabling FQDN                | 242                |
| Problem                                                                             | 242                |
| Solution                                                                            |                    |
| Command Line Interface                                                              |                    |
| certificate                                                                         | 243                |
| Syntax                                                                              | 243                |
| Example                                                                             |                    |
| clear                                                                               |                    |
| Syntax                                                                              | 243                |
| Example                                                                             | 244                |
| dns                                                                                 |                    |
| Syntax                                                                              | 244                |
| Example                                                                             | 244                |
| exit                                                                                | 244                |
| Syntax                                                                              | 244                |
| halt                                                                                | 245                |
| Syntax                                                                              | 245                |
| help                                                                                | 245                |
| Syntax                                                                              | 245                |
| Example                                                                             |                    |
| interface                                                                           | 245                |

| Syntax             |     |
|--------------------|-----|
| Example            |     |
| interface hostname | 246 |
| Syntax             |     |
| Example            | 246 |
| ping               | 247 |
| Syntax             | 247 |
| Example            | 247 |
| reboot             | 247 |
| Syntax             |     |
| reinit             | 247 |
| Syntax             |     |
| route              |     |
| Syntax             |     |
| Example            | 248 |
| show certificates  | 248 |
| Syntax             | 248 |
| Example            | 249 |
| show dns           | 249 |
| Example            | 249 |
| show interface     | 249 |
| Syntax             | 249 |
| Example            | 250 |
| show route         | 250 |
| Syntax             | 250 |
| Example            | 250 |
| show timezone      |     |
| Syntax             | 250 |
| Example            |     |
| sshd               |     |

|     | Syntax  | 251 |
|-----|---------|-----|
|     | Example | 251 |
| tin | nezone  | 251 |
|     | Syntax  | 251 |
|     | Example | 252 |
| toı | mcat    | 252 |
|     | Syntax  | 252 |
|     | Example | 252 |
| us  | er      | 253 |
|     | Syntax  | 253 |
|     | Example | 253 |

# **About this Document**

This chapter provides basic background information that sets the support information of the document into its perception.

### **Purpose**

Guest and IoT Manager provides a simple and personalized web user interface through which an operational team can quickly and securely manage visitor network access.

It is intended for system administrators who will be installing, managing, and configuring the Guest and IoT Manager application.

# Conventions

This section discusses the conventions used in this guide.

### **Text Conventions**

The following tables list text conventions that can be used throughout this document.

#### Table 1. Notice Icons

| lcon             | Alerts you to                                                                                                    |
|------------------|----------------------------------------------------------------------------------------------------|
| Important:       | Key information that does not carry with it the risk of personal injury,<br>death, system failure, service interruption, loss of data, damage to<br>equipment, or electrostatic discharge. |
| 🐱 Note:          | Important features or instructions.                                                                                                    |
| 🔁 Tip:           | Helpful tips and notices for using the product.                                                                                                    |
| \Lambda Warning: | A potential hazard exists that, if not avoided, can result in harm to hardware or equipment.                                                                                               |
| A Caution:       | Practices that are not safe or are potential hazards not covered by danger or warning messages.                                                                                            |

| Convention                | Description                                                                                                    |
|---------------------------|----------------------------------------------------------------------------------------------------|
| Angle brackets<br>( < > ) | Angle brackets ( < > ) indicate that you choose the text to enter based on the description inside the brackets. Do not type the brackets when you enter the command.                                   |
|                           | If the command syntax is cfm maintenance-domain maintenance-<br>level <0-7>, you can enter cfm maintenance-domain maintenance-<br>level 4.                                                             |
| Bold text                 | Bold text indicates the GUI object name you must act upon.                                                                                                    |
|                           | Examples:                                                                                                    |
|                           | Click OK.                                                                                                    |
|                           | On the <b>Tools</b> menu, choose <b>Options</b> .                                                                                                    |
| Italic Text               | Italics emphasize a point or denote new terms at the place where they are defined in the text. Italics are also used when referring to publication titles that are not active links.                   |
| Plain<br>Courier<br>Text  | Plain Courier text indicates command names, options, and text that you must enter.<br>Plain Courier text also indicates command syntax and system output, for example,<br>prompts and system messages. |
|                           | Examples:                                                                                                    |
|                           | • show ip route                                                                                                    |
|                           | • Error: Invalid command syntax [Failed][2018-09-12 13:37:03.303 -04:00]                                                                                                    |
| Separator ( > )           | A greater than sign ( > ) shows separation in menu paths.                                                                                                    |
|                           | For example, in the Navigation tree, expand the <b>Configuration &gt; Edit</b> folders.                                                                                                    |

#### Table 2. Text Conventions

# **Documentation and Training**

Extreme Networks product guides, visit our documentation pages at:

| Current Product Documentation                                     | www.extremenetworks.com/documentation/                  |
|-------------------------------------------------------------------|---------------------------------------------------------|
| Archived Documentation (for earlier versions and legacy products) | www.extremenetworks.com/support/documentation-archives/ |
| Release Notes                                                     | www.extremenetworks.com/support/release-notes           |

| Hardware/Software Compatibility                                      | https://www.extremenetworks.com/support/compatibility- |
|----------------------------------------------------------------------|--------------------------------------------------------|
| Matrices                                                             | matrices/                                              |
| White papers, data sheets, case studies, and other product resources | https://www.extremenetworks.com/resources/             |

### Training

Extreme Networks offers product training courses, both online and in person, as well as specialized certifications. For more information, visit <u>www.extremenetworks.com/education/</u>.

# **Getting Help**

If you require assistance, contact Extreme Networks using one of the following methods:

| Extreme Portal   | Search the GTAC (Global Technical Assistance<br>Center) knowledge base, manage support cases<br>and service contracts, download software, and<br>obtain product licensing, training, and<br>certifications. |
|------------------|----------------------------------------------------------------------------------------------------|
| <u>The Hub</u>   | Search the GTAC (Global Technical Assistance<br>Center) knowledge base, manage support cases<br>and service contracts, download software, and<br>obtain product licensing, training, and<br>certifications. |
| <u>Call GTAC</u> | For immediate support: 1-800-998-2408 (toll-free in U.S.<br>and Canada) or +1 408-579-2826. For the support phone<br>number in your country, visit:<br><u>www.extremenetworks.com/support/contact</u>       |

Before contacting Extreme Networks for technical support, have the following information ready:

- Your Extreme Networks service contract number and/or serial numbers for all involved Extreme
  Networks products
- A description of the failure
- A description of any action(s) already taken to resolve the problem
- A description of your network environment (such as layout, cable type, other relevant environmental information)

- Network load at the time of trouble (if known)
- The device history (for example, if you have returned the device before, or if this is a recurring problem)
- Any related RMA (Return Material Authorization) numbers

#### **Subscribing to Service Notifications**

You can subscribe to email notifications for product and software release announcements, Vulnerability Notices, and Service Notifications.

- 1. Go to www.extremenetworks.com/support/service-notification-form.
- 2. Complete the form with your information (all fields are required).
- 3. Select the products for which you would like to receive notifications.
  - 😵 Note:

You can modify your product selections or unsubscribe at any time.

4. Click Submit.

# **Providing Feedback to Us**

Extreme Networks, and we have made every effort to ensure the accuracy and completeness of this document. We are always striving to improve our documentation and help you work better, so we want to hear from you! We welcome all feedback but especially want to know about:

- Content errors or confusing or conflicting information.
- Ideas for improvements to our documentation so you can find the information you need faster.
- Broken links or usability issues.

If you would like to provide feedback to the Extreme Networks Information Development team, you can do so in two ways:

- Use our short online feedback form at https://www.extremenetworks.com/documentation-feedback/.
- Email us at documentation@extremenetworks.com.

Please provide the publication title, part number, and as much detail as possible, including the topic heading and page number if applicable, as well as your suggestions for improvement.

# New in this Document

The following sections detail what is new in this document.

# **Ability to Create Helpdesk Provisioners**

A Helpdesk Provisioner provides a Provisioner user with the ability to view and edit all the Guest user and Device records of the Onboarding Templates to which they are assigned. Helpdesk Provisioners can add records of assigned Onboarding Templates; edit, delete and extend user expiration; and perform resend password, resend details, renew password, and print operations on accessible records.

In order to support this feature, the **Show** and **Onboarding Template** drop-down lists are available in the **Guest Users** and **Devices** tabs in the Provisioners application, allowing you to filter content based on the Provisioner or Onboarding template. The **Provisioned by** field is no longer available.

# **Onboarding Template based on Vouchers**

The Voucher Type Onboarding Template allows creation of many Guest User accounts in Guest and IoT Manager by specifying the number of Vouchers to be generated with a random username and password.

For more information, see <u>Configuring the Common Details</u>, and <u>Creating Guest User Account</u> <u>using Vouchers</u>.

# **Onboarding Template based on CSV load of Devices**

The CSV Type Onboarding Template allows uploading a CSV file to onboard many devices in a single go. The name of the device and MAC address are needed to be input from the file and the rest of the fields as specified during the creation process is like the existing process of adding a device to the Guest and IoT Manager.

For more information, see <u>Configuring the Common Details</u>, <u>Configuring the Guest User</u> <u>Account Details</u>, and <u>Configuring Guest User and Device Provisioning Using CSV</u>.

# **Onboarding Template based on CSV load of Users**

The CSV Type Onboarding Template allows creation of many Guest User accounts in Guest and IoT Manager by uploading a CSV file. The fields to be entered by the CSV file are first name, last name email and mobile number.

For more information, see <u>Configuring the Common Details</u>, <u>Configuring the Guest User</u> <u>Account Details</u>, and <u>Configuring Guest User and Device Provisioning Using CSV</u>.

# Zero Touch Guest Access Feature

The Zero-Touch feature is introduced in this release. The Guest Users can now create their own Guest User Acount using Self-Provisioning Services.

For more information see, Automated Login of the Guest User using the Login URL.

# Added New Sections in Troubleshooting

For more information see the following:

- Problem: Unable to Renew Password
- Problem: Guest User account is not created post sending SMS
- Problem: Login URL redirects to Captive Portal
- Problem: "Server Error. Please contact Administrator" Error message on clicking Login URL
- Problem: FQDN not being used in URLs
- Problem: Unable to Customize Provisioner Login page
- Problem: "Login failed. Invalid credentials/Account Expired" message on clicking Login URL
- Problem: Outlook Add-in throws Security Exception post enabling FQDN

# Added New Command in the Command Line Interface

Added new command interface hostname. For more information see, interface hostname.

# **Guest and IoT Manager Overview**

Welcome to the ExtremeControl Guest and IoT Manager Web Application! The Guest and IoT Manager (GIM) is an application that integrates with ExtremeControl. The purpose is to provide non-IT personnel with the ability to provision Guest Users and / or Devices within the constrains defined by the Administrator. Guest and IoT Manager communicates with the ExtremeControl Engine(s) for provisioning of Guest Users and Devices that may access the network through standard process of authentication and authorization by ExtremeControl.

Guest and IoT Manager allows the Administrator to perform the following:

- Create and customize Onboarding Templates for Guest Users and Devices.
- Create Internal Provisioners.
- Assign one or more Onboarding Templates to Internal or External Provisioners
   Provisioners (Provisioners on AD / LDAP)
- Enable and customize Guest and IoT Manager REST APIs for integration with third party applications.
- Enable and customize Guest and IoT Manager Outlook Plug-in.

Furthermore, Guest and IoT Manager allows the Provisioners to use the Onboarding Template (s) and provision Guest User and / or Devices based on their customized constrains. Provisioners may be:

- External Provisioners : They can be Employees or Students that reside on an AD or LDAP server.
- Internal Provisioners : These are created by the Administrator and are Business Partners, Vendors, Suppliers, Contractors, Front Desk Personal, Security Guards and so on.

The Guest and IoT Manager Administrator and the Provisioner have different splash login pages. When the Provisioner logs in;

- In case of external Provisioner, authentication happens by the Extreme Control engine against AD / LDAP.
- While in case of an Internal Provisioner it is against the Local Repository.

Once the Provisioner logs in, then the Provisioner has access to the Onboarding Templates that the Administrator has provided and is able to provision Guest User and / or Devices.

The Guest and IoT Manager Overview chapter provides information on the following:

- Guest and IoT Manager Application Framework
- User Roles and Access Controls
- Launching Guest and IoT Manager
- Using the Online Help System

# **Guest and IoT Manager Application Framework**

The ExtremeCloud IQ - Site Engine portfolio system for provisioning and managing guest network access consists of the following components:

- Guest and IoT Manager Administrator Application for managing provisioners and for performing bulk updates of Guests and Devices.
- Guest and IoT Manager Provisioner Application for managing Guests and Devices.
- Access Control Engine that authenticates and authorizes users who desire to connect to your network.
- ExtremeCloud IQ Site Engine Application to create the authorization policies that determine which users can connect to specific parts of your network.
- (Optionally) ExtremeCloud IQ Site Engine Captive Portal : The web-based authentication helps users connect their "Bring Your Own Device" (BYOD) devices to enterprise network even though if it is not equipped with 802.1X authentication software.

# **User Roles and Access Controls**

Roles are an important concept in the Guest and IoT Manager application. Roles determine what users can view or perform, including what they can monitor and the types of changes they can make. Parts of the UI features are not available to users whose role does not authorize access to those features. The Guest and IoT Manager application facilitates the following user roles.

The three roles defined with different access control in the system are:

- Guest and IoT Manager Administrator Role
- Provisioner Role
- Guest Users Role

#### **Guest and IoT Manager Administrator Role**

The Guest and IoT Manager Application has single Administrator account. The Administrator of this account can set / modify access rights such as Username, Password, delete Guest User accounts, Device records and can also perform the following actions.

- Create the Onboarding Template.
- Configure application settings.
- Create and manage the Provisioner accounts. Each account has its own Username and Password.

- Connect the application to the ExtremeCloud IQ Site Engine appliance. The Administrator must ensure that the connection is stable for the Provisioners to use it.
- Manage Guest User accounts and Device records to remove the expired user accounts.

### **Provisioner Role**

The Provisioner uses the Guest and IoT Manager application to manage Guest Users and Devices that they have created.

Each provisioner account is stored either in the Local Password Repository (LPR) internal store or in Lightweight Directory Access Protocol (LDAP).

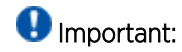

Guest Users and Devices onboarded by the Provisioner can only be managed from Guest and IoT Manager.

#### **Guest Users Role**

A Guest User is a visitor or other temporary user to whom you grant specific limited rights to use the network. A Provisioner uses the Guest and IoT Manager Application to create any number of Guest User accounts. Guest User accounts are stored in Local Password Repository (LPR).

The created Guest User account contains the following attributes:

- Account Details: Includes Username and Password for the temporary account.
- Personal Data: Includes first name, last name, email address, and mobile number of the User.
- Access Duration: Specifies the account activation time for network access usage and the duration.
- Auto Expiry Deletion: Removes the Guest Users automatically after the specified duration.
- Notification Settings: Sends an Email or SMS notification stating that the Guest account has been created. The notification contains the Guest User's Name and Password and is usually sent directly to the Guest.

### Launching Guest and IoT Manager

The Access Control Engine settings must be configured prior launching the Guest and IoT Manager application for the first time. For more information, see the *ExtremeControl Guest and IoT Manager Configuration* document.

Guest and IoT Manager consists of two applications:

- Administrator Application: The Application that the Administrator uses to configure Guest and IoT Manager to create Provisioner(s) and Self-Service accounts.
- **Provisioner Application:** The Application that Provisioners use to create Guest Users and Devices.

#### Administrator Home Screen

| Extreme               | ExtremeControl Guest & IoT Manager                                                                                             | ? ≡ |
|-----------------------|----------------------------------------------------------------------------------------------------|-----|
| Croboarding Templates |                                                                                                    |     |
| Provisioners          |                                                                                                    |     |
| 🛔 Self-Services       |                                                                                                    |     |
| 🔮 Cuest Users         |                                                                                                    |     |
| Oevices               |                                                                                                    |     |
| OC Administration     |                                                                                                    |     |
|                       | You are successfully signed in as Administrator.                                                                               |     |
|                       |                                                                                                    |     |
|                       |                                                                                                    |     |
|                       |                                                                                                    |     |
|                       |                                                                                                    |     |
|                       |                                                                                                    |     |
|                       |                                                                                                    |     |
| · ·                   | Livesti & roli Manager Administrativazini ji Last successiru Login, zvrisrizivir or 51.53 PM IST. Paled Login Administrativa o |     |

When Administrator logs into Guest and IoT Manager Web UI, the Last Successful Login, date, time, and the number of Failed Login Attempts between two successful logins of the Administrator account are displayed on the footer of the page.

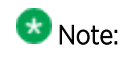

You can also change the password after your first login. For more information, see the *ExtremeControl Guest and IoT Manager Configuration* document.

#### Provisioner Home Screen

| E Extreme     | ExtremeControl Guest & IoT Manager                                                                                                    |
|---------------|----------------------------------------------------------------------------------------------------|
| 🔮 Guest Users |                                                                                                    |
| Devices       |                                                                                                    |
| 2 Sponsor     | Viou have successfully signed in an exhameno         Member of Costoarding Templates.         0F1         0F2         0F2         0F2         0F2         0F2         0F2         0F2         0F2         0F2         0F2         0F3         0F2         0F3         0F2         0F3         0F3 |
| •             | [ Guest & IoT Manager Provisioner/ProvTest ]                                                                                                    |

The Onboarding Template associated with the logged in Provisioner is displayed in the Home screen.

#### **Running the Administrator Application**

Use this procedure to launch the Administrator Application.

#### Procedure

1. Open your web browser and enter the URL of the Administrator Application.

```
http://<Guest Manager machine>/GIM/admin/
```

OR

https://<Guest Manager machine>/GIM/admin/

- 2. In the Login screen, enter the Administrator login credentials.
- 3. Click Login.
  - a. If the login attempt succeeds, the Application displays the successful message: You have successfully signed in as <UserName>.
  - b. If your login attempt fails, the Application displays an alert message.
- 4. (Optional) Click **Download GIM Outlook Add-In** to configure an outlook add-in to a Windows or MAC machine.
  - Note: The Administrator web session disconnects, if it is inactive for a period of time as specified in the inactive time-out settings. You need to login again to use the Application. For more information about how to configure the administrator account,see the *ExtremeControl Guest and IoT Manager Configuration* document.
- 5. Click close[x] to accept and close the cookie policy information displayed at the end of the login screen. Click the hyperlink to view the organization Privacy and Cookies Policy as specified in the Administrator Preference settings.

#### **Running the Provisioner Application**

Use this procedure to launch the Provisioner Application.

#### Procedure

1. Open your web browser and enter the URL of the Provisioner Application.

http://<Guest Manager machine>/GIM/provisioner/

OR

https://<Guest Manager machine>/GIM/provisioner/

2. In the Login screen, enter the Provisioner login credentials.

Provisioner can be LPR user or LDAP user.

- Note: If you do not have a Provisioner account, contact Guest and IoT Manager Administrator.
- 3. Click Login.
  - 1. If the login attempt succeeds, the Application displays the successful message: You have successfully signed in as <UserName>.
  - 2. If your login attempt fails, the Application displays an alert message.
- 4. (Optional) Click **Download GIM Outlook Add-In** to configure an outlook add-in to a Windows or MAC machine.

For more information on the GIM Outlook Add-In, see the *ExtremeControl Guest and IoT Manager Configuration* document.

The Provisioner Application session disconnects, if it is inactive for a period of time as specified in the inactive time-out settings.

The Guest and IoT Manager Administrator sets the time-out threshold limit. You need to login again to use the Application.

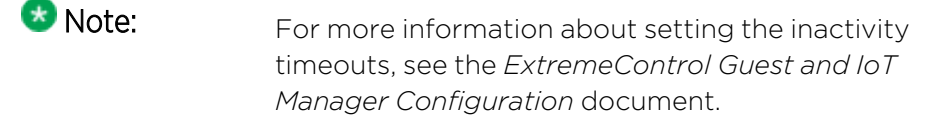

Provisioner login associated with REST API Onboarding Template and Outlook Add-in Onboarding Template cannot create new Guest User or Device. Only view option is available.

5. Click **close**[x] to accept and close the cookie policy information displayed at the end of the login screen. Click the hyperlink to view the organization Privacy and Cookies Policy as specified in the Administrator settings.

### **Using the Online Help System**

The Guest and IoT Manager documentation is available as online help within the Application.

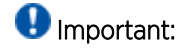

The menu icon = at the top right corner of the screen provides links to additional information about your application.

#### Accessing Help

There are several ways to access the online help system:

- Select the **?** Help icon in the top right corner of your browser.
- Press F1 or Fn + F1 on the keyboard to open the Help to the context-sensitive topic associated with the screen or dialog box you are using in the Application.

#### Help Features

The help is context-sensitive and as such, the topic displayed in the right panel changes as you navigate. To prevent the help topic from changing when you change screens in the Application, click the **Pause** icon at the top of the help screen. Click **Resume** icon to resume the help.

To open the help in a separate tab, click the **Zaunch Help** icon. The left panel contains the Table of Contents. Items with a > indicate that clicking the TOC item opens another menu of options.

The Help toolbar also contains buttons to search all topics. Use the **Search** tab to search for a word or phrase in the help. In the **Search for** box type the word or combination of words you want to find, and click **Search**. The topics that contain the word or words you entered is displayed. Click the topic to be displayed in the topic pane.

#### Searching Within Topics

To search for specific instances of a term in only the currently accessed help topic, type **Ctrl + F** to open your browser's search box. Use this to search for the term or phrase in the currently accessed help topic.
# Installing Guest and IoT Manager

This chapter describes how to install Guest and IoT Manager Application. You can install Guest and IoT Manager as a virtual appliance on a VMware ESXi 5.5, 6.0 or 6.5 server.

# **System Requirements**

To install and configure Guest and IoT Manager Application, you need:

- A running Access Control Engine, reachable on the network from where you run Guest and IoT Manager.
- A system that meets the <u>requirements</u> listed in the Release Notes.
- An OVA file, if you are deploying the Guest and IoT Manager in ESXi.
- An installation of the ExtremeCloud IQ Site Engine application on the system.

### VMware ESXi Server Requirements

Hardware platforms supported by VMware's ESXi server versions 5.5, 6.0 or 6.5. For more information on list of supported hardware platforms for ESXi, see <a href="http://www.vmware.com/">http://www.vmware.com/</a>

See the Release Notes for information about release-specific Guest and IoT Manager VM minimum system requirements (memory, CPU, disk space, interfaces).

Installation on a VMware ESXi server is done using an OVA file that uses Ubuntu as base Operating System.

**Warning:** Guest and IoT Manager is provided as a Virtual Appliance. Do not install or configure any other software on the VM shipped.

- Extreme Networks does not support the installation of any VMware specific, UNIX specific, or any third-party vendor package or RPM on its VM, other than what Extreme Networks ships as a package, image, or OVA.
- Do not install or uninstall any software components unless Extreme Networks specifically provides the software and / or instructs you to do so. Do not modify the configuration or the properties of any software components of the VMs (including VMware Tools) unless Extreme Networks documentation and / or personnel specifically instructs you to do so. We do not support any deviation from these guidelines.
- Extreme Networks determines which VMware Tools to install and configure. When required, Extreme Networks provides these tools as part of the installation package. Extreme Networks provides these tools because VMware Tools configures the kernel and network settings and unless Extreme Networks tests and approves these tools, We cannot guarantee that the VM works after the tool is installed and configured.

Turn off automatic VMware Tools updates if you have enabled them. Refer to the following instructions to disable automatic updates.

### Preventing Automatic VMware Tools Updates

We strongly recommend you to prevent automatic VMware Tool updates and use only the tools that are delivered bundled with the installation package. Use this procedure to prevent automatic VMware Tools updates.

Use this procedure to prevent automatic VMware Tools updates.

#### Procedure

- 1. Use the vSphere client to log in to the ESXi Server.
- 2. Go to Getting Started > Edit Virtual Machine Settings > Options > VMware Tools > Advanced, and ensure that the Check and upgrade Tools during power cycling checkbox is not selected. This is the supported setting.
- 3. Click OK.

| Hardware Options Resources |                | Virtual Machine Version: 7                   |
|----------------------------|----------------|----------------------------------------------|
| Settings                   | Summary        | Power Controls                               |
| General Options            | Extreme_GIM    | Shut Down Guest                              |
| VMware Tools               | Shut Down      |                                              |
| Power Management           | Standby        | Suspend 🗸                                    |
| Advanced                   |                | Power on / Resume virtual machine            |
| General                    | Normal         |                                              |
| CPUID Mask                 | Expose Nx flag | Restart Guest                                |
| Memory/CPU Hotplug         | Disabled/Disa  |                                              |
| Boot Options               | Normal Boot    | Run VMware Tools Scripts                     |
| Fibre Channel NPIV         | None           | After powering on                            |
| CPU/MMU Virtualization     | Automatic      |                                              |
| Swapfile Location          | Use defaultse  | After resuming                               |
|                            |                |                                              |
|                            |                | ✓ Before suspending                          |
|                            |                | ₩ Before shutting down Guest                 |
|                            |                | Advanced                                     |
|                            |                | Check and upgrade Tools during power cycling |
|                            |                | Synchronize guest time with host             |
| Help                       |                | OK Cancel                                    |

## Example

### Checking the VMware Tools Status on an ESXi Server

The **Summary** tab of the VM describes the VMware Tools status. Use this procedure to check the VMware Tools status on an ESXi server versions 5.5, 6.0 or 6.5.

#### Procedure

- 1. Use the vSphere client to log in to the ESXi Server.
- 2. Go to the **Summary** tab.

After a fresh install, the VMware Tools status displays as "VMware Tools: Running (Current)".

| Getting Started Summ                                                                              | ary Resource Allocation Performance                                                                                         | Events Console P                                                                                                 | ermissions                             |                  |                                                                                    |                                         |
|---------------------------------------------------------------------------------------------------|----------------------------------------------------------------------------------------------------|----------------------------------------------------------------------------------------------------|----------------------------------------|------------------|------------------------------------------------------------------------------------|-----------------------------------------|
| General                                                                                           |                                                                                                    | Resources                                                                                                    |                                        |                  |                                                                                    |                                         |
| Guest OS:<br>VM Version:<br>CPU:<br>Memory:<br>Memory Overhead:<br>VMware Tools:<br>IP Addresses: | Ubuntu Linux (64-bit)<br>7<br>4 vCPU<br>4096 MB<br>54.55 MB<br>(@ Running (3rd-party/Independent)<br>192.168.220.5 View all | Consumed Host C<br>Consumed Host N<br>Active Guest Men<br>Provisioned Stora<br>Not-shared Stora<br>Used Storage: | CPU:<br>Memory:<br>nory:<br>ge:<br>ge: | F                | 13 M<br>1082.00 M<br>40.00 N<br>Refresh Storage Usa<br>44.11 G<br>3.42 G<br>3.42 G | Hz<br>1B<br>1B<br>1ge<br>5B<br>5B<br>5B |
|                                                                                                   |                                                                                                    | Storage                                                                                                    |                                        | Drive Type       | Capacity                                                                           |                                         |
| DNS Name:                                                                                         | GIM                                                                                                    | datastore1                                                                                                    | L 1                                    | Non-SSD          | 9.09 TB                                                                            | :                                       |
| State:                                                                                            | Powered On                                                                                                    | <                                                                                                    |                                        |                  |                                                                                    | >                                       |
| Host:                                                                                             | localhost.localdomain                                                                                                    | Network                                                                                                    | 1                                      | Гуре             |                                                                                    |                                         |
| vSphere HA Protection:                                                                            | ② N/A ₽                                                                                                    | 👰 VM Netwo                                                                                                    | rk3 S                                  | Standard port gr | oup                                                                                |                                         |
| Commands                                                                                          |                                                                                                    |                                                                                                    |                                        |                  |                                                                                    |                                         |
| Shut Down Guest                                                                                   |                                                                                                    |                                                                                                    |                                        |                  |                                                                                    |                                         |
| Suspend                                                                                           |                                                                                                    |                                                                                                    |                                        |                  |                                                                                    |                                         |
| 🚱 Restart Guest                                                                                   |                                                                                                    |                                                                                                    |                                        |                  |                                                                                    |                                         |

Note: VMware Tools may show as not installed. This is a known VMware issue where VMware Tools may not be detected correctly on certain hardware. However, this does not interfere with the functioning of the tools. It is a display issue only.

# Network Configuration for Guest and IoT Manager – Based Authentication

Guest and IoT Manager has three network interfaces:

- Admin: The Admin interface provides connectivity to the Guest and IoT Manager Administrator and Provisioner web sessions. The interface also handles the connection with Access Control Engine.
- Service A: If the Provisioner/Self-Provisioner is isolated from the network management zone, the Admin interface communicates with the Access Control Engine, and Service A communicates with the Provisioner/Self-provisioner.
- Service B: If the Provisioner/Self-Provisioner is isolated from the network management zone, the Admin interface communicates with the Access Control Engine, and Service B communicates with the Provisioner/Self-provisioner.

### Installing the Guest and IoT Manager Virtual Appliance

We strongly recommend that you use VMware vSphere Client to import the VM into your system. Start the VMware vSphere Client and log in to the ESXi server on which you want to install Guest and IoT Manager. Use the **Virtual Appliance Deploy OVF** option.

### Procedure

1. From the VSphere Client, select File > Deploy OVF Template.

| Deploy OVF Template           |                                                                          | _       |    | $\times$ |
|-------------------------------|--------------------------------------------------------------------------|---------|----|----------|
| Source                        |                                                                          |         |    |          |
| Select the course location    |                                                                          |         |    |          |
| Select the boarde location is |                                                                          |         |    |          |
|                               |                                                                          |         |    |          |
|                               |                                                                          |         |    |          |
| Source                        |                                                                          |         |    |          |
| OVF Template Details          |                                                                          |         |    |          |
| Name and Location             |                                                                          |         |    |          |
| Disk Format                   |                                                                          |         |    |          |
| Ready to Complete             |                                                                          |         |    |          |
|                               | Deploy from a file or URL                                                |         |    |          |
|                               |                                                                          |         |    |          |
|                               | C:\GIM_V8.2.3_1535612345.ova                                             | srowse  |    |          |
|                               | Enter a LIRL to download and install the OVE package from the Internet   | + ~r    |    |          |
|                               | specify a location accessible from your computer, such as a local hard d | rive, a |    |          |
|                               | network share, or a CD/DVD drive.                                        |         |    |          |
|                               |                                                                          |         |    |          |
|                               |                                                                          |         |    |          |
|                               |                                                                          |         |    |          |
|                               |                                                                          |         |    |          |
|                               |                                                                          |         |    |          |
|                               |                                                                          |         |    |          |
|                               |                                                                          |         |    |          |
|                               |                                                                          |         |    |          |
|                               |                                                                          |         |    |          |
|                               |                                                                          |         |    |          |
|                               |                                                                          |         |    |          |
|                               |                                                                          |         |    |          |
|                               |                                                                          |         |    |          |
|                               |                                                                          |         |    |          |
|                               |                                                                          |         |    |          |
|                               |                                                                          |         |    |          |
|                               |                                                                          |         |    |          |
|                               |                                                                          |         |    |          |
|                               |                                                                          |         |    |          |
|                               |                                                                          |         |    |          |
|                               |                                                                          |         |    |          |
|                               |                                                                          |         |    |          |
| (                             |                                                                          |         |    | 1        |
| Help                          | <u>≤</u> Back N                                                          | ext ≥   | Ca | ncel     |
|                               |                                                                          |         |    |          |

2. On the Source screen, select the location from which you want to import the Guest and IoT Manager virtual appliance and click **Next**.

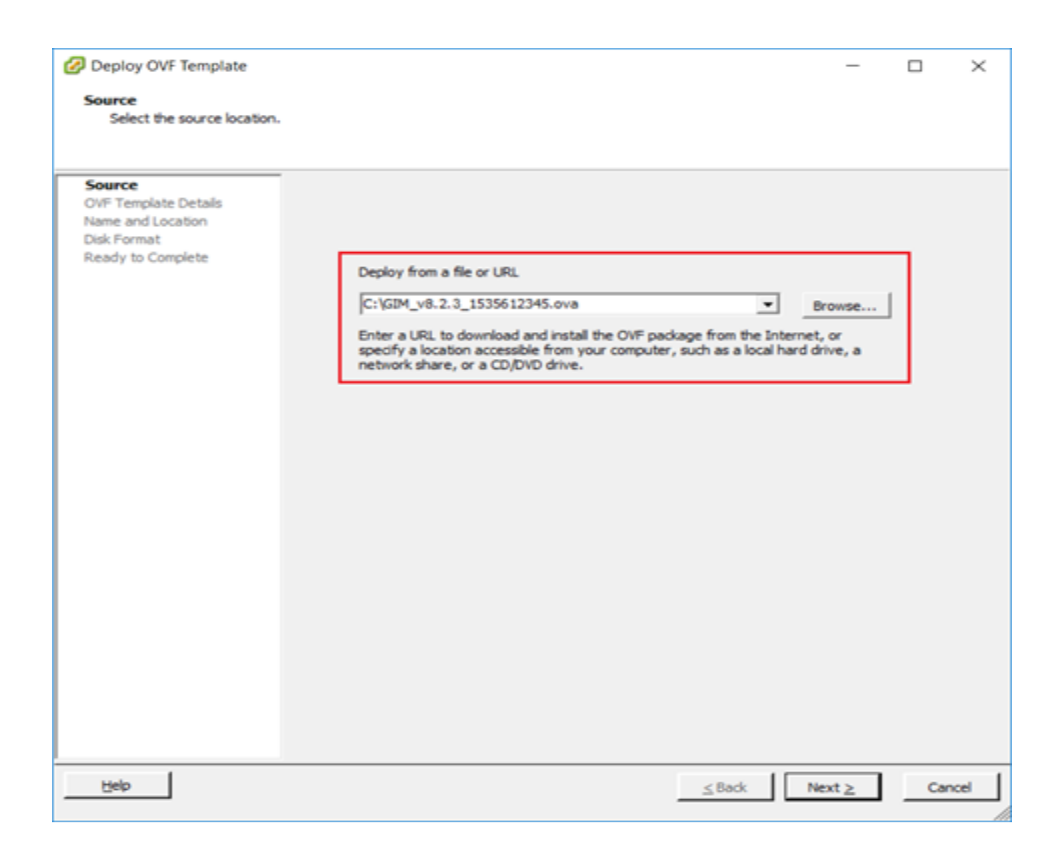

3. On the OVF Template Details screen, review your settings. Click **Back** to make changes, or click **Next** to continue.

| 🕜 Deploy OVF Template                |                | -                                                                                                    |   | $\times$ |
|--------------------------------------|----------------|----------------------------------------------------------------------------------------------------|---|----------|
| OVF Template Details                 |                |                                                                                                    |   |          |
| Verify OVF template details          | s.             |                                                                                                    |   |          |
|                                      |                |                                                                                                    |   |          |
| Source<br>OVF Template Details       |                |                                                                                                    |   |          |
| End User License Agreement           | Product:       | Extreme Guest JoT Manager                                                                                                    |   |          |
| Disk Format                          | Version:       | 8.2.3                                                                                                    |   |          |
| Network Mapping<br>Ready to Complete | Vendor:        | Extreme Networks, Inc.                                                                                                    |   |          |
|                                      | Publisher:     | No certificate present                                                                                                    |   |          |
|                                      | Download size: | 1.5 GB                                                                                                    |   |          |
|                                      | Size on disk:  | 3.2 G8 (thin provisioned)<br>40.0 G8 (thick provisioned)                                                                                                    |   |          |
|                                      | Description:   | Guest JoT Manager platform manages guest and visitor network<br>access across wired and wireless access points. It lets you apply<br>granular authorizations so guests can only access the network<br>resources you choose. |   |          |
|                                      |                |                                                                                                    |   |          |
|                                      |                |                                                                                                    |   |          |
|                                      |                |                                                                                                    |   |          |
|                                      |                |                                                                                                    |   |          |
|                                      |                |                                                                                                    |   |          |
|                                      |                |                                                                                                    |   |          |
|                                      |                |                                                                                                    |   |          |
|                                      |                |                                                                                                    |   |          |
| Help                                 |                | <u>≤Back</u> Next ≥                                                                                                    | 0 | ancel    |

4. On the End User License Agreement screen, click **Accept** to accept the license and click **Next**.

5. On the Name and Location screen, enter a name for the virtual machine and click Next.

| 🕜 Deploy OVF Template                               | -                                                                                          |     | $\times$ |
|-----------------------------------------------------|--------------------------------------------------------------------------------------------|-----|----------|
| Name and Location<br>Specify a name and location    | in for the deployed template                                                               |     |          |
|                                                     |                                                                                            |     |          |
| Source<br>OVF Template Details                      | Name:<br>Extreme Guest & ToT Manager                                                       |     |          |
| End User License Agreement<br>Name and Location     | The name can contain up to 80 characters and it must be unique within the inventory folder | er. |          |
| Disk Format<br>Network Mapping<br>Ready to Complete |                                                                                            |     |          |
| country to comprise                                 |                                                                                            |     |          |
|                                                     |                                                                                            |     |          |
|                                                     |                                                                                            |     |          |
|                                                     |                                                                                            |     |          |
|                                                     |                                                                                            |     |          |
|                                                     |                                                                                            |     |          |
|                                                     |                                                                                            |     |          |
|                                                     |                                                                                            |     |          |
|                                                     |                                                                                            |     |          |
|                                                     |                                                                                            |     |          |
|                                                     |                                                                                            |     |          |
| Help                                                | ≤Back Next ≥                                                                               |     | ancel    |

6. On the Disk Format screen, select a format in which to store the virtual machine's virtual disks and click **Next**.

We recommend to use **Thin Provision** mode.

| Deploy OVF Template<br>Disk Format<br>In which format do you wa                                                                          | nt to store the virtual disks?                                                                                       |                                    |          | -     |     | ×   |
|----------------------------------------------------------------------------------------------------|----------------------------------------------------------------------------------------------------|------------------------------------|----------|-------|-----|-----|
| Source<br>OVF Template Details<br>End User License Agreement<br>Name and Location<br>Disk Format<br>Network Mapping<br>Ready to Complete | Datastore:<br>Available space (GB):<br>C Thick Provision Lazy Zero<br>C Thick Provision Eager Zero<br>Thin Provision | datastore 1<br>2638.4<br>ed<br>oed |          |       |     |     |
| Help                                                                                                    |                                                                                                    |                                    | ≤ Back N | ext ≥ | Can | cel |

7. On the Network Mapping screen, associate the Guest and IoT Manager network interfaces to the correct VM network, based on your site configuration.

| While Deploying | GIM Interfaces   | ESXI Interface    | Interface Inside |
|-----------------|------------------|-------------------|------------------|
| GIM-OVA in ESXI | Internal Mapping | after Deployment  | Console          |
|                 |                  | (Edit Settings)   |                  |
| NAT             | Admin            | Network Adapter 1 | ens33            |
| Internal        | Service B        | Network Adapter 3 | ens35            |
| Host-Only       | Service A        | Network Adapter 2 | ens34            |

| Deploy OVF Template                                |                                     |                                              | - |    | ×    |  |  |  |
|----------------------------------------------------|-------------------------------------|----------------------------------------------|---|----|------|--|--|--|
| What networks should the                           | deployed template use?              |                                              |   |    |      |  |  |  |
| OVF Template Details<br>End User License Agreement | Map the networks used in this OVF   | template to networks in your inventory       |   |    |      |  |  |  |
| Name and Location                                  | Source Networks                     | Destination Networks                         |   |    |      |  |  |  |
| Disk Format                                        | HostOnly                            | VM Network 3                                 |   |    |      |  |  |  |
| Ready to Complete                                  | NAT                                 | VM Network 3                                 |   |    |      |  |  |  |
|                                                    | Description:                        |                                              |   |    |      |  |  |  |
|                                                    | Logical network used by this applie | nce.                                         |   |    | \$   |  |  |  |
|                                                    | Warning: Multiple source networks   | are mapped to the host network: VM Network : | 3 |    |      |  |  |  |
| Help                                               |                                     | _≤ Back Next                                 | 2 | Ca | ncel |  |  |  |

8. On the Ready to Complete screen, review your settings. Use the **Back** button to make any changes or click **Finish** to start the import.

| Deploy OVF Template                                                                                                    |                                                                                                    |                                                                                                    | -        |           | $\times$ |
|----------------------------------------------------------------------------------------------------|----------------------------------------------------------------------------------------------------|----------------------------------------------------------------------------------------------------|----------|-----------|----------|
| Ready to Complete<br>Are these the options you                                                                                           | want to use?                                                                                                    |                                                                                                    |          |           |          |
| Source<br>OVF Template Details<br>End User License Agreement<br>Name and Location<br>Disk Format<br>Retwork Magoing<br>Ready to Complete | When you click Finish, the deployment<br>Deployment settings:<br>OVF file:<br>Download size:<br>Size on disk:<br>Name:<br>Host/Cluster:<br>Datastore:<br>Disk provisioning:<br>Network Mapping:<br>Network Mapping:<br>Network Mapping:<br>Determine the set of the set of | nt task will be started.<br>C:\Users\ssubbanna\Downloads\<br>1.5 GB<br>3.2 GB<br>Extreme Guest & JoT Manager<br>localinost.<br>datastore1<br>Thin Provision<br>"HostOnly" to "VM Network 3"<br>"NAT" to "VM Network 3" | GIM_v8.2 | .3_153561 | 296.     |
| Help                                                                                                    |                                                                                                    | ≤ Back F                                                                                                    | inish    | Ca        | ncel     |

### Configuring the Guest and IoT Manager Virtual Appliance

Use this procedure to configure the VM settings after you complete importing the VM to your system. This is the minimum configuration required to start Guest and IoT Manager Application.

#### Procedure

1. Power on the VM and launch the Guest and IoT Manager console. Enter the User Name and Password. The default User Name and Password is admin. The Guest and IoT Manager login screen is displayed.

```
Guest & IoT Manager 08.02.03
Node: GIM
Linux Server using Kernel 4.4.0–131-generic for x86_64
GIM login:
```

2. Enter the hostname only (no domain) fot the Guest and IoT Manager GIM admin interface.

```
[Default: GIM]: gimappliance
```

3. Enter the IP address for Guest and IoT Manager administrator interface.

```
[Default: 192.168.220.5]: 10.133.133.143
```

4. Enter the IP netmask for Guest and IoT Manager.

[Default: 24]:

5. Enter the gateway address.

```
[Default: 10.133.133.1]:
```

6. Enter the Primary DNS address.

[Default: 192.168.220.5]: 134.141.162.20.

You will receive the status message as "Please wait while the configuration is set...".

Once completed, you will view the status as:

- "Generating new self-signed certificates for IP 10.133.133.143. Tomcat restart completed successfully.
- Restarting the web services to listen on the new IP Address.
- Please verify the route setting using the "route command".
- Changing the DNS Setting. Tomcat restart completed successfully.
- 7. Enter the Domain name for GIM machine.

```
[Default: localdomain]: extremenetworks.com
```

- 8. To continue setup of Guest and IoT Manager, open a browser to the following URL: https://<IP address of GIM>/GIM/admin/. Use admin as the username and password to login and continue the setup procedures as listed in the following sections.
- 9. Once the user has completed the procedures mentioned above, follow the steps from Guest and IoT Manager Configuration inExtremeCloud IQ Site Engine and Access Control in Extreme Control User Guide. For more information, see <a href="https://emc.extremenetworks.com/content/oneview/docs/network/docs/t\_ht\_gim\_config.htm">https://emc.extremenetworks.com/content/oneview/docs/network/docs/t\_ht\_gim\_config.htm</a>.

# Ports Used In Guest and IoT Manager

This section contains information about used in Guest and IoT Manager.

#### Port Details

| Port | Description                                                                                             |
|------|----------------------------------------------------------------------------------------------------|
| 25   | This port is used for SMTP/SMS.                                                                         |
| 53   | This port is used for DNS resolution.                                                                   |
| 443  | This port is used for Guest and IoT Manager web GUI access for the Administrator / Provisioners.        |
| 1812 | This port is used for RADIUS.                                                                           |
| 1813 | This port is used for RADIUS Accounting.                                                                |
| 8444 | This port is used as the default port for REST. However, this port can be changed by the Administrator. |

Use the data in the following table to use the ports for Guest and IoT Manager.

# **Administering Guest and IoT Manager**

This module is intended for Guest and IoT Manager Administrator and describes how to manage and troubleshoot the Application and its components.

If you are a Provisioner, you may skip this module and proceed to <u>Configuring Onboarding</u> <u>Template</u>.

# **Configuring the Administrator Account**

The **Account** tab in Administration menu allows you to modify the password and timeout values for Administration, Provisioner, and Outlook sessions.

### **Changing the Administrator Password**

Use this procedure to change the password of the Guest and IoT Manager Administrator.

#### Procedure

1. In the navigation pane, click **Administration > Account** tab.

| Extreme              | Extrem                                                                            | neControl Gu              | est & loT Mana                | ger             |            |                       |              |              |                 | ? :  | Ξ |
|----------------------|-----------------------------------------------------------------------------------|---------------------------|-------------------------------|-----------------|------------|-----------------------|--------------|--------------|-----------------|------|---|
| Onboarding Templates | Account                                                                           | Preferences               | Backup/Restore                | Certific        | ates       | Access Control Engine | Notification | Housekeeping | Troubleshooting |      |   |
| Provisioners         | Settings                                                                          |                           |                               |                 |            |                       |              |              |                 |      |   |
| Self-Services        | Change                                                                            | e Password                |                               |                 |            |                       |              |              |                 |      | ^ |
| 🐸 Guest Users        |                                                                                   |                           |                               |                 |            |                       |              |              |                 |      | ł |
| Devices              | Inactivity                                                                        | Timeout                   |                               |                 |            |                       |              |              |                 |      |   |
| ₿ Administration     | Admin Idle                                                                        | Timeout:                  |                               | 20              | min(s)     |                       |              |              |                 |      |   |
|                      | Provisioner                                                                       | r Idle Timeout:           |                               | 30 🌲            | min(s)     | •                     |              |              |                 |      |   |
|                      | Outlook Idle                                                                      | e Timeout:                |                               | 24 🌲            | hour(s)    | -                     |              |              |                 |      |   |
|                      | Note: Existing sessions will need to be restarted for this change to take effect. |                           |                               |                 |            |                       |              |              |                 |      |   |
|                      | FQDN                                                                              |                           |                               |                 |            |                       |              |              |                 |      |   |
|                      | 🗌 Use Fu                                                                          | Ily Qualified Domair      | n Name                        |                 |            |                       |              |              |                 |      |   |
|                      | Note: Ensi                                                                        | ure hostname and          | domain name is confi          | gured prope     | erly for F | QDN to work.          |              |              |                 |      | ~ |
|                      |                                                                                   |                           |                               |                 |            |                       |              |              |                 | Save |   |
| ÷                    | [ Guest & IoT Man                                                                 | nager Administrator/admin | ] Last Successful Login: 2019 | /10/21 05:17:14 | PM IST Fai | led Login Attempts: 0 |              |              |                 |      |   |

- 2. In the Administrator section, select Change Password to modify the existing password details.
- 3. Enter the details in **Current Password**, **New Password** and **Confirm New Password** fields. The timeout for administrator is from the ExtremeCloud IQ Site Engine but the rest are from the Guest and IoT

Manager (GIM) application.

4. Click **Save** to submit the configuration.

### Field Descriptions

Use the data in the following table to use the Administrator section.

| Name                                     | Description                                                                                                    |  |  |  |
|------------------------------------------|----------------------------------------------------------------------------------------------------|--|--|--|
| Username                                 | By default, the <b>Username</b> field is disabled.                                                                                                    |  |  |  |
| Current Password                         | Specifies the current password that is used to login the Guest and IoT<br>Manager Application.                                                                              |  |  |  |
| New Password and<br>Confirm New Password | Configures a new password for the Administrator account. The Guest and<br>IoT Manager encrypts the password. The new password must meet the<br>following complexity checks: |  |  |  |
|                                          | <ul> <li>Ensure that you use minimum of eight characters in the password.</li> </ul>                                                                                        |  |  |  |
|                                          | <ul> <li>Password must be a combination of Lowercase,<br/>Uppercase, One Number, and at least one Special<br/>character from the following:</li> </ul>                      |  |  |  |
|                                          | ! @ # \$ % ^ & * ( ) - +                                                                                                    |  |  |  |
|                                          | <ul> <li>New password cannot match the three recently used<br/>passwords.</li> </ul>                                                                                        |  |  |  |
|                                          | If the password does not meet the complexity criteria, the system displays an error message.                                                                                |  |  |  |
|                                          | Note: We recommend that you change the Administrator password after you have completed the initial setup of Guest and IoT Manager Application.                              |  |  |  |

# **Setting Inactivity Timeouts**

Use this procedure to modify the timeout values for Administration, Provisioner and Outlook sessions.

### Procedure

- 1. In the navigation pane, click **Administration > Account** tab.
- 2. In the Inactivity Timeout section, modify the duration and select the duration units from the **Idle Timeout** and **Outlook Idle Timeout** drop-down list.
- 3. Click **Save** to save the configuration.

### Field Descriptions

Use the data in the following table to use the **Inactivity Timeout** section.

| Name                        | Description                                                                                                    |  |
|-----------------------------|----------------------------------------------------------------------------------------------------|--|
| Admin Idle<br>Timeout       | Displays the time-out configured in ExtremeCloud IQ - Site Engine. The timeout for administrator is from ExtremeCloud IQ - Site Engine but the rest are from the Guest and IoT Manager (GIM) application.                                                                                                    |  |
| Provisioner Idle<br>Timeout | Configures the idle time-out period. The time-out period disconnects the Provisioner<br>Application after a period of inactivity that exceeds the applicable threshold. You<br>must log in again to use the application with the new changes.<br>The default time-out period is 30 minutes and the maximum period is 24 |  |
|                             | nrs.                                                                                                    |  |
| Outlook Idle<br>Timeout     | Configures the idle time-out period for Outlook. The time-out period disconnects the Outlook Application after a period of inactivity that exceeds the applicable threshold. You must log in again to use the application with the new changes.                                                                         |  |
|                             | I he default time-out period and the maximum period is 24 hours.                                                                                                    |  |

# Setting FQDN

Use this procedure to enable FQDN.

#### Procedure

- 1. In the navigation pane, click **Administration > Account** tab.
- 2. In the FQDN section, select the **Use Fully Qualified Domain Name** field to use FQDN instead of IP address for the Guest and IoT Manager (GIM) application

Note: Ensure hostname and domain name is configured properly for FQDN to work.

Click **Save** to save the configuration.

#### Field Descriptions

Use the data in the following table to use the **FQDN** section.

| Name                   | Description                                                                                                    |
|------------------------|----------------------------------------------------------------------------------------------------|
| Use Fully<br>Qualified | Configures the Fully Qualified Domain Name to be used instead of IP address for the Guest and IoT Manager (GIM) application. |
| Domain<br>Name         | Note: The hostname and domain name must be configured properly for FQDN to work.                                             |

# **Setting Preferences**

The **Preferences** tab in Administration menu allows you to customize the User Interface to fit your personal preferences like changing the application logo, name, language, file manager, terms of use and privacy policy information. You can use these settings to brand the application's look and feel as per the requirement.

# **Customizing General Preferences**

Use this procedure to modify the logo and application name.

#### Procedure

1. In the navigation pane, click **Administration > Preferences** tab.

By default, the Look and Feel screen is displayed along with the current logo used in the application.

| Extreme              | ExtremeControl Guest & IoT Manager ? =                                                                                                    |
|----------------------|----------------------------------------------------------------------------------------------------|
| Onboarding Templates | Account Preferences Backup/Restore Certificates Access Control Engine Notification Housekeeping Troubleshooting                                |
| Provisioners         | Look & Feel                                                                                                    |
| Self-Services        | General                                                                                                    |
| 🐮 Guest Users        | Current Logos:                                                                                                    |
| Devices              | Change Logos:                                                                                                    |
| 🗱 Administration     | Logo (ZIUX4) when Newgation toobar is expanded Browse                                                                                          |
|                      | Logo (50X45) when Navigation tooldar is collapsed Browse                                                                                       |
|                      | Logo URL: URL to open when Application Logo (Top Left corner) is clicked                                                                       |
|                      | Application Name: ExtremeControl Guest & IoT Manager                                                                                           |
|                      |                                                                                                    |
|                      | Locales 🕮 🚺 🗮 🎞 🚺 🖼 🏣 🚍 📟                                                                                                    |
|                      | Add Oelete   Set as Default                                                                                                    |
|                      | Default Language                                                                                                    |
| ÷                    | Save Restore to Defaults [Guess L IoT Manager Administratoriadmin] Lass Successful Legin: 2019/06/04 (22):6239 MI IST Failed Legin Attempts: 0 |

- 2. In the General section, configure the Logo, URL and Name as following:
  - 1. Click **Browse** to navigate to the file you wish to upload in the **Change Logo** field, when the navigation toolbar is expanded / collapsed.

- 2. Optional: Enter the specified URL address in the Logo URL field.
- 3. Enter the application name that you want to change in the **Application Name** field.
- 3. Click **Save** to save the configuration or **Restore to Defaults** to cancel the changes and restore to default value.

### Field Descriptions

Use the data in the following table to use the **General** section.

| Name                | Description                                                                                                    |  |  |  |
|---------------------|----------------------------------------------------------------------------------------------------|--|--|--|
| Current Logos       | Displays default or currentthe ly configured logo.                                                                   |  |  |  |
| Change Logos        | Navigates to the file you prefer to upload when navigation toolbar is expanded or collapsed.                         |  |  |  |
|                     | Note: The height and width of the expanded logo must be 210 * 45 pixels and collapsed logo must be 50 * 45 pixels.   |  |  |  |
| Logo URL            | Configures the URL to the Logo button. You can access the specified link in a new window when you click on the Logo. |  |  |  |
| Application<br>Name | Customize the name of the <b>Guest and IoT Manager</b> application.                                                  |  |  |  |

# Setting the Locales

Use this procedure to change the language preference of the Application.

Note: This setting applies to only Provisioner, Self-Service and Outlook Add In Provisioner. The Provisioner has to login again to view the modified changes.

#### Procedure

- 1. In the navigation pane, click **Administration > Preferences** tab.
- 2. In the Locales section, click Add.

The Add Locale screen is displayed.

| Add Locale |            | ×      |
|------------|------------|--------|
| Language:  | English-US | •      |
|            | Save       | Cancel |

3. In the Add Locale screen, select the required language preference from the **Language** field drop-down list and click **Save**. The selected language preference is added to the list.

| Extreme                | Shekhawat & Sons                                                                                                    | ? ≡     |
|------------------------|----------------------------------------------------------------------------------------------------|---------|
| 🐲 Onboarding Templates | Account Preferences Backup/Restore Certificates Access Control Engine Notification Housekeeping Troubleshooting     |         |
| Provisioners           | Look & Feel                                                                                                    |         |
| Self-Services          |                                                                                                    | _ 1     |
| 😬 Guest Users          |                                                                                                    |         |
| Devices                | Add      Delete      Set as Default                                                                                 |         |
| 🗱 Administration       | Default Language  ✓ ■ English-U5                                                                                    |         |
|                        | LI Français                                                                                                    |         |
|                        | Li Italiano                                                                                                    |         |
|                        | - Nederlands                                                                                                    |         |
|                        | III Svenska                                                                                                    |         |
|                        |                                                                                                    |         |
|                        | File Manager                                                                                                    |         |
|                        | O Add O Delete   ↓ Download                                                                                         |         |
|                        | File Name Size                                                                                                    | -       |
|                        | Save Restore to D                                                                                                   | efaults |
| <del>(</del>           | (Guest & IoT Manager Administrator/admin) Last Successful Login: 2019/05/31 11:38:20 AMIST Failed Login Attempts: 0 |         |

- 4. Select the required language and click **Set as Default**. The selected language is displayed as default language during Provisioner login.
- (Optional) Select the required language(s) and click Delete to clear the added language. The default language cannot be removed. Use Ctrl / Shift to select multiple records to delete.
- 6. Click **Save** to save the configuration or **Restore to Defaults** to cancel the changes and restore to default value.

### Field Descriptions

Use the data in the following table to use the **Locales** section.

| Name     | Description                                                                                                    |  |  |  |  |
|----------|----------------------------------------------------------------------------------------------------|--|--|--|--|
| Language | Displays the preferred language in which you want the application to be displayed for<br>the Provisioner. Currently, the <b>Guest and IoT Manager</b> application is available in the<br>following languages: English, French, German, Spanish, Italian, Portuguese, Swedish,<br>Dutch, and Russian. |  |  |  |  |
|          | Administrator can select a maximum of five languages including default<br>language and also select any one of the five languages as default. Custom<br>Attributes in Onboarding Template can be configured using these<br>languages.                                                                 |  |  |  |  |
|          | The configured languages are available for the Guest and IoT Manager<br>Provisioner, Self-Service Provisioner, and Outlook Add In.                                                                                                    |  |  |  |  |
|          | • <b>Provisioners / Outlook Add-In Page</b> : The login page loads with the default language selected. On clicking a desired language, the page reloads with the selected language.                                                                                                    |  |  |  |  |
|          | ★Note: The Provisioner has the option to select language only in the login page. The selected language in the login page is used throughout the Provisioner's session.                                                                                                    |  |  |  |  |
|          | Provisioner's language preference is stored in the browser as a persistent cookie and used for subsequent sessions. Provisioner can change this by selecting any other language to overwrite the cookie.                                                                                             |  |  |  |  |
|          | • <b>Self-Provisioning Page</b> : The languages are displayed in both Guest User and Device Registration page. On clicking a desired language, the page reloads with the selected language.                                                                                                    |  |  |  |  |

# Configuring the File Manager

Use this procedure to upload a file and customize the printer friendly page.

#### Procedure

- 1. In the navigation pane, click **Administration > Preferences** tab.
- 2. In the File Manager section, click Add.

The Add File screen is displayed.

| Add file |        | ×      |
|----------|--------|--------|
| Főe:     |        | Browse |
|          | Upload | Cancel |

- 3. In the Add File screen, click **Browse** to navigate to the file you wish to upload.
- 4. Click **Upload**, to upload the files to the File Manager. The uploaded file can be used in Onboarding Template to customize the printer friendly page.

| ExtremeControl Guest & IoT Manager |                 |                                                                                                    |              |            |             |              |                 |
|------------------------------------|-----------------|----------------------------------------------------------------------------------------------------|--------------|------------|-------------|--------------|-----------------|
| Account                            | Preferences     | Backup/Restore                                                                                                    | Certificates | Access Con | trol Engine | Notification | Troubleshooting |
| Look & Fe                          | el              |                                                                                                    |              |            |             |              |                 |
| File Mana                          | iger            |                                                                                                    |              |            |             |              |                 |
| O Ad                               | d 🤤 Delete      | Source States States St |              |            |             |              |                 |
| File Na                            | me              |                                                                                                    |              | Size       |             |              |                 |
| sample                             | logo.gif        |                                                                                                    |              | 2.9 kB     |             |              |                 |
| sample                             | print.css       |                                                                                                    |              | 38 B       |             |              |                 |
| sample                             | print_page.html |                                                                                                    |              | 1.5 kB     |             |              |                 |
| sample                             | _style.css      |                                                                                                    |              | 1.6 kB     |             |              |                 |

- 5. (Optional) Select the required file name from the displayed list and click **Download** to download the file.
- 6. (Optional) Select the required file(s) name from the displayed list and click **Delete** to delete existing uploaded file.

Use Ctrl / Shift to select multiple records to delete. You cannot delete the file,

- If the selected sample file is an HTML file and used in any of the Onboarding Template.
- If the selected file is a default file.
- 7. Click **Save** to save the configuration or **Restore to Defaults** to cancel the changes and restore to default value.

#### Field Descriptions

Use the data in the following table to use the **File Manager** section.

| Name     | Description                                                                                                    |  |  |  |  |
|----------|----------------------------------------------------------------------------------------------------|--|--|--|--|
| Add File | Uploads the files to customize the printer friendly page. By default, the application is pre-installed with the following four samples:            |  |  |  |  |
|          | • sample_print.css                                                                                                    |  |  |  |  |
|          | • sample_print_page.html                                                                                                    |  |  |  |  |
|          | • sample_style.css                                                                                                    |  |  |  |  |
|          | • sample_logo.gif                                                                                                    |  |  |  |  |
|          | Important<br>Ensure that the total size of all the files is less than 10 MB, though there is no<br>restriction on number of files in File Manager. |  |  |  |  |

#### Guest User Attributes

Select the Guest User attributes that you want to display in the page by adding the following appropriate variables in the HTML file:

| Attributes                        | Definition                                                                                                    |  |  |  |
|-----------------------------------|----------------------------------------------------------------------------------------------------|--|--|--|
| \$username                        | Displays the Guest User Name.                                                                                                    |  |  |  |
| \$password                        | Displays the Guest account password.                                                                                                |  |  |  |
| \$firstname                       | Displays the Guest first name.                                                                                                    |  |  |  |
| \$lastname                        | Displays the Guest last name.                                                                                                    |  |  |  |
| \$email                           | Displays the Guest email address.                                                                                                   |  |  |  |
| \$cellphone                       | Displays the Guest mobile phone number.                                                                                             |  |  |  |
| \$starttime                       | Displays the start time when the Guest account becomes usable.                                                                      |  |  |  |
| \$endtime                         | Displays the end time of the Guest account.                                                                                         |  |  |  |
| \$termsofuse                      | Displays the terms of use text. For more information, see the Terms of Use field description in <u>Configuring General Details.</u> |  |  |  |
| \$usercustom1 to<br>\$usercustom6 | Displays additional information required during user creation.                                                                      |  |  |  |

Note: You can retrieve the uploaded External Images / CSS files from the File Manager by using the URL in the following format and also entering the actual file name in place of the file name variable:

/GIM/uploads/<file\_name>

Sample: <img src="/GIM/uploads/sample\_logo.gif">

# **Configuring Terms of Use**

Use this procedure to configure Terms of Use to be displayed on the login page.

- 1. In the navigation pane, click **Administration > Preferences** tab.
- 2. In the **Terms of Use** section, select **Display Terms of Use in Login Pages** to display the terms of use information on the login page. By default, this is selected.

| Extreme Guest & IoT Manager |                                                                                                    |                                                     |                                       |                                      |                                 |                 |
|-----------------------------|----------------------------------------------------------------------------------------------------|-----------------------------------------------------|---------------------------------------|--------------------------------------|---------------------------------|-----------------|
| Account                     | Preferences                                                                                                    | Backup/Restore                                      | Certificates                          | Connection                           | Notification                    | Troubleshooting |
| Look & Fe                   | el                                                                                                    |                                                     |                                       |                                      |                                 |                 |
| Terms of                    | Use                                                                                                    |                                                     |                                       |                                      |                                 |                 |
| 🕑 Disp                      | lay Terms of Use i                                                                                                    | in Login Pages                                      |                                       |                                      |                                 |                 |
| Terms o                     | Terms of Use: This system is restricted solely to authorized users for legitimate business purposes only.<br>The actual or attempted unauthorized access, use, or modification of this system is strictly prohibited.<br>Unauthorized users are subject to company disciplinary procedures and or criminal and<br>civil penalties under state, federal, or other applicable domestic and foreign laws. |                                                     |                                       |                                      | is strictly prohibited.         |                 |
|                             | The use<br>security                                                                                                    | e of this system may b<br>y reasons. Anyone acc     | e monitored and<br>tessing this syste | recorded for adm<br>m expressly cons | inistrative and<br>ents to such | - 1             |
|                             | crimina                                                                                                    | ring and recording, and<br>I activity, the evidence | of such activity n                    | nay be provided t                    | o law enforcemen                | t officials.    |

- 3. (Optional) Edit the default text given in the **Terms of Use** section as its a free form text box.
- 4. Click **Save** to save the configuration or **Restore to Defaults** to cancel the changes and restore to default value.

# **Customize Provisioner Login Page**

Use this procedure to customize Provisioner Login page

### Procedure

- 1. In the navigation pane, click **Administration > Preferences** tab.
- 2. In the Provisioner Login Page Customization, select **Background Image**, **Brand Logo**, **Title**, **Font Type**, and **Font Color**.
- 3. (Optional) Click **Preview** to Preview the changes made in the Provisioner Login Page.
- 4. Click **Save** to save the changes.

| Extreme                | Extrer            | neControl Gu                       | est & IoT Manaç               | er               |                       |           |              |              | 7                      | = |
|------------------------|-------------------|------------------------------------|-------------------------------|------------------|-----------------------|-----------|--------------|--------------|------------------------|---|
| # Onboarding Templates | Account           | Preferences                        | BackupRestore                 | Certificates     | Access Contro         | ol Engine | Notification | Housekeeping | Troubleshooting        |   |
| E Provisioners         | Look & F          | ref                                |                               |                  |                       |           |              |              |                        |   |
| 🛓 Self-Services        | samp              | Ng option                          |                               |                  | 2.918                 |           |              |              |                        | ^ |
| 😸 Guest Users          | samp<br>samp      | le_print.cas<br>le_print_page.html |                               |                  | 41 B                  |           |              |              |                        |   |
| Devices                | samp              | ie_style.cos                       |                               |                  | 1.0 KB                |           |              |              |                        |   |
| OC Administration      | Provisio          | ner Login Page (                   | Customization                 |                  |                       |           |              |              |                        |   |
|                        | Bedg              | ound image:                        |                               | Default          |                       |           |              | -            |                        |   |
|                        | Brand             | Loga                               |                               | Default          |                       |           |              | *            |                        |   |
|                        | Title             |                                    |                               | meow im here     |                       |           |              |              |                        |   |
|                        | Fors T            | pe.                                |                               | Oeorgia          |                       |           |              |              |                        |   |
|                        | Fort C            | sion.                              |                               |                  | ]                     |           |              |              |                        |   |
|                        | • P               | review                             |                               |                  |                       |           |              |              |                        |   |
|                        | 10.000            | frand Logo Dimens                  | ion is 3800245. Any s         | finaded image of | I be resided to this  | dimension |              |              |                        |   |
|                        | Terms o           | fUse                               |                               |                  |                       |           |              |              |                        |   |
|                        | R or              | play Terms of Use in               | Login Pages                   |                  |                       |           |              |              |                        | ~ |
| +                      | [Quest & st7 trip | nger Administration (              | Last Successful Login 27/6/10 | DOLED PHILET PH  | ed Login Alternytic D |           |              |              | Bave Restore to Cellar | - |

| Name                | Description                                                                                                    |
|---------------------|----------------------------------------------------------------------------------------------------|
| Brand Logo          | Configures the Brand Logo. The Brand Logo Dimension is 380X245.<br>Any uploaded image will be resized to this dimension. |
| Title               | Configures the title of Provisioner Login Page.                                                                          |
| Font Type           | Configures the font type of all the text in Provisioner Login page.                                                      |
| Font Color          | Configures the font color of all the text in Provisioner Login page.                                                     |
| Preview             | Previews the changes made in the Provisioner Login Page                                                                  |
| Background<br>Image | Configures the Background Image of Provisioner Login Page.                                                               |

# **Configuring Privacy Policy**

Use this procedure to configure Privacy Policy to be displayed on the login page.

#### Procedure

- 1. In the navigation pane, click **Administration > Preferences** tab.
- 2. In the **Privacy Policy** field enter the required privacy policy information.
- 3. (Optional) Edit the default text given in the **Privacy Policy** field as it is a free form text box. Maximum length for the text allowed is 550 characters.

Note: You can change the privacy policy hyper link inside the "href" tag, if required. You can also change the name specified for the hyperlink on need basis. gfgf

| ocount Prefe   | Backup/Restore                                                                                                  | Certificates                              | Access Control Engine            | Notification                                                                                                    | Troubleshooting                                          |
|----------------|----------------------------------------------------------------------------------------------------|-------------------------------------------|----------------------------------|----------------------------------------------------------------------------------------------------|----------------------------------------------------------|
| ook & Feel     |                                                                                                    |                                           |                                  |                                                                                                    |                                                          |
| Privacy Policy |                                                                                                    |                                           |                                  |                                                                                                    |                                                          |
|                |                                                                                                    |                                           |                                  |                                                                                                    |                                                          |
| -              |                                                                                                    |                                           |                                  |                                                                                                    |                                                          |
| 🕑 Display Priv | icy Policy in Login Pages                                                                                       |                                           |                                  |                                                                                                    |                                                          |
| C Display Priv | ty Policy in Login Pages                                                                                        | r reasons of funct                        | tionality, convenience, and stat | stics. By clicking                                                                                                    | on any of the content or interacting with any section of |
| C Display Priv | this website uses cookies to this website, you are agreen been for this website. You are agreen been fortuneere | r reasons of funct<br>g to this use of co | tionality, convenience, and stat | stics. By clicking of in our <a <br="" style="c&lt;/td&gt;&lt;td&gt;on any of the content or interacting with any section of&lt;br&gt;clicr heal text-decoration: none," target="blank">its=</a> |                                                          |

4. Click **Save** to save the configuration or **Restore to Defaults** to cancel the changes and restore to default value.

Use this procedure to configure the Outlook Add-In Download Link to be displayed on the login page.

#### Procedure

- 1. In the navigation pane, click **Administration > Preferences** tab.
- 2. In the Provisioner Login Page Customization, select Show Outlook Add-In Download Link to configure the Outlook Add-In Download Link Pages that is to be displayed on the login page.
- 3. Click **Save** to save the changes.

| Extreme:                                   | ExtremeControl Guest & IoT Manager                                                                                                    | . = |
|--------------------------------------------|----------------------------------------------------------------------------------------------------|-----|
| 🗱 Onboarding Templates                     | Account Preferences Backup/Restore Certificates Access/Control Engine Notification Housekeeping Troubleshooting                                                                                                    |     |
| E Provisioners                             | Look & Feel                                                                                                    |     |
| 🛔 Self-Services                            | Terms of Use: This system is restricted solely to authorized users for legitimatis business purposes only. The actual or attempted unauthorized access, use, or modification of this system is strictly prohibited.                                                                                                    | ^   |
| 👹 Guest Users                              | Unauthorized uses are subject to company dissiplinary procedures and or oriminal and divit penalties under state, federal, or other applicable domestic and foreign taxs.                                                                                                    |     |
| Devices                                    | The use of this system may be monitored and recorded for administrative and security reasons. Anyone accessing this system expressly consents to such monitoring and recording, and is advised that if it reveals<br>possible evidence of ariminal activity, the evidence of such activity may be provided to law enforcement officials.                                                                              |     |
| O <sub>0</sub> <sup>0</sup> Administration | All uses must comply with all corporate instructions regarding the protection of information assets.                                                                                                    |     |
|                                            |                                                                                                    |     |
|                                            | Privacy Policy                                                                                                    |     |
|                                            |                                                                                                    |     |
|                                            | C Diplay Privacy Policy in Login Pages                                                                                                    |     |
|                                            | Privacy Privacy This website uses sociales for reasons of functionality, convenience, and statistics. By disking on any of the content or interacting with any social of this website, you are agreeing to this use of cooles in the manner<br>described in our fai style="color:teal.ixed-decoselion: none," larget="blank" head"https://www.extemment-uols.com/company/legal/privacy" Phivacy and Cooles Policy (a) |     |
|                                            |                                                                                                    |     |
|                                            |                                                                                                    |     |
|                                            | Outlook Add in                                                                                                    |     |
|                                            |                                                                                                    |     |
|                                            | er sinder Dutricel Add-in Downsed Link in Legin Pages                                                                                                    |     |
|                                            |                                                                                                    | -   |
|                                            | Same Restore to Del                                                                                                    | e/a |
| *                                          | Elseri k 17 Marage Amministrativane Elseri Konseki Lopi (2014) 2014 (2014) Pelet Lopi Ammini El                                                                                                    |     |

| Name                                                  | Description                                                                                                    |
|-------------------------------------------------------|----------------------------------------------------------------------------------------------------|
| Outlook Add-<br>lin Download<br>Link in Login<br>Page | Displays the Outlook Add-In Download Link in Login Page when the <b>Outlook Add-In Download Link in Login Page</b> field is selected. |

# **Backup and Restore Configurations**

The **Backup / Restore** tab in the Administration menu allows you to backup and restore Guest and IoT Manager configurations. This capability enables you to port the configurations between multiple Guest and IoT Manager deployments.

The configurations you can backup and restore include:

- Access Control Engine configurations
- RADIUS configurations
- Root certificates
- HTTPD Web server configuration (HTTP, HTTPD Certificates, SSL, and so on)
- Configuration such as SMTP, SMS Gateway, SMS Provider and files that are present in the File Manager.

#### 😵 Note:

Guest Users, Devices, Provisioners, Self-Service Provisioner, and Onboarding Templates configurations are stored on the ExtremeCloud IQ - Site Engine database for corresponding Guest and IoT Manager domain and are not part of the Guest and IoT Manager backup / restore operations.

You can only store a maximum of 25 backup configurations per Guest and IoT Manager domain.

# **Storing Backup Configuration**

Use this procedure to backup the configurations.

### Procedure

| Extreme <sup>®</sup> | Extrer           | neControl G              | uest & loT Mana                | ger                    |                          |              |              |                 | ? |
|----------------------|------------------|--------------------------|--------------------------------|------------------------|--------------------------|--------------|--------------|-----------------|---|
| Onboarding Templates | Account          | Preferences              | Backup/Restore                 | Certificates           | Access Control Engine    | Notification | Housekeeping | Troubleshooting |   |
| Provisioners         | Backup           | Restore                  |                                |                        |                          |              |              |                 |   |
| Self-Services        | Backup           |                          |                                |                        |                          |              |              |                 |   |
| 🐸 Guest Users        | GIM Vers         |                          |                                | 8.3.0.69               |                          |              |              |                 |   |
| Devices              | Backup           | Source (IP Address       | / Host Name):                  | 10.133.133.82          |                          |              |              |                 |   |
| - Administration     | Backup I         | Name:                    |                                |                        |                          |              |              |                 |   |
|                      | Backu            | p Now 📕 B                | ackup To PC                    |                        |                          |              |              |                 |   |
|                      | Schedule         | d Backup                 |                                |                        |                          |              |              |                 |   |
|                      | Backup I         | Name:                    |                                |                        |                          |              |              |                 |   |
|                      | Occurrer         | nce: DEvery              | day                            |                        |                          |              |              |                 |   |
|                      |                  |                          | Sun 🗌 Thurs                    |                        |                          |              |              |                 |   |
|                      |                  |                          | Mon 🗌 Fri                      |                        |                          |              |              |                 |   |
|                      |                  |                          | Tues 🗌 Sat                     |                        |                          |              |              |                 |   |
|                      |                  |                          | Wed                            |                        |                          |              |              |                 |   |
| <b>+</b>             | [ Guest & IoT Ma | nager Administrator/admi | n] Last Successful Login: 2019 | /10/21 05:17:14 PM IST | Failed Login Attempts: 0 |              |              |                 |   |

1. In the navigation pane, click Administration > Backup/Restore tab.

- 2. In the Backup section, enter the name of the file in the Backup Name field.
- 3. Perform one of the following:
- Click **Backup Now** to save the local configurations to XIQ-SE.
- Click **Backup to PC** to save the Backup the Guest and IoT Manager (GIM) application Configurations to the Local Personal Computer.

#### Field Descriptions

Use the data in the following table to use the Backup screen.

| Name                   | Description                                                                                                    |
|------------------------|----------------------------------------------------------------------------------------------------|
| GIM Version            | Displays the Guest and IoT Manager Application version number.                                                                                                    |
| IP Address / Host Name | Displays the IP address / Host name of the <b>Guest and IoT Manager</b> Application for readability.                                                                                  |
| Backup Name            | Configures the name of the backup file. When you specify the name for the backup file, it will be saved with the same unique name and will be displayed in the <b>Restore</b> screen. |

# **Scheduling Backup**

Use this procedure for scheduling the backup configurations to do the following:

- Provide a name for the scheduled backup.
- Schedule the occurrence for the backup.
- Schedule a time for the backup.
- (Optional) Limit the number of backups to be saved.

#### Procedure

1. In the navigation pane, click Administration > Backup / Restore tab.

| Extreme              | ExtremeControl Guest & IoT Manager                                                                                                    | ? ≡ |
|----------------------|----------------------------------------------------------------------------------------------------|-----|
| Onboarding Templates | Account Preferences Backup/Restore Certificates Access Control Engine Notification Housekeeping Troubleshooting                                                                                                   |     |
| E Provisioners       | Backup Restore                                                                                                    |     |
| Self-Services        | Backup Now Backup To PC                                                                                                    | ^   |
| 嶜 Guest Users        | Scheduled Backup                                                                                                    |     |
| Devices              | Backup Name:                                                                                                    |     |
| Administration       | Occurrence: Everyday                                                                                                    | - 8 |
| Second Second        | Sun Thurs                                                                                                    |     |
|                      | Mon Fri                                                                                                    | - 1 |
|                      | Tues Sat                                                                                                    |     |
|                      |                                                                                                    | - 1 |
|                      | AL The GMT                                                                                                    |     |
|                      | € Limit Number of Backups Saved                                                                                                    |     |
|                      | Maximum Backups Saved: 100 🗘                                                                                                    |     |
|                      |                                                                                                    | - 1 |
|                      | Note: Only 100 GIM backups (Manual/Scheduled) can be saved in the system. Once this limit is reached no further backups are saved. Please delete any older backups to bring the count below the supported number. | - 1 |
|                      |                                                                                                    | - 1 |
|                      | Save Restore to Defaults                                                                                                    | ~   |
| <del>¢</del>         | [Gawt & IoT Manager Administrativitation's ] Last Successful Logic 2019/10/1 06:17:14 PM 107 Fabra Login Attempts: 0                                                                                              |     |

- 2. Within the Scheduled Backup section, in the **Backup Name** field, enter the name of the Backup.
- 3. In the **Occurrence** field, select the occurrence for the scheduled backup as required.
- 4. In the At field, select the time for the scheduled backup.
- 5. (Optional) Click Limit Number of Backups Saved and select the number of backups to be saved from the Maximum Backups Saved drop down list.

### 😵 Note:

The Maximum Backups Saved is configured as 100 by default. If the number of saved backups saved exceeds that value, Guest and IoT Manager automatically deletes the oldest backups.

6. Click Save.

- Once the scheduled backup occurs on a day and time, the backup configurations are then visible in the Restore Panel. Where, the Backup name specified by the user is displayed with the date and time at which it is scheduled. For example: BackupName\_YYYYMMDD\_HHMMSS.
- The required backups can be restored by selecting a backup from the restore panel.

### Field Descriptions

Use the data in the following table to use the Backup screen.

| Name                             | Description                                                                                                    |
|----------------------------------|----------------------------------------------------------------------------------------------------|
| GIM Version                      | Displays the <b>Guest and IoT Manager</b> Application version number.                                                                                                    |
| IP Address / Host<br>Name        | Displays the IP address / Host name of the Guest and IoT Manager Application for readability.                                                                                         |
| Backup Name                      | Configures the name of the backup file. When you specify the name for the backup file, it will be saved with the same unique name and will be displayed in the <b>Restore</b> screen. |
| Occurrence                       | Configures the scheduled backup for a day.                                                                                                    |
| At                               | Configures the scheduled backup at a time in the day. This field is<br>enabled after you select the day for the scheduled backup in the<br>Occurrence field.                          |
| Limit Number of<br>Backups Saved | Configures a limit for the number of backups Guest and IoT Manager saves.                                                                                                    |
| Maximum Backups<br>Saved:        | Configures the maximum number of backups Guest and IoT Manager saves. This field is enabled when the <b>Limit Number of Backups Saved</b> field is selected.                          |
| Restore to Default               | Cancels the configuration and resets back to the default settings.                                                                                                    |

### **Restoring Configuration**

Use this procedure to restore the configurations.

#### Procedure

- 1. In the navigation pane, click Administration > Backup / Restore tab.
- 2. Click **Restore**. The Restore screen displays all the available backup configurations in the Restore screen along with **Application Version**, **IP Address / Host Name** and **Backup Timestamp** details.

| ÷ | - → Ů ŵ              | ▲ Certificate error https://10.133.133.82/GIM/admin/#adminis                                     | tration               |                                        |                            | □ ☆ | մ≞ | h | Ŀ |   |
|---|----------------------|--------------------------------------------------------------------------------------------------|-----------------------|----------------------------------------|----------------------------|-----|----|---|---|---|
| E | Extreme <sup>.</sup> | ExtremeControl Guest & IoT Manager                                                               |                       |                                        |                            |     |    |   | ? | ≡ |
| ÷ | Onboarding Templates | Account Preferences Backup/Restore Certificates                                                  | Access Control Engine | e Notification Housekeeping Tr         | oubleshooting              |     |    |   | _ |   |
|   | Provisioners         | Backup Restore                                                                                   |                       |                                        |                            |     |    |   |   |   |
| 2 | Self-Services        | Restore Opelete C Refresh Delete Refresh Restore from PC                                         |                       |                                        |                            |     |    |   |   |   |
| 2 | Guest Users          | Note: GIM VM will reboot to bring changes into effect during restore ope<br>Backup Name          | GIM Version           | Backup Source (IP Address / Host Name) | Backup Timestamp           |     |    |   |   |   |
|   |                      | ManualTest123                                                                                    | 8.2.4.20              | 10.133.133.30                          | 2019/10/10 11:27:41 AM IST |     |    |   |   |   |
|   | Devices              | ScheduleTest123_20191010_112800                                                                  | 8.2.4.20              | 10.133.133.30                          | 2019/10/10 11:28:00 AM IST |     |    |   |   |   |
| ¢ | Administration       | ScheduleTest123_20191011_112800                                                                  | 8.2.4.20              | 10.133.133.30                          | 2019/10/11 11:28:00 AM IST |     |    |   |   |   |
|   |                      | ScheduleTest123_20191012_112800                                                                  | 8.2.4.20              | 10.133.133.30                          | 2019/10/12 11:28:00 AM IST |     |    |   |   |   |
|   |                      | ScheduleTest123_20191013_112800                                                                  | 8.2.4.20              | 10.133.133.30                          | 2019/10/13 11:28:00 AM IST |     |    |   |   |   |
|   |                      | backup1                                                                                          | 8.4.0.8               | 10.133.133.30                          | 2019/10/04 14:59:53 PM IST |     |    |   |   |   |
|   |                      | checknew_20191001_152000                                                                         | 8.4.0.555             | gim-admin-hostname.madhu-gim.com       | 2019/10/01 15:20:00 PM IST |     |    |   |   |   |
|   |                      | checknew_20191008_152000                                                                         | 8.4.0.555             | gim-admin-hostname.madhu-gim.com       | 2019/10/08 15:20:00 PM IST |     |    |   |   |   |
|   |                      | hostname                                                                                         | 8.4.0.62              | gimAdmin.test.com                      | 2019/09/26 12:01:37 PM IST |     |    |   |   |   |
|   |                      | manual                                                                                           | 8.2.4. 20             | 10.133.133.30                          | 2019/09/28 20:16:41 PM IST |     |    |   |   |   |
|   |                      | manualbkp                                                                                        | 8.2.4.20              | 10.133.133.30                          | 2019/09/30 11:15:49 AM IST |     |    |   |   |   |
|   |                      | new1                                                                                             | 8.2.4.20              | 10.133.133.30                          | 2019/09/24 15:45:44 PM IST |     |    |   |   |   |
|   |                      | new2                                                                                             | 8.2.4.20              | 10.133.133.30                          | 2019/09/24 15:45:50 PM IST |     |    |   |   |   |
|   |                      | new3                                                                                             | 8.2.4.20              | 10.133.133.30                          | 2019/09/24 15:45:57 PM IST |     |    |   |   |   |
|   |                      | test                                                                                             | 8.4.0.50              | 10.133.133.4                           | 2019/09/16 12:00:53 PM IST |     |    |   |   |   |
|   |                      | test_20191009_105815                                                                             | 8.2.5.20              | 10.133.133.30                          | 2019/10/10 11:00:00 AM IST |     |    |   |   |   |
|   |                      | test_bkp1                                                                                        | 8.4.0.8               | 10.133.133.30                          | 2019/10/03 18:30:45 PM IST |     |    |   |   |   |
|   | ÷                    | [Guest & IoT Manager Administrator/admin ] Last Successful Login: 2019/10/21 05:17:14 PM IST Fai | led Login Attempts: 0 |                                        |                            |     |    |   |   |   |

- 3. Do one of the following:
  - Select the required backup entry and click **Restore**.
  - Click on **Restore** from PC and upload the desired Backup file.

The Restore confirmation message is displayed requesting whether to restore the network configuration.

- 4. In the **Restore** screen, do the following:
  - 1. Click Yes, to include network configuration while restoring the backup configuration.

Network configuration includes:

- Interface IP addresses and subnet masks.
- Static routes.
- DNS IP addresses and domain.
- 2. Click No, to restore the configuration without network configuration..

😒 Note:

The Guest and IoT Manager Application automatically reboots the Virtual Appliance.

5. (Optional) Select the required backup(s) and click **Delete** to clear the added backup file. You will be asked to confirm the deletion.

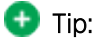

Use Ctrl / Shift to select multiple records to delete.

6. (Optional) Click **Refresh** to display the most recent changes.

# **Managing HTTPD Certificates**

The Certificates tab in the Administration menu allows you to add, bind, or delete a certificate or key.

# Adding a Certificate

Use this procedure to add a new certificate.

#### Procedure

1. In the navigation pane, click **Administration > Certificates** tab.

The Certificates screen is displayed.

2. In the Certificates screen, click Add > Add Certificate to add a new certificate.

The Add Certificate screen is displayed.

| Add Certificate                                   |                                                                                                    | ×                      |
|---------------------------------------------------|----------------------------------------------------------------------------------------------------|------------------------|
| Certificate File:                                 | ExtremeCertificate.cer                                                                                                    | Browse                 |
| Alias for this Certificate:                       | ExtremeCert                                                                                                    |                        |
| Chain Certificate                                 |                                                                                                    |                        |
| Note: Certificate encodir<br>If Self-Signed Certi | ng format should be either DER-encoded binary X.509 or Base64-enc<br>fficate is used, make sure that IP Address/Hostname is present in SA | oded X.509.<br>N field |
|                                                   | Save                                                                                                    | Cancel                 |

- 3. In the **Certificate File** field, click **Browse** to select the certificate from the local folder and click **Open** to upload.
- 4. In the Alias for this Certification field, enter the alias name to assign another name for the selected new certificate.
- 5. Select Chain Certificate checkbox to upload a chain certificate.
- 6. Click Save to save the configuration or click Cancel to cancel the changes.

The added certificate and chain certificate details are displayed in the certificates table.

7. (Optional) Select the required certificate(s) and click **Delete** to remove certificates.

### 🛨 Tip:

Active and default certificates cannot be deleted.

Use Ctrl / Shift to select multiple records to delete.

### Field Descriptions

Use the data in the following table to use the Add Certificate screen.

| Name                       | Description                                                                                                    |
|----------------------------|----------------------------------------------------------------------------------------------------|
| Certificate File           | Configures a new certificate for the application. This must be one of the following:                                                                                                    |
|                            | • DER encoded binary X.509 file containing the certificate.                                                                                                    |
|                            | <ul> <li>Base64 encoded file containing the certificate.</li> </ul>                                                                                                    |
| Alias for this certificate | Configures a unique string to identify the key entry of the certificate.                                                                                                    |
| Chain<br>Certificates      | Uploads a chain certificate. A chain certificate is a sequence of certificates,<br>where each certificate in the chain is signed by the subsequent certificate.<br>The purpose of a certificate chain is to establish a chain of trust from a peer<br>certificate to a trusted CA certificate. |

# Adding a Key

Use this procedure to add a new private key.

#### Procedure

1. In the navigation pane, click **Administration > Certificates** tab.

The Certificates screen is displayed.

2. In the Certificates screen, click Add > Add Key to a new private key.

The Add Private Key screen is displayed.

| Add Private Key     |      | ×      |
|---------------------|------|--------|
| Private Key File:   |      | Browse |
| Passphrase:         |      |        |
| Alias for this Key: |      |        |
|                     | Save | Cancel |

- 3. In the **Private Key File** field, click **Browse** to select the private key from the local folder and click **Open** to upload.
- 4. In the **Passpharse** field, enter the passphase for the selected private key.
- 5. In the Alias for this Key field, enter the alias name to assign another name for the selected new key.
- 6. Click **Save** to save the configuration or click **Cancel** to cancel the changes.

The added private key details are displayed in the certificates table.

7. (Optional) Select the required private key(s) and click Delete, to remove keys.

🔁 Tip:

Active and default private keys cannot be deleted.

Use Ctrl / Shift to select multiple records to delete.

#### Field Descriptions

Use the data in the following table to use the Add Private Key screen.

| Name                  | Description                                                                                                    |
|-----------------------|----------------------------------------------------------------------------------------------------|
| Private Key File      | Configures a new private key for the certificate to encrypt messages<br>intended for a particular recipient. These messages can be deciphered<br>only by using the defined private key. |
| Passpharse            | Configures the passphrase that needs to be used to decrypt the file containing the private key. If the private key is not encrypted, leave this field blank.                            |
| Alias for this<br>Key | Configures a unique string to identify the key entry of the certificate which you intend to use.                                                                                        |

### **Binding a Certificate**

Use this procedure to bind a Key and a certificate to the HTTPD server.

### Before you begin

Ensure that you have a added a certificate to the application and the same is listed in the **Administration > Certificates** table.

#### Procedure

1. In the navigation pane, click Administration > Certificates tab.

The added certificates, chain certificates, and private key are displayed along with the name and type details.

- 2. Select the required certificate you want to bind in the Name column.
- 3. Click Bind and select Bind Certificate from the drop-down list.

The Bind Certificate and Key screen is displayed.

| Bind Certificate & Key |             |      | ×      |
|------------------------|-------------|------|--------|
| Private Key:           | Default_Key |      | •      |
| Passphrase:            |             |      |        |
|                        |             | Save | Cancel |

#### Note:

Bind Certificate option in the drop-down list is disabled, if you select a incorrect certificate.

- 4. In the Private Key field, select the required key from the drop-down list.
- 5. (Optional) In the **Passpharse** field, enter the passphase for the selected private key.
- 6. Click **Save** to save the configuration or click **Cancel** to cancel the changes.

#### **Field Descriptions**

Use the data in the following table to use the **Bind Certificate** screen.

| Name        | Description                                                                                                    |
|-------------|----------------------------------------------------------------------------------------------------|
| Private Key | Specifies a new private key for the certificate to encrypt messages intended for a particular recipient. These messages can be decoded only by using the defined private key. |

| Passpharse | Configures the passphrase that needs to be used to encrypt the file containing the private key. If the private key is not encrypted, leave this field blank. <b>Note:</b> |  |  |  |
|------------|----------------------------------------------------------------------------------------------------|--|--|--|
|            | Ensure that you provide the valid passphrase, so that the bind does not fail and result in HTTPD restart failure.                                                         |  |  |  |

# **Binding a Chain**

Use this procedure to bind a Certificate Chain to HTTPD server.

#### Before you begin

Ensure that you have a added a chain certificate to the application and the same is listed in the Administration > Certificates table.

#### Procedure

1. In the navigation pane, click Administration > Certificates tab.

The added certificates, chain certificates, and private key are displayed along with the name and type details.

- 2. Select the required chain certificate you want to bind in the Name column.
- 3. Click **Bind** and select **Bind Chain** from the drop-down list.

The Bind Chain screen is displayed.

| Bind Chain   |              |      | ×      |
|--------------|--------------|------|--------|
| Certificate: | Default_Cert |      | •      |
| Private Key: | Default_Key  |      | •      |
| Passphrase:  | •••••        |      |        |
|              |              | Save | Cancel |

#### 😵 Note:

If a chain certificate is not selected, the **Bind Chain** option in the drop-down list is disabled.

- 4. In the Certificate field, select the required certificate from the drop-down list.
- 5. In the **Private Key** field, select the required private key from the drop-down list.
- 6. (Optional) In the Passpharse field, enter the required passpharse for the selected certificate and private

key.

7. Click **Save** to save the configuration or click **Cancel** to cancel the changes.

### Field Descriptions

Use the data in the following table to use the **Bind Chain** screen.

| Name             | Description                                                                                                    |
|------------------|----------------------------------------------------------------------------------------------------|
| Certificates     | Specifies the available certificates for selection.                                                                                                    |
| Private Key File | Specifies a new private key for the certificate to encrypt messages intended for a particular recipient. These messages can be decoded only by using the defined private key.                                                        |
| Passpharse       | Configures the passphrase that needs to be used to encrypt the file containing the private key. If the private key is not encrypted, leave this field blank.   Note:  Ensure that you provide the valid passphrase, so that the bind |
|                  | does not fail and result in HTTPD restart failure.                                                                                                    |

# Managing Access Control Engine

The Access Control Engine tab in the Administrator menu supports the Guest and IoT Manager Application to configure Access Control Engine.

### 🚺 Important:

Guest and IoT Manager does not automatically connect to the **Access Control Engine** upon start-up. You need to configure the **Access Control Engine** providing the necessary details. And also, Guest and IoT Manager need not be connected to allow Guest Users to use their accounts.

# **Configuring Engine Details**

Use this procedure to configure Guest and IoT Manager to Access Control Engine.

#### Procedure

1. In the navigation pane, click Administration > Access Control Engine tab.

The Engine Details screen is displayed.

| Extreme              | ExtremeCor                               | ntrol Guest & Io       | T Manager                          |                                |              |              |               | ? ≡    |
|----------------------|------------------------------------------|------------------------|------------------------------------|--------------------------------|--------------|--------------|---------------|--------|
| Onboarding Templates | Account Prefe                            | rences Backup/F        | estore Certificates                | Access Control Engine          | Notification | Housekeeping | Troubleshoot  | ing    |
| AE Provisioners      | Engine Details                           | RADIUS Root Cer        | ificates License                   |                                |              |              |               |        |
| Self-Services        | Primary Engine                           |                        |                                    |                                |              |              |               |        |
| 😁 Guest Users        | (IP Address / Host I<br>Secondary Engine | Name):                 |                                    |                                |              |              |               |        |
| Devices              | (IP Address / Host I                     | Name):                 |                                    |                                |              |              |               |        |
| OC Administration    | Note: Secondary Er                       | ngine must be in the s | ime Engine Group as Prim           | ary Engine                     |              |              |               |        |
|                      | Port:                                    |                        | -                                  |                                |              |              |               |        |
|                      | XIQ-SE Admin User                        | name:                  | 100                                |                                |              |              |               |        |
|                      | XIQ-SE Admin Pass                        | word:                  |                                    | Þ                              |              |              |               |        |
|                      | Access Control Eng                       | tine Status:           | Up                                 |                                |              |              |               |        |
|                      |                                          |                        |                                    |                                |              |              | l⊋            |        |
|                      |                                          |                        |                                    |                                |              |              |               |        |
|                      |                                          |                        |                                    |                                | _            | _            |               | _      |
|                      |                                          |                        |                                    |                                | s            | ave Test     | Restore to De | laults |
| •                    |                                          | Last Succe             | ssful Login: 2021/08/23 09:40:11 A | M EDT Failed Login Attempts: 0 |              |              |               |        |

- 2. In the **Primary Engine** field, enter the IP address or host name of **Access Control Engine**.
- 3. (Optional) In the **Secondary Engine** field, enter the IP address or host name of any other **Access Control Engine** which is part of the same Engine Group as the Primary Engine.
- 4. In the **Port** field, enter the port number used for communicating with the Access Control Engine.
- 5. Enter the XIQ-SE Admin Username and XIQ-SE Admin Password of the ExtremeCloud IQ Site Engine administrative user having appropriate Guest and IoT Manager read / write access capability.
- 6. Click Save to store the valid configuration in Guest and IoT Manager Application.

😵 Note:

The Guest and IoT Manager uses this configuration to establish connection with the Access Control Engine.

In the absence of these settings, Guest and IoT Manager is no longer connected to Provisioner and Self-Service Provisioning Application.

7. (Optional) Click Test to verify the Access Control Engine configuration.

The successful / failure test configuration message is displayed.

8. (Optional) Click **Restore to Defaults** to reset the configuration to default.

#### Field Descriptions

Use the data in the following table to use the **Engine Details** screen.

| Name | Description |
|------|-------------|
|------|-------------|
| Primary Engine                                         | Configures the Primary Control Engine IP address / host name of the <b>Access Control Engine</b> .                                                                                                    |
|--------------------------------------------------------|----------------------------------------------------------------------------------------------------|
| Secondary Engine                                       | (Optional) Configures Secondary Control Engine IP address / host name for the Access Control Engine.                                                                                                    |
|                                                        | When the primary appliance goes down the application switches to secondary appliances and vice verse with a maximum down time of 10 seconds.                                                                      |
| Port                                                   | Configures the <b>Access Control Engine</b> port number to identify a specific process to which the connections needs to be forwarded when it arrives at a server. By default, the proxy value 8444 is displayed. |
| XIQ-SE Admin<br>Username and XIQ-<br>SE Admin Password | Specifies the Username and Password of the the ExtremeCloud IQ - Site Engine administrative user which has Guest and IoT Manager Application read / write access.                                                 |

# **Configuring RADIUS Settings**

Use this procedure to specify the RADIUS settings in Guest and IoT Manager Application.

For more information on RADUIS settings, see <u>Guest and IoT Manager Configuration Document</u> in ExtremeCloud IQ - Site Engine.

## Procedure

- 1. In the navigation pane, click Administration > Access Control Engine tab.
- 2. Click RADIUS.

The RADIUS screen is displayed.

| ExtremeControl Guest & IoT Man                                                                        | ager ?                                                                                                    | = |
|----------------------------------------------------------------------------------------------------|----------------------------------------------------------------------------------------------------|---|
| Account Preferences Backup/Restor                                                                     | e Certificates Access Control Engine Notification Troubleshooting                                                                                                    |   |
| Engine Details RADIUS Root Certificat                                                                 | es License                                                                                                    |   |
| RADIUS Port                                                                                           | 1812                                                                                                    |   |
| Shared Secret                                                                                         |                                                                                                    |   |
| Timeout (in sec):                                                                                     | 3                                                                                                    |   |
| The IP address of the RADIUS service will be autor<br>Note: In Engline Group, you must have a Guest I | Natically retrieved. Authentication request will be retried up to 3 times.<br>I loT Manager server record with the IP address of the server that hosts Guest & IoT Manager. Provisioners cannot login without server record. |   |
|                                                                                                    | Seve Restore to Default                                                                                                    | 5 |

- 3. In the RADIUS Port field, enter the port number for authentication request.
- 4. In the **Shared Secret** field, enter the pre shared key to establish the connection.
- 5. In the **Timeout** field, enter the period in seconds.

6. Click **Save** to save the configuration or click **Cancel** to cancel the changes.

In Engine Group, you must have a Guest and IoT Manager Server record with the IP address of the Server that hosts Guest and IoT Manager. Provisioners cannot login without Server record.

### **Field Descriptions**

Use the data in the following table to use the RADIUS screen.

| Name                | Description                                                                                                    |
|---------------------|----------------------------------------------------------------------------------------------------|
| RADIUS Port         | Configures the RADIUS port number where the <b>Access Control Engine</b> is running for<br>centralized Authentication, Authorization, and Accounting (AAA) network access<br>management. The default number is 1812.<br><b>Access Control Engine</b> uses RADIUS to authenticate Provisioners. |
| Shared<br>Secret    | Configures the proof of identity for authentication. The Shared Secret can be randomly selected bytes. The default shared secret is : ETS_TAG_SHARED_SECRET                                                                                                    |
| Timeout (in<br>sec) | Configures the maximum length of time in seconds to wait (for the real-<br>time), so that Guest and IoT Manager Application retires the RADUIS login.                                                                                                    |
|                     | seconds.                                                                                                    |

## Adding Root Certificate

Use this procedure to add a new Root Certificate.

### Procedure

- 1. In the navigation pane, click Administration > Access Control Engine tab.
- 2. Click **Root Certificates > Add**, to add a new certificate.

The Add Root Certificate screen is displayed.

| Add Root Certificate        |                                                               | ×               |
|-----------------------------|---------------------------------------------------------------|-----------------|
| Certificate File:           | Default_Access_Control_Engine                                 | Browse          |
| Alias for this Certificate: | DACE                                                          |                 |
| Note: Certificate encod     | ing format should be either DER-encoded binary X.509 or Base6 | 4-encoded X.509 |
|                             | Sa                                                            | Cancel          |

- 3. In the **Certificate File** field, click **Browse** to select the certificate from the local folder and click **Open** to upload.
- 4. In the **Alias for this Certification** field, enter the alias name to assign another name for the selected new certificate.
- 5. Click **Save** to save the configuration or click **Cancel** to cancel the changes.

The added Root Certificate details are displayed in the Root Certificates table and **Update Trust Mode** is enabled.

6. Click Trust Mode.

There are two options under the Update Trust Mode:

- 1. Select **All server certificates are accepted**. By default, this option is selected where all the server certificates are accepted. However, the Trust Mode gets highlighted in **RED**.
- 2. Select **Any untrusted server certificate is rejected** so that the certificate from the server is validated against the root certificates available in Guest and IoT Manager. The untrusted certificates are rejected if the identity is not verified. We recommend this as the safest option to be selected.
- 3. Click **Save** to save the configuration or click **Cancel** to cancel the changes.
- 7. (Optional) Select the required Root Certificate(s) and click **Delete** to remove the certificates.

🕒 Tip:

Use Ctrl / Shift to select multiple records to delete.

## Field Descriptions

Use the data in the following table to use the Add Root Certificate screen.

| Name             | Description                                                                                                    |
|------------------|----------------------------------------------------------------------------------------------------|
| Certificate File | Adds a new Root Certificate for the application. The certificate file must contain PEM-encoded certificate.                                                |
|                  | Make sure that the certificate does not have a password associated<br>with it. The certificate encoding format must be any one of the<br>following format. |
|                  | 😒 Note:                                                                                                    |
|                  | • DER encoded binary X.509 file containing the certificate.                                                                                                |
|                  | <ul> <li>Base64 encoded file containing both the certificate and the private key.</li> </ul>                                                               |

| Name                       | Description                                                                                                    |
|----------------------------|----------------------------------------------------------------------------------------------------|
| Alias for this certificate | Configures a short unique string to identify the key entry of the Root Certificate in the keystore.                                                                                                    |
|                            | You can use any name; <b>Access Control Engine</b> uses this Alias name as a key to identify the certificate in the keystore. All the installed certificate resides in the Guest and IoT Manager keystore. |
|                            | Important:<br>Do not confuse the Guest and IoT Manager keystore with the<br>browser keystore and the certificates that secure HTTPS browser<br>sessions.                                                   |

# Viewing License Status

When you deploy Guest and IoT Manager for the first time, ensure that a valid Guest and IoT Manager license is added and enforced in ExtremeCloud IQ - Site Engine so that Access Control Engine details can be configured in Guest and IoT Manager. For more information, see <u>Configuring Engine Details</u>.

If the license is expired:

- License status is displayed as Not Installed / Expired.
- Provisioner users are logged out including Outlook Provisioner and all the configured selfservices become non-operational.
- Valid new license needs to be added again to function.

Different License Status

| Scenario                                        | License Status          |
|-------------------------------------------------|-------------------------|
| When engine details not configured              | Not Available           |
| Invalid Credentials                             | Not Available           |
| Not compatible                                  | Not Available           |
| Not Reachable                                   | Not Available           |
| Not Trusted                                     | Not Available           |
| Reachable and valid license present             | Valid                   |
| Reachable and there is no valid license present | Not Installed / Expired |

For more information on Server License, see <u>Diagnostics</u> in ExtremeCloud IQ - Site Engine.

## 😵 Note:

When the connection fails from Guest and IoT Manager to **Access Control Engine**, the system waits for a minute and if the connection does not restore, all the configured self-services become non-operational.

When the connection restores, all the services are reactivated automatically.

# **Setting Notification Parameters**

The **Notification** tab in the Administrator menu specifies the Email and SMS configuration that are used to notify the Guest Users created by the Provisioners. The usual way to provide the credentials (User Name and Password) is through email. Alternatively, the Administrator can send the credentials in an email to the front desk personnel who can pass them to the Guest as a hard copy.

For more information, see Enabling E-mail Notification.

The Administrator can also configure the application to send the credentials via an SMS text message to the mobile phone. The configured carrier Gateway / Provider communicate with the Guest and IoT Manager on how to send the messages.

For more information, see Adding SMS Gateway and Adding SMS Provider.

## \rm Important:

You can use a public mail server such as Gmail or Yahoo as the Simple Mail Transfer Protocol (SMTP) server. However, there are some limitations with these web-based SMTP servers.

Emails sent using Web-based SMTP servers are likely to be marked as spam by mail clients including Outlook. Guest Users need to be made aware of this so that they do not overlook the mail.

Yahoo SMTP comes with a strict limit of 500 outbound emails per day (and each message can be sent up to 100 recipients), to prevent spammers from using it for their unsolicited messages.

Gmail SMTP comes with severe sending limits to prevent spammers from using its outgoing server to blast out garbage emails. The boundary is 100 recipients a time and 500 messages per day. If you cross this restriction, Google blocks your account.

Google blocks sign-in attempts from unknown sources. To avoid this issue, you need to allow access to apps to get authenticated. You can find this option in your Google Account Security Setting. Select **Allow less secure apps** as **ON** to use these non-Google apps and devices despite the risks. For more information, see <u>Let less secure apps access your account</u>.

# **Enabling E-mail Notification**

Use this procedure to configure SMTP email settings.

### Procedure

1. In the navigation pane, click **Administration > Notification** tab.

By default, the E-mail screen is displayed.

| Extrem   | neControl Gue      | st & IoT Manag | jer               |             |               |               |               |                   |                  |     | 7 8                 |
|----------|--------------------|----------------|-------------------|-------------|---------------|---------------|---------------|-------------------|------------------|-----|---------------------|
| Account  | Preferences        | Backup/Restore | Certificates      | Access Cont | rol Engine No | offication Tr | oubleshooting |                   |                  |     |                     |
| E-mail   | SMS                |                |                   |             |               |               |               |                   |                  |     |                     |
| C Enable | Sending of Email N | offication     |                   |             |               |               |               |                   |                  |     |                     |
| From A   | ddmis              | productione    | networks.com      |             |               |               |               |                   |                  |     |                     |
| Server   |                    | 134.141.79.20  | 10                |             |               |               |               |                   |                  |     |                     |
| Securit  | y.                 | None           |                   | *           |               |               |               |                   |                  |     |                     |
| Port     |                    | 25             |                   | 0           |               |               |               |                   |                  |     |                     |
| 🗟 Da     | er Authentication  |                |                   |             |               |               |               |                   |                  |     |                     |
| Use      | mane               | John           |                   |             |               |               |               |                   |                  |     |                     |
| 8        | Change Password    |                |                   |             |               |               |               |                   |                  |     |                     |
| Nex      | Password           | -              |                   | Ð           |               |               |               |                   |                  |     |                     |
| Cor      | nim Password.      | -              |                   | ø           |               |               |               |                   |                  |     |                     |
|          | Test               |                |                   |             |               |               |               |                   |                  |     |                     |
| Examp    | ies                |                |                   |             |               |               |               |                   |                  |     |                     |
| Name     | From Add           | ress Ser       | tver              | Use 55L     | Port Numb     | er Use Authen | fication (    | Jeemane           | Password         |     |                     |
| GMail    | Gmail Acc          | unt ID sine    | tp-pmail.com      | Yes         | 405           | Yes           |               | Smail Account ID  | Account Password |     |                     |
| Yahool   | Yahool Aci         | ount ID smit   | Ip mail yahoo com | Yes         | 405           | Yes           |               | fahool Account ID | Account Password |     |                     |
|          |                    |                |                   |             |               |               |               |                   |                  | See | lestore to Defaults |

- 2. In the E-mail screen, select the Enable Sending of Email Notification checkbox to configure SMTP.
- 3. In the **From Address** field, enter the email address that needs to be displayed in the **From** line of the messages that application sends.
- 4. In the Server field, enter the fully-qualified domain name or the IP address.
- 5. In the Security field. select None, SSL/TLS or STARTTLS options from the drop-down list.

By default, None option is selected to process email with Non-SSL connections.

If you select **STARTTLS** option, enter the port number to send the encrypted email.

If you select **SSL/TLS** option, the **SSL Certificate** field is enabled. You can perform the following:

- 1. Select **System** option from the **SSL Certificate** field drop-down list, to use the known Root Certificates that are shipped along with Guest and IoT Manager Application.
- Select Custom option from the SSL Certificate field drop-down list to import the SMTP server certificate specified in Administration > Connection > Certificate tab. When you successfully import the certificate, this certificate is used to establish trust with the SMTP server.
- 6. In the **Port** field, enter the SMTP port number.

7. (Optional) Select User Authentication checkbox, if your SMTP server requires authentication.

The User Name and Change Password fields are enabled.

- 1. Enter the login credentials of SMTP server user in the **Username** field.
- 2. Select Change Password checkbox, to modify the password details.
- 8. (Optional) Click **Test** to verify that the application can reach the server using the specified email address before saving the configuration.

The Test SMTP Configuration screen is displayed.

- 1. Enter the sample email address in the **Test Destination Email** field.
- 2. Click Send Test Email to send the email or click Cancel to cancel the operation.
  - 😵 Note:

Ensure that you set up an appropriate email notification template. For more information, see Configuring the Account Notification Templates.

9. Click Save to save the configuration or Clear to clear the configuration.

For more information, sample email domains are listed as examples in the **E-mail** screen beneath frame. For example, Yahoo, Gmail, and so on.

## Field Descriptions

Use the data in the following table to use the **E-mail** screen.

| Name                                    | Description                                                                                                    |
|-----------------------------------------|----------------------------------------------------------------------------------------------------|
| Enable Sending of<br>Email Notification | Configures the Application to send Guest Users, Provisioners, and / or others an email notification, when Guest User accounts are created and / or updated.                                                                                                    |
| From Address                            | Configures email address that needs to be displayed in the <b>From</b> line of the messages. For example, user provisioning notifications contains a <b>From Address</b> such as guestreception@extremenetworks.com. This address appears in all types of emails that Guest and IoT Manager Application sends. |
| Server                                  | Configures the domain name or the IP address assigned to the mail server that<br>transmits email notifications from the application.<br>The SMTP server name can be an email address.<br>You can enter a public mail server such as Gmail or Yahoo as the SMTP<br>server.                                      |
| Security                                | Specifies SSL/TLS and STARTTLS options.                                                                                                    |

| Name                                 | Description                                                                                                    |
|--------------------------------------|----------------------------------------------------------------------------------------------------|
| SSL Certificate                      | Specifies <b>System</b> and <b>Custom</b> options.                                                                                                    |
|                                      | • <b>System</b> : Uses the shipped Root Certificate to establish trust with the SMTP server. If the application fails to establish trust, the email functionality does not work.                                                                       |
|                                      | • <b>Custom</b> : Fetches the custom SMTP server certificates that are binded in the Application. For more information, see <u>Binding a</u> <u>Certificate</u> . Upon successful import this certificate is used to establish trust with SMTP server. |
| Port                                 | Configures the SMTP port number to be used by the application for the SSL connection.                                                                                                    |
| Username                             | Specifies the login name of the SMTP server user.                                                                                                    |
| New Password and<br>Confirm Password | Configures a new password for the account.                                                                                                    |
| Test Destination<br>Email            | Verifies the SMTP settings by sending the sample email.                                                                                                    |
| Restore to Default                   | Cancels the configuration and resets back to the default settings.                                                                                                    |

# Configuring SMS Gateway / Provider

The Administrator can perform the following procedures to send the login credentials to Guest Users.

- AddingSMSGateway
- AddingSMSProvider
- <u>ModifyingSMSGateway/Providers</u>
- Restore to Default SMS Gateways

| Extreme <sup>.</sup> | Extrem             | eControl Gu              | uest & IoT Manag                | er                   |                          |              |                          |                 |        | ? =           | = |
|----------------------|--------------------|--------------------------|---------------------------------|----------------------|--------------------------|--------------|--------------------------|-----------------|--------|---------------|---|
| Onboarding Templates | Account            | Preferences              | Backup/Restore                  | Certificates         | Access Control Engine    | Notification | Housekeeping             | Troubleshooting |        |               |   |
| Provisioners         | E-mail S           | MS Two-Way               | SMS Provider                    |                      |                          |              |                          |                 |        |               |   |
| Self-Services        | 🔾 Add 👻            | 🍺 Edit 🛛 🤤               | Delete   🥥 Set as D             | efault 📃 Cha         | nge Visibility           |              |                          |                 |        |               |   |
|                      | Default            | Visibility               | Phone Carrier/Provide           | er                   |                          |              | Phone Carrier/Provid     | der Gateways    | Pro    | otocol        |   |
| Guest Users          | 1                  | 1                        | AT&T                            |                      |                          |              | txt.att.net              |                 | SM     | TP            | ^ |
| Devices              |                    | 1                        | Bell                            |                      |                          |              | txt.bell.ca              |                 | SM     | ITP           |   |
|                      |                    | ~                        | Cingular                        |                      |                          |              | mycingular.net           |                 | SM     | ITP           |   |
| Q; Administration    |                    | 1                        | Rogers                          |                      |                          |              | pcs.rogers.com           |                 | SM     | TP            |   |
|                      |                    | 4                        | Sprint PCS                      |                      |                          |              | messaging.sprintpcs.o    | com             | SM     | ITP           |   |
|                      |                    | 1                        | T-Mobile                        |                      |                          |              | tmomail.net              |                 | SM     | ITP           |   |
|                      |                    | 1                        | Telus                           |                      |                          |              | msg.telus.com            |                 | SM     | ITP           |   |
|                      |                    | 1                        | Verizon Wireless/Xfinit         | / Mobile             |                          |              | vtext.com                |                 | SM     | ITP           |   |
|                      |                    | 1                        | Alitel                          |                      |                          |              | text.wireless.alltel.con | n               | SM     | TP            |   |
|                      |                    | 1                        | Consumer Cellular               |                      |                          |              | mailmymobile.net         |                 | SM     | ITP           |   |
|                      |                    | ~                        | Cricket                         |                      |                          |              | sms.cricketwireless.ne   | et              | SM     | ITP           |   |
|                      |                    | 1                        | Metro PCS                       |                      |                          |              | mymetropcs.com           |                 | SM     | TP            |   |
|                      |                    | 1                        | SunCOM                          |                      |                          |              | tms.suncom.com           |                 | SM     | ITP           |   |
|                      |                    | 1                        | US Cellular                     |                      |                          |              | email.uscc.net           |                 | SM     | TP            |   |
|                      |                    | 1                        | Virgin Mobile US                |                      |                          |              | vmobl.com                |                 | SM     | ITP           |   |
|                      |                    | 1                        | Virgin Mobile Canada            |                      |                          |              | vmobile com              |                 | SM     | TP            | ~ |
|                      |                    |                          |                                 |                      |                          |              |                          |                 | Restor | e to Defaults |   |
| <del>¢</del>         | [ Guest & IoT Mana | ager Administrator/admin | 1 Last Successful Login: 2019/1 | 1/28 02-42-22 PM IST | Failed Login Attempts: 0 |              |                          |                 |        |               |   |

## Adding SMS Gateway

Use this procedure to configure carrier gateways settings to send SMS messages to mobile service providers.

### Procedure

- 1. In the navigation pane, click Administration > Notification > SMS tab.
- 2. Click Add and select Add SMS Gateway option from the drop-down list.

The Add SMS Gateway screen is displayed.

| Add SMS Gateway  |                                  | ×      |
|------------------|----------------------------------|--------|
| Carrier Name:    | Cingular                         |        |
| Carrier Gateway: | mycingular.nett                  |        |
| Phone Number:    | US & Canada, leading 1(uncommon) | •      |
| Test             |                                  |        |
|                  |                                  |        |
|                  |                                  |        |
|                  | Save                             | Cancel |

3. In the Carrier Name field, enter the name of the carrier.

- 4. In the Carrier Gateway field, enter the carrier gateway address.
- 5. In the **Phone Number** field, select the required calling options from the drop-down list.
- 6. Click **Test** to test the added gateway service configuration.

The Test Gateway Configuration screen is displayed.

- 1. Enter the phone number in the **Test Destination Mobile Number** field.
- 2. Click Send Test SMS to send the SMS or click Close to close the screen.

### 😵 Note:

Ensure that you set up an appropriate email notification template. For more information, see Configuring the Account Notification Templates.

7. Click **Save** to save the configuration or click **Cancel** to cancel the changes.

The added carrier gateways details are displayed in the SMS Gateway screen along with **Phone Carrier** and **Gateway** details.

8. (Optional) Select the required added carrier gateway and click **Set as default** option in the **SMS Gateway** screen.

If you configure a default gateway, the default gateway is used to send SMS text messages to each mobile service provider.

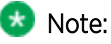

The first SMS gateway is always a default gateway. You can select the required gateway and Set as default, if required.

- 9. (Optional) Select the required added carrier and click **Edit** to modify the SMS gateway. For more information, see <u>Modifying SMS Gateway/Providers</u>.
- 10. (Optional) Select the required added carrier gateway(s) and click **Delete** option in the **SMS Gateway** screen to clear the added carrier service. You will be asked to confirm the deletion.

😏 Tip:

Use Ctrl / Shift to select multiple records to delete.

### **Field Descriptions**

Use the data in the following table to use the Add SMS Gateway screen.

| Name         | Description                                                                                                    |
|--------------|----------------------------------------------------------------------------------------------------|
| Carrier Name | Configures the carrier service provider name. It is mandatory to configure a gateway for each mobile phone provider to whom the application sends the Guest User login details. |

| Name                                                        | Description                                                                                                    |  |
|-------------------------------------------------------------|----------------------------------------------------------------------------------------------------|--|
| Carrier Gateway                                             | Configures the carrier gateway address to send SMS text messages.                                                                                                    |  |
| Phone Number                                                | Specifies the phone number format of the selected country. If you select specify length option from the drop-down list, the Digits (single number or range. For example, 10 — 15) field is enabled. |  |
| Digits (single number or<br>range. For example, 10 —<br>15) | Configures the number range for the phone number input field.                                                                                                    |  |
| Test Destination Mobile<br>Number                           | Verifies the SMS configuration by sending a sample SMS to the specified mobile number.                                                                                                    |  |

## Adding SMS Provider

Use this procedure to configure Clickatell gateways settings to send bulk SMS messages to mobile service providers.

## Before you begin

Ensure that you have completed Clickatell registration and have activated your account ID. The account activation email received includes User ID and Email address information.

## 😣 Note:

If Do not Disturb (DND) service is enabled in your mobile network, you will not be able to receive any SMS notification.

## Procedure

- 1. In the navigation pane, click Administration > Notification > SMS tab.
- 2. Click Add and select Add SMS Provider option from the drop-down list.

The Add SMS Provider screen is displayed.

| Add SMS Service Provider |                                          | ×     |
|--------------------------|------------------------------------------|-------|
| Provider:                | Clickatell                               | •     |
| Provider Name:           | Clickatell REST                          |       |
| Provider Gateway/Host:   | https://platform.clickatell.com/messages |       |
| API Key:                 |                                          |       |
| API Type:                | REST                                     | •     |
| Test                     |                                          |       |
|                          | Save Ca                                  | ancel |

3. In **Provider** field, select the name of the provider.

Currently, Clickatell is the only available service provider.

- 4. In the **Provider Name** field, enter the name of the provider.
- 5. In the **Provider Gateway / Host** field, check the available URL details.

The value displayed in this field is based on the option selected in the API Type field.

- 6. In the API Key field, enter the key details obtained from Clickatell.
- 7. In the API Type field, select the type from the drop-down list.

By default, REST option is selected.

8. Click **Test**, to test the added gateway services configuration.

The Test Gateway Configuration screen is displayed.

- 9. In the Add SMS Provider screen, do the following:
  - 1. Enter the phone number in the **Test Destination Mobile Number** field.
  - 2. Click Send Test SMS to send the SMS or click Close to close the screen.
- 10. Click **Save** to save the configuration or click **Cancel** to cancel the changes.

The added provider gateways details are displayed in the SMS Gateway screen along with Phone Provider, Provider Gateway and Protocol (REST / HTTP) details.

 Select the required added provider gateway and click Set as default option in the SMS Gateway screen. On Guest User summary screen, the complete address as specified in the SMS provider configuration is now displayed with the essential part of the name.

- 12. (Optional) Select the required added carrier and click **Edit** to modify the SMS provider. For more information, see <u>Modifying SMS Gateway/Providers</u>.
- 13. (Optional) Select the required added provider gateway(s) and click **Delete** option in the **SMS Gateway** screen to clear the added provider service. You will be asked to confirm the deletion.

🔁 Tip:

Use Ctrl / Shift to select multiple records to delete.

### Field Descriptions

Use the data in the following table to use the Add SMS Provider screen.

| Name                                                                                                    | Description                                                                                      |
|----------------------------------------------------------------------------------------------------|--------------------------------------------------------------------------------------------------|
| Provider                                                                                                    | Specifies the list of Providers.                                                                 |
|                                                                                                    | Currently, Clickatell is the only available service provider.                                    |
| Provider Name                                                                                                    | Configures the Provider name.                                                                    |
| Provider Gateway /                                                                                                    | Specifies the URL information.                                                                   |
| HostThe default value for Provider Gateway / Host field is provided<br>for both REST and HTTP API types.API KeyConfigures the API key.              |                                                                                                  |
| API Key       Configures the API key.         You need to copy the API key from Clickatell account.         (https://portal.clickatell.com/#/login) |                                                                                                  |
|                                                                                                    | You need to copy the API key from Clickatell account.<br>(https://portal.clickatell.com/#/login) |
| АРІ Туре                                                                                                    | Specifies the API type available for the selected service provider.                              |
|                                                                                                    | The options available are:                                                                       |
|                                                                                                    | • REST                                                                                           |
|                                                                                                    | • HTTP                                                                                           |

## Modifying SMS Gateways / Providers

Use this procedure to modify SMS Gateways / Providers.

### Procedure

- 1. In the navigation pane, click **Administration > Notification** tab.
- 2. Click SMS tab. The added carrier / provider gateway details are displayed in the SMS screen along with Phone Carrier, Gateway and Protocol (HTTP / REST) details.
- 3. Select the required phone carrier / provider from the list.

4. Click Edit to view the carrier details.

### 😒 Note:

You can also view by double-clicking the required phone carrier / provider from the list.

- 5. In the Edit SMS Gateway screen, modify the fields required. The fields are displayed based on the selected phone carrier / provider type.
- (Optional) The Change Visibility option can be used to hide SMS Gateways/Providers from the Provisioner application and the Self Registration page of Guest Users. This option can be used to either enable or disable the visibility of the selected SMS gateway/provider. The change visibility button is disabled when the default gateway is selected.
- 7. Click Save, to save the configuration or click Cancel to cancel the changes.

### Restore to Default SMS Gateways

Use this procedure to modify SMS Gateways / Providers.

### Procedure

- 1. In the navigation pane, click **Administration > Notification** tab.
- 2. Click SMS tab. The added carrier / provider gateway details are displayed in the SMS screen along with Phone Carrier, Gateway and Protocol (HTTP / REST) details.
- 3. Click **Restore to Default** to restore the default SMS Gateways.

😵 Note:

When **Restore to Default** is selected the newly added/deleted Gateways are removed and the Defalut SMS Gateways are displayed.

- 4. In the Restore windows pop-up, Do one of the following:
- Select **Yes** to restore the default SMS configurations.
- Select **No** to avoid restoring the default SMS configurations.

| Extreme <sup>.</sup>          | ExtremeControl Gu                        | iest & IoT Manager                                  |                              |                         |                              | ?                 | ≡    |
|-------------------------------|------------------------------------------|-----------------------------------------------------|------------------------------|-------------------------|------------------------------|-------------------|------|
| 🚁 Onboarding Templates        | Account Preferences                      | Backup/Restore Certificates                         | Access Control Engine Notifi | ation Housekeeping      | Troubleshooting              |                   |      |
| Provisioners                  | E-mail SMS Two-Way                       | SMS Provider                                        |                              |                         |                              |                   |      |
| Self-Services                 | 🔾 Add 👻 🃑 Edit \ominus                   | Delete 🕴 🥥 Set as Default 🛛 🗮 Cha                   | nge Visibility               |                         |                              |                   |      |
|                               | Default Visibility                       | Phone Carrier/Provider                              |                              | Phone Carrier/Provi     | ider Gateways                | Protocol          |      |
| Guest Users                   | 4                                        | Rogers                                              |                              | pcs.rogers.com          |                              | SMTP              | ^    |
| Devices                       | 4                                        | Sprint PCS                                          |                              | messaging.sprintpcs.    | com                          | SMTP              |      |
| ♂ <sup>®</sup> Administration | 1                                        | T-Mobile                                            |                              | tmomail.net             |                              | SMTP              | 10   |
| <b>T</b> 0                    | 1                                        | Telus                                               |                              | msg.telus.com           |                              | SMTP              |      |
|                               | 1                                        | Verizon Wireless/Xfinity Mobile                     |                              | vtext.com               |                              | SMTP              | - 11 |
|                               | 1                                        | Alltel                                              |                              | text.wireless.alltel.co | m                            | SMTP              |      |
|                               | 1                                        | Consumer Cellular                                   |                              | mailmymobile.net        |                              | SMTP              | 1    |
|                               | 1                                        | Cricket                                             |                              | sms.cricketwireless.r   | net                          | SMTP              |      |
|                               | 1                                        | Metro PCS                                           |                              | mymetropcs.com          |                              | SMTP              | - 11 |
|                               | 1                                        | SunCOM                                              |                              | tms.suncom.com          |                              | SMTP              |      |
|                               | 1                                        | US Cellular                                         |                              | email.uscc.net          |                              | SMTP              | - 11 |
|                               | 1                                        | Virgin Mobile US                                    |                              | vmobl.com               |                              | SMTP              |      |
|                               | 4                                        | Virgin Mobile Canada                                |                              | vmobile.com             |                              | SMTP              | - 11 |
|                               | 1                                        | Sasktel Canada                                      |                              | sms.sasktel.com         |                              | SMTP              |      |
|                               | 4                                        | Ting                                                |                              | message.ting.com        |                              | SMTP              | - 11 |
|                               | 1                                        | Clickatell REST                                     |                              | https://platform.clicka | itell.com/messages           | REST              |      |
|                               | 1                                        | Clickatell HTTP                                     |                              | https://platform.clicka | itell.com/messages/http/send | HTTP              | ~    |
| ÷                             | [Guest & IoT Manager Administrator/admin | ] Last Successful Login: 2019/12/05 12:04:22 PM IST | Failed Login Attempts: 0     |                         |                              | Restore to Defaul | lts  |

# **Two-Way SMS Provider**

Use this procedure to configure the Two-Way SMS Provider.

#### Procedure

1. In the navigation pane, click **Administration > Notification** tab.

| Extreme                | ExtremeControl Guest & IoT Manager                                                                                                | ? ≡      |
|------------------------|----------------------------------------------------------------------------------------------------|----------|
| 🚁 Onboarding Templates | Account Preferences Backup/Restore Certificates Access Control Engine Notification Housekeeping Troubleshooting                   |          |
| Provisioners           | E-mail SMS Two-Way SMS Provider                                                                                                   |          |
| Self-Services          | Service Provider: Twilio                                                                                                    |          |
| 曫 Guest Users          | Associated Phone Number: With Country Code Eg: 1882573000                                                                         |          |
| Devices                |                                                                                                    |          |
| <b>Administration</b>  | Note: Configure Webhook for Messaging in the Twilio Website, to make POST request to https://{GIM-ServiceB-IP}:8443/GIM/twilioSMS |          |
|                        |                                                                                                    |          |
|                        |                                                                                                    |          |
|                        |                                                                                                    |          |
|                        |                                                                                                    |          |
|                        |                                                                                                    |          |
|                        |                                                                                                    |          |
|                        | Save Restore to                                                                                                    | Defaults |
| <b>+</b>               | [Guest & IoT Manager Administrator/admin] Last Successful Login: 2019/12/04 02:47:11 PM IST Failed Login Attempts: 0              |          |

- 2. Select the Two-Way SMS Provider tab and enter the field details as required.
- 3. Click Save to Save the changes.

### Field Descriptions

Use the data in the following table to use the Backup screen.

| Name                                                                                                    | Description                                                        |
|----------------------------------------------------------------------------------------------------|--------------------------------------------------------------------|
| Service ProviderService Provider Displays the name of the service provider.Associated PhoneEnter the Associated Phone Number with the country code. |                                                                    |
| Associated Phone<br>Number                                                                                                    | Enter the Associated Phone Number with the country code.           |
| Save                                                                                                    | Saves the configuration.                                           |
| Restore to Defaults                                                                                                    | Cancels the configuration and resets back to the default settings. |

### 😵 Note:

Configure Webhook for Messaging in the Twilio Website, to make POST request to https:// {GIM-ServiceB-IP}:8443/GIM/twilioSMS.

| Phone Numbers / Manage Numbers / Active Numbers /                     |                    |         | Upgrade Project | P Golte | 0 | ? | ٩ |
|-----------------------------------------------------------------------|--------------------|---------|-----------------|---------|---|---|---|
| Voice & Fax                                                           |                    |         |                 |         |   |   | ^ |
| ACCEPT INCOMING                                                       |                    |         |                 |         |   |   |   |
| # Manage Numbers Voice Calls                                          |                    | $\sim$  |                 |         |   |   |   |
| Active Numbers CONFIGURE WITH                                         |                    |         |                 |         |   |   |   |
| Released<br>Numbers Webhooks, TwiML Bins, Functions, Studio, or Proxy |                    | ~       |                 |         |   |   |   |
| A CALL COMES IN                                                       |                    |         |                 |         |   |   |   |
| Buy a Number Vebhook V https://demo.twilio.com/web                    | me/voice/ HTTP PC  | ost 🗸 🗸 |                 |         |   |   |   |
| Verified Caller IDs<br>PRIMARY HANDLER FAILS                          |                    |         |                 |         |   |   |   |
| Port & Host Vebhook V                                                 | HTTP P             | ost 🗸 🗸 |                 |         |   |   |   |
| Regulatory<br>Comoliance CALL STATUS CHANGES •                        |                    |         |                 |         |   |   |   |
| Tools                                                                 | HTTP P             | ost 🗸 🗸 |                 |         |   |   | 1 |
| Lisaare CALLER NAME LOOKUP D                                          |                    |         |                 |         |   |   |   |
| Getting Started Disabled                                              |                    | ~       |                 |         |   |   |   |
| and the second                                                        |                    |         |                 |         |   |   |   |
| Messaging                                                             |                    |         |                 |         |   |   |   |
| CONFIGURE WITH                                                        |                    |         |                 |         |   |   |   |
| Webhooks, TwiML Bins, Functions, Studio, or Proxy                     |                    | ~       |                 |         |   |   |   |
| A MESSAGE COMES IN                                                    |                    |         | )               |         |   |   |   |
| Webhook v https://10.133.133.103:8443/                                | M/twilioSMS HTTP P | ost 🗸   |                 |         |   |   |   |
| PRIMARY HANDLER FAILS                                                 |                    |         |                 |         |   |   |   |
| Webhook 🗸                                                             | HTTP P             | ost 🗸 🗸 |                 |         |   |   |   |
|                                                                       |                    |         |                 |         |   |   |   |
|                                                                       |                    |         |                 |         |   |   |   |
| Cancel Release this Number                                            |                    |         |                 |         |   |   | ļ |

# Housekeeping

The Housekeeping section for Guest and IoT Manager will help clear out the records of Guest Users and Devices which have their first login pending.

Housekeeping tab under the administration section allows you to specify Housekeeping tasks that are set to show the details of the housekeeping tasks that are run on Guest and IoT Manager. The administrator can configure the time when the housekeeping tasks must be performed.

When the tasks are not needed, they can be disabled. The results are displayed in the logs to verify completion of process status.

| Extreme              | ExtremeControl Guest & IoT Manager ?                                                                                 | ≡  |
|----------------------|----------------------------------------------------------------------------------------------------|----|
| Onboarding Templates | Account Preferences Backup/Restore Certificates Access Control Engine Notification Housekeeping Troubleshooting      |    |
| Provisioners         | Run Daily At 12:00 AM V GMT                                                                                          |    |
| Self-Services        |                                                                                                    |    |
| 🐸 Guest Users        | 🔯 Edit 💿 Enable 🔇 Disable 🐺 Run Now                                                                                  |    |
| Devices              | Enabled     Operation     Target       ✓     Delete     Guest Users First Login Pending And Created Before 1 days    |    |
| 🗱 Administration     | Delete Devices First Login Pending And Created Before 1 days                                                         |    |
|                      |                                                                                                    |    |
| +                    | [Guest & IoT Manager Administrator/admin] Last Successful Login: 2019/05/28 02:47:40 PM IST Failed Login Attempts: 0 | /e |

## Scheduling Housekeeping Tasks

Use this procedure to schedule housekeeping tasks.

### Procedure

- 1. In the navigation pane, click **Administration > Housekeeping** tab.
- 2. In the Run Daily At field, select the time of occurrence.
- 3. Select the task for the targeted housekeeping task cleanup and do one of the following:
  - Click Enable to enable the selected housekeeping task.
  - Click **Disable** to disable the selected housekeeping task.
- 4. To delete Guest Users with First login pending, click the **Edit** button. In the Edit window pop-up enter the number of days to schedule the housekeeping task for the targeted task. The maximum value is 365 days.

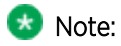

For Devices/Guest Users with First login pending to be deleted before 'x' days, the scheduled tasks considers the period of 24 hours as 1 day. Therefore, for 'x' days the period will be 'x' \* 24 hours before running the task.

### For Example:

If the current date is 24th of a month and time is 12:00 PM then, a task scheduled to delete Guest Users with First login pending and created before 2 days will delete all Guest Users with First Login pending and created before 12 PM on the 22nd of that month.

Housekeeping tasks can be performed for the following:

- Guest Users
- Devices
- Guest Users and Devices
- 5. (Optional) To delete Guest Users with First login pending from a day before, click the **Run Now** button.

By clicking the **Run Now** button a the period of 24 hours is considered as 1 day and hence 'x' days would be 'x' \* 24 hours prior to running of the task now.

- 6. Do one of the following:
- Click **Save** to save the configuration.
- Click **Cancel** to cancel the changes.

## Field Descriptions

Use the data in the following table to use the Housekeeping tab.

| Name             | Description                                                                                   |
|------------------|-----------------------------------------------------------------------------------------------|
| Run Daily At     | Specifies the time of day for the scheduled housekeeping task to be completed.                |
| Enable / Disable | Enables or disables the scheduled housekeeping occurrence for the guest user, device or both. |
| Edit             | The time in days for an enabled guest user, device, or both.                                  |
| Run Now          | Enables the administrator to run the selected housekeeping task(s).                           |
| Save             | Saves the configuration.                                                                      |
| Cancel           | Cancels the configuration.                                                                    |

# Troubleshooting

The Troubleshooting tab in the Administrator menu allows the Administrator to view the logs of Guest and IoT Manager application. The default name of the log file is : GIM\_Version\_log\_IP\_Date\_Time.log.

For more information, see <u>Viewing the Log Files</u>.

For any debugging issues in the Guest and IoT Manager Application, Administrator can generate a show support file that Extreme support staff can use to diagnose the problem.

For more information, see Generating a Show Support File.

Swagger tool allows connections directly to REST APIs through an interactive, HTML-based user interface. Where, requests can be made directly from the UI and the options can be explored by the user of the interface.

For more information, see <u>REST API</u>.

## Viewing the Log Files

Use this procedure to view the log files.

#### Procedure

1. In the navigation pane, click Administration > Troubleshooting tab.

By default, the Logs screen is displayed along with Types (Info, Error) Message and Timestamp details.

| Ext    | remeControl Guest & IoT Manager                                                               |                            |                   | ? ≡           |
|--------|-----------------------------------------------------------------------------------------------|----------------------------|-------------------|---------------|
| Accos  | nt Preferences BackupiRestore Certificates Access Control Engine Notification Troubleshooting |                            |                   |               |
| Logs   | Show Support                                                                                  |                            |                   |               |
|        |                                                                                               |                            | Enable Debug Logs | Download Logs |
| Type   | Message                                                                                       | Timestamp 1                |                   |               |
| info   | Admin Login Success from IP: 134 541 164 33                                                   | 2018/12/10 16:33:55 PM IST |                   |               |
| info - | Admin Login Request from IP: 134.141.164.33                                                   | 2018/12/10 16:33:55 PM IST |                   |               |
| into   | Admin Logout Success Iron IP: 134 141 164 33                                                  | 2018/12/10 16:33:51 PM (ST |                   |               |
| info   | Provisioner Login successful for User: prov from IP. 10.133.140.28 Received OTs: OT1          | 2018/12/10 16 16 17 PM IST |                   |               |
| into   | Provisioner Login Request for User. prov from IP. 10.133.140.28                               | 2018/12/10 16 16:17 PM IST |                   |               |
| info   | Provisioner Logout Request for User, prov                                                     | 2018/12/10 16 16 12 PM IST |                   |               |
| into   | Provisioner Logout successful for User: prov                                                  | 2018/12/10 16 16:12 PM IST |                   |               |
| info - | Successfully backed up local configuration to NAC                                             | 2018/12/10 16 15 21 PM IST |                   |               |
| info   | Successfully backed up local configuration to NAC                                             | 2018/12/10 16 15:08 PM IST |                   |               |

- 2. Click Enable Debug Logs to view the logs of type debug. By default, the debug logs are disabled.
- 3. (Optional) Click **Download Logs** to store and view the logs from the local drive.

😵 Note:

The log file size is 10 MB. If the size exceeds more than 10 MB, then roll over of log file occurs.

- 4. Click the Page Numbers arrow at the bottom of the screen to page through the files.
- 5. Click the **Refresh** icon to reload the page being viewed with most recent generated logs.

## Generating a Show Support File

Use this procedure to generate a show support file for debugging the issues.

### Procedure

- 1. In the navigation pane, click Administration > Troubleshooting tab.
- 2. Click Show Support tab.

The Show Support screen is displayed.

| Extrem     | eControl Gu          | est & IoT Manag           | er                 |                           |              |                 | ? |
|------------|----------------------|---------------------------|--------------------|---------------------------|--------------|-----------------|---|
| Account    | Preferences          | Backup/Restore            | Certificates       | Access Control Engine     | Notification | Troubleshooting |   |
| Logs Sh    | ow Support           |                           |                    |                           |              |                 |   |
| Show Suppo | ort gathers configur | ation and logs to help yo | ur support represe | entative diagnose error : | Generat      | Show Support    |   |

- 3. In the Show Support screen, click Generate Show Support to download the zip file.
- 4. Save the Guest and IoT Manager show support zip file to an appropriate location and contact Extreme Networks technical support. For more information, see <u>Troubleshooting and FAQs</u>.

## **REST API**

Swagger tool allows connections directly to REST APIs through an interactive, HTML-based user interface. Where, requests can be made directly from the UI and the options can be explored by the user of the interface.

To enable the administrator to explore the REST API directly from the application, the Swagger tool is integrated within the admin application under Administration > Troubleshooting > REST API.

| Extreme <sup>.</sup> | ExtremeControl Guest & IoT Manager ?                                                                                  | ≡  |
|----------------------|----------------------------------------------------------------------------------------------------|----|
| Onboarding Templates | Account Preferences Backup/Restore Certificates Access Control Engine Notification Housekeeping Troubleshooting       |    |
| Provisioners         | Logs Show Support Rest API                                                                                            |    |
| Self-Services        | Swagger.         /GIM/restapi json         Explore                                                                    | Â  |
| 🚰 Guest Users        |                                                                                                    | 11 |
| Devices              | ExtremeControl Guest & IoT Manager REST API                                                                           |    |
| OC Administration    | [ Base URL: /GIM ]<br>/GIM/restapijson                                                                                |    |
|                      | Demonstrating how to use a RESTful API                                                                                | 4  |
|                      |                                                                                                    |    |
|                      | Authorize 🔒                                                                                                    |    |
|                      |                                                                                                    |    |
|                      | API Information V                                                                                                    |    |
|                      | GET /rest/apiInfo                                                                                                    |    |
| +                    | [Guest & IoT Manager Administratoriadmin ] Last Successful Login: 2018/05/17 02-18:35 PM IST Failed Login Attempts: 0 | ÷  |

For non-authentication based API, the API Information can be executed without any authorization. The response contains the API Information details.

For any REST API that requires authentication, you must provide the Provisioner credentials by clicking the Authorize Button. Post Authorization one can execute any APIs that require authentication.

For all the APIs the api-version header is pre-populated with v1.0 as the default value that helps the admin to determine how to use it. Similarly, the Device and Guest User JSONs are shown as default body wherever applicable.

You can check for the sample JSON under Models. Each API can be tested to see the response. For a ready reference, the possible response codes and the brief response message is also displayed.

For more information about REST API see, the <u>Guest & IoT Manager REST APIs</u> document.

# **Configuring Onboarding Template**

This module is intended for Guest and IoT Manager Administrator to create and manage Onboarding templates to be associated with Provisioner accounts.

The Guest and IoT Manager Administrator configures the Onboarding Template which specifies how Users / Devices can be onboarded by the Provisioner. Administrator can also configure Custom Attributes and Access Groups.

If you are a Provisioner, you may skip this section, see the *ExtremeControl Guest and IoT Manager Configuration* document.

# **Creating an Onboarding Template**

The **Onboarding Templates** tab in the Onboarding Templates menu is a collection of settings that establishes the administrative rights and account settings of the Provisioners that associate with it.

Use this procedure to create an Onboarding Template for each set of Provisioners that require a unique set of rules for creating Guest Users account / Device records. Every Provisioner must belong to at least one Onboarding Template.

## Before you begin

Login to the **Guest and IoT Manager** application and ensure that it is connected with the **Access Control Engine**. For more information, see <u>Configuring Engine Details</u>.

### Procedure

- 1. In the navigation pane, click **Onboarding Templates > Add**.
- 2. In the Common tab, configure the name and common details for the Onboarding Template. For more information, see <u>Configuring the Common Details</u>.
- In the Guest Users tab, configure the Guest User Account Details For more information, see <u>Configuring</u> the Guest User Account Details, <u>Configuring Guest User Provisioning Using Outlook Add-in</u>, , <u>Configuring Guest User Provisioning Using Vouchers</u>, <u>Configuring Guest User and Device Provisioning</u> Using CSV, and Configuring Zero Touch Guest User Provisioning,.
- 4. In the **Sponsor** tab, configure Sponsor approval, if Self-Service Guest Users must be approved by a Sponsor before they are granted access. For more information, see <u>Configuring Sponsor Approval</u>.
- 5. In the **Devices** tab, configure User Device details for this Onboarding Template. For more information, see <u>Configuring the Devices Record Details</u>.

#### \rm Important:

If Sponsor Approval is configured, Provisioners belonging to this Onboarding Template cannot manage Devices.

- 6. In the **Device Type Groups** tab, configure the Device Type(s) and Group(s) for the particular Onboarding Template. For more information, see <u>Configuring Device Type Groups</u>.
- 7. In the Notification tab, configure the notification templates used for sending account details to Guest User / Sponsor. For more information, see <u>Configuring the Account Notification Templates</u>.
- 8. In the **Advanced** tab, configure the advanced details for this Onboarding Template if required. For more information, see <u>Configuring Advanced Details</u>.
- 9. Check your entries and click **Save** to save the configuration.

Guest and IoT Manager creates the Onboarding Template.

😵 Note:

For more information on modifying, copying and deleting Onboarding Templates, see <u>Managing Onboarding Templates</u>.

## **Configuring the Common Details**

Use this procedure to configure common details for Onboarding Template.

### Procedure

1. In the navigation pane, click **Onboarding Templates >Add>Common**tab. TheCommonscreen is displayed.

| Add Onboa | rding Templa   | te                 |               |              |                    |              |          | ×      |
|-----------|----------------|--------------------|---------------|--------------|--------------------|--------------|----------|--------|
|           | Common         | Guest Users        |               | Devices      | Device Type Groups | Notification | Advanced |        |
| - Onboard | ling Templat   | te Details         |               |              |                    |              |          |        |
| Name:     |                |                    |               |              |                    |              |          |        |
| Descript  | tion:          |                    |               |              |                    |              |          |        |
| Notes:    |                |                    |               |              |                    |              |          |        |
|           |                |                    |               |              |                    |              |          |        |
|           |                |                    |               |              |                    |              |          | 4      |
| Onboard   | ling Templat   | te Type            |               |              |                    |              |          |        |
| ۲         | Guest User an  | d Device Provision | ing           |              |                    |              |          |        |
| 0         | Self Service w | ith Sponsor Approv | al            |              |                    |              |          |        |
| 0         | Guest User an  | d Device Provision | ing using API |              |                    |              |          |        |
|           |                |                    |               | Template can |                    | Domain       | _        | •      |
|           |                |                    |               |              |                    |              | Save     | Cancel |

- 2. In the **Onboarding Template Details** section, enter the name of the template, description, and any template related notes.
- 3. In the Onboarding Template Type section, select an option as required. >

#### Note:

If Provisioners are associated with REST API or Outlook Onboarding Templates then they will not be able to create new Guest Uses and Devices. Only view option is visible.

- 4. Select**Provisioners belonging to this Onboarding Template can view and edit each other's records** checkbox to manage Guest User / Device accounts of all the Provisioners belonging to this Onboarding Template.
- 5. In the **Temporary Accounts Validity** section, enter the maximum account validity that can be granted to a Guest / Devices in minutes, hours, or days.
- 6. Click**Save**to save the configuration or click **Cancel**to cancel the changes.

### Field Descriptions

Use the data in the following table to use theCommontab.

| Name                           | Description                                                                                                    |
|--------------------------------|----------------------------------------------------------------------------------------------------|
| Onboarding<br>Template Details | <ul> <li>Configures the details of the Onboarding Template.</li> <li>Onboarding Template Name: Configures the template name.<br/>The template name can be configured using alphanumeric /<br/>special characters and space between words. Only these special<br/>characters are allowed : # =()! []</li> </ul> |
|                                | • <b>Description</b> : Configures a short description of the Onboarding Template. The description is limited to 60 characters.                                                                                                    |
|                                | <ul> <li>Notes: Configures any notes specific to the template. Only 250<br/>characters are allowed.</li> </ul>                                                                                                    |

| Name                        | Description                                                                                                    |
|-----------------------------|----------------------------------------------------------------------------------------------------|
| Onboarding<br>Template Type | Specifies the type of Onboarding Template.<br>Note:If no Associated LDAP Group or Default Onboarding Template<br>configuration is selected, the system displays a pop-up message. 'No<br>Associated LDAP Group or Default Onboarding Template<br>configuration is selected. Without these settings LDAP Provisioner will<br>not be able to authenticate and onboard users/devices for this<br>template'.                                                                                                    |
|                             | LDAP Provisioning Warning       X         No Associated LDAP Group or Default Onboarding Template configuration is selected.         Without these settings LDAP Provisioner will not be able to authenticate and onboard users/devices for this template.         Click OK to continue         OK       Cancel                                                                                                    |
|                             | <ul> <li>Guest User and Device Provisioning : Creates an Onboarding Template that has Guest User and Device Provisioning rights. By default, this option is enabled. The tabs enabled are: <ul> <li>Guest User</li> <li>Devices</li> <li>Device Type Group</li> <li>Notification</li> <li>Advanced</li> </ul> </li> </ul>                                                                                                    |
|                             | <ul> <li>Self Service with Sponsor Approval : Creates an Onboarding Template with Guest User Self-Provisioning rights with additional sponsor approval requirements. The tabs enabled are: <ul> <li>Guest User</li> <li>Sponsor</li> <li>Notification</li> <li>Advanced</li> </ul> </li> <li>Guest User and Device Provisioning using API : Creates an Onboarding Template with Guest User and Device provisioning rights for thrid party APIs. The tabs enabled are: <ul> <li>Guest User</li> </ul> </li> </ul> |

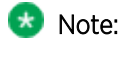

| Name                                                                                                    | Description                                                                                                    |
|----------------------------------------------------------------------------------------------------|----------------------------------------------------------------------------------------------------|
|                                                                                                    | <ul> <li>Guest User Provisioning using Outlook Add-in : Enables Provisioners to<br/>login from the MS Outlook Add-in and to provision users in the meeting<br/>invite. The tabs enabled are:</li> </ul>                                                                    |
|                                                                                                    | Guest User                                                                                                    |
|                                                                                                    | Notification                                                                                                    |
|                                                                                                    | Advanced                                                                                                    |
|                                                                                                    | <ul> <li>Guest User Provisioning using Vouchers: Enables Provisioners to create<br/>Guest Users in bulk using Vouchers. The tabs enabled are:</li> </ul>                                                                                                    |
|                                                                                                    | Guest Users                                                                                                    |
|                                                                                                    | Advanced                                                                                                    |
|                                                                                                    | <ul> <li>Guest User and Device Provisioning using CSV: Enables Provisioners to<br/>create Guest Users and Devices in bulk *.csv files. The tabs enabled are:</li> </ul>                                                                                                    |
|                                                                                                    | Guest Users                                                                                                    |
|                                                                                                    | • Devices                                                                                                    |
|                                                                                                    | Device Type Group                                                                                                    |
|                                                                                                    | Advanced                                                                                                    |
|                                                                                                    | <ul> <li>Zero Touch Guest Provisioning: Enables Guest Users to create their own<br/>accounts using Self Service Provisioning Service with the help of a QR<br/>Code. The tabs enabled are:</li> </ul>                                                                      |
|                                                                                                    | Guest Users                                                                                                    |
|                                                                                                    | Notification                                                                                                    |
|                                                                                                    | Advanced                                                                                                    |
| Provisioners<br>belonging to this<br>Onboarding<br>Template can view<br>and edit each<br>other's records | Configures the Provisioners in this template to manage all the Guest Users /<br>Device accounts provisioned using this Onboarding Template. If you want to limit<br>each Provisioner to view only the guest accounts that they have created, do not<br>select this option. |
| Temporary<br>Accounts Validity                                                                           | Configures the maximum account validity the Provisioners can grant to a Guest.<br>The access is denied if the account is expired.                                                                                                    |
|                                                                                                    | • <b>minutes</b> : Indicates the minutes units for accounts validity.                                                                                                    |
|                                                                                                    | • hours: Indicates the hours units for accounts validity.                                                                                                    |
|                                                                                                    | • days: Indicates the days units for accounts validity.                                                                                                    |

# **Configuring the Guest User Account Details**

Use this procedure to configure the Guest User account details for the Onboarding Template.

### Before you begin

In the **Common** tab, select **Guest User and Device Provisioning** or **Self Service with Sponsor Approval** or **Guest User and Device Provisioning using API** option to configure the Guest User account details.

### 😵 Note:

- If you select **Guest User Provisioning using Outlook Add-in** option, skip this section and see <u>Configuring Guest User Provisioning Using Outlook Add-in</u>.
- If you select **Guest User Provisioning using Vouchers** option, skip this section and see <u>Configuring</u> <u>Guest User Provisioning Using Vouchers</u>.
- If you select **Configuring Guest User and Device Provisioning Using CSV** option, skip this section and see <u>Configuring Guest User and Device Provisioning Using CSV</u>.
- If you select **Configuring Zero Touch Guest User Provisioning** option, skip this section and see <u>Configuring Zero Touch Guest User Provisioning</u>.

### Procedure

1. In the navigation pane, click **Onboarding Templates > Add > Guest Users** tab. The Guest Users screen is displayed.

| Add Onboa | rding Templa                   | ate             |         |             |        |             |              |          | ×        |
|-----------|--------------------------------|-----------------|---------|-------------|--------|-------------|--------------|----------|----------|
| Summary   | Common                         | Guest Users     | Sponsor | Devices     | Device | Type Groups | Notification | Advanced |          |
| 🛛 🗹 Onbo  | arding Tem                     | plate for Guest | Users   |             |        |             |              |          | <b>^</b> |
| Gues      | st Notificatio                 | on              |         |             |        |             |              |          | - H      |
|           | ? Email                        | 🗹 SMS           | V       | Display Use | rname  | 🕑 Display P | assword      |          |          |
| User      | name                           |                 |         |             |        |             |              |          |          |
| (         | Guest Defined                  | nes Username    |         |             |        |             |              |          |          |
| (         | 🔿 Generate L                   | Jsername with:  |         |             |        |             |              |          |          |
| (         | 🔿 Use Email                    | as Username     |         |             |        |             |              |          |          |
| (         | O Use Mobile Phone as Username |                 |         |             |        |             |              |          |          |
|           |                                |                 |         |             |        |             |              |          |          |
| Pass      | sword                          |                 |         |             |        |             |              |          |          |
| (         | O Guest Defines Password       |                 |         |             |        |             |              |          |          |
|           | Guest Confirms Password        |                 |         |             |        |             |              |          |          |
| (         | O Random Generated Password    |                 |         |             |        |             |              |          |          |
|           |                                |                 |         |             |        |             |              | Save     | Cancel   |

- 2. In the **Guest Users** screen, select the **Onboarding Template for Guest Users** checkbox to configure the Guest User account details. By default it is selected.
- 3. In the Guest Notification section, select the required checkboxes.
- 4. In the Username section, select an option as required.
- 5. In the **Password** section, select an option as required.
- 6. In the **Password Complexity Check** section, set the password complexity selecting the required alphanumeric checkbox.
- (Optional) Select Guest User Account Limit checkbox to restrict the number of guest accounts created within the specified duration in the Limit the number of Guest Accounts that can be created for a given Email / Mobile Phone number within field.
- 8. (Optional) Select **Customize Printer Friendly Page** to enable printable Guest User information page. You must select appropriate file from **Select Uploaded HTML file** drop-down list. For more information, see Configuring the File Manager.
- 9. In the Access Groups section, select the Single and Multiple Memberships Access Groups as required. For more information, see <u>Configuring Access Groups</u>.
- 10. In the Accessible to Provisioner section, configure the General and Custom Attributes as required.

11. Click **Save** to save the configuration or click **Cancel** to cancel the changes.

### Field Descriptions

Use the data in the following table to use the Guest User tab.

| Name               | Description                                                                                                    |  |  |  |
|--------------------|----------------------------------------------------------------------------------------------------|--|--|--|
| Guest Notification | Configures the mode of communication to notify guests about their new account details.                                                                                                    |  |  |  |
|                    | • Email: Notifies Guest Users their new account details by Email.                                                                                                    |  |  |  |
|                    | • SMS: Notifies Guest Users their new account details by SMS.                                                                                                    |  |  |  |
|                    | • <b>Display Username:</b> Notifies Guest Users with Username in the message that is displayed when a guest user account is successfully created through Self-Service or Provisioner Application. |  |  |  |
|                    | • <b>Display Password:</b> Notifies Guest Users with password in the message that is displayed when a Guest User account is successfully created through Self-Service or Provisioner Application. |  |  |  |

| Name     | Description                                                                                                    |  |  |  |  |
|----------|----------------------------------------------------------------------------------------------------|--|--|--|--|
| Username | Specifies the different available options of Username that the Administrator can enable.                                                                                                    |  |  |  |  |
|          | <ul> <li>Guest Defines Username: Allows the Provisioner / User to<br/>specify Username during Provisioner Guest creation or Self<br/>Service Provisioning Services.</li> </ul>                                                                                                    |  |  |  |  |
|          | <ul> <li>Generate Username With: Specifies the format of the Guest Username.</li> </ul>                                                                                                    |  |  |  |  |
|          | Random Generated Username: Random generated<br>Username is a combination of Uppercase letters,<br>Lowercase letters and Numbers. By default, all are<br>enabled. Enter the length as a single value / range<br>(within 3 - 40). Depending on the checkbox(es) selected<br>(lower case, upper case and number), a random<br>Username within the specified length is generated. |  |  |  |  |
|          | For example, the length specified is 6 characters, and<br>you have selected "lower case", "upper case", and<br>"number"; the Username / Password must contain at<br>least one lowercase, one uppercase, and one number.<br>Valid Usernames are: "a1Bacd", "2aBBCD" and so on.                                                                                                 |  |  |  |  |
|          | <b>Note:</b><br>Provisioner Application and Self-Service Application<br>Create User Screen displays the randomly generated<br>Username in the Username text box.                                                                                                    |  |  |  |  |
|          | <ul> <li>FirstnameLastname: Combination of Firstname and<br/>Lastname of the Guest User with an optional suffix /<br/>prefix. By default, No Prefix Suffix option is selected.</li> </ul>                                                                                                    |  |  |  |  |
|          | For example, if first name is "Tom" and the last name is<br>"Jones," <b>Guest and IoT Manager</b> default the Username to<br>"TomJones".                                                                                                    |  |  |  |  |
|          | <ul> <li>firstintiallastname: Combination of the initial of the<br/>Firstname and Lastname of the user with an optional<br/>suffix / prefix. By default, No Prefix Suffix option is<br/>selected.</li> </ul>                                                                                                    |  |  |  |  |
|          | For example, if firstname is "John" and the lastname is<br>"Smith", Guest and IoT Manager default his Username to<br>"jsmith".                                                                                                    |  |  |  |  |

| Name     | Description                                                                                                    |
|----------|----------------------------------------------------------------------------------------------------|
|          | <ul> <li>Note:<br/>Administrator can restrict the Guest User and Provisioner<br/>from editing the auto-generated Username. Deselect the<br/>Username field editable checkbox to disable editing. By<br/>default, it is enabled.</li> <li>Use Email as Username: Specifies to use the Email address as<br/>Username.</li> </ul> |
|          | <ul> <li>Use Cell Phone Number as Username: Specifies to use cell<br/>phone number as Username.</li> </ul>                                                                                                    |
| Password | Specifies the different available options of password that the Administrator can enable.                                                                                                    |
|          | <b>Guest Defines Password</b> : Allows the Provisioner / User to specify Password during Provisioner Guest creation or Self Service Provisioning Services.                                                                                                    |
|          | 😒 Note:                                                                                                    |
|          | On checking Guest Confirms Password, Provisioner/Self<br>Provisioning Service User must confirm the password<br>while creating the Guest User account.                                                                                                    |
|          | <ul> <li>Random Generated Password: Generates random password<br/>with the specified password complexity.</li> </ul>                                                                                                    |
|          | For example, the length specified is 6 characters, and you have<br>selected "lower case", "upper case", and "number"; the<br><b>Username / Password</b> must contain at least one lowercase,<br>one uppercase, and one number. Valid Usernames are:<br>"a1Bacd", "2aBBCD" and so on.                                           |
|          | • Use Username as Password: Allows the Guest User to login with only a Username.                                                                                                    |
|          | • Static Password: Allows you to set the password as a fixed string so that a single password can be used for multiple accounts.                                                                                                    |

| Name                               | Description                                                                                                    |  |  |
|------------------------------------|----------------------------------------------------------------------------------------------------|--|--|
| Password Complexity<br>Check       | Configures the parameters to enforce when guests change their account<br>passwords. Different levels of password complexity is required to select<br>passwords that contain different combinations of characters, lowercase letters,<br>uppercase letters, digits and symbols.                                            |  |  |
|                                    | If multiple combinations are selected, the different levels of password complexity is selected appropriately.                                                                                                    |  |  |
|                                    | <ul> <li>characters: Configures the number of characters in the password.</li> </ul>                                                                                                    |  |  |
|                                    | • lower case: Indicates the password must have lower case only.                                                                                                    |  |  |
|                                    | • <b>upper case:</b> Indicates the password must have upper case only.                                                                                                    |  |  |
|                                    | • <b>number:</b> Indicates the password must have number only.                                                                                                    |  |  |
|                                    | <ul> <li>special characters: Indicates the password must have special characters only. Special characters are: ! @ # \$ % ^ &amp; * () - +</li> </ul>                                                                                                    |  |  |
| Guest User Account<br>Limit        | Limits the number of Guest User accounts that can be created for a given Email<br>/ Mobile Phone within the specified time period. For example, if the limit is set<br>to 2 for a time period of 1 hour, then the user can only create 2 distinct users<br>having the same Email / Mobile Phone in the 1 hour time frame. |  |  |
| Customize Printer<br>Friendly Page | Enables or disables printable Guest User information page. Uploads the required file from <b>Select Uploaded HTML file</b> drop-down list. <b>Note:</b>                                                                                                    |  |  |
|                                    | Provisioner can print the Guest User details in the specified HTML file.                                                                                                    |  |  |
|                                    | For more information on customizing and uploading a file using File Manager, see <u>Configuring the File Manager</u> .                                                                                                    |  |  |
| Access Groups                      | Configures the Access Groups for this Onboarding Template. Select the required checkbox(s) from the available options. If there are no groups available, click the links to select the required User Groups. For more information, see <u>Configuring Access Groups</u> .                                                 |  |  |
|                                    | User Groups - Single Membership: Configures Single     Membership User Groups for the Onboarding Template.                                                                                                    |  |  |
|                                    | User Groups - Multiple Memberships: Configures Multiple     Memberships User Groups for the Onboarding Template.                                                                                                    |  |  |

| Name                         | Description                                                                                                    |  |  |  |  |
|------------------------------|----------------------------------------------------------------------------------------------------|--|--|--|--|
| Accessible to<br>Provisioner | Configures the Guest User settings accessible to Provisioner using this Onboarding Template.                                                                                                    |  |  |  |  |
|                              | The options selected in this section are available to the Provisioner.<br>Each section allows you to customize the required fields to be<br><b>Optional / Mandatory</b> .                                                                             |  |  |  |  |
|                              | General: Configures the general Guest User settings.                                                                                                    |  |  |  |  |
|                              | Access Groups: Configures the selected Access Groups.                                                                                                    |  |  |  |  |
|                              | • <b>Email:</b> Configures the Email address of the Guest User.                                                                                                    |  |  |  |  |
|                              | Mobile Phone: Configures the contact number of the<br>Guest User.                                                                                                    |  |  |  |  |
|                              | • Account State: Enables/disables the administrator to select whether the Provisioner can view the option to change the Guest User Account State.                                                                                                    |  |  |  |  |
|                              | If you select <b>Account Enabled</b> , then the Guest User<br>Account is enabled by default and default value for<br><b>Guest User Enabled</b> field in the Provisioner application -<br>Guest User Add window is set to true.                        |  |  |  |  |
|                              | If you select <b>Account Disabled</b> , then the Guest User<br>account is disabled by default and the default value for<br><b>Guest User Enabled</b> field in the Provisioner application -<br>Guest User Add window is set to false.                 |  |  |  |  |
|                              | SMS Gateway List: Enables the SMS Gateway list to be<br>accessible to Provisioner / Self-Service Guest User<br>registration. If disabled, SMS messages are sent using<br>the Administrator selected default SMS gateway for<br>each service provider. |  |  |  |  |
|                              | Important <sup>.</sup>                                                                                                    |  |  |  |  |
|                              | If a Guest User's mobile phone service provider<br>does not support the selected default gateway, the<br>SMS messages are not sent.                                                                                                    |  |  |  |  |
|                              | • Delete on Expire: Specifies if the account must be deleted when account validity duration expires.                                                                                                    |  |  |  |  |
|                              | If you select <b>Delete on Expire</b> checkbox, Provisioner will<br>be able to view this field during Guest User creation.<br>Provisioner can select this to override the specified                                                                   |  |  |  |  |

| Name | Description                                                                                                    |
|------|----------------------------------------------------------------------------------------------------|
|      | conditions ( <b>Delete on Expire / Do Not Delete On Expire</b> )<br>and remove the accounts upon expiry.                                                                                                    |
|      | If you do not select <b>Delete on Expire</b> checkbox,<br>Provisioner will not be able to view this field during<br>Guest User account creation. If you select <b>Delete on</b><br><b>Expire</b> option, the Guest Account is removed on expiry.<br>If you select <b>Do Not Delete On Expire</b> option, the<br>account needs to be removed manually. |
|      | Account Activation: Specifies the type of account activation to be accessible to Provisioner.                                                                                                    |
|      | If you select <b>Time Based</b> , Provisioner can configure start<br>time and duration (upto to a maximum set limit) during<br>guest account creation.                                                                                                    |
|      | If you select <b>First Login</b> , Provisioner can configure guest<br>account duration that is valid from the moment the<br>Guest User first logs in.                                                                                                    |
|      | × Note:                                                                                                    |
|      | <b>First Login</b> option enabled Guest User account will<br>not expire until the user actually logs in. Once the<br>user logs in, the account expires as per the<br>specified duration.                                                                                                    |
|      | <ul> <li>Account Expiration: Enables or disables the account expiration to be accessible to the Provisioner.</li> </ul>                                                                                                    |
|      | If you select <b>Max Expiration Time</b> , Provisioner can<br>configure the account validity duration up to the<br>maximum value specified in the <b>Onboarding Template &gt;</b><br><b>Common &gt; Temporary Accounts Validity</b> field.                                                                                                    |
|      | If you select <b>Permanent</b> , a permanent Guest User<br>account is created. This account does not have account<br>activation preference and will not be deleted on expiry.                                                                                                    |
|      | • Firstname & Lastname: Allows the Provisioner to configure first name and last name of the Guest User.                                                                                                    |
|      | Access Groups: Configures the selected Access Groups.                                                                                                    |
|      | • <b>Resend Details:</b> Enables or disables the Resend functionality on the Self-Service Registration Screen. This option is not applicable to REST API Onboarding Template.                                                                                                    |

| Name | Description                                                                                                    |
|------|----------------------------------------------------------------------------------------------------|
|      | If you select <b>Resend All Details</b> , the Resend All Details<br>functionality is available on Self Service Registration<br>Screen.                                 |
|      | If you select <b>Resend Password Only</b> , the Resend<br>Password Only functionality is available on Self Service<br>Registration Screen.                             |
|      | <ul> <li>Custom Attributes: Configures the custom attributes for Guest<br/>User. For more information, see <u>Configuring Custom</u><br/><u>Attributes</u>.</li> </ul> |

Perform any one of the following:

- If Sponsor approval is required for the Self-Service Guest Users in this Onboarding Template, go to Configuring Sponsor Approval.
- If this Onboarding Template manages devices, go to <u>Configuring the Devices Record</u> <u>Details</u>.
- Otherwise go to Configuring the Account Notification Templates.

## **Configuring Sponsor Approval**

Use this procedure to configure Sponsor approval if Self-Service Guest Users must be approved by a Sponsor before they are granted access.

### Before you begin

In the Commontab, selectSelf Service with Sponsor Approval to enableSponsortab.

### Procedure

1. In the navigation pane, click **Onboarding Templates >Add>Sponsor**tab.

TheSponsorscreen is displayed.
| Add Onboa   | arding Temp    | late                |              |               |                    |              |          | ×      |
|-------------|----------------|---------------------|--------------|---------------|--------------------|--------------|----------|--------|
| Summary     | Common         | Guest Users         | Sponsor      |               | Device Type Groups | Notification | Advanced |        |
| Sponsor app | proval workflo | w cannot be comb    | pined with D | evice registr | ration             |              |          | •      |
| Spon:       | sor approva    | l required          |              |               |                    |              |          |        |
| Sp          | onsor Detai    | ils                 |              |               |                    |              |          | -11    |
|             | <li>Manua</li> | lly Enter Sponsor I | Details      |               |                    |              |          | - 11   |
|             | Spo            | nsor Email Domai    | ns:          |               | Ad                 | ł            |          |        |
|             |                |                     |              |               |                    |              |          | - 11   |
|             |                |                     |              |               | Remo               | Ve           |          |        |
|             |                |                     | Ex. @ext     | tremenetwo    | rks.com            |              |          |        |
|             | O Predefi      | ined Sponsor        |              |               |                    |              |          |        |
|             | O Fixed S      | ponsor              |              |               |                    |              |          |        |
|             | O Configu      | ured Sponsor LDA    | P Group      |               |                    |              |          |        |
|             |                |                     |              |               |                    |              |          |        |
|             |                |                     |              |               |                    |              | Save     | Cancel |

- 2. In the Sponsorscreen, select **Sponsor approval required** to configure the Sponsor approval details.
- 3. In the **Sponsor Details** section, select the required options.
- 4. In the Sponsor Configuration select the required checkboxes.
- 5. In the **Sponsor Authentication** select the **Authentication Before Approval** checkbox to login to the Provisioner account and approve or deny the request.
- 6. Click**Save**to save the configuration or click **Cancel**to cancel the changes.

| Name                         | Description                                                                      |
|------------------------------|----------------------------------------------------------------------------------|
| Sponsor approval<br>required | Configures the Sponsor approval settings accessible in this Onboarding Template. |

| Name            | Description                                                                                                    |  |  |  |  |  |
|-----------------|----------------------------------------------------------------------------------------------------|--|--|--|--|--|
| Sponsor Details | Configures any one of the Sponsor details                                                                                                    |  |  |  |  |  |
|                 | <ul> <li>Manually Enter Sponsor Details: Configures the Sponsor<br/>Email Domains. You can add email domain name (2- 32<br/>character length).</li> </ul>                                                                 |  |  |  |  |  |
|                 | If the entered domain name is less than 2 characters or more than 32 characters, the <b>Add</b> button is disabled.                                                                                                    |  |  |  |  |  |
|                 | For example, the domain name must be in the following the format:                                                                                                    |  |  |  |  |  |
|                 | <name>@healthbenifits.co.in</name>                                                                                                    |  |  |  |  |  |
|                 | <name>@companyname.org</name>                                                                                                    |  |  |  |  |  |
|                 | <name>@extremenetworks.travelersinsurance.com</name>                                                                                                    |  |  |  |  |  |
|                 | If you have added the Sponsor Email Domains, it forces the<br>Guest User to have a Sponsor in particular email domain.                                                                                                    |  |  |  |  |  |
|                 | <ul> <li>Predefined Sponsor:Configures the Sponsor email address.<br/>Add the Sponsor email address in thePredefined Sponsor<br/>Emailfield.</li> </ul>                                                                   |  |  |  |  |  |
|                 | In the <b>Sponsor Email Field</b> , do one of the following:                                                                                                    |  |  |  |  |  |
|                 | <ul> <li>SelectGuest Selects from Predefined Sponsor list to select<br/>Sponsor email address from the predefined list.</li> </ul>                                                                                        |  |  |  |  |  |
|                 | <ul> <li>Select Guest must specify Sponsor Email to match to specify<br/>the Sponsor email address that matches one of the email<br/>address from the predefined list.</li> </ul>                                         |  |  |  |  |  |
|                 | <ul> <li>Fixed Sponsor: Configures the optional First Name ,Last<br/>Name fields. TheEmailfield is mandatory to be configured.<br/>These details are not visible to the Guest User.</li> </ul>                            |  |  |  |  |  |
|                 | <ul> <li>Configured Sponsor LDAP Group: Configures the Sponsor<br/>LDAP Group. This group contains all the sponsors that the<br/>user must select for approval.</li> </ul>                                                |  |  |  |  |  |
|                 | Note:                                                                                                    |  |  |  |  |  |
|                 | If you are using the GIM Sponsor Retrieval Advanced<br>Configuration inExtremeCloud IQ - Site Engine, the<br>check box for GIM Sponsor LDAP Group Filter controls<br>additional Sponsor look-up based on this LDAP Group. |  |  |  |  |  |
|                 | For example,                                                                                                    |  |  |  |  |  |
|                 | Ex. CN=Gim,CN=Users,DC=SponGroup,DC=com                                                                                                    |  |  |  |  |  |

| Name                      | Description                                                                                                    |  |  |  |  |
|---------------------------|----------------------------------------------------------------------------------------------------|--|--|--|--|
|                           | All the Sponsors are cached locally in Guest and IoT Manager<br>and the frequency of the refresh depends on the Sync<br>Duration.                                                                                                    |  |  |  |  |
|                           | • For example, if duration is specified as 1 hour, the cache refreshes every hour.                                                                                                    |  |  |  |  |
| Sponsor Configuration     | Configures sponsor additional details.                                                                                                    |  |  |  |  |
|                           | • Admin/Sponsor Email (Always Notified): Configures the email that will always be notified for all the sponsor related mail notification.                                                                                                    |  |  |  |  |
|                           | <ul> <li>Sponsor Response Timeout: Configures the time limit for Sponsor approval. If you select this, the Default action on timeoutfield is displayed. You can Approve / Deny the request post specified timeout. For example, (0 - 480 min; 0 = Immediate Default Action).</li> </ul> |  |  |  |  |
|                           | • Send Initial Notification to Guest: Enables or disables email and SMS notification sent to Guest Users as part of the Self-Service registration flow.                                                                                                    |  |  |  |  |
|                           | • Send Sponsor Response Notification to Guest : Enables or disables<br>email and SMS notification sent to Guest Users as part of the Self-<br>Service registration flow when Sponsor approves or denies the access<br>request.                                                          |  |  |  |  |
| Sponsor<br>Authentication | Select if the Provisioner needs to login to the application prior approving or denying the Sponsor request. By default, this is enabled.                                                                                                    |  |  |  |  |
|                           | • Authentication Before Approval: Select to send an email to the<br>Provisioner to login to the account and approve or deny the request. If<br>it is unchecked, the Provisioner will receive an email with a link to<br>approve or deny the request.                                    |  |  |  |  |

# **Configuring the Device Record Details**

Use this procedure to configure the Device record details for the Onboarding Template.

## Before you begin

In the Common tab, select Guest User and Device Provisioning or Guest User and Device Provisioning using API option to enable Devices tab.

If you select **Provisioners belonging to this Onboarding Template can view each other's records** checkbox, the Provisioner using this Onboarding Template can view all the records of this particular Onboarding Template.

Note: If you select Guest User and Device Provisioning using CSV option, skip this section. For more information, see <u>Configuring Guest User and Device Provisioning Using CSV</u>.

#### Procedure

1. In the navigation pane, click **Onboarding Templates > Add > Devices tab**.. The Devices screen is displayed.

| Add Onboa | rding Templa                                                                                                    | ite                                |            |                   |                              |                |          |           |       | ×      |
|-----------|----------------------------------------------------------------------------------------------------|------------------------------------|------------|-------------------|------------------------------|----------------|----------|-----------|-------|--------|
| Summary   | Common                                                                                                    | Guest Users                        | Sponsor    | Devices           | Device Type Gro              | oups Notific   | ation    | Advanced  |       |        |
| S Onbo    | arding Temp                                                                                                    | plate for Device                   | s          |                   |                              |                |          |           |       | ^      |
| Acce      | ess Groups -                                                                                                    |                                    |            |                   |                              |                |          |           |       |        |
| E         | nd-System Gro                                                                                                    | oups - Single Meml                 | oership:   | Assessm           | ent Warning                  | Fusion Pe      | nding Aj | pproval   |       |        |
| E         | nd-System Gro                                                                                                    | oups - Multiple Men                | nberships: | Manageo<br>Decomm | l Mobile Devices<br>issioned | 🗌 Registratio  | on Denie | ed Access |       |        |
| Acce      | Note: Single Group Membership will require the Provisioner to make the provisioned Device be a member of only o<br>ne End-System Group. Multiple Group Membership will allow the Provisioner to make the provisioned Devices be a<br>member of multiple End-System Groups. |                                    |            |                   |                              |                |          |           |       |        |
| - 0       | General                                                                                                    |                                    |            |                   |                              |                |          |           |       |        |
|           | 🗹 Name                                                                                                    |                                    |            | C                 | ) Mandatory<br>) Optional    |                |          |           |       |        |
|           | Limit nun devices p                                                                                                    | nber of enabled<br>per Provisioner |            | Μ                 | aximum number of en          | abled devices: |          |           |       |        |
|           |                                                                                                    |                                    |            |                   |                              |                |          | Save      | Cance | *<br>! |

- 2. In the **Devices** screen, select **Onboarding Template for Devices** to configure the Device record details. By default, it is selected.
- 3. In the Access Groups section, select the Single and Multiple End-System Groups as required. For more information, see <u>Configuring Access Groups</u>.
- 4. In the Accessible to Provisioner section, configure the General, Custom Attributes, Device Attributes and Account Validity Period options as required.
- 5. Click **Save** to save the configuration or click **Cancel** to cancel the changes.

#### Field Descriptions

Use the data in the following table to use Devices tab.

| Name          | Description                                                                                                    |
|---------------|----------------------------------------------------------------------------------------------------|
| Access Groups | Configures the Access Groups for this Onboarding Template. Select the required checkbox(es) from the available options. If there are no groups available, click the links to select the required End-System Groups. For more information, see <u>Configuring Access Groups</u> .<br>The options available are: |
|               | End-System Groups - Single Membership: Configures single End-<br>System Groups for the Onboarding Template.                                                                                                    |
|               | <ul> <li>End-System Groups - Multiple Memberships: Configures multiple<br/>End System Groups for the Onboarding Template.</li> </ul>                                                                                                    |

| Name                         | Description                                                                                                    |  |  |  |  |  |  |
|------------------------------|----------------------------------------------------------------------------------------------------|--|--|--|--|--|--|
| Accessible To<br>Provisioner | Configures the Devices record settings accessible to Provisioners in this Onboarding Template.                                                                                                    |  |  |  |  |  |  |
|                              | The options selected in this section are available to the Provisioner. Each section allows you to customize the required fields as <b>Optional /</b><br><b>Mandatory</b> .                                                                                                    |  |  |  |  |  |  |
|                              | • General: Configures the general Devices record settings.                                                                                                    |  |  |  |  |  |  |
|                              | • Name: Configures the Device name.                                                                                                    |  |  |  |  |  |  |
|                              | • <b>Device State:</b> Enables/Disables the administrator to select whether the Provisioner can view the option to change the Device State.                                                                                                    |  |  |  |  |  |  |
|                              | If you select <b>Device Enabled</b> , then the Device Record is<br>enabled by default and default value for <b>Record Enabled</b> field<br>in the Provisioner application - Device Add window is set to<br>true.                                                                                                    |  |  |  |  |  |  |
|                              | If you select <b>Device Disabled</b> , then the Device Record is<br>disabled by default and the default value for <b>Record Enabled</b><br>field in the Provisioner application - Device Add window is<br>set to false.                                                                                                    |  |  |  |  |  |  |
|                              | • Limit number of enabled devices per Provisioner: Select this to restrict the maximum number of enabled Devices allowed for a Provisioner and enter the value in Maximum number of enabled devices field. When the limit exceeds, though Provisioner can create the Devices but disabled Devices cannot be authenticated. |  |  |  |  |  |  |
|                              | • <b>Display Admin's Comments:</b> Select this checkbox to enable<br>Administrator's additional information to be displayed on the<br>Provisioner's Create Device screen and enter the information<br>in <b>Comments</b> field.                                                                                            |  |  |  |  |  |  |
|                              | • Source: Configures the default source value. If you select<br>Auto populate with GIM-[Onboarding Template] option, the<br>default value populated will be Guest and IoT Manager<br>Onboarding Template name. If you select Static option, user<br>defined custom Device source value can be provided.                    |  |  |  |  |  |  |
|                              | • <b>Custom Attributes:</b> Configures the custom attributes for Device record settings. For more information, see <u>Configuring Custom</u> <u>Attributes</u> .                                                                                                    |  |  |  |  |  |  |
|                              | • <b>Device Attributes:</b> Configures the device attributes for Device record settings.                                                                                                    |  |  |  |  |  |  |
|                              | Asset Type: Configures the Device Asset Type for Permanent                                                                                                    |  |  |  |  |  |  |

| Name | Description                                                                                                    |  |  |  |  |  |
|------|----------------------------------------------------------------------------------------------------|--|--|--|--|--|
|      | / Temporary.                                                                                                    |  |  |  |  |  |
|      | • <b>Device Type Groups:</b> Configures the Device Type Groups.                                                                                                    |  |  |  |  |  |
|      | <ul> <li>Device Type : Configures the Device Type of the selected<br/>Device Type Group.</li> </ul>                                                                                                    |  |  |  |  |  |
|      | Access Groups: Configures the selected Access Groups.                                                                                                    |  |  |  |  |  |
|      | <ul> <li>Account Validity Period: Configures the account validity period for<br/>Device record settings. By default, it is enabled.</li> </ul>                                                                                                    |  |  |  |  |  |
|      | <ul> <li>Delete on Expire: Specifies if the Device must be deleted<br/>when account validity duration expires.</li> </ul>                                                                                                    |  |  |  |  |  |
|      | <ul> <li>Account Activation: Specifies the type of account activation<br/>to be accessible to Provisioner. If you select Time Based,<br/>Provisioner can configure start time and duration (up to a<br/>maximum set limit) during guest account creation. If you<br/>select First Login, Provisioner can configure guest account<br/>duration that is valid from the moment the Guest User first<br/>logs in.</li> </ul> |  |  |  |  |  |
|      | <ul> <li>Account Expiration: Enables or disables the account<br/>expiration to Max Expiration Time to be accessible to<br/>Provisioner.</li> </ul>                                                                                                    |  |  |  |  |  |

## **Configuring Device Type Groups**

Use this procedure to allow the Administrator to select a certain set of Device Type Groups to be made available to the Provisioner while creating Devices.

## Before you begin

In the Common tab, select Guest User and Device Provisioning or Guest User and Device Provisioning using API option to enable Device Type Groups tab.

## Procedure

1. In the navigation pane, click **Onboarding Templates > Add > Device Type Groups** tab. The Device Type Groups screen is displayed:

| Add Onboa    | rding Templa     | te                |                  |         |                    |              |          | ×        |
|--------------|------------------|-------------------|------------------|---------|--------------------|--------------|----------|----------|
| Summary      | Common           | Guest Users       | Sponsor          | Devices | Device Type Groups | Notification | Advanced |          |
| Please selec | ct the Device Ty | ype Groups access | ible to Provisio | oners:  |                    |              |          | <b>A</b> |
| Available    | e Device Typ     | e Groups          |                  |         |                    |              |          |          |
| Sel          | ect All          |                   |                  |         |                    |              |          |          |
| - 🗹 🗀        | Android          |                   |                  |         |                    |              |          | - 1      |
|              | Amazon K         | indle Fire        |                  |         |                    |              |          | - 1      |
|              | Android          |                   |                  |         |                    |              |          | - 8      |
|              | Galaxy Ne        | XUS               |                  |         |                    |              |          |          |
|              | Galaxy SII       |                   |                  |         |                    |              |          |          |
|              | ∐ Nook           |                   |                  |         |                    |              |          |          |
|              | Samsung          | Galaxy            |                  |         |                    |              |          |          |
|              |                  |                   |                  |         |                    |              |          |          |
|              |                  |                   |                  |         |                    |              |          |          |
|              |                  |                   |                  |         |                    |              |          |          |
|              |                  |                   |                  |         |                    |              |          |          |
|              |                  |                   |                  |         |                    |              |          |          |
|              | mac              |                   |                  |         |                    |              |          | •        |
|              |                  |                   |                  |         |                    |              | Save     | Cancel   |

- 2. Click Select All to enable all the Device Type Groups. By default, it is enabled.
- 3. In the Available Device Type Groups tree list, select the Device Type Groups that are required.
- 4. Click **Save** to save the configuration or click **Cancel** to cancel the changes.

#### 😵 Note:

Configuring Device Type Groups limits the groups accessible to Provisioner while creating Devices.

## Field Description

Use the data in the following table to use Device Type Groups tab.

| Name                            | Description                                                                                                    |
|---------------------------------|----------------------------------------------------------------------------------------------------|
| Select All                      | Selects all the Device Type Groups accessible to Provisioners.                                                                                      |
| Available Device Type<br>Groups | Specifies the available Device Type Groups accessible to Provisioner. By default, all are selected. You can select the required Device Type Groups. |

## 😵 Note:

The configured Device Type Groups apply to Self-Service, Provisioner, REST API while creating Devices.

# **Configuring the Account Notification Templates**

Guest and IoT Manager allows you to edit the information sent in account notifications to new users. When a Guest User account is created or updated, notification is sent through an email, an SMS message, or both. You can use SMS and Email templates to edit the account notification details.

Use the **Notification > General** tab to send messages to the Guest User when a Provisioner saves the Guest User account or an account is created through Self-Services. You can modify the message if Sponsor Approval is required. For more information, see <u>Configuring General</u> <u>Details</u>.

Use the **Notification > Sponsor Email** tab to notify the Sponsor for appropriate action. For more information, see <u>Configuring Sponsor Email</u>.

Use the **Notification > Sponsor Action** tab to send messages to the Guest User when the Sponsor approves or denies the user account access request. For more information, see <u>Configuring Sponsor Action</u>.

### 🐼 Note:

Ensure that you have set up your Email and / or SMS gateways. For more information, see <u>Setting</u> <u>Notification Parameters</u>.

## Configuring General Details

Use this procedure to configure the account notification sent to Guest Users.

#### 😵 Note:

When using **SMS Template** and **Email Template**, if Sponsor approval is required, change the default message and variables to indicate that the request is pending for Sponsor approval.

#### Procedure

1. In the navigation pane, click **Onboarding Templates > Add > Notification > General** tab. The General screen is displayed.

| Add Onboarding Template                                                                |                                                                                                    |              |                      |          |              |          | ×      |
|----------------------------------------------------------------------------------------|----------------------------------------------------------------------------------------------------|--------------|----------------------|----------|--------------|----------|--------|
| Summary Common Guest                                                                   | Users Sponsor                                                                                            | Devices      | Device Type G        | roups    | Notification | Advanced |        |
| General Sponsor Email Sp                                                               | General Sponsor Email Sponsor Action                                                                     |              |                      |          |              |          | ^      |
| This Email/SMS template will be used                                                   | This Email/SMS template will be used for Provisioner Guest User and Self-Service Guest User Registration |              |                      |          |              |          |        |
| SMS Template:                                                                          | Message:                                                                                                 |              |                      |          |              |          | - 1    |
| Available Variables:<br>\$username,<br>\$password,<br>\$sponsorname,<br>\$sponsoremail | New Guest User was successfully created.<br>Username: \$username<br>Password: \$password                 |              |                      |          |              |          |        |
|                                                                                        | 80 SMS characters                                                                                        |              |                      |          |              |          |        |
| Email Charset:                                                                         | O HTML Character                                                                                         | Set          |                      |          |              |          |        |
|                                                                                        | Font :                                                                                                   | Calibri      | ▼                    |          |              |          |        |
|                                                                                        | Color :                                                                                                  | Blue         | •                    |          |              |          |        |
|                                                                                        | O Plain Character S                                                                                      | et           |                      |          |              |          |        |
|                                                                                        | Note: This Charset i                                                                                     | s applicable | for all Email Notifi | ications |              |          | •      |
|                                                                                        |                                                                                                    |              |                      |          |              | Save     | Cancel |

- 2. In the SMS Template > Message field, enter the text message. You can use the available displayed variables.
- 3. In the Email Charset section, select an option as required.
- 4. In the **Email Template > Subject** field, enter the subject of email sent to the Guest User and enter the message in the Message field.
- If you select Guest User Provisioning using Outlook Add-in or Zero Touch Guest User Provisioning, then an option to Select Interface is displayed to select the interface for the \$loginUrl variable.
- 6. In the Terms of Use and / or Additional information to be included as part of guest account confirmation page field, enter the required information.
- 7. Click **Save** to save the configuration or click **Cancel** to cancel the changes.

Use the data in the following table to use the General tab.

| Name          | Description                                                                                                    |  |  |  |  |  |
|---------------|----------------------------------------------------------------------------------------------------|--|--|--|--|--|
| SMS Template  | Specifies the SMS template that is used to send an SMS to the Guest User when a Provisioner and Self-Service creates or updates the account.                                   |  |  |  |  |  |
|               | The available options are:                                                                                                    |  |  |  |  |  |
|               | <ul> <li>Message: Configures the message using displayed available<br/>variables such as \$username, \$password, \$sponsorname, and<br/>\$sponsoremail if required.</li> </ul> |  |  |  |  |  |
|               | lf you select <b>Zero Touch Guest User Provisioning</b> option, the<br>available variables are <b>\$username</b> , <b>\$password\$username</b> ,<br><b>\$loginUrl</b> .        |  |  |  |  |  |
|               | 💌 Note:                                                                                                    |  |  |  |  |  |
|               | If Sponsor approval is required, update the message with relevant variable.                                                                                                    |  |  |  |  |  |
|               | • SMS characters: Displays the length of your message in characters. The SMS message is limited to 160 characters.                                                             |  |  |  |  |  |
|               | 💌 Note:                                                                                                    |  |  |  |  |  |
|               | This section is disabled for Outlook Add-in Onboarding<br>Template.                                                                                                    |  |  |  |  |  |
| Email Charset | Specifies the type of character set for the contents of the Guest User email template.                                                                                         |  |  |  |  |  |
|               | The options available are:                                                                                                    |  |  |  |  |  |
|               | • HTML Character Set: Configures the email template to support HTML content. You can select the Font and Color from the available list. By default, it is enabled.             |  |  |  |  |  |
|               | • Plain Character Set: Configures the email template to contain only plain characters.                                                                                         |  |  |  |  |  |
|               | 😒 Note:                                                                                                    |  |  |  |  |  |
|               | • This Character Set is applicable for all Email Notifications.                                                                                                    |  |  |  |  |  |
|               | • This section is disabled for Zero Touch Onboarding Template.                                                                                                    |  |  |  |  |  |

| Name                                                                                                    | Description                                                                                                    |
|----------------------------------------------------------------------------------------------------|----------------------------------------------------------------------------------------------------|
| Email Template                                                                                                   | Specifies the email template that is used to send an email to the Guest User when a Provisioner and Self-Service creates or updates the account.                                                                                                    |
|                                                                                                    | The option available are:                                                                                                    |
|                                                                                                    | <ul> <li>Subject: Configures the subject of the email to be sent to the<br/>Guest User.</li> </ul>                                                                                                    |
|                                                                                                    | <ul> <li>Message: Configures the message using displayed available<br/>variables such as \$username, \$password, \$firstname,<br/>\$lastname, \$email, \$starttime, \$endtime, \$sponsorname,<br/>\$sponsoremail, \$terms, and \$userCustom1-6 if required.</li> </ul>                      |
|                                                                                                    | lf you select <b>Guest User Provisioning using Outlook Add-in</b> ,<br>the available variables are <b>\$username, \$password, \$email</b> ,<br><b>\$starttime, \$endtime, \$terms, \$loginUrl, \$ssid</b>                                                                                   |
|                                                                                                    | For example, the variable <b>\$userCustom1-6</b> reflects the<br>additional information entered by the Provisioner while<br>creating Guest User accounts and the variable <b>\$terms</b> is<br>included to add the <b>"Terms of Use"</b> confidential information in<br>the email template. |
|                                                                                                    | Note:                                                                                                    |
|                                                                                                    | This section is disabled for Zero Touch Onboarding<br>Template.                                                                                                    |
| Select Interface                                                                                                 | Configures the required interface through which the Guest User can access the network. The options available are:                                                                                                    |
|                                                                                                    | Admin                                                                                                    |
|                                                                                                    | Service A                                                                                                    |
|                                                                                                    | By default, <b>Service A</b> is selected.                                                                                                    |
|                                                                                                    | For example, If <b>Service A</b> interface is selected, the login link that the Guest User receives uses <b>Service A</b> interface IP address/FQDN. This action affects the <b>\$loginUrl</b> variable.                                                                                    |
| Terms of Use and/or<br>Additional information<br>to be included as part<br>of guest account<br>confirmation page | Configures a message to be displayed on the Guest account<br>confirmation screen when an account is created. The Provisioner<br>can print this confirmation and hand it to the Guest user. By default,<br>text entered is appended as part of email confirmation sent to the<br>user.       |
|                                                                                                    | 😒 Note:                                                                                                    |
|                                                                                                    | This section is disabled for Zero Touch Onboarding Template.                                                                                                    |

## Configuring Sponsor Email

Use this procedure to configure notification email sent to the Sponsor to approve or deny the request for a Guest User account.

#### Before you begin

In the **Common** tab, select **Self Service with Sponsor Approval** option to enable the **Sponsor Email** tab.

#### Procedure

1. In the navigation pane, click **Onboarding Templates > Add > Notification > Sponsor Email** tab. The Sponsor Email screen is displayed.

| Add Onboarding Template                                                                                                    |                                                                                                    | ×              |
|----------------------------------------------------------------------------------------------------|----------------------------------------------------------------------------------------------------|----------------|
| Summary Common Guest                                                                                                    | Users Sponsor Devices Device Type Groups Notification Advanced                                                                              |                |
| General Sponsor Email Sp                                                                                                    | onsor Action                                                                                                    |                |
| This Email Template will be used for no                                                                                                    | tifying Sponsor for appropriate action                                                                                                    |                |
| Email Template:                                                                                                    | Subject:                                                                                                    |                |
| Available Variables                                                                                                    | Request for Guest User Account Approval                                                                                                    | L              |
|                                                                                                    | Message:                                                                                                    | I.             |
| Susername, Spassword,<br>Sfirstname, Slastname,<br>Semail, Smobilephone,<br>Sstarttime,<br>Ssponsorapprovelink,<br>Ssponsordenylink,<br>Sendtime, SuserCustom1-<br>6 | Guest Details:<br>Username: \$username<br>First Name: \$firstname<br>Last Name: \$lastname<br>Email: \$email<br>Mobile Phone: \$mobilephone |                |
| Select Interface:                                                                                                    | Admin 💌                                                                                                    |                |
|                                                                                                    | Note: This interface will be used for \$sponsordenylink and<br>\$sponsorapprovelink<br>Save Cance                                           | <b>↓</b><br>el |

2. In the **Email Template > Subject** field, enter the subject of the Sponsor request email and in the **Message** field, enter the message to be sent to the sponsor to approve or deny the access request for a Guest User account. You can use the available displayed variables.

- 3. In the **Select Interface** field, select the required interface from the drop-down list. By default, **Admin** is selected.
- 4. Click **Save** to submit the information or click **Cancel** to cancel the changes.

Use the data in the following table to use the Sponsor Email tab.

| Name             | Description                                                                                                    |
|------------------|----------------------------------------------------------------------------------------------------|
| Email Template   | Specifies the email template that is used to notify the Sponsor for appropriate action.                                                                                                    |
|                  | The options available are:                                                                                                    |
|                  | <ul> <li>Subject: Configures the subject of the email to be sent to the Sponsor.</li> </ul>                                                                                                    |
|                  | <ul> <li>Message: Configures the message using displayed available variables such as \$username, \$password, \$firstname, \$lastname, \$email, \$starttime, \$sponsoractionlink, \$endtime, and \$userCustom1-6 if required.</li> </ul>                  |
|                  | 😒 Note:                                                                                                    |
|                  | If you have selected <b>Authentication Before Approval</b> field in<br>Sponsor tab, <b>\$sponsoractionlink</b> variable is available. If<br>you have unchecked, the <b>\$sponsorapprovelink</b> and<br><b>\$sponsordenylink</b> variables are available. |
| Select Interface | Configures the required interface to allow a Sponsor to have access to a certain network to approve or deny received requests.                                                                                                    |
|                  | The options available are:                                                                                                    |
|                  | • Admin                                                                                                    |
|                  | Service A                                                                                                    |
|                  | By default, <b>Service A</b> is selected.                                                                                                    |
|                  | For example, If <b>Service A</b> interface is selected, the email link that<br>Sponsor receives uses <b>Service A</b> interface IP address/ FQDN. This action<br>affects the <b>\$sponsorapprovelink</b> and <b>\$sponsordenylink</b> variable.          |
|                  | 😢 Note:                                                                                                    |
|                  | This field is available only if you have selected <b>Authentication</b><br><b>Before Approval</b> field in Sponsor tab. For more information, see<br><u>Configuring Sponsor Approval</u> .                                                               |

## Configuring Sponsor Action

Use this procedure to configure Guest User account notification when the Sponsor approves or denies the user account access request.

#### Before you begin

In the **Common** tab, select **Self Service with Sponsor Approval** option to enable the **Sponsor Action** tab.

#### Procedure

1. In the navigation pane, click **Onboarding Templates > Add > Notification > Sponsor Action** tab.

The Sponsor Action screen is displayed

| Add Onboarding Template                      |                                         |              |                    |              |          | ×      |
|----------------------------------------------|-----------------------------------------|--------------|--------------------|--------------|----------|--------|
| Summary Common Guest                         | Users Sponsor                           | Devices      | Device Type Groups | Notification | Advanced |        |
| General Sponsor Email Sp                     | onsor Action                            |              |                    |              |          | A      |
| This Email/SMS template will be used         | for Sponsor Response                    |              |                    |              |          |        |
| Note: \$sponsoraction value will be          | either Approved or Deni                 | ied based o  | n Sponsor Response |              |          | - 1    |
| SMS Template:                                | Message:                                |              |                    |              |          | - 1    |
| Available Variables:                         | Your Guest User acco                    | ount request | has been           |              |          | - 1    |
| \$username,<br>\$password,                   | \$sponsoraction.<br>Username: \$usernam | 10           |                    |              |          | - 1    |
| \$sponsorname,<br>\$sponsoremail,            | Password: \$password                    | d            |                    |              |          | - 1    |
| \$sponsoraction                              |                                         |              |                    |              |          | - 1    |
|                                              |                                         |              |                    |              |          | - 1    |
|                                              | 96 SMS charac                           | cters        |                    |              |          |        |
|                                              |                                         |              |                    |              |          |        |
| Email Template:                              | Subject:                                |              |                    |              |          |        |
| Available Variables:<br>Susername Spassword. | Guest User Account                      |              |                    |              |          |        |
| Sfirstname, Slastname,                       | Message:                                |              |                    |              |          |        |
| \$starttime, \$endtime,                      | Your Guest User acco                    | ount request | has been           |              |          |        |
| \$sponsorname,<br>\$sponsoremail,            | Username: \$usernam                     | 10           |                    |              |          | •      |
|                                              |                                         |              |                    |              | Save     | Cancel |

- 2. In the **SMS Template > Message** field, enter the text message. You can use the available displayed variables.
- 3. In the Email Template > Subject field, enter the subject of the Sponsor request email and in the Message field, enter the message to be sent to the sponsor to approve or deny the access request for a Guest User account. You can use the available displayed variables.
- 4. Click **Save** to save the configuration or click **Cancel** to cancel the changes.

| Name              | Description                                                                                                    |
|-------------------|----------------------------------------------------------------------------------------------------|
| SMS<br>Template   | Specifies the email template that is used to send an email to the<br>Guest User when a Sponsor approves or denies the Guest User<br>account.                                                                                                    |
|                   | The option available are:                                                                                                    |
|                   | <ul> <li>Message: Configures the message using displayed<br/>available variables such as \$username, \$password,<br/>\$sponsorname, \$sponsoremail, and<br/>\$sponsoraction if requried.</li> </ul>                                                                              |
|                   | <ul> <li>SMS characters: Displays the length of your message<br/>in characters. The SMS message is limited to 160<br/>characters.</li> </ul>                                                                                                    |
| Email<br>Template | Specifies the email template that is used to send an email to the Guest User when a Sponsor approves or denies the Guest User account.                                                                                                    |
|                   | The options available are:                                                                                                    |
|                   | <ul> <li>Subject: Configures the subject of the email to be<br/>sent to the Guest User.</li> </ul>                                                                                                    |
|                   | <ul> <li>Message: Configures the message using displayed<br/>available variables such as \$username, \$password,<br/>\$firstname, \$lastname, \$email, \$starttime,<br/>\$endtime, \$sponsorname, \$sponsoremail,<br/>\$sponsoraction, and \$sponsortext if required.</li> </ul> |

Use the data in the following table to use the Sponsor Action tab.

# **Configuring Advanced Details**

Use this procedure to configure advanced details for the Onboarding Template.

### Procedure

1. In the navigation pane, click **Onboarding Template > Add > Advanced** tab.

The Advanced screen is displayed.

| Add Onboarding Templa    | ite                 |             |           |       |                  |              |          | ×      |
|--------------------------|---------------------|-------------|-----------|-------|------------------|--------------|----------|--------|
| Summary Common           | Guest Users         |             | Devices   | De    | vice Type Groups | Notification | Advanced |        |
| Time Zone : (            | GMT+00:00) Etc/UT   | C [UTC]     |           | •     |                  |              |          |        |
| 🗹 Default Onboarding Ter | mplate for LDAP Pro | visioner    |           |       |                  |              |          |        |
| Associated LDAP Groups:  | LDAP Group Two      |             | A         | dd    |                  |              |          |        |
|                          | Name                |             |           |       |                  |              |          |        |
|                          | LDAP Group One      |             |           |       |                  |              |          |        |
|                          |                     |             | Re        | emove | )                |              |          |        |
|                          | Ex. CN=GimTempl     | ate,CN=Test | ,DC=ADGro | up,D( | C=com            |              |          |        |
|                          |                     |             |           |       |                  |              |          |        |
|                          |                     |             |           |       |                  |              |          |        |
|                          |                     |             |           |       |                  |              |          |        |
|                          |                     |             |           |       |                  |              |          |        |
|                          |                     |             |           |       |                  |              |          |        |
|                          |                     |             |           |       |                  |              |          |        |
|                          |                     |             |           |       |                  |              | Save     | Cancel |

- 2. In the **Time Zone** drop-down list, select the required zone.
- 3. Select **Default Onboarding Template for LDAP Provisioner** to send the Onboarding Template as default for Provisioners who are not associated with any Onboarding Template(s).
- 4. In the **Associated LDAP Groups** section, **Add** or **Remove** the required LDAP Groups to be associated with the Onboarding Template(s).
- 5. Click **Save** to save the configuration or click **Cancel** to cancel the changes.

## Field Descriptions

Use the data in the following table to use the **Advanced** tab.

| Name      | Description               |
|-----------|---------------------------|
| Time Zone | Configures the time zone. |

| Name                                                   | Description                                                                                                    |
|--------------------------------------------------------|----------------------------------------------------------------------------------------------------|
| Default Onboarding<br>Template for LDAP<br>Provisioner | Enables or disables the default Onboarding Template for LDAP Provisioner. By default, it is enabled.  Note:                                                                                                    |
|                                                        | If you log in as a Provisioner:                                                                                                    |
|                                                        | <ul> <li>Case Scenario: The group that you are part of is not<br/>associated with any Onboarding Template.</li> </ul>                                                                                                    |
|                                                        | <ul> <li>Result: The Onboarding Template(s) marked as default<br/>is / are sent to you.</li> </ul>                                                                                                    |
| Associated LDAP                                        | Configures the LDAP group(s) associated with the Onboarding Template.                                                                                                    |
| Groups                                                 | Note:                                                                                                    |
|                                                        | If the logged in Provisioner is a part of any of the<br>specified group(s), then the created Onboarding<br>Template must be sent to the Provisioner. You can<br>define the same group for multiple Onboarding<br>Templates. |
|                                                        | For example,                                                                                                    |
|                                                        | Ex CN=GimTemplate,CN=Test,DC=ADGroup,DC=com                                                                                                    |

# Configuring Guest User Provisioning Using Outlook Add-in

Use this procedure to configure Guest User record details for using Outlook Add-in.

#### Before you begin

In the **Common** tab, select **Guest User Provisioning using Outlook Add-in** option to configure Guest User account details.

#### Procedure

1. In the navigation pane, click **Onboarding Templates > Add > Guest Users** tab.

The Guest Users screen is displayed.

| Add Onboa | rding Templa   | ıte                                                                                                    |                             |                           |                       |          | ×      |
|-----------|----------------|----------------------------------------------------------------------------------------------------|-----------------------------|---------------------------|-----------------------|----------|--------|
| Summary   | Common         | Guest Users                                                                                                    | Sponsor Devices             | Device Type Groups        | Notification          | Advanced |        |
| - 🗹 Onbo  | arding Tem     | plate for Guest l                                                                                                    | Jsers                       |                           |                       |          |        |
| Gues      | st Notificatio | on                                                                                                    |                             |                           |                       |          | - 11   |
|           | Email          | SMS                                                                                                    | 📝 Display User              | rname 🐼 Display           | Password              |          |        |
| User      | name           |                                                                                                    |                             |                           |                       |          |        |
|           | ) Guest Defir  | nes Username                                                                                                    |                             |                           |                       |          |        |
|           | 🖲 Generate U   | Isername with:                                                                                                    |                             |                           |                       |          |        |
|           | Rand           | om Generated Use                                                                                                    | rname                       |                           |                       |          |        |
|           |                | 8 character                                                                                                    | s (min 3, max 40, single nu | umber or range. For examp | le, 6-10) including ( | only:    |        |
|           |                | Solution of the second second | 🗹 upper case                | e 🗹 number                |                       |          |        |
|           | O Firstr       | ameLastname (e.g.                                                                                                    |                             |                           |                       |          |        |
|           | O firstin      | itiallastname (e.g., v                                                                                                    |                             |                           |                       |          |        |
|           |                | ame field editable                                                                                                    |                             |                           |                       |          | •      |
|           |                |                                                                                                    |                             |                           |                       | Save     | Cancel |

- 2. In the **Guest Users** screen, select the **Onboarding Template for Guest Users** checkbox to configure the Guest User account details. By default, it is enabled.
- 3. In the **Username** section, by default **Generate Username With** option is enabled while other options are disabled.
- 4. In the **Password** section, select an option as required.
- 5. In the **Password Complexity Check** section, set the password complexity by selecting the required alphanumeric checkbox.
- 6. In the Access Groups section, select the Single and Multiple Memberships Groups as required. For more information, see <u>Configuring Access Groups</u>.
- 7. In the User Email Domains section, enter the preferred domain names to be excluded from the user creation and click Add.
- 8. In the Accessible to Provisioner section, configure the General and Custom Attributes as required.
- 9. Click **Save** to save the configuration or click **Cancel** to cancel the changes.

Use the data in the following table to use the **Guest User** tab.

| Name               | Description                                                                                                    |
|--------------------|----------------------------------------------------------------------------------------------------|
| Guest Notification | <b>Email</b> notification is checked and this field is disabled for Outlook Add-in Onboarding Template.                                                                                                    |
| Username           | Specifies the different available options of Username that the Administrator can enable. Only <b>Generate Username With</b> field is enabled.                                                                                                    |
|                    | <ul> <li>Generate Username With: Specifies the format of the Guest User Name.</li> </ul>                                                                                                    |
|                    | <ul> <li>Random Generated Username: Random generated<br/>Username is a combination of Uppercase letters,<br/>Lowercase letters and Numbers. By default, all are<br/>enabled. Enter the length as a single value / range<br/>(within 3 - 40). Depending on the checkbox(es)<br/>selected (lower case, upper case and number), a<br/>random Username within the specified length is<br/>generated.</li> </ul> |
|                    | For example, the length specified is 6 characters, and<br>you have selected "lower case", "upper case", and<br>"number"; the Username / Password must contain at<br>least one lowercase, one uppercase, and one number.<br>Valid Usernames are: "a1Bacd", "2aBBCD" and so on.                                                                                                    |
| Password           | Specifies the different available options of password that the Administrator can enable.                                                                                                    |
|                    | <ul> <li>Guest Defines Password: This option is disabled for Outlook<br/>Add-in Onboarding Template.</li> </ul>                                                                                                    |
|                    | <ul> <li>Random Generated Password: Generates random password<br/>with the specified password complexity.</li> </ul>                                                                                                    |
|                    | For example, the length specified is 6 characters, and you<br>have selected "lower case", "upper case", and "number"; the<br>Username / Password must contain at least one lowercase,<br>one uppercase, and one number. Valid Usernames are:<br>"a1Bacd", "2aBBCD" and so on.                                                                                                    |
|                    | • Use Username as Password: Allows the Guest User to login with only a Username. The Access Portal login screen must be modified to accept a Username without a password.                                                                                                    |
|                    | <ul> <li>Static Password: Allows you to set the password as a fixed<br/>string so that a single password can be used for multiple<br/>accounts.</li> </ul>                                                                                                    |

| Name                               | Description                                                                                                    |
|------------------------------------|----------------------------------------------------------------------------------------------------|
| Password Complexity<br>Check       | Configures the parameters to enforce when guests change their account<br>passwords. Different levels of password complexity is required to select<br>passwords that contain different combinations of characters, lowercase letters,<br>uppercase letters, digits and symbols. |
|                                    | If multiple combinations are selected, the different levels of password complexity is selected appropriately.                                                                                                    |
|                                    | <ul> <li>characters: Configures the number of characters in the<br/>password.</li> </ul>                                                                                                    |
|                                    | <ul> <li>lower case: Indicates the password must have lower case only.</li> </ul>                                                                                                    |
|                                    | <ul> <li>upper case: Indicates the password must have upper case only.</li> </ul>                                                                                                    |
|                                    | • <b>number:</b> Indicates the password must have number only.                                                                                                    |
|                                    | <ul> <li>special characters: Indicates the password must have special characters only. Special characters are: ! @ # \$ % ^ &amp; * () - +.</li> </ul>                                                                                                    |
| Guest User Account<br>Limit        | This field is disabled for Outlook Add-in Onboarding Template.                                                                                                    |
| Customize Printer<br>Friendly Page | This field is disabled for Outlook Add-in Onboarding Template.                                                                                                    |
| Access Groups                      | Configures the Access Groups for this Onboarding Template. Select the required checkbox(s) from the available options. If there are no groups available, click the links to select the required User Groups. For more information, see <u>Configuring Access Groups</u> .      |
|                                    | <ul> <li>User Groups - Single Membership: Configures Single<br/>Membership User Groups for the Onboarding Template.</li> </ul>                                                                                                    |
|                                    | <ul> <li>User Groups - Multiple Memberships: Configures Multiple<br/>Memberships User Groups for the Onboarding Template.</li> </ul>                                                                                                    |
| User Email Domains                 | Configures the domains that need to be excluded during Guest User creation.                                                                                                    |
|                                    | For example, if the specified domain is "@extremenetworks.com";<br>Guest User accounts with email "name@extremenetworks.com" is<br>not created.                                                                                                    |

| Name                         | Description                                                                                                    |
|------------------------------|----------------------------------------------------------------------------------------------------|
| Accessible to<br>Provisioner | Configures the Guest User settings accessible to Provisioner using this Onboarding Template.                                                                                                    |
|                              | The options selected in this section are available to the Provisioner.                                                                                                    |
|                              | General: Configures the general Guest User settings.                                                                                                    |
|                              | <ul> <li>Email: Configures the Email address of the Guest User.<br/>This option is checked and disabled for Outlook Add-in<br/>Onboarding Template.</li> </ul>                                                                                                    |
|                              | <ul> <li>Mobile Phone: This option is disabled for Outlook Add-<br/>in Onboarding Template.</li> </ul>                                                                                                    |
|                              | <ul> <li>SSID: Specifies if the Provisioner can configure the SSID details.</li> </ul>                                                                                                    |
|                              | <ul> <li>SMS Gateway List: This option is disabled for Outlook<br/>Add-in Onboarding Template.</li> </ul>                                                                                                    |
|                              | <ul> <li>Delete on Expire: Specifies if the account has to be<br/>deleted when account validity duration expires.</li> </ul>                                                                                                    |
|                              | If you select <b>Delete on Expire</b> checkbox, Provisioner will<br>be able to view this field during Guest User creation.<br>Provisioner can select this to override the specified<br>conditions <b>Delete on Expire / Do Not Delete On Expire</b><br>and remove the accounts upon expiry. |
|                              | If you do not select <b>Delete on Expire</b> checkbox,<br>Provisioner will not be able to view this field during<br>Guest User account creation.                                                                                                    |
|                              | If you select <b>Delete on Expire</b> option, the Guest Account<br>is removed on expiry. If you select <b>Do Not Delete On</b><br><b>Expire</b> option, the account needs to be removed<br>manually.                                                                                        |
|                              | <ul> <li>Account Activation: Specifies the type of account<br/>activation to be accessible to Provisioner.</li> </ul>                                                                                                    |
|                              | If you select <b>Time Based</b> , Provisioner can configure start<br>time and duration (upto to a maximum set limit) during<br>guest account creation.                                                                                                    |
|                              | If you select <b>First Login</b> , Provisioner can configure guest<br>account duration that is valid from the moment the<br>Guest User first logs in.                                                                                                    |
|                              | For Outlook Add-in Onboarding Template, <b>Time based</b> is selected and the field is disabled.                                                                                                    |

| Name | Description                                                                                                    |
|------|----------------------------------------------------------------------------------------------------|
|      | • Account Expiration: Enables or disables the account expiration to be accessible to Provisioner.                                                                                                    |
|      | If you select <b>Max Expiration Time</b> , Provisioner can<br>configure the account validity duration up to the<br>maximum value specified in the <b>Onboarding Template &gt;</b><br><b>Common &gt; Temporary Accounts Validity</b> field. |
|      | If you select <b>Permanent</b> , a permanent Guest User<br>account is created. This account does not have account<br>activation preference and will not be deleted on expiry.                                                              |
|      | For Outlook Add-in Onboarding Template, <b>Max</b><br><b>Expiration Time</b> is checked and the field is disabled.                                                                                                    |
|      | <ul> <li>Firstname &amp; Lastname: This option is disabled for<br/>Outlook Add-in Onboarding Template.</li> </ul>                                                                                                    |
|      | Access Groups: Configures the selected Access Groups.                                                                                                    |
|      | • <b>Resend Details:</b> This option is not applicable for Outlook Add-in Onboarding Template.                                                                                                    |
|      | • <b>Custom Attributes:</b> This option is disabled for Outlook Add-in Onboarding Template.                                                                                                    |

## **Configuring Guest User Provisioning Using Vouchers**

Use this procedure to configure Guest User record details for using Vouchers.

#### Before you begin

In the **Common** tab, select **Guest UserProvisioning using Vouchers** option to configure Guest User account details.

#### Procedure

1. In the navigation pane, click **Onboarding Templates > Add > Guest Users** tab. The Guest Users screen is displayed.

| Add Onbo | arding Temp    | late                |                            |               |              |                  |             | ×        |
|----------|----------------|---------------------|----------------------------|---------------|--------------|------------------|-------------|----------|
| Summary  | Common         | Guest Users         |                            | Device Type   |              | Notification     | Advanced    |          |
| Onbo     | oarding Tem    | plate for Guest     | Users                      |               |              |                  |             | <b>^</b> |
| Gue      | st Notificatio | n                   |                            |               |              |                  |             |          |
|          | ) Email        | SMS                 | 📝 Display Us               | sername       | 🗹 Display    | / Password       |             |          |
| User     | name           |                     |                            |               |              |                  |             |          |
|          | 🔿 Guest Defi   | ines Username       |                            |               |              |                  |             |          |
|          | 🖲 Generate l   | Username with:      |                            |               |              |                  |             |          |
|          | Rand           | om Generated U      | sername                    |               |              |                  |             |          |
|          |                | 8 charact           | ers (min 6, max 40, single | number or rar | nge. For exa | mple, 6-10) incl | uding only: |          |
|          |                | Solver case         | 🗹 upper ca                 | se            | 🕑 numbe      | r                |             |          |
|          | O Firstr       | nameLastname (e     | .g., John Smith > JohnSmi  |               |              |                  |             |          |
|          | O firsti       | nitiallastname (e.ş | g., John Smith > jsmith)   |               |              |                  |             |          |
|          | 🗌 Userr        | name field editabl  | e                          |               |              |                  |             |          |
|          |                |                     |                            |               |              |                  | Save        | Cancel   |

- 2. In the **Username** section, by default **Generate Username With** along with **Random Generated Username** option is enabled while other options are disabled.
- 3. In the **Password** section, select an option as required.
- 4. In the **Password Complexity Check** section, set the password complexity by selecting the required alphanumeric checkbox.
- 5. In the Voucher Template section, you can select the printable templates available to the Provisioner. The options are:
  - Select Avery 5371 Business Card Template to print in Avery 5371 format.
  - Select **Default** to print in grid format.
- 6. In the Access Groups section, select the Single and Multiple Memberships Groups as required. For more information, see Configuring Access Groups.
- 7. In the Accessible to Provisioner section, configure the General section as required.
- 8. Click Save to save the configuration or click Cancel to cancel the changes.

Use the data in the following table to use the **Guest User** tab.

| Name               | Description                                                                                                    |
|--------------------|----------------------------------------------------------------------------------------------------|
| Guest Notification | <b>Display Username</b> and <b>Display Password</b> are checked and this field is disabled for Voucher type Onboarding Template.                                                                                                    |
| Username           | Specifies the different available options of Username that the Administrator can enable. Only <b>Generate Username With</b> field is enabled.                                                                                                    |
|                    | <ul> <li>Generate Username With: Specifies the format of the Guest User Name.</li> </ul>                                                                                                    |
|                    | <ul> <li>Random Generated Username: Random generated<br/>Username is a combination of Uppercase letters,<br/>Lowercase letters and Numbers. By default, all are<br/>enabled. Enter the length as a single value / range<br/>(within 3 - 40). Depending on the checkbox(es) selected<br/>(lower case, upper case and number), a random<br/>Username within the specified length is generated.</li> </ul> |
|                    | For example, the length specified is 6 characters, and<br>you have selected "lower case", "upper case", and<br>"number"; the Username / Password must contain at<br>least one lowercase, one uppercase, and one number.<br>Valid Usernames are: "a1Bacd", "2aBBCD" and so on.                                                                                                    |
| Password           | Specifies the different available options of password that the Administrator can enable.                                                                                                    |
|                    | <ul> <li>Guest Defines Password: This option is disabled for Voucher<br/>Type Onboarding Template.</li> </ul>                                                                                                    |
|                    | <b>Guest Confirms Password:</b> This option is disabled for Voucher Type Onboarding Template.                                                                                                    |
|                    | <ul> <li>Random Generated Password: Generates random password with the specified password complexity.</li> </ul>                                                                                                    |
|                    | For example, the length specified is 6 characters, and you have<br>selected "lower case", "upper case", and "number"; the<br>Username / Password must contain at least one lowercase, one<br>uppercase, and one number. Valid Usernames are: "a1Bacd",<br>"2aBBCD" and so on.                                                                                                    |
|                    | • Use Username as Password : Allows the Guest User to login with only a Username. The Access Portal login screen must be modified to accept a Username without a password.                                                                                                    |
|                    | • Static Password: Allows you to set the password as a fixed string so that a single password can be used for multiple accounts.                                                                                                    |

| Name                               | Description                                                                                                    |
|------------------------------------|----------------------------------------------------------------------------------------------------|
| Password<br>Complexity Check       | Configures the parameters to enforce when guests change their account<br>passwords. Different levels of password complexity is required to select<br>passwords that contain different combinations of characters, lowercase letters,<br>uppercase letters, digits and symbols. |
|                                    | If multiple combinations are selected, the different levels of password complexity is selected appropriately.                                                                                                    |
|                                    | <ul> <li>characters: Configures the number of characters in the<br/>password.</li> </ul>                                                                                                    |
|                                    | • lower case: Indicates the password must have lower case only.                                                                                                    |
|                                    | • <b>upper case:</b> Indicates the password must have upper case only.                                                                                                    |
|                                    | <ul> <li>number: Indicates the password must have number only.</li> </ul>                                                                                                    |
|                                    | <ul> <li>special characters: Indicates the password must have special characters only. Special characters are: ! @ # \$ % ^ &amp; * () - +</li> </ul>                                                                                                    |
| Guest User Account<br>Limit        | This field is disabled for Voucher Type Onboarding Template.                                                                                                    |
| Customize Printer<br>Friendly Page | This field is disabled for Voucher Type Onboarding Template.                                                                                                    |

| Name             | Description                                                                                                    |  |  |  |  |  |  |
|------------------|----------------------------------------------------------------------------------------------------|--|--|--|--|--|--|
| Voucher Template | This field displays the templates accessible to the provisioner. They are as follows:                                                                                                    |  |  |  |  |  |  |
|                  | Default: To print in the default grid view                                                                                                    |  |  |  |  |  |  |
|                  | Avery 5371 Business Card Template: To print in the Avery 5371<br>Business Card format view. The configurations are as follows:                                                                                                    |  |  |  |  |  |  |
|                  | • Title: Configures the Title of the Business card:                                                                                                    |  |  |  |  |  |  |
|                  | • <b>Text:</b> Configures the Text for the Title. A Maximum of 35 characters can be used in the Text of the Title.                                                                                                    |  |  |  |  |  |  |
|                  | • Font: Configures the font family for the Title.                                                                                                    |  |  |  |  |  |  |
|                  | Color: Configures the color of font of the Title.                                                                                                    |  |  |  |  |  |  |
|                  | • <b>Size:</b> Configures the Font Size of the Title in Pixels.                                                                                                    |  |  |  |  |  |  |
|                  | <b>Content:</b> Configures the Content of the Business card.                                                                                                    |  |  |  |  |  |  |
|                  | • <b>Text:</b> Configures the Text for the Content. A Maximum of 145 characters can be used in the Text of the Content. The available Variables are \$username, \$password, \$ssid, \$QRCode                                                                                               |  |  |  |  |  |  |
|                  | • <b>Font:</b> Configures the Font family for the Content.                                                                                                    |  |  |  |  |  |  |
|                  | Color: Configures the color of font of the Content.                                                                                                    |  |  |  |  |  |  |
|                  | • Size: Configures the Font Size of the Content.                                                                                                    |  |  |  |  |  |  |
|                  | <b>Select Network Interface:</b> Configures the Network Interface used for the URL embedded in \$QRCode. The available interfaces are the Admin interface or Service A interface.                                                                                                    |  |  |  |  |  |  |
|                  | <b>Preview:</b> Displays the print version of Voucher Template.                                                                                                    |  |  |  |  |  |  |
| Access Groups    | Configures the Access Groups for Voucher Type Onboarding Template. Select<br>the required checkbox(s) from the available options. If there are no groups<br>available, click the links to select the required User Groups. For more<br>information, see <u>Configuring Access Groups</u> . |  |  |  |  |  |  |
|                  | <ul> <li>User Groups - Single Membership: Configures Single<br/>Membership User Groups for the Onboarding Template.</li> </ul>                                                                                                    |  |  |  |  |  |  |
|                  | <ul> <li>User Groups - Multiple Memberships: Configures Multiple<br/>Memberships User Groups for the Onboarding Template.</li> </ul>                                                                                                    |  |  |  |  |  |  |

| Name                         | Description                                                                                                    |
|------------------------------|----------------------------------------------------------------------------------------------------|
| Accessible to<br>Provisioner | Configures the Guest User settings accessible to Provisioner using this Onboarding Template.                                                                                                    |
|                              | The options selected in this section are available to the Provisioner.                                                                                                    |
|                              | General: Configures the general Guest User settings.                                                                                                    |
|                              | • <b>Email:</b> Configures the Email address of the Guest User.<br>This option is disabled for Voucher Type Onboarding<br>Template.                                                                                                    |
|                              | <ul> <li>Mobile Phone: This option is disabled for Voucher Type<br/>Onboarding Template.</li> </ul>                                                                                                    |
|                              | • <b>SSID:</b> Specifies if the Provisioner can configure the SSID details.                                                                                                    |
|                              | • Account State: Enables Enables/disables the<br>administrator to select whether the Provisioner can view<br>the option to Enables/disables the administrator to<br>select whether the Provisioner can view the option to<br>change the Guest User Account State.                           |
|                              | If you select <b>Account Enabled</b> , then the Guest User<br>Account is enabled by default and default value for<br><b>Guest User Enabled</b> field in the Provisioner application -<br>Guest User Add window is set to true.                                                              |
|                              | If you select <b>Account Disabled</b> , then the Guest User<br>Account is disabled by default and the default value for<br><b>Guest User Enable</b> field in the Provisioner application -<br>Guest User Add window is set to false.                                                        |
|                              | <ul> <li>SMS Gateway List: This option is disabled for Voucher Type<br/>Onboarding Template.</li> </ul>                                                                                                    |
|                              | • <b>Delete on Expire:</b> Specifies if the account has to be deleted when account validity duration expires.                                                                                                    |
|                              | If you select <b>Delete on Expire</b> checkbox, Provisioner will<br>be able to view this field during Guest User creation.<br>Provisioner can select this to override the specified<br>conditions <b>Delete on Expire / Do Not Delete On Expire</b><br>and remove the accounts upon expiry. |
|                              | If you do not select <b>Delete on Expire</b> checkbox,<br>Provisioner will not be able to view this field during<br>Guest User account creation.                                                                                                    |
|                              | If you select <b>Delete on Expire</b> option, the Guest Account                                                                                                    |

| Name | Description                                                                                                    |
|------|----------------------------------------------------------------------------------------------------|
|      | is removed on expiry. If you select <b>Do Not Delete On</b><br><b>Expire</b> option, the account needs to be removed<br>manually.                                                                                                    |
|      | <ul> <li>Account Activation: Specifies the type of account activation to be accessible to Provisioner.</li> </ul>                                                                                                    |
|      | If you select <b>Time Based:</b> , Provisioner can configure start<br>time and duration (upto to a maximum set limit) during<br>guest account creation                                                                                                    |
|      | If you select <b>First Login:</b> , Provisioner can configure guest account duration that is valid from the moment the Guest User first logs in.                                                                                                    |
|      | 😒 Note:                                                                                                    |
|      | <b>First Login</b> option enabled Guest User account will<br>not expire until the user actually logs in. Once the<br>user logs in, the account expires as per the specified<br>duration.                                                                                                    |
|      | • Account Expiration: Enables or disables the account expiration to be accessible to Provisioner.                                                                                                    |
|      | If you select <b>Max Expiration Time</b> , Provisioner can<br>configure the account validity duration up to the<br>maximum value specified in the <b>Onboarding Template &gt;</b><br><b>Common &gt; Temporary Accounts Validity</b> field.                                                         |
|      | If you select <b>Permanent</b> , a permanent Guest User<br>account is created. This account does not have account<br>activation preference and will not be deleted on expiry.<br>For Voucher Type Onboarding Template, <b>Max Expiration</b><br><b>Time</b> is selected and the field is disabled. |
|      | <ul> <li>Firstname &amp; Lastname: This option is disabled for<br/>Voucher Type Onboarding Template.</li> </ul>                                                                                                    |
|      | Access Groups: Configures the selected Access Groups.                                                                                                    |
|      | <ul> <li>Resend Details: This option is not applicable to Voucher<br/>Type Onboarding Template.</li> </ul>                                                                                                    |
|      | <ul> <li>Custom Attributes: This option is disabled for Voucher<br/>Type Onboarding Template.</li> </ul>                                                                                                    |

## **Configuring Guest User and Device Provisioning Using CSV**

Use this procedure to configure Guest User record details for using CSV and Device Record details for using CSV.

#### Before you begin

In the **Common** tab, select **Guest User and Device Provisioning using CSV** option to configure Guest User account and Device Record details.

#### Procedure

1. In the navigation pane, click **Onboarding Templates > Add > Guest Users** tab. The Guest Users screen is displayed.

| Add Onboa | rding Templa   | ite                  |               |              |              |                  |                    |          | ×      |
|-----------|----------------|----------------------|---------------|--------------|--------------|------------------|--------------------|----------|--------|
| Summary   | Common         | Guest Users          | Sponsor       | Devices      | Device 1     | Type Groups      | Notification       | Advanced |        |
| 🗹 Onbo    | arding Tem     | plate for Guest      | Users         |              |              |                  |                    |          | ^      |
| Gues      | st Notificatio | on                   |               |              |              |                  |                    |          | - 1    |
|           | Email          | SMS                  | V             | Display Use  | rname        | 🗹 Display P      | assword            |          |        |
| User      | name           |                      |               |              |              |                  |                    |          |        |
| (         | 🔵 Guest Defir  | nes Username         |               |              |              |                  |                    |          |        |
|           | Generate U     | Jsername with:       |               |              |              |                  |                    |          |        |
|           | Rand           | om Generated Use     | rname         |              |              |                  |                    |          |        |
|           |                | 8 character          | s (min 3, max | 40, single n | umber or rar | nge. For example | e, 6-10) including | only:    |        |
|           |                | Solution lower case  |               | 🖁 upper case | ł            | S number         |                    |          |        |
|           | O Firstr       | nameLastname (e.g    | ., John Smith | > JohnSmith  | )            |                  |                    |          |        |
|           | O firstin      | itiallastname (e.g., | John Smith >  | jsmith)      |              |                  |                    |          |        |
|           | 🗌 Usern        | ame field editable   |               |              |              |                  |                    |          | ~      |
|           |                |                      |               |              |              |                  |                    | Save     | Cancel |

- 2. In the Username section, by default Generate Username With along with Random Generated Username option is enabled while other options are disabled.
- 3. In the **Password** section, select an option as required.
- 4. In the **Password Complexity Check** section, set the password complexity by selecting the required alphanumeric checkbox.

- 5. In the Access Groups section, select the Single and Multiple Memberships Groups as required. For more information, see <u>Configuring Access Groups</u>.
- 6. In the Accessible to Provisioner section, configure the General section as required.
- 7. Click **Save** to save the configuration or click **Cancel** to cancel the changes.

Use the data in the following table to use the **Guest User** tab.

| Name               | Description                                                                                                    |  |  |  |
|--------------------|----------------------------------------------------------------------------------------------------|--|--|--|
| Guest Notification | <b>Display Username</b> and <b>Display Password</b> are checked and this field is disabled for CSV type Onboarding Template.                                                                                                    |  |  |  |
| Username           | Specifies the different available options of Username that the Administrator can enable. Only <b>Generate Username With</b> field is enabled.                                                                                                    |  |  |  |
|                    | <ul> <li>Generate Username With: Specifies the format of the Guest User Name.</li> </ul>                                                                                                    |  |  |  |
|                    | <ul> <li>Random Generated Username: Random generated<br/>Username is a combination of Uppercase letters,<br/>Lowercase letters and Numbers. By default, all are<br/>enabled. Enter the length as a single value / range (within<br/>3 - 40). Depending on the checkbox(es) selected (lower<br/>case, upper case and number), a random Username<br/>within the specified length is generated.</li> </ul> |  |  |  |
|                    | For example, the length specified is 6 characters, and<br>you have selected "lower case", "upper case", and<br>"number"; the Username / Password must contain at<br>least one lowercase, one uppercase, and one number.<br>Valid Usernames are: "a1Bacd", "2aBBCD" and so on.                                                                                                    |  |  |  |

| Name                         | Description                                                                                                    |
|------------------------------|----------------------------------------------------------------------------------------------------|
| Password                     | Specifies the different available options of password that the Administrator can enable.                                                                                                    |
|                              | <ul> <li>Guest Defines Password: This option is disabled for CSV Type<br/>Onboarding Template.</li> </ul>                                                                                                    |
|                              | <b>Guest Confirms Password:</b> This option is disabled for CSV Type Onboarding Template.                                                                                                    |
|                              | <ul> <li>Random Generated Password: Generates random password<br/>with the specified password complexity.</li> </ul>                                                                                                    |
|                              | For example, the length specified is 6 characters, and you have<br>selected "lower case", "upper case", and "number"; the<br>Username / Password must contain at least one lowercase, one<br>uppercase, and one number. Valid Usernames are: "a1Bacd",<br>"2aBBCD" and so on.  |
|                              | <ul> <li>Use Username as Password : Allows the Guest User to login<br/>with only a Username. The Access Portal login screen must be<br/>modified to accept a Username without a password.</li> </ul>                                                                           |
|                              | <ul> <li>Static Password: Allows you to set the password as a fixed<br/>string so that a single password can be used for multiple<br/>accounts.</li> </ul>                                                                                                    |
| Password<br>Complexity Check | Configures the parameters to enforce when guests change their account<br>passwords. Different levels of password complexity is required to select<br>passwords that contain different combinations of characters, lowercase letters,<br>uppercase letters, digits and symbols. |
|                              | If multiple combinations are selected, the different levels of password complexity is selected appropriately.                                                                                                    |
|                              | <ul> <li>characters: Configures the number of characters in the<br/>password.</li> </ul>                                                                                                    |
|                              | • lower case: Indicates the password must have lower case only.                                                                                                    |
|                              | • <b>upper case:</b> Indicates the password must have upper case only.                                                                                                    |
|                              | • <b>number:</b> Indicates the password must have number only.                                                                                                    |
|                              | <ul> <li>special characters: Indicates the password must have special characters only. Special characters are: ! @ # \$ % ^ &amp; * () - +</li> </ul>                                                                                                    |
| Guest User Account<br>Limit  | This field is disabled for CSV Type Onboarding Template.                                                                                                    |

| Name                               | Description                                                                                                    |
|------------------------------------|----------------------------------------------------------------------------------------------------|
| Customize Printer<br>Friendly Page | This field is disabled for CSV Type Onboarding Template.                                                                                                    |
| Access Groups                      | Configures the Access Groups for CSV Type Onboarding Template. Select the required checkbox(s) from the available options. If there are no groups available, click the links to select the required User Groups. For more information, see <u>Configuring Access Groups</u> . |
|                                    | <ul> <li>User Groups - Single Membership: Configures Single<br/>Membership User Groups for the Onboarding Template.</li> </ul>                                                                                                    |
|                                    | <ul> <li>User Groups - Multiple Memberships: Configures Multiple<br/>Memberships User Groups for the Onboarding Template.</li> </ul>                                                                                                    |

| Name                         | Description                                                                                                    |
|------------------------------|----------------------------------------------------------------------------------------------------|
| Accessible to<br>Provisioner | Configures the Guest User settings accessible to Provisioner using this Onboarding Template.                                                                                                    |
|                              | The options selected in this section are available to the Provisioner.                                                                                                    |
|                              | General: Configures the general Guest User settings.                                                                                                    |
|                              | • Email: Configures the Email address of the Guest User.<br>This option is disabled for CSV Type Onboarding<br>Template.                                                                                                    |
|                              | <ul> <li>Mobile Phone: This option is disabled for CSV Type<br/>Onboarding Template.</li> </ul>                                                                                                    |
|                              | • Account State: Enables Enables/Disables the<br>administrator to select whether the Provisioner can view<br>the option to Enables/Disables the administrator to<br>select whether the Provisioner can view the option to<br>change the Guest User Account State.                           |
|                              | If you select <b>Account Enabled</b> , then the Guest User<br>Account is enabled by default and default value for<br><b>Guest User Enable</b> field in the Provisioner application -<br>Guest User Add window is set to true.                                                               |
|                              | If you select <b>Account Disabled</b> , then the Guest User<br>account is disabled by default and the default value for<br><b>Guest User Enable</b> field in the Provisioner application -<br>Guest User Add window is set to false.                                                        |
|                              | <ul> <li>SMS Gateway List: This option is disabled for CSV Type<br/>Onboarding Template.</li> </ul>                                                                                                    |
|                              | <ul> <li>Delete on Expire: Specifies if the account has to be<br/>deleted when account validity duration expires.</li> </ul>                                                                                                    |
|                              | If you select <b>Delete on Expire</b> checkbox, Provisioner will<br>be able to view this field during Guest User creation.<br>Provisioner can select this to override the specified<br>conditions <b>Delete on Expire / Do Not Delete On Expire</b><br>and remove the accounts upon expiry. |
|                              | If you do not select <b>Delete on Expire</b> checkbox,<br>Provisioner will not be able to view this field during Guest<br>User account creation.                                                                                                    |
|                              | If you select <b>Delete on Expire</b> option, the Guest Account<br>is removed on expiry. If you select <b>Do Not Delete On</b><br><b>Expire</b> option, the account needs to be removed<br>manually.                                                                                        |

| Name | Description                                                                                                    |
|------|----------------------------------------------------------------------------------------------------|
|      | Account Activation: Specifies the type of account activation to be     accessible to Provisioner.                                                                                                    |
|      | If you select <b>Time Based:</b> , Provisioner can configure start<br>time and duration (upto to a maximum set limit) during<br>guest account creation                                                                                                    |
|      | If you select <b>First Login:</b> , Provisioner can configure guest<br>account duration that is valid from the moment the<br>Guest User first logs in.                                                                                                    |
|      | 💌 Note:                                                                                                    |
|      | <b>First Login</b> option enabled Guest User account will<br>not expire until the user actually logs in. Once the<br>user logs in, the account expires as per the specified<br>duration.                                                                                                    |
|      | <ul> <li>Account Expiration: Enables or disables the account<br/>expiration to be accessible to Provisioner.</li> </ul>                                                                                                    |
|      | If you select <b>Max Expiration Time</b> , Provisioner can<br>configure the account validity duration up to the<br>maximum value specified in the <b>Onboarding Template &gt;</b><br><b>Common &gt; Temporary Accounts Validity</b> field.                                                     |
|      | If you select <b>Permanent</b> , a permanent Guest User<br>account is created. This account does not have account<br>activation preference and will not be deleted on expiry.<br>For CSV Type Onboarding Template, <b>Max Expiration</b><br><b>Time</b> is selected and the field is disabled. |
|      | <ul> <li>Firstname &amp; Lastname: This option is disabled for CSV<br/>Type Onboarding Template.</li> </ul>                                                                                                    |
|      | Access Groups: Configures the selected Access Groups.                                                                                                    |
|      | <ul> <li>Resend Details: This option is not applicable to CSV Type<br/>Onboarding Template.</li> </ul>                                                                                                    |
|      | <ul> <li>Custom Attributes: This option is disabled for CSV Type<br/>Onboarding Template.</li> </ul>                                                                                                    |

# **Configuring Device Record Details**

#### Procedure

1. In the navigation pane, click In the navigation pane, click **Onboarding Templates > Add > Devices** tab. The Devices screen is displayed.

|             | arding Temp                                                     | olate                                                             |               |                   |                                                                                      |                 |          |
|-------------|-----------------------------------------------------------------|-------------------------------------------------------------------|---------------|-------------------|--------------------------------------------------------------------------------------|-----------------|----------|
| iry         | Common                                                          | Guest Users                                                       |               | Devices           | Device Type Groups                                                                   | Notification    | Advanced |
| nbo         | arding Tem                                                      | plate for Devic                                                   | es            |                   |                                                                                      |                 |          |
| cce         | ss Groups –                                                     |                                                                   |               |                   |                                                                                      |                 |          |
| E           | nd-System Gr                                                    | oups - Single Me                                                  | mbership:     |                   | Please check A                                                                       | ccess Groups Ta | b        |
| E           | nd-System Gr                                                    | oups - Multiple N                                                 | /lemberships: |                   | Please check A                                                                       | ccess Groups Ta | b        |
| cce         | ssible To Pr                                                    | ovisioner                                                         |               |                   |                                                                                      |                 |          |
| ce:<br>G    | ssible To Pro                                                   |                                                                   |               |                   |                                                                                      |                 |          |
| - G         | ssible To Pro<br>General                                        | ovisioner<br>State                                                |               | 0                 | Device Enabled                                                                       |                 |          |
| ce:<br>- G  | ssible To Pro<br>General                                        | ovisioner<br>State                                                |               | 0                 | Device Enabled<br>Device Disabled                                                    |                 |          |
| cce:        | ssible To Pro<br>General                                        | ovisioner<br>State<br>Name                                        |               | 0                 | Device Enabled<br>Device Disabled                                                    |                 |          |
| G           | ssible To Pro<br>General                                        | ovisioner<br>State<br>Name                                        |               | 0<br>0            | Device Enabled<br>Device Disabled<br>Mondatory                                       |                 |          |
| cce:<br>- G | ssible To Pro-<br>seneral<br>© Device 5<br>Device 1<br>Device 1 | ovisioner<br>State<br>Name<br>umber of enabled<br>per Provisioner |               | 0<br>0<br>0<br>Ma | Device Enabled<br>Device Disabled<br>Mandatory<br>Contense<br>Samum number of enable |                 |          |

- 2. In the Devices screen, select **Onboarding Template for Devices** to configure the Device record details. By default, it is selected.
- 3. In the Access Groups section, select the Single and Multiple End-System Groups as required. For more information, see <u>Configuring Access Groups</u>.
- 4. In the Accessible to Provisioner section, configure the General, Custom Attributes, Device Attributes, and Account Validity Period options as required.
- 5. Click **Save** to save the configuration or click **Cancel** to cancel the changes.

## Field Descriptions

Use the data in the following table to use Devices tab.
| Name          | Description                                                                                                    |
|---------------|----------------------------------------------------------------------------------------------------|
| Access Groups | Configures the Access Groups for this Onboarding Template. Select the required checkbox(es) from the available options. If there are no groups available, click the links to select the required End-System Groups. For more information, see <u>Configuring Access Groups</u> . |
|               | The options available are:                                                                                                    |
|               | • End-System Groups - Single Membership: Configures single<br>End-System Groups for the Onboarding Template.                                                                                                    |
|               | • End-System Groups - Multiple Memberships: Configures multiple End System Groups for the Onboarding Template.                                                                                                    |

| Name                         | Description                                                                                                    |
|------------------------------|----------------------------------------------------------------------------------------------------|
| Accessible To<br>Provisioner | Configures the Devices record settings accessible to Provisioners in this Onboarding Template.                                                                                                    |
|                              | The options selected in this section are available to the Provisioner.<br>Each section allows you to customize the required fields as<br><b>Optional / Mandatory</b> .                                                         |
|                              | General: Configures the general Devices record settings.                                                                                                    |
|                              | • Name: Configures the Device name.                                                                                                    |
|                              | <ul> <li>Device State: Enables/Disables the administrator to<br/>select whether the Provisioner can view the option to<br/>change the Device State.</li> </ul>                                                                 |
|                              | If you select <b>Device Enabled</b> , then the Device Record is<br>enabled by default and default value for <b>Record</b><br><b>Enabled</b> field in the Provisioner application - Device<br>Add window is set to true.        |
|                              | If you select <b>Device Disabled</b> , then the Device Record<br>is disabled by default and the default value for <b>Record</b><br><b>Enabled</b> field in the Provisioner application - Device<br>Add window is set to false. |
|                              | <ul> <li>Limit number of enabled devices per Provisioner: This<br/>option is disabled for CSV type Onboarding Template.</li> </ul>                                                                                             |
|                              | <ul> <li>Display Admin's Comments: This option is disabled for<br/>CSV type Onboarding Template.</li> </ul>                                                                                                    |
|                              | • Source: Configures the default source.                                                                                                    |
|                              | If you select <b>Auto populate with GIM-[Onboarding<br/>Template]</b> option, the default value populated will be<br><b>Guest and IoT Manager</b> Onboarding Template name.                                                    |
|                              | If you select <b>Static</b> option, user defined custom Device source can be provided.                                                                                                    |
|                              | <ul> <li>Custom Attributes: Configures the custom attributes for<br/>Device record settings. For more information, see<br/><u>Configuring Custom Attributes</u>.</li> </ul>                                                    |
|                              | <ul> <li>Device Attributes: Configures the device attributes for Device record settings.</li> </ul>                                                                                                    |
|                              | <ul> <li>Asset Type: Configures the Device Asset Type for<br/>Permanent / Temporary.</li> </ul>                                                                                                    |
|                              | Device Type Groups: Configures the Device Type                                                                                                    |

| Name | Description                                                                                                    |
|------|----------------------------------------------------------------------------------------------------|
|      | Groups. By default, Device Type Groups is checked and Mandatory option is selected.                                                                                                    |
|      | • <b>Device Type :</b> Configures the Device Type of the selected Device Type Group. By default, Device Type is checked and Mandatory option is selected.                                                                                                    |
|      | Access Groups: Configures the selected Access Groups.                                                                                                    |
|      | <ul> <li>Account Validity Period: Configures the account validity<br/>period for Device record settings. By default, it is enabled.</li> </ul>                                                                                                    |
|      | • Delete on Expire: Specifies if the Device has to be deleted when account validity duration expires.                                                                                                    |
|      | If you select <b>Delete on Expire</b> checkbox, Provisioner<br>will be able to view this field during Device Record<br>Creation. Provisioner can select this to override the<br>specified conditions <b>Delete on Expire / Do Not Delete</b><br><b>On Expire</b> and remove the devices upon expiry. |
|      | If you do not select <b>Delete on Expire</b> checkbox,<br>Provisioner will not be able to view this field during<br>Device Record creation.                                                                                                    |
|      | If you select <b>Delete on Expire</b> option, the Device is<br>removed on expiry. If you select <b>Do Not Delete On</b><br><b>Expire</b> option, the device needs to be removed<br>manually.                                                                                                    |
|      | • Account Activation: Specifies the type of account activation to be accessible to Provisioner.                                                                                                    |
|      | If you select <b>Time Based</b> , Provisioner can configure start time and duration (up to a maximum set limit) during guest account creation.                                                                                                    |
|      | If you select <b>First Login</b> , Provisioner can configure<br>guest account duration that is valid from the moment<br>the Guest User first logs in.                                                                                                    |
|      | <ul> <li>Account Expiration: Enables or disables the account<br/>expiration to Max Expiration Time to be accessible to<br/>Provisioner.</li> </ul>                                                                                                    |

### **Configuring Zero Touch Guest User Provisioning**

Use this procedure to configure Guest User Account Details for using Zero Touch Guest User Provisioning.

#### Before you begin

In the Common tab, select Zero Touch Guest User Provisioning.

#### Procedure

1. In the navigation pane, click **Onboarding Templates > Add > Guest Users** tab.

The Guest Users screen is displayed.

| Edit Onboa | rding Templa   | te: rowe           |       |              |       |           |              |          | ×      |
|------------|----------------|--------------------|-------|--------------|-------|-----------|--------------|----------|--------|
| Summary    | Common         | Guest Users        |       |              |       |           | Notification | Advanced |        |
| 🛛 🗹 Onbo   | arding Temp    | plate for Guest    | Users |              |       |           |              |          | ^      |
| Gues       | st Notificatio | n                  |       |              |       |           |              |          | _      |
|            | Email          | 🕑 SMS              |       | Display User | rname | Display P | assword      |          |        |
| User       | name           |                    |       |              |       |           |              |          | - 11   |
| (          | ) Guest Defin  | ies Username       |       |              |       |           |              |          |        |
| (          | 🔵 Generate U   | sername with:      |       |              |       |           |              |          |        |
| (          | 🔵 Use Email a  | as Username        |       |              |       |           |              |          |        |
| (          | Use Mobile     | Phone as Usernar   | ne    |              |       |           |              |          |        |
|            |                |                    |       |              |       |           |              |          |        |
| Pass       | word           |                    |       |              |       |           |              |          | _      |
| (          | O Guest Defin  | ies Password       |       |              |       |           |              |          |        |
|            |                | Guest Confirms Pas | sword |              |       |           |              |          |        |
| (          | Random Ge      | enerated Password  |       |              |       |           |              |          | ~      |
|            |                |                    |       |              |       |           |              | Save     | Cancel |

- 2. In the **Guest Users** screen, select the **Onboarding Template for Guest Users** checkbox to configure the Guest User account details. By default, it is enabled.
- 3. In the **Username** section, by default **Generate Username With** option is enabled while other options are disabled.
- 4. In the **Password** section, select an option as required.
- 5. In the **Password Complexity Check** section, set the password complexity by selecting the required alphanumeric checkbox.

- 6. In the **Access Groups** section, select the Single and Multiple Memberships Groups as required. For more information, see <u>Configuring Access Groups</u>.
- 7. In the Accessible to Provisioner section, configure the General and Custom Attributes as required.
- 8. Click **Save** to save the configuration or click **Cancel** to cancel the changes.

| Name               | Description                                                                                                    |
|--------------------|----------------------------------------------------------------------------------------------------|
| Guest Notification | <b>SMS</b> notification is checked and this field is disabled for Zero Touch Guest User Provisioning Template.                                                                                                    |
| Username           | Specifies the different available options of Username that the Administrator can enable. Only <b>Generate Username With</b> field is enabled.                                                                                                    |
|                    | • Generate Username With: Specifies the format of the Guest<br>User Name. this field is disabled for Zero Touch Guest User<br>Provisioning Template.Guest Defines User Name: Specifies<br>the Guest User name this field is disabled for Zero Touch<br>Guest User Provisioning. |
|                    | Guest Defines User Name: Specifies the Guest User name this field is disabled for Zero Touch Guest User Provisioning.                                                                                                    |
|                    | <ul> <li>Generate Username With: Specifies the format of the Guest User<br/>Name this field is disabled for Zero Touch Guest User<br/>Provisioning.</li> </ul>                                                                                                    |
|                    | <ul> <li>Use Email as Username: Specifies to use the Email address as<br/>Username this field is disabled for Zero Touch Guest User<br/>Provisioning.</li> </ul>                                                                                                    |
|                    | Use Mobile Phone as Username: Specifies to use the Mobile     Phone number as Username.                                                                                                    |

| Name                         | Description                                                                                                    |
|------------------------------|----------------------------------------------------------------------------------------------------|
| Password                     | Specifies the different available options of password that the Administrator can enable.                                                                                                    |
|                              | • <b>Guest Defines Password:</b> This option is disabled for this field is disabled for Zero Touch Guest User Provisioning Template.                                                                                                    |
|                              | <ul> <li>Random Generated Password: Generates random password<br/>with the specified password complexity.</li> </ul>                                                                                                    |
|                              | For example, the length specified is 6 characters, and you<br>have selected "lower case", "upper case", and "number"; the<br>Username / Password must contain at least one lowercase,<br>one uppercase, and one number. Valid Usernames are:<br>"a1Bacd", "2aBBCD" and so on.  |
|                              | • Use Username as Password: Allows the Guest User to login with only a Username. The Access Portal login screen must be modified to accept a Username without a password.                                                                                                    |
|                              | • Static Password: Allows you to set the password as a fixed string so that a single password can be used for multiple accounts.                                                                                                    |
| Password Complexity<br>Check | Configures the parameters to enforce when guests change their account<br>passwords. Different levels of password complexity is required to select<br>passwords that contain different combinations of characters, lowercase letters,<br>uppercase letters, digits and symbols. |
|                              | If multiple combinations are selected, the different levels of password complexity is selected appropriately.                                                                                                    |
|                              | <ul> <li>characters: Configures the number of characters in the<br/>password.</li> </ul>                                                                                                    |
|                              | <ul> <li>lower case: Indicates the password must have lower case only.</li> </ul>                                                                                                    |
|                              | <ul> <li>upper case: Indicates the password must have upper case only.</li> </ul>                                                                                                    |
|                              | <ul> <li>number: Indicates the password must have number only.</li> </ul>                                                                                                    |
|                              | <ul> <li>special characters: Indicates the password must have special characters only. Special characters are: ! @ # \$ % ^ &amp; * () - +.</li> </ul>                                                                                                    |
| Guest User Account<br>Limit  | This field is disabled for this field is disabled for Zero Touch Guest User<br>Provisioning Template.                                                                                                    |

| Name                         | Description                                                                                                    |
|------------------------------|----------------------------------------------------------------------------------------------------|
| Access Groups                | Configures the Access Groups for this Onboarding Template. Select the required checkbox(s) from the available options. If there are no groups available, click the links to select the required User Groups. For more information, see <u>Configuring Access Groups</u> . |
|                              | <ul> <li>User Groups - Single Membership: Configures Single<br/>Membership User Groups for the Onboarding Template.</li> </ul>                                                                                                    |
|                              | <ul> <li>User Groups - Multiple Memberships: Configures Multiple<br/>Memberships User Groups for the Onboarding Template.</li> </ul>                                                                                                    |
| Accessible to<br>Provisioner | This section is disabled for Zero Touch Onboarding Template.                                                                                                    |

# **Managing Onboarding Templates**

Onboarding Template is a collection of settings that establishes the administrative rights and account settings of the Provisioners that associate with it.

Use this procedure to manage an Onboarding Template.

#### Procedure

- 1. In the navigation pane, Click **Onboarding Templates**.
- 2. Click the required Onboarding Template to manage.
- 3. Click Add to create a new Onboarding Template. For more information, see <u>Creating an Onboarding</u> <u>Template</u>.
- 4. Click **Edit** to modify and view the existing Onboarding Template. For more information, see <u>Modifying</u> and <u>Viewing an Onboarding Template</u>.
- 5. Click **Copy** to create a copy of the existing Onboarding Template. For more information, see <u>Copying an</u> <u>Onboarding Template</u>.
- 6. Click **Delete** to delete the selected Onboarding Templates, Onboarding Template Members, and Expired Guest Accounts. For more information, see <u>Deleting Onboarding Templates and Guest Accounts</u>.

🛨 Tip:

Use Ctrl / Shift to select multiple records to delete.

# Modifying and Viewing an Onboarding Template

Use this procedure to edit and view an existing Onboarding Template.

Procedure

- 1. In the navigation pane, Click **Onboarding Templates**.
- 2. Select the required Onboarding Template from the list.
- 3. Click Edit > Summary tab to view an Onboarding Template summary.
  - 😵 Note:

You can also view by double-clicking the required Onboarding Template from the list. The Edit screen is displayed.

| Edit | Onboar               | ding Templat  | e: OT_0   | Guest Us | ser            |               |              |                  |                    |          | :      | × |
|------|----------------------|---------------|-----------|----------|----------------|---------------|--------------|------------------|--------------------|----------|--------|---|
| Sum  | mary                 | Common        | Guest     | Users    |                | Devices       | Device       | Type Groups      | Notification       | Advanced |        |   |
| Co   | mmon                 |               |           |          |                |               |              |                  |                    |          |        | * |
| N    | Name:                |               |           | OT_Gue   | st User        |               |              |                  |                    |          |        | l |
|      | Descriptio           | in:           |           | Guest U  | ser Registrati | on Only       |              |                  |                    |          |        |   |
| N    | lotes:               |               |           | To be us | ed for the Op  | en Source Su  | ummit in Ma  | irch 2019.       |                    |          |        |   |
| N    | Max Expir            | ration Time:  |           | 8 hours  |                |               |              |                  |                    |          |        |   |
| Gu   | est Use              | ers           |           |          |                |               |              |                  |                    |          |        |   |
|      |                      |               |           | 14       |                |               |              |                  |                    |          |        |   |
|      | Jser Man             | agement Righ  | t         | Yes      |                |               |              |                  |                    |          |        |   |
| 0    | Guest No             | tification:   |           | Email, S | MS, Display (  | Jsername, Di  | isplay Pass  | word             |                    |          |        |   |
| ı    | Jsername             | e Generation: |           | Guest D  | efines Userna  | ame           |              |                  |                    |          |        |   |
| F    | assword              | Complexity C  | heck:     | 6-8 char | acters includi | ng only lower | r case, uppe | er case, number, | special characters | à        |        |   |
| F    | <sup>o</sup> assword | Generation:   |           | Guest D  | efines Passw   | ord           |              |                  |                    |          |        |   |
| L    | imit Acco            | ounts per Ema | il/Mobile | No       |                |               |              |                  |                    |          |        | • |
|      |                      |               |           |          |                |               |              | Copy to Clipboar | d Print            | Save     | Cancel |   |

- 4. In the Edit Onboarding Template screen, modify the changes in the required tabs.
- 5. Click **Copy to Clipboard** to copy the Onboarding Template summary to clipboard.
- 6. Click **Print** to print the Onboarding Template.
- 7. Click **Save** to save the configuration or **Cancel** to cancel the changes.

### **Copying an Onboarding Template**

Use this procedure to create a copy of an existing Onboarding Template.

#### 😵 Note:

The **Copy** option in the Onboarding Template only creates a new Onboarding Template. The Provisioner(s) or Guest User(s) or Device(s) associated with the source Onboarding Template are not added to the copied Onboarding Template.

#### Procedure

- 1. In the navigation pane, click **Onboarding Templates**.
- 2. Click the required Onboarding Template from the list.
- 3. Click Copy.
- 4. In the **Onboarding Template Name** field, enter the name, description and notes for the new Onboarding Template.
- 5. Modify the required changes in all the tabs for the new Onboarding Template.
- 6. Click **Save** to save the configuration or click **Cancel** to cancel the changes.

## **Deleting Onboarding Templates and Guest Accounts**

Use this procedure to delete Onboarding Template(s), Onboarding Template Member(s) and Expired Guest User(s).

#### Procedure

- 1. In the navigation pane, click Onboarding Templates.
- 2. Select the required Onboarding Template(s).
- 3. In the **Delete** drop-down list, click an option as required.
- 4. Click **Yes** or **No** in the confirmation message to delete the selected Onboarding Template(s), Onboarding Template Member(s), and Expired Guest User(s).

#### Field Descriptions

Use data in the following table to use **Delete** option.

| Name                             | Description                                                                                                    |
|----------------------------------|----------------------------------------------------------------------------------------------------|
| Delete Onboarding<br>Template(s) | Deletes the selected Onboarding Template(s).  Note                                                                                                    |
|                                  | You cannot delete an Onboarding Template, if it is associated<br>with the Guest User(s) or Device(s) or Provisioner(s). Use <b>Delete</b><br><b>Onboarding Template Member(s)</b> Option to proceed in such<br>scenarios. In case of failure, appropriate error message is<br>displayed. |

| Delete Onboarding<br>Template Member<br>(s) | Deletes all the Internal Provisioner(s) or Self Service Provisioner(s), or Guest User (s), or Device(s) of the selected Onboarding Template. If you select this option, the <b>Guest and IoT Manager</b> displays a screen that allows you to select the type of records to delete. |
|---------------------------------------------|----------------------------------------------------------------------------------------------------|
|                                             | If this option is selected, you need to select the required selection in the Delete Member screen.                                                                                                    |
| Delete Expired<br>Guest User(s)             | Deletes all the expired Guest User accounts of the selected Onboarding Template(s).                                                                                                    |

# **Configuring Custom Attributes**

The **Custom Attributes** tab in Onboarding Templates menu allows the Administrator to specify human readable labels for **Custom Field** (1-6). You can set custom labels differently for Guest User and Device in their respective tabs.

The Administrator configures custom labels, whereas the Provisioner and Self-Service guest configures values for these custom labels.

For more information, see <u>Configuring Guest User Custom Attributes</u> and <u>Configuring Device</u> <u>Custom Attributes</u>.

## **Configuring Guest User Custom Attributes**

Use this procedure to configure Guest User Custom Attributes.

#### Procedure

1. In the navigation pane, click **Onboarding Templates > Custom Attributes > Guest User** tab. The Guest User screen is displayed.

| ExtremeC     | Control Guest & IoT Ma  | nager              |            |            |            | ? ≡   |
|--------------|-------------------------|--------------------|------------|------------|------------|-------|
| Onboarding 1 | Templates Custom Attrib | utes Access Groups | 5          |            |            |       |
| Guest Users  | Devices                 |                    |            |            |            |       |
|              | Default Language        | Language 2         | Language 3 | Language 4 | Language 5 | ^     |
|              | English-US              | Español            | русский    |            |            | - 1   |
| Custom Field | 1                       |                    |            |            |            |       |
| Custom Field | 2                       |                    |            |            |            |       |
| Custom Field | 3                       |                    |            |            |            |       |
| Custom Field | 4                       |                    |            |            |            |       |
| Custom Field | 5                       |                    |            |            |            |       |
| Custom Field | 6                       |                    |            |            |            | ~     |
|              |                         |                    |            |            | Save       | Clear |

The languages displayed are based on the locales configured in Preferences tab. For more information, see

the Setting the Locales section in Setting the Locales.

- 2. In the **Custom Field**, enter one or more labels as required in the (1-6) fields.
- 3. Click **Save** to save the configuration or click **Clear** to clear the configuration.

You cannot clear the default and other languages available in this screen.

#### Field Descriptions

Use the data in the following table to use **Guest User** tab.

| es the labels for the custom fields to be displayed during Guest User<br>ation.                                                                                                    |
|----------------------------------------------------------------------------------------------------|
| ample                                                                                                    |
|                                                                                                    |
| inistrator specifies <b>Country Code</b> as the label for <b>Custom Field 1</b><br>language <b>English-US</b> and the Provisioner or Self Service Guest<br>elects <b>English-Us</b> as the language to be displayed. Then depending<br>Onboarding Template settings, the country code needs to be<br>ed during Guest User registration. |
| i                                                                                                    |

# **Configuring Device Custom Attributes**

Use this procedure to configure Device Custom Attributes.

#### Procedure

1. In the navigation pane, click **Onboarding Templates > Custom Attributes > Device** tab. The Devices screen is displayed.

| ExtremeCont     | trol Guest & IoT Mana   | ger             |            |            |            | ?    | ≡ |
|-----------------|-------------------------|-----------------|------------|------------|------------|------|---|
| Onboarding Temp | plates Custom Attribute | s Access Groups |            |            |            |      |   |
| Guest Users De  | vices                   |                 |            |            |            |      |   |
|                 | Default Language        | Language 2      | Language 3 | Language 4 | Language 5 |      | ^ |
|                 | English-US              | Español         | русский    |            |            |      |   |
| Custom Field 1  |                         |                 |            |            |            |      |   |
| Custom Field 2  |                         |                 |            |            |            |      | 4 |
| Custom Field 3  |                         |                 |            |            |            |      |   |
| Custom Field 4  |                         |                 |            |            |            |      |   |
| Custom Field 5  |                         |                 |            |            |            |      |   |
| Custom Field 6  |                         |                 |            |            |            |      | ~ |
|                 |                         |                 |            |            | Save       | Clea | r |

The languages displayed are based on the locales configured in **Preferences** tab. For more information, see the **Setting the Locales** section in <u>Setting Preferences</u>.

- 2. In the **Custom Field** field, enter one or more labels as required in the (1-6) fields.
- 3. Click **Save** to save the configuration or click **Clear** to clear the configuration.
  - 😒 Note:

You cannot clear the default and other languages available in this screen.

#### Field Descriptions

Use the data in the following table to use **Device** tab.

| Name |
|------|
|------|

| Custom<br>Field | Specifies the labels for the custom fields to be displayed during Guest User Registration.                                                                                                    |
|-----------------|----------------------------------------------------------------------------------------------------|
|                 | For example,                                                                                                    |
|                 | If the Administrator specifies <b>Location</b> as the label for the <b>Custom Field 1</b> for<br>the language <b>English-US</b> and the Provisioner or Self Service Guest User<br>selects <b>English-Us</b> as the language to be displayed. Then depending on the<br>Onboarding Template settings, the location needs to be specified during<br>Guest User registration. |
|                 | For more information, see <u>Registering a New Guest User</u> .                                                                                                    |

# **Configuring Access Groups**

The Access Groups tab in Onboarding Templates menu allows the Administrator to map the Access Groups as Single and Multiple Memberships that are available to the Provisioner during Guest User Registration as per the Onboarding Template settings.

There are two types of Access Groups. The Netsight Administrator needs to create "User Groups - Single Membership" and "User Groups - Multiple Memberships" types of accounts in the server prior Provisioner provides network access to the users at your facility. These groups are customized for your site; the Administrator structure the fields that needs to be available during Guest User creation.

- User Groups Single Membership: Configures the specific network to which the Guest User has access. The Provisioner may select only one **Single Membership** as the user must be assigned to one segment of the network. For example, you can select south east regional sales department VLAN as the Single Membership for the people belonging to the sales department of the south east region.
- User Groups Multiple Memberships: Configures wired, wireless or secured wireless and typically the location of a switch or access point.

You can set Access Groups differently for Guest User and Device in their respective tabs. The User Groups configured in ExtremeCloud IQ - Site Engine are available to the Guest and IoT Manager Administrator to map as Single and Multiple Memberships. For more information on configuring User Groups, see <u>User Groups</u> in ExtremeCloud IQ - Site Engine.

The End System Groups configured on ExtremeCloud IQ - Site Engine are available to Guest and IoT Manager Administrator to map as Single and Multiple Memberships. For more information on configuring End System Groups, see <u>End-System Groups</u> in ExtremeCloud IQ - Site Engine.

#### 😣 Note:

The Access Groups settings are optional. If you do not map the Access Groups as Single and Multiple Memberships, then a link to the Access Groups tab is displayed while creating an Onboarding Template.

# **Configuring Guest User Access Groups**

Use this procedure to configure Guest User access groups.

#### Procedure

1. In the navigation pane, Click **Onboarding Templates > Access Groups > Guest Users** tab. The Guest Users screen is displayed.

| ExtremeControl Guest & IoT Manage                      | r                                                                                                    | ? ≣          |
|--------------------------------------------------------|----------------------------------------------------------------------------------------------------|--------------|
| Onboarding Templates Custom Attributes                 | Access Groups                                                                                                  |              |
| Guest Users Devices                                    |                                                                                                    |              |
| Available User Groups<br>Sales_Team                    | User Groups - Single Membership<br>Marketing_Team<br>Visitor<br>User Groups - Multiple Memberships<br>RnD Team |              |
| Note: Drag and Drop the User Groups to Single and Mult | iple Group Membership. These will be used for customizing the Onboarding Templates.                            | ~<br>Refresh |

2. In the Available User Groups section, drag and drop the required User Groups to Single and Multiple Group Memberships. This can be used for customizing the Onboarding Templates.

You can also perform the same action in reverse order.

3. Click **Save** to save the configuration.

#### Field Descriptions

Use the data in the following table to use Guest Users tab.

| Name           | Description                                                            |
|----------------|------------------------------------------------------------------------|
| Available User | Specifies the list of User Groups available for mapping with Single or |
| Groups         | Multiple Memberships.                                                  |

| User Groups -<br>Single<br>Membership    | Specifies the list of User Groups that provide specific network access to the Guest User. |
|------------------------------------------|-------------------------------------------------------------------------------------------|
| User Groups -<br>Multiple<br>Memberships | Specifies the User Groups that provide general network access to the Guest User.          |

### **Configuring Device Access Groups**

Use this procedure to configure Device access groups.

#### Procedure

1. In the navigation pane, Click **Onboarding Templates > Access Groups > Device** tab. The Devices screen is displayed.

| ExtremeControl Guest & IoT Manager                      |                                                                                              |       |     |  |
|---------------------------------------------------------|----------------------------------------------------------------------------------------------|-------|-----|--|
| Onboarding Templates Custom Attributes A                | ccess Groups                                                                                 | -     |     |  |
| Guest Users Devices                                     |                                                                                              |       |     |  |
| Available End-System Groups                             | End-System Groups - Single Membership                                                        |       | - Î |  |
| Assessment Warning                                      | Access Points                                                                                |       |     |  |
| DomainPortalCatchAll                                    | Blackfist                                                                                    |       | . 1 |  |
| Fusion Disconnected Systems                             | Medical Devices                                                                              |       |     |  |
| Fusion Pending Approval                                 |                                                                                              |       | . 1 |  |
| MDM Remote Wipe                                         |                                                                                              |       | - 1 |  |
| Managed Mobile Devices Business                         |                                                                                              |       | . 1 |  |
| Managed Mobile Devices Decommissioned                   |                                                                                              |       | . 1 |  |
| Managed Mobile Devices Personal                         |                                                                                              |       | . 1 |  |
| Printers                                                |                                                                                              |       |     |  |
| Registered Guests                                       |                                                                                              |       |     |  |
| Registration Denied Access                              |                                                                                              |       |     |  |
| Registration Pending Access                             |                                                                                              |       |     |  |
| Servers                                                 | End-System Groups - Multiple Memberships                                                     |       |     |  |
| VolP Phones                                             |                                                                                              |       |     |  |
| Web Authenticated Users                                 |                                                                                              |       |     |  |
| Note: Drag and Drop the End-System Groups to Single and | Multiple Group Membership. These will be used for customizing the Onboarding Templates. Save | Refre | sh  |  |

- 2. In the Available End-System Groups section, drag and drop the required End-System Groups to End-System Groups Single Memberships or End-System Groups Multiple Memberships.
- 3. Click **Save** to save the configuration.

#### Field Descriptions

Use the data in the following table to use **Device** tab.

| Name                                      | Description                                                                                  |
|-------------------------------------------|----------------------------------------------------------------------------------------------|
| Available End-<br>System Access<br>Groups | Specifies the list of End-System Groups available for mapping as Single and Multiple Groups. |

| End-System<br>Groups - Single<br>Memberships   | Specifies the list of End-System Groups that provide specific network access to the Guest User. |
|------------------------------------------------|-------------------------------------------------------------------------------------------------|
| End-System<br>Groups - Multiple<br>Memberships | Specifies the End-System Access Groups that provide general network access to the Guest User.   |

# **Configuring Provisioners**

This module is intended for Guest and IoT Manager Administrator to perform operations on Provisioner accounts that are stored in the **Access Control Engine** local password repository. A Provisioner is a member of the organization whose account is stored either in the **Access Control Engine** or in LDAP. These internally stored Provisioners are referred as **Internal Provisioners**.

If the Administrator desires to create Guest User accounts to test policies, it is essential to have a Provisioner account. Administrator can only set up rules to place the Guest Users in the appropriate Onboarding Template and not modify the Guest Users. For more information, see <u>Configuring Advanced Details</u>.

# **Prerequisite for Provisioner Function**

The Administrator must ensure that the following criterion is met before the Provisioners start functioning.

- Provisioner Accounts: Each provisioner must have a Provisioner Account stored in Access Control Engine or mapped via Access Control Engine to your LDAP store.
- Access to the Provisioner Application: Each provisioner must be able to connect to the Provisioner Application via the web browser.
- Connection to an Access Control Engine: The Guest and IoT Manager Application must have connectivity to the Access Control Engine in order to save and retrieve guest data.
- Configurations: The Access Control Engine must have the Single Membership Access Group and Multiple Memberships Access Groups that form the set of assignable access constraints for Guest Users.
- Notification Settings: The Guest and IoT Manager Application must have configuration to send Email and SMS notifications to the Guest Users. For more information, see Enabling E-mail Notification and Configuring SMS Gateway / Provider.

#### 😵 Note:

Ensure that you have created an Onboarding Template to which the new Internal Provisioner belongs. For more information, see <u>Creating an Onboarding Template</u>.

It is necessary to train the Provisioners to use the Guest and IoT Manager Provisioner Application. For more information, see the *ExtremeControl Guest and IoT Manager Configuration* document.

# **Internal Provisioner Operations**

The **Internal Provisioners** tab in Provisioners menu allows you to create and manage Internal Provisioners. You can also view and reassign the Internal Provisioner to one or more Onboarding Template(s). For more information, see Prerequisite for Provisioner Function.

# **Creating an Internal Provisioner**

Use this procedure to create an Internal Provisioner account in the local password repository.

#### Procedure

- 1. In the navigation pane, click **Provisioner > Internal Provisioners** tab.
- 2. In the Internal Provisioners screen, click **Add** to add the internal provisioners. The Add Internal Provisioner screen is displayed.

| Add Internal Provisioner         |                                  |                          |                    | ×     |
|----------------------------------|----------------------------------|--------------------------|--------------------|-------|
| Username:                        |                                  |                          |                    |       |
| First Name:                      |                                  |                          |                    |       |
| Last Name:                       |                                  |                          |                    |       |
| Password:                        |                                  |                          |                    | Þ     |
| Confirm Password:                |                                  |                          |                    | Þ     |
| Email:                           |                                  |                          |                    |       |
| Comments:                        |                                  |                          |                    |       |
|                                  |                                  |                          |                    |       |
| Helpdesk Provisioner             |                                  |                          |                    |       |
| Note:Helpdesk Provisioner can ac | ccess all the Guest User & Devic | e records of assigned On | boarding Templates |       |
| Member of Onboarding             | API                              | Device                   | OT_API             |       |
| Template(s):                     | OT_UserDevice                    | OT_sponsor               | 🗌 User             |       |
|                                  | ZeroTouch                        | 🗌 api                    | device             |       |
|                                  | 🗌 outlook                        | selfservice              | userdevice         |       |
|                                  | userdeviceCSV                    | userdeviceVoucher        | userdevice_random  | pass  |
| userdevice_usr_permanent         |                                  |                          |                    |       |
|                                  |                                  |                          | Save C             | ancel |

- 3. Configure the Provisioner login credentials details in the respective fields as required.
- 4. Select the Helpdesk Provisioner checkbox to provide the Provisioner user with the ability to view and edit all the Guest user and Device records of the Onboarding Templates to which they are assigned. Helpdesk Provisioners can add records of assigned Onboarding Templates; edit, delete and extend user expiration; and perform resend password, resend details, renew password, and print operations on accessible records.
- 5. In the **Member of Onboarding Templates(s)** section, select the Onboarding Templates that need to be associated with the Provisioners.
- 6. Click **Save** to save the configuration or click **Cancel** to cancel the changes.
  - The added Internal Provisioners details are displayed in Internal Provisioners screen along with all the specified information.
  - The URL to access the Provisioner application is https://<Guest Manager & IOT Manager IP/Host Name>/GIM/provisioner/

- Provisioner URL can be also access through IP address or host name. For example: https://<Guest Manager & IOT Manager IP / Host Name>.
- 7. (Optional)Select the required Provisioner account and click **Edit**, to modify a provisioner account. For more information, see <u>Modifying Internal Provisioner Account</u>.
- 8. (Optional) Click Show Filter to narrow the search parameters and quickly find all similar Provisioner accounts. For more information, see Filtering Internal Provisioner Account.
- 9. (Optional) Select the required Internal Provisioner(s) and click **Delete**, to remove the created Internal Provisioner(s).

🔁 Tip:

Use Ctrl / Shift to select multiple records to delete.

When you delete a Provisioner(s), the application retains all Guest Users and Device Accounts that were provisoned by the deleted Provisioner.

#### Field Descriptions

Use data in the following table to use Add Provisioner screen.

| Name                                   | Description                                                                                                    |
|----------------------------------------|----------------------------------------------------------------------------------------------------|
| Username, First Name,<br>and Last Name | Configures the username, first name, and last name of the Provisioner account details. The length of the name can be 30 characters or less.           Note:           These fields should only contain letters, number, hyphen, and underscore. |
| Password and Confirm<br>Password       | Configures the password of the Provisioner. Since Guest and IoT Manager<br>encrypts the password, ensure that you make a note of the password for<br>future reference.                                                                          |
| Email                                  | Configures the email address of the Provisioner.                                                                                                    |
| Comments                               | Configures the additional information.                                                                                                    |
| Member of Onboarding<br>Template(s)    | Configures the Onboarding Template that needs to be associated with the Provisioner. Select the required Onboarding Template and ensure that Provisioner must be part of atleast one Onboarding Template.                                       |

## **Modifying Internal Provisioner Account**

Use this procedure to modify a Internal Provisioner account.

#### Procedure

1. In the navigation pane, click **Provisioner > Internal Provisioner** tab.

The Internal Provisioners screen is displayed with the list of provisioners currently authorized to set up Guest access.

- 2. In the Internal Provisioners screen, select the Provisioner account that you wish to modify.
- 3. Click **Edit**, to view the Provisioner account details.

The Edit Internal Provisioner screen is displayed.

| Edit Internal Provisioner: InternalProvisioner |                                            |                          |                    |      |  |  |  |
|------------------------------------------------|--------------------------------------------|--------------------------|--------------------|------|--|--|--|
| Username:                                      | InternalProvisioner                        |                          |                    |      |  |  |  |
| First Name:                                    | John                                       | John                     |                    |      |  |  |  |
| Last Name:                                     | Robert                                     | Robert                   |                    |      |  |  |  |
| Change Password                                |                                            |                          |                    | l    |  |  |  |
| Email:                                         | John@extremenetworks                       | John@extremenetworks.com |                    |      |  |  |  |
| Comments:                                      | Modify the changes as per the requirement. |                          |                    |      |  |  |  |
|                                                |                                            |                          |                    | I    |  |  |  |
| Member of Onboarding                           | DOE                                        | 𝕑 OT-GuestUser           | Gr-SponsorApproval |      |  |  |  |
| Template(s):                                   | 🗌 OT1                                      | OT2                      | Outlook_1          |      |  |  |  |
|                                                | 🗌 out                                      | out52                    | outlook            |      |  |  |  |
|                                                | □+                                         | □                        | ☐ ++               | •    |  |  |  |
|                                                |                                            |                          | Save Car           | ncel |  |  |  |

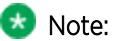

You can also view by double-clicking the required Provisioner account from the list. By default, the **Username** field is disabled.

- 4. In the Edit Internal Provisioner screen, modify the fields required.
- 5. (Optional) Select Change Password to modify the Internal Provisioner's password. You must specify New Password and Confirm New Password.
- 6. Click **Save** to save the configuration or click **Cancel** to cancel the changes.

The modified internal provisioners details are displayed in the Internal Provisioners screen.

#### Field Descriptions

Use data in the following table to use **Edit Provisioner** screen.

| Name                                        | Description                                                                                                    |  |  |
|---------------------------------------------|----------------------------------------------------------------------------------------------------|--|--|
| First Nameand Last<br>Name                  | Modify the First Name, and Last Name of the Provisioner account details. The<br>length of the name can be 30 characters or less.<br>Note:<br>These fields should only contain letters, number, hyphen, and<br>underscore.                                                                                                    |  |  |
| Change Password                             | Select this to modify the current password details. If selected, you must also specify New Password and Confirm New Password. Change Password is optional.                                                                                                    |  |  |
| New Password and<br>Confirm New<br>Password | Configures a new password for the Provisioner account. Since Guest and IoT<br>Manager encrypts the password, ensure that you make a note of the password<br>for future reference.<br>Note:<br>These fields should only contain alphanumeric and special<br>characters. Only these special characters are allowed : ! @ # \$ %<br>^ & * ( ) + |  |  |
| Email                                       | Modify the email address of the Provisioner, if required.                                                                                                    |  |  |
| Comments                                    | Modify the additional information, if required.                                                                                                    |  |  |
| Member of<br>Onboarding<br>Template(s)      | Reassign the Internal Provisioner to one or more Onboarding Template, if required.                                                                                                    |  |  |

### **Filtering Internal Provisioners**

Use this procedure to filter Internal Provisioner account.

#### Procedure

1. In the navigation pane, click **Provisioner > Internal Provisioner** tab.

The Internal Provisioners screen is displayed with the list of provisioners currently authorized to set up Guest access.

2. In the Internal Provisioners screen, click Show Filter to narrow the search parameters and quickly find all similar provisioners.

Filter Internal Provisioners

All

Specify Filter:

Username

Starts With

John

Apply Filter

Cancel

The Filter Internal Provisioner screen is displayed.

- 3. In the Filter Internal Provisioner screen, do the following:
  - 1. Select All, and click Apply Filter to view all the Internal Provisioners.
  - 2. Select **Specify Filter** to include the additional fields to narrow the quick search and click **Apply Filter**.
  - 3. Click **Cancel** to cancel the changes.

Use the paging control at the bottom of the list to move forward or backward by one page, or to the first or last page of the list. You can control number of records to be displayed per page and also click an individual page number to navigate to the specific page. Click **Refresh** icon to refresh the view.

#### Field Descriptions

Use data in the following table to use Filter Internal Provisioner screen.

| Name | Description                                                     |
|------|-----------------------------------------------------------------|
| All  | Displays the list of all the Internal Provisioner account data. |

| Name                       | Description                                                                                                    |
|----------------------------|----------------------------------------------------------------------------------------------------|
| Specify Filter             | Simplifies the search parameters to quickly find the selected search criterion that includes specified parameters.                                  |
|                            | Additionally you can also enter the operator conditions to match the selected search criteria to obtain precise search results of each Provisioner. |
| The search conditions are: |                                                                                                    |
| • Username                 |                                                                                                    |
|                            | First Name                                                                                                    |
|                            | Last Name                                                                                                    |
|                            | • Email                                                                                                    |
|                            | The search conditions operators are:                                                                                                    |
|                            | Starts with                                                                                                    |
|                            | Ends with                                                                                                    |
|                            | Contains                                                                                                    |
|                            | • Equals                                                                                                    |
|                            | Not Equals                                                                                                    |

# **Configuring Self-Services**

This module is intended for Guest and IoT Manager Administrator to create Self-Service Provisioner. A Self-Provisioned Guest User and Devices that appears as a Guest User account and Devices is managed similar to other Guest User account and Devices. For more information, see the *ExtremeControl Guest and IoT Manager Configuration* document.

# **Configuring Self-Service Provisioners**

The **Self-Service Provisioners** tab in Self-Services menu allows you to select the Service Type and Onboarding Template to create Self-Service URLs and also creates a dedicated Provisioner account for each Self-Service. The dedicated Provisioner owns the Guest User and Devices created through the Self-Service. You can direct arriving Guests to these Self-Service URLs to use the self-registering feature.

Generally, an arriving Guest uses a kiosk computers / BYOD devices to fill out the Self-Provisioning information. When their account is created, this service sends the login credentials to the user through email, SMS message, or to a front desk personal who can print it as hard copy.

#### 😵 Note:

Ensure that you have configured email and / or SMS gateway details to send account access details. For more information, see <u>Enabling E-mail Notification</u> and <u>Configuring SMS</u> <u>Gateway / Provider</u>.

## **Creating Self-Service Provisioners**

Use this procedure to create a Self-Service Provisioners.

#### Procedure

- 1. In the navigation pane, click Self-Services>Self-Service Provisioners tab.
- 2. In the Self-Service Provisioners screen, click Add to add a Self-Service Provisioner.

TheAdd Self-Service Provisioner screen is displayed.

| Add Self-Service Provisioner                                                                             |                                                                          | ×   |
|----------------------------------------------------------------------------------------------------|--------------------------------------------------------------------------|-----|
| Self-Service Username:                                                                                   |                                                                          | *   |
| Service Type:                                                                                            | <b>~</b>                                                                 | L   |
| Password:                                                                                                | Þ                                                                        | L   |
| Confirm Password:                                                                                        | Þ                                                                        | L   |
| Service Email:                                                                                           |                                                                          | L   |
| Onboarding Template:                                                                                     |                                                                          | L   |
| Terms of use to be displayed on self-provisioning page:                                                  |                                                                          | l   |
| Auto-refresh interval for self-<br>registration page (sec):                                              | 10                                                                       | l   |
| After a self-provisioned guest<br>account was created, perform the<br>following action when auto-refresh | Redirect to the self-service registration page     Redirect to this URL: | •   |
|                                                                                                    | Save Can                                                                 | cel |

- 3. In the Self-Service Username field, enter the name of the Provisioner account.
- 4. In the Service Type field, select the required service type from the drop-down list.

If you select**Device**option as**Service Type**, the **User account with provisioning rights must be successfully authenticated to create a device account** and**Confirmation Template** fields are enabled.

- SelectUser account with provisioning rights must be successfully authenticated to create a device account, to allow the successfully authenticated Provisioners to create a Device account.
- Use the **Confirmation Template**field, to specify how the confirmation messages needs to be displayed.

If you select**Zero Touch Guest Access**option as**Service Type**, the **QR Code Validity (in mins)** and **Redirect to this URL post successful authentication on clicking login URL** fields are enabled.

- Use the QR Code Validity (in mins) field, to configure the validity of the QR code.
- Use the **Redirect to this URL post successful authentication on clicking login URL** fields to specify the URL to which the Guest User must be redirected after a successful authentication when the Guest User clicks the login URL.
- 5. In the Password, Confirm Password and Service Email fields, configure the Provisioner login credentials.

- 6. In the **Onboarding Template** field, select the required Onboarding Template from the drop-down list to set the access restrictions.
- 7. In the **Terms of use to be displayed on self-provisioning page** field, enter the terms of use to be displayed on the Self-Provisioning page.
- 8. Click**Save**to save the configuration or click **Cancel**to cancel the changes.

The created Self-Service Provisioner is displayed in the **Self-Service Provisioners** screen with all the added details.

- 9. (Optional) Select the required Self-Service Provisioner and click **Edit**to modify a Self-Service Provisioners. For more information, see <u>Modifying Self-Service Provisioners</u>.
- 10. (Optional) Select the required Self-Service Provisioner(s) and click **Delete**to delete the Self-Service and its Provisioner account. >

🕒 Tip:

UseCtrl / Shift to select multiple records to delete.

When you delete a Self-Service Provisioner(s), the application retains all Guest Users and Device Accounts that were provisoned by the deleted Self-Service Provisioner.

#### Field Descriptions

Use data in the following table to useAdd Self-Service Provisionerscreen.

| Name                  | Description                                                                                                    |
|-----------------------|----------------------------------------------------------------------------------------------------|
| Self-Service Username | Configures the name of the Provisioner account that manages the Self-Service and also used in URL of the Self-Service. The length of the name can be 30 characters or less. |
|                       | These fields should only contain letters, number, hyphen, and underscore.                                                                                                   |

| Name                                                                                                    | Description                                                                                                    |  |  |
|----------------------------------------------------------------------------------------------------|----------------------------------------------------------------------------------------------------|--|--|
| Service Type                                                                                                 | Configures basic properties of Self-Provisoning Service. The Registration<br>Page does not exist until you specify the options. The options are:                                                                                                    |  |  |
|                                                                                                    | <ul> <li>Guest User: If you select Guest User option as Service<br/>Type and the Onboarding Template of the type as Guest<br/>User, the users can create their account directly. If the<br/>Onboarding Template is of type Sponsor, then Sponsor<br/>Approval is required. For more information, see<br/><u>Configuring Sponsor Approval</u>.</li> </ul> |  |  |
|                                                                                                    | <ul> <li>Devices: If you selectDeviceoption asService Type , then<br/>you must selectOnboarding Template of the type<br/>aDevicesonly.</li> </ul>                                                                                                    |  |  |
|                                                                                                    | <ul> <li>Zero Touch Guest Access: If you select Zero Touch Guest Access<br/>option asService Type, then you must selectOnboarding<br/>Template of the type aZero Touch Guest Accessonly.</li> </ul>                                                                                                    |  |  |
| Password and Confirm<br>Password                                                                             | Configures the password of the Provisioner. Since Guest and<br>IoT Manager encrypts the password, ensure that you make a<br>note of the password for future reference.                                                                                                    |  |  |
|                                                                                                    | Note:                                                                                                    |  |  |
|                                                                                                    | These fields should only contain alphanumeric and special characters. Only these special characters are allowed: ! @ # \$ % ^ & * ( ) +                                                                                                    |  |  |
| Service Email                                                                                                | Configures the email address of the Provisioner.                                                                                                    |  |  |
| Onboarding Template                                                                                          | Associates this Onboarding Template to the Self-Service Provisioner.                                                                                                    |  |  |
| User account with<br>provisioning rights must be<br>successfully authenticated<br>to create a device account | Select to provision a Device only after successful authentication of the<br>Provisioner.<br>This field is enabled, if the selected Service Type is Device only.                                                                                                    |  |  |

| Name                                                                             | Description                                                                                                    |  |  |
|----------------------------------------------------------------------------------|----------------------------------------------------------------------------------------------------|--|--|
| Confirmation Template                                                            | Specifies the confirmation message format and also contains the<br>variables to display the Username and MAC address as part of the<br>confirmation message. You can also specify variables to display the start<br>time and end time of the Device account in the confirmation message. |  |  |
|                                                                                  | This field is enabled, if the selected Service Type is Device only.                                                                                                    |  |  |
|                                                                                  | 😒 Note:                                                                                                    |  |  |
|                                                                                  | If you have not provided any information in this field, then the default template will be used.                                                                                                    |  |  |
| Terms of use to be displayed on self-provisioning page                           | Displays terms and condition information in the Self-Service Provisioning page.                                                                                                    |  |  |
| Auto-refresh interval for self-registration page (sec)                           | Configures the time value for the refresh interval of the Self-Service<br>Provisioning page. Default value is 10 seconds.                                                                                                    |  |  |
| After a self-provisioned guest account is created,                               | Specifies the actions that needs to be performed after the Guest account creation. The options are:                                                                                                    |  |  |
| perform the following action when auto-refresh interval                          | Redirect to the self-service registration page                                                                                                    |  |  |
| expired                                                                          | Redirect to the specified URL                                                                                                    |  |  |
|                                                                                  | Don't do anything                                                                                                    |  |  |
| QR Code Validity (in mins)                                                       | Enter the time value in minutes to ensure the QR code is valid for that period.                                                                                                    |  |  |
|                                                                                  | The maximum time limit that a valid QR code can be set is 1440 minutes.                                                                                                    |  |  |
|                                                                                  | This field is applicable only for Zero Touch Guest Access.                                                                                                    |  |  |
| Redirect to this URL post<br>successful authentication on<br>clicking login URL. | Enter the URL to which the Guest User must be redirected after a successful authentication when the Guest User clicks the login URL.This field is applicable only for Zero Touch Guest Access.                                                                                           |  |  |

# **Modifying Self-Service Provisioners**

Use this procedure to modify a Self-Service Provisioners.

#### Procedure

1. In the navigation pane, click **Self-Services>Self-Service Provisioners** tab.

TheSelf-Service Provisionersscreen is displayed with list of Self-Service Provisioners and their accounts.

- 2. In the **Self-Service Provisioners** screen, select the Self-Service Provisioners account that you wish to modify.
- 3. Click**Edit**, to view the Provisioner account details. The Edit Self-Service Provisionerscreen is displayed.

| Edit Self-Service Provisioner: SelfServiceOne                                                                                 |                                                                                                    |       |  |  |  |
|----------------------------------------------------------------------------------------------------|----------------------------------------------------------------------------------------------------|-------|--|--|--|
| Self-Service Name:                                                                                                    | SelfServiceOne                                                                                                    |       |  |  |  |
| Service Type:                                                                                                    | Guest User                                                                                                    | •     |  |  |  |
| Change Password                                                                                                    |                                                                                                    |       |  |  |  |
| Service Email:                                                                                                    | selfservice@extremenetworks.com                                                                                    |       |  |  |  |
| Onboarding Template:                                                                                                    | OT-GuestUser                                                                                                    |       |  |  |  |
| Terms of use to be displayed on<br>self-provisioning page:                                                                    | Extreme Networks, Inc. Proprietary. Use pursuant to the terms of your signed agreement or Extreme Networks policy. |       |  |  |  |
| Auto-refresh interval for self-<br>registration page (sec):                                                                   | 10                                                                                                    |       |  |  |  |
| After a self-provisioned guest<br>account was created, perform the<br>following action when auto-refresh<br>interval expired: | Redirect to the self-service registration page     Redirect to this URL:     Don't do anything                     |       |  |  |  |
|                                                                                                    | Save                                                                                                    | ancel |  |  |  |

#### 😠 Note:

You can also edit by double-clicking the required Self-Service Provisioner account from the list. By default, the Self-Service User name field is disabled.

4. In the Edit Self-Service Provisioner screen, modify the fields required.

- 5. (Optional) Select **Change Password**to modify the Self-Service Provisioner's password. You must specify New Password and Confirm New Password.
- 6. Click**Save**to save the configuration or click **Cancel**to cancel the changes.

The modified Provisioners details are displayed in the **Self-Service Provisioners** screen.

#### Field Descriptions

Use data in the following table to use Edit Self-Service Provisioner screen.

| Name                                   | Description                                                                                                    |  |  |
|----------------------------------------|----------------------------------------------------------------------------------------------------|--|--|
| Service Type                           | Modify the Service Type.                                                                                                    |  |  |
|                                        | The Options are:                                                                                                    |  |  |
|                                        | Guest User                                                                                                    |  |  |
|                                        | Device                                                                                                    |  |  |
|                                        | Zero Touch Guest Access                                                                                                    |  |  |
|                                        | Device option enablesUser account with provisioning rights must be successfully authenticated to create a device account andConfirmation Template field.                                                                                                    |  |  |
|                                        | Zero Touch Guest Accessoption enables the QR Code<br>Validity (in mins)andRedirect to this URL post successful<br>authentication on clicking login URL.fields.                                                                                                    |  |  |
| Change Password                        | Select this to modify the current password details. If selected, you<br>must also specify New Password and Confirm New Password.<br>Change Password is optional.                                                                                                    |  |  |
| New PasswordandConfirm New<br>Password | Modify the password and reconfirm. Since Guest and IoT<br>Managerencrypts the password, ensure that you make a note of the<br>password for future reference.<br>Note:<br>These fields should only contain alphanumeric and<br>special characters. Only these special characters are |  |  |
|                                        | allowed : ! @ # \$ % ^ & * ( ) +                                                                                                    |  |  |
| Service Email                          | Modify the email address of the Provisioner, if required.                                                                                                    |  |  |
| Onboarding Template                    | Select the different Onboarding Template from the drop-down list to associate, if required.                                                                                                    |  |  |

| Name                                                           | Description                                                                                                    |  |  |
|----------------------------------------------------------------|----------------------------------------------------------------------------------------------------|--|--|
| User account with provisioning rights must be successfully     | Select to provision a Device only after successful authentication of the Provisioner.                                                |  |  |
| authenticated to create a device<br>account                    | This field is enabled, if the selected Service Type is Device only.                                                                  |  |  |
| Confirmation Template                                          | Modify the confirmation message, if required                                                                                         |  |  |
|                                                                | This field is enabled, if the selected Service Type is Device only.                                                                  |  |  |
|                                                                | 🗴 Note:                                                                                                    |  |  |
|                                                                | If you have not provided any information in this field,<br>then the default template will be used.                                   |  |  |
| Terms of use to be displayed on self-provisioning page         | Modify the terms of use message, if required.                                                                                        |  |  |
| Auto-refresh interval for self registration page (sec)         | Modify the auto refresh value, if required.                                                                                          |  |  |
| After a self-provisioned guest account is created, perform the | Specifies the options that needs to be performed once the Self-<br>Provisioners Guest account is created. The options are:           |  |  |
| following action when auto-<br>refresh interval expired        | Redirect to the self-service registration page                                                                                       |  |  |
|                                                                | Redirect to the specified URL                                                                                                    |  |  |
|                                                                | • Don't do anything                                                                                                    |  |  |
| QR Code Validity (in mins)                                     | Enter the time value in minutes to ensure the QR code is valid for that period.                                                      |  |  |
|                                                                | The maximum time limit that a valid QR code can be set is 1440 minutes.                                                              |  |  |
|                                                                | The Guest User is redirected to this URL post successful authentication on clicking login URL.                                       |  |  |
|                                                                | This field is applicable only for Zero Touch Guest Access.                                                                           |  |  |
| Redirect to this URL post<br>successful authentication on      | Enter the URL to which the Guest User must be redirected after a successful authentication when the Guest User clicks the login URL. |  |  |
| clicking login URL.                                            | This field is applicable only for Zero Touch Guest Access.                                                                           |  |  |

# **Viewing Self-Provisioning Services**

The **Self-Provisioning Services** tab in Self-Services menu allows you to view and identify Self-Provisioning Services that you have created. The created Self-Provisioning Services are displayed along with Self-Service Name, Service Type, Status, and the URL. The different URL represents the particular service type pages that has been generated for registering the Guest Users and Devices.

You can also copy these URLs to access the Self Service page. For more information on using Self-Provisioning page, see <u>Using Self-Provisioning Services</u>.

#### Self Provisioning Services

| E             | Extreme              | ExtremeControl Guest & IoT Manager ?    |                                                 |                                   |                                      |         | ? ≡ |
|---------------|----------------------|-----------------------------------------|-------------------------------------------------|-----------------------------------|--------------------------------------|---------|-----|
| ‡ c           | Onboarding Templates | Self-Service Provisioners               | Self-Provisioning Services                      |                                   |                                      |         |     |
| A P           | Provisioners         | 📄 Edit 🛛 🤁 Refresh                      |                                                 |                                   |                                      |         |     |
| 🔒 s           | Self-Services        | Self-Service Name                       | Service Type                                    | Status                            | URL                                  | Copy UR | L   |
| -<br>** c     | Guest Users          | test2                                   | Guest User                                      | Online                            | https://10.133.133.91/GIM/user/test2 | L)      |     |
|               | Devices              |                                         |                                                 |                                   |                                      |         |     |
| <b>¢</b> \$ ∧ | Administration       |                                         |                                                 |                                   |                                      |         |     |
|               | <del>¢</del>         | [ Guest & IoT Manager Administrator/adm | in ] Last Successful Login: 2019/11/27 08:48:2: | 3 PM IST Failed Login Attempts: 0 |                                      |         |     |

# Managing GuestUsers

This module is intended for Guest and IoT Manager Administrator to manage and carry out bulk Guest User operations. A Guest User account can be permanent, temporary, automatically expiring account with specific limited rights to use the network based on the associated Onboarding Template.

# **Accessing Guest Users**

The **Guest Users** tab in the Guest Users menu allows you to view and manage all the users created by the Provisioner(s).

## **Using Guest User Features**

Use this procedure to manage the Guest User Administrator features.

#### Procedure

1. In the navigation pane, click Guest Users > Guest Users tab.

The Guest Users screen is displayed along with the user details created by the Provisioner (s). By default, 25 users are displayed and you can extend up to 75 users.

You can also click the column headers to sort the list view by that column. Click the column header a second time to reverse the direction of the sort.

- 2. Select the required user and click View to view the selected user information.
- 3. (Optional) Select the required Guest User(s) and click **Extend Expiration** to extend the validity of Guest User(s) account. The validity is extended based on the duration specified during the creation.

The duration of each selected Guest User is calculated as:

DURATION = END\_TIME - START\_TIME

#### Then the account is modified to:

START\_TIME = CURRENT\_TIME

END\_TIME = START\_TIME + DURATION

#### Extend Expiration Example:

Consider two Guest Users, User 1 valid for a duration of one month and User 2 is valid for a duration of two months, both are expiring tomorrow and the current time is 02:00 P.M.

When you select these two accounts and click **Extend Expiration** option, their expiry is extended as follows:

- 1. User 1 is extended as Start Time = 02:00 P.M. today and End Time = 02:00 P.M. today + 1 month.
- 2. User 2 is extended as Start Time = 02:00 P.M. today and End Time = 02:00 P.M. today + 2 months.

#### 😵 Note:

The Provisioners can use **Extend Expiration** option to extend the duration of expiry for expired Guest User account(s) also.

Expiry of First Login Pending and Permanent Guest User accounts cannot be extended.

- 4. (Optional) Select the required Guest User Accounts(s) and click **Resend Password** to resend the password to Guest Users.
- 5. (Optional) To resend Details to Guest User(s), select the required Guest User Accounts(s) and click **Resend Details**.

When Guest User(s) are selected to resend the password, resend details, or both the application validates the following prior sending the password:

- Notification options has either SMS / Email or both enabled.
- Account is not locked / expired.
- 6. (Optional) To renew password to Guest Users(s), select required Guest User Accounts(s) and click **Renew Password** to generate new password and send the credentials to the Guest User(s)

When Guest User are selected to renew password, the application validates the following prior sending the renewed password:

- Notification options has either SMS / Email or both enabled.
- Account is not locked / expired.
- Account cannot be of CSV or Voucher Type.
- Account must belong to an Onboarding Template with Randomly generated Password for Guest Accounts.
- Guest User account must not be in First login pending state.
- (Optional) To remove Guest User account(s), select the required user account(s) and select Delete > Delete Selected to remove only the Guest User accounts you selected, or Delete > Delete All to remove all Guest User accounts.

🔁 Tip:

Use Ctrl / Shift to select multiple records to delete.

- 8. (Optional) In the **Guest Users** screen, click Show Filter to specify the search parameters and quickly find all similar records. The filter is applied to all columns displayed in the list view. For more information, see Searching Specific Guest Users.
- 9. (Optional) Select the Guest User and click **Print**, to print the account summary.
  - 😵 Note:

Use the paging control at the bottom of the list to move forward or backward by one page, or to the first or last page of the list. You can control number of records to be displayed per page and also click an individual page number to navigate to the specific page. Click **Refresh** icon to refresh the view.

## Searching Specific Guest Users

Use this procedure to retrieve specific Guest Users based on the search parameters.

#### Procedure

1. In the navigation pane, click **Guest Users > Guest Users** tab.

The Guest Users screen is displayed along with the user details created by the Provisioner. By default, 25 users are displayed and you can extend up to 75 users.

2. In the Guest User screen, click Show Filter to specify the search parameters and quickly find all similar records.

The Filter Guest Users screen is displayed.

- 3. To retrieve specific Guest Users, do the following:
  - 1. For Guest Users added by the Provisioner:
    - 1. In the Specify Filter section, select Provisioner from the drop-down list.
    - 2. Enter the operation (Starts with, Equals, Not Equals, Contains, Ends With) and the name of the Provisioner.
    - 3. Click **Apply Filter**. A list of Guest Users provisioned by the selected Provisioner are displayed.
  - 2. For Guest Users that belong to an Onboarding Template:
    - 1. In the Specify Filter section, select **Onboarding Template** and required template of the selected Onboarding Template from the drop-down list.
    - 2. Click **Apply Filter**. A list of guest users that belong to the selected Onboarding Templates are displayed.
- 3. For Guest Users First Login Pending Accounts:
  - 1. In the **Specify Filter** section, select **First Login Pending and Created Before** and the required search conditions operator from the dropdown list.
  - 2. Enter the date in YYYY/MM/DD format or click the calendar icon to select a date
  - 3. Enter the **Time** and select AM or PM from the drop-down list.
  - 4. Select the **Time Zone** from the drop-down list.
  - 5. Click **Apply Filter**. The list of all the first login pending accounts created before the specified date as entered are displayed.
- 4. For Guest Users based on Sponsor Response
  - 1. In the **Specify Filter** section, select **Sponsor Response** and the required search values from the drop-down list.
    - Approved
    - Denied
    - Pending
    - Auto-Approved
    - Auto-Denied
    - Not Applicable
  - 2. Click **Apply Filter**. The list of all the Guest Users that have the selected Sponsor Response are displayed.
- 5. For Guest Users activated in last X number hours:
  - In the Specify Filter section, select Guest Users Activated in the Last from the drop-down list and enter number of hours in the Hours field. You can search up to a maximum of two years from the current time.
  - 2. Click **Apply Filter**. The list of all the Guest Users activated in last X number hours are displayed.
- 6. For expired Guest User account details:
  - 1. In the **Specify Filter** section, select **Expired Guest Users** from the dropdown list.
  - 2. Click **Apply Filter**. A list of guest users that belong to the selected Onboarding Templates are displayed.

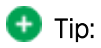

When Guest User accounts are expired, the affected accounts cannot access the network. You can also use this procedure to delete all the expired Guest User accounts.

3. (Optional) Select the required expired Guest User(s) and click **Delete** to remove the guest account.

#### 🐼 Note:

Use Ctrl / Shift to select multiple records to delete.

- 7. Click Show Filter to specify the search parameters and quickly find all similar records. The filter is applied to all columns displayed in the list view. For more information, see Searching Specific Guest Users
- 8. (Optional) Select the Guest User and click **Print**, to print the account summary.

#### 😵 Note:

Use the paging control at the bottom of the list to move forward or backward by one page, or to the first or last page of the list. You can control number of records to be displayed per page and also click an individual page number to navigate to the specific page. Click **Refresh** icon to refresh the view.

# **Managing Devices**

This module is intended for Guest and IoT Manager Administrator to carry out bulk operations on the Device records. A Device record can be permanent, temporary, automatically expiring record with specific limited rights to use the network based on the associated Onboarding Template.

## **Accessing Devices**

The **Devices** tab in the Devices menu allows you to view and manage all the Device actions created by the Provisioner(s).

### **Using Devices Features**

Use this procedure to manage the Device Administrator features. The Administrator can also perform bulk operations of Devices.

#### Procedure

1. In the navigation pane, click **Devices > Devices** tab.

The Devices screen is displayed along with the Device details created by the Provisioner (s). By default, 25 Devices are displayed and you can extend up to 75 Devices.

You can also click the column headers to sort the list view by that column. Click the column header a second time to reverse the direction of the sort.

- 2. Select the required Device record and click **View** to view the Device record summary.
- 3. (Optional) Select the required Device record(s) and click **Extend Expiration** to extend the validity duration of the Device record(s). The validity is extended based on the duration specified during the creation.

#### The duration of expiry of each selected Devices is calculated as:

DURATION = END\_TIME - START\_TIME

#### Then the account is modified to:

START\_TIME = CURRENT\_TIME

END\_TIME = START\_TIME + DURATION

#### Extend Expiration Example:

Consider two Devices, Device 1 valid for a duration of one month and Device 2 is valid for a duration of two months, both are expiring tomorrow and the current time is 02:00 P.M. When you select these two Devices and click Extend Expiration option, their expiry is extended as follows:

- 1. Device 1 is extended as Start Time = 02:00 P.M. today and End Time = 02:00 P.M. today + 1 month.
- 2. Device 2 is extended as Start Time = 02:00 P.M. today and End Time = 02:00 P.M. today + 2 months.

😵 Note:

The Provisioners can use **Extend Expiration** option to extend the duration of expiry for expired Device record(s) also.

Expiry of First Login Pending and Permanent Device record(s) cannot be extended.

4. (Optional) Select the required Device record(s) and select **Delete Selected** to remove Device records you selected or **Delete > Delete All** to remove all Device records.

🔁 Tip:

Use Ctrl / Shift to select multiple records to delete.

5. (Optional) In the **Devices** screen, click Show Filter to specify the search parameters and quickly find all similar records. The filter is applied to all columns displayed in the list view. For more information, see <u>Searching\_Specific\_Devices</u>.

😵 Note:

Use the paging control at the bottom of the list to move forward or backward by one page, or to the first or last page of the list. You can control number of records to be displayed per page and also click an individual page number to navigate to the specific page. Click **Refresh** icon to refresh the view.

### **Searching Specific Devices**

Use this procedure to retrieve specific Device record summary based on the search parameters

#### Procedure

1. In the navigation pane, click **Devices > Devices** tab.

The Devices screen is displayed along with the Device details created by the Provisioner. By default, 25 Devices are displayed and you can extend up to 75 Devices.

2. In the **Devices** screen, click Show Filter to specify the search parameters and quickly find all similar records.

The Filter Devices screen is displayed:

- 3. To retrieve the specific Devices, do the following:
  - 1. For Devices added by the Provisioner:
    - 1. In the Specify Filter section, select Provisioner from the drop-down list.
    - 2. Enter the operation (**Starts with**, **Equals**, **Not Equals**, **Contains**, **Ends With**) and the name of the Provisioner.
    - 3. Click **Apply Filter**. A list of Devices provisioned by the selected Provisioner are displayed.
  - 2. For Devices that belong to an Onboarding Template:
    - 1. In the **Specify Filter** section, select **Onboarding Template** and required template of the selected Onboarding Template from the drop-down list.
    - 2. Click **Apply Filter**. A list of Devices that belong to the selected Onboarding Templates are displayed.
  - 3. Devices activated in last X number of hours:
    - 1. In the **Specify Filter** section, select **Devices Activated in the Last** and enter the number of hours in the Hours field. You can search up to a maximum of two years from the current time.
    - 2. Click **Apply Filter**. The list all the selected Devices activated in last X number hours are displayed. Here, X represents the number of hours as entered in **Hours** field are displayed.
  - 4. For pending Devices list:
    - 1. In the **Specify Filter** section, select **First Login Pending and Created Before** and the required search conditions operator from the dropdown list.
    - 2. Enter the date in YYYY/MM/DD format or click the calendar icon to select a date.
    - 3. Enter the **Time** and select AM or PM from the drop-down list.
    - 4. Select the Time Zone from the drop-down list.
    - 5. Click **Apply Filter**. The list of all the first login pending Device records created before the specific date as entered are displayed.
  - 5. For Device record expiring in limited hours:
    - 1. In the **Specify Filter** section, select **Devices Expiring in the Next** and enter the number of day in the **Days** field. You can search up to a maximum of two years from the current time.
    - 2. Click **Apply Filter**. The list of all the Device records expiring in next few days are displayed.

- 6. To retrieve the specific Devices, do the following:
  - 1. In the **Specify Filter** section, select **Expired Devices** from the dropdown list.
  - 2. Click **Apply Filter**. The list of all the expired Device records are displayed.
  - 3. (Optional) Select the required expired Device and click **Delete** to remove the Device record(s).

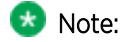

You can also use this procedure to delete all the expired Device records.

# **Configuring Guest and Devices**

This module is intended for Guest and IoT Manager Provisioner to create and manage Guest User and Device account(s). Your Provisioner account is part of one or more Onboarding Templates that establish rights, such as the maximum lifetime of accounts you create, and which "Single Membership" and "Multiple Memberships" Access groups you can provide to those accounts.

A Guest User is a visitor, or other temporary user, to whom you grant specific, limited rights to use your network. As a Provisioner you can set the duration of access for the Guest User. The account can be valid for only a few minutes, hours, for a number of weeks, or permanent. The account expires automatically after a specified period of time. However, if the account expires, you can renew it, if needed.

When a Guest User is created, you can determine how and when the user can use your network. These are the groups that can be configured in **Access Control Engine**. You can do the following:

- Establish the set of allowed connection mechanisms a guest can use: 802.1X-secured wired connection, 802.1X-secured wireless connection, web-authenticated wireless connection, and so on.
- Determine the network ports or access points the user can connect. That is, you can specify the access points or conference room network jacks that allows the user to connect.
- Specify the segments of your network the user can reach once connected. For example, you can give a user only Internet access or you can give access to the corporate Intranet.

## **Configuring Guests**

The **Guest Users** tab in Guest Users menu provides complete control over the user account creation process. Guest User features for managing guest accounts allows you:

- Create guest accounts
- View and manage guest accounts
- Handle the account activation time for network access usage and the duration.
- Remove the guest accounts automatically after expiration.

#### 😠 Note:

The assigned Onboarding Template needs to permit the Guest User management operations to the Provisioner.

### Guest User Connections

When guests have their temporary Username and Password, they can connect in one of two ways:

- Standard Login: In most networks, the Guest User plugs in their Device into the wired network or connects to an open wireless access point. The networking client (known as the "supplicant") on the user's Device brings up a login dialog. The user can provide the login credentials for the configuration.
- Captive Portal: If the captive portal tool is used, the user plugs in their Device into the wired network or connects to an open wireless access point and launch web browser. The captive portal intercepts the user's web traffic and displays a login page in the browser. The user can provide the login credentials.

### **Creating Guest User Account**

Use this procedure to create a Guest User account.

#### Procedure

- 1. In the navigation pane, click **Guest Users > Guest Users** tab.
- 2. In the Guest User screen, click **Add** to create a new Guest User.
- 3. In the **Onboarding Template** field, select the required Onboarding Template the Guest User is to be associated with from the drop-down list..

The Guest User screen is displayed for Guest and Device type Onboarding Template.

| New Guest User                              |                                                                        | ×       |
|---------------------------------------------|------------------------------------------------------------------------|---------|
| Onboarding Template *:                      | от                                                                     | •       |
| Guest User Info                             |                                                                        |         |
| First Name :                                |                                                                        |         |
| Last Name :                                 |                                                                        |         |
| Username *:                                 |                                                                        |         |
| Password *:                                 |                                                                        |         |
| Password must be 6-8 characters incl<br>0-+ | uding only lower case, upper case, numbers, special characters from !@ | #\$%^&* |
| Guest User Enabled                          |                                                                        |         |
| Delete on Expire                            |                                                                        |         |
| Email:                                      |                                                                        | •       |
|                                             | Save                                                                   | Cancel  |

The Guest User screen is displayed for Voucher Type Onboarding Template.

| New Guest User         |                |             |         |    |   |             | ×     |
|------------------------|----------------|-------------|---------|----|---|-------------|-------|
| Onboarding Template *: | OT_Voucher_New |             |         |    |   |             | •     |
| Guest User Info        |                |             |         |    |   |             |       |
| Number of Vouchers *:  |                |             |         |    |   |             |       |
| Wifi SSID:             |                |             |         |    |   |             |       |
| Guest User Enabled     |                |             |         |    |   |             |       |
| Delete on Expire       |                |             |         |    |   |             |       |
| Activate Account On *: | 2019/10/21     | <b>m</b> 08 | 8:34:37 | AM | * | UTC         |       |
| Duration *:            | 8              | ‡ he        | ours    |    | • | Max 8 hours |       |
|                        |                |             |         |    |   |             |       |
|                        |                |             |         |    |   |             |       |
|                        |                |             |         |    |   | Save Ca     | ancel |

The Guest User screen is displayed for CSV Type Onboarding Template.

| New Guest User                                                               |                                                           |                           |                                    |         |      |                     |
|------------------------------------------------------------------------------|-----------------------------------------------------------|---------------------------|------------------------------------|---------|------|---------------------|
| Onboarding Template *:                                                       | OT_CSV_New                                                |                           |                                    |         |      | •                   |
| Guest User Info                                                              |                                                           |                           |                                    |         |      |                     |
| Guest User Details File *:                                                   |                                                           |                           |                                    |         |      | Browse              |
| Note:                                                                        |                                                           |                           |                                    |         |      |                     |
| 1) Any row in the CSV file that begins<br>Records exceeding will be ignored. | s with character "#" will be                              | e ignored f               | or processing.                     | Maximum | n 10 | 00 will be created. |
| 2) Expected CSV file format with field<br>First Name, Last Name, Email, Mol  | d order as below (At least<br>bile(Default Carrier Gatewa | one field n<br>ay/Provide | nust be entered<br>r will be used) | 1)      |      |                     |
| Guest User Enabled                                                           |                                                           |                           |                                    |         |      |                     |
| Delete on Expire                                                             |                                                           |                           |                                    |         |      |                     |
| Activate Account On *:                                                       | 2019/10/21                                                |                           | 08:31:26                           | AM      | Ŧ    | UTC                 |
| Duration *:                                                                  | 8                                                         | -                         | hours                              |         | •    | Max 8 hours         |
|                                                                              |                                                           |                           |                                    |         |      |                     |
|                                                                              |                                                           |                           |                                    |         |      | 0                   |

- 4. In the Guest User Info section, configure the account details as required.
- 5. In the **Send Notification** section, configure the notification conditions as required.
- 6. Click **Save** to save the configuration or click **Cancel** to cancel the changes.

The **Successful Guest Creation** message is displayed along with Username and Password details if specified in the Onboarding Template.

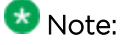

For Voucher Type Onboarding Template, the **Successful Guest Creation** message is displayed along with Usernames and Passwords. The Provisioner can copy these details to the clipboard in the supported browsers or print them.

| Result                         | ×                             |
|--------------------------------|-------------------------------|
| Username                       | Password                      |
| sqeeafjv                       | sqeeafjv                      |
| prvsykus                       | prvsykus                      |
| jhnydfbs                       | jhnydfbs                      |
| utqajuef                       | utqajuef                      |
| mogpnrej                       | maĝburej                      |
|                                | Print Copy To Clipboard Close |
| Print Template                 | ×                             |
| Select Voucher Print Template: | Avery 5371 Busines 💌          |
|                                | Print Cancel                  |

## 😵 Note:

For CSV Type Onboarding Template, the **Successful Guest Creation** message is displayed along with Username and Password details. The Provisioner can copy these details to the clipboard in the supported browsers or print them.

| Result     |           |              |            |          |                 |         | ×   |
|------------|-----------|--------------|------------|----------|-----------------|---------|-----|
| First Name | Last Name | Email        | Mobile     | Username | Password        | Status  |     |
| asd        | asd       | dwwd         | qdw        |          |                 | ×       |     |
| e2         | 1.00E+02  | e21e21       | ewq        |          |                 | ×       |     |
|            |           |              |            |          |                 | ×       |     |
| sdfasdfsd  |           |              |            |          |                 | ×       |     |
| asfd       | safd      | asdas@asd.in | 12345      |          |                 | ×       |     |
| asfd       | safd      |              |            | N787CM7j | FwPd8^-         | 1       |     |
| asfd       | safd      | asdas@asd.in |            | A5q8mrQv | 2*k4Y%2         | ×       |     |
| asfd       | safd      | asdas@asd.in | 1234567890 | dPs3kFHP | 6b@!fS          | 1       |     |
|            |           |              |            |          |                 |         |     |
|            |           |              |            | Print    | Copy To Clipboa | ard Clo | ose |

The added new user is displayed in the Guest User screen along with all the specified information and also sends Email / SMS notifications to the user.

- 7. (Optional) Click **Print** to print the result of the operation. This is applicable only to Voucher and CSV type Onboarding Template. For Voucher, the options are as follows:
  - Select **Default** to print in the default grid view.
  - Select the Avery 5371 Business card Template to print in Avery business card template view.

Note: The new window to Select Voucher Print Template appears only when both Default and Avery 5371 Business card Template options are selected in the Onboarding Template.

- 8. (Optional) Select the required Guest User(s) and click **Extend Expiration** to extend the validity of Guest User(s) account. The validity is extended based on the duration specified during the creation. For more information, see <u>Extending Expiry of Guest User Account</u>.
- 9. (Optional) To send the password to Guest Users, select the required user and click Resend Password.

The password is shared via email / SMS or both depending on the notification options of the Onboarding Template to which the user is associated with.

The following checks are performed prior the password is shared when one or more users are selected:

- Notification options has either SMS / Email or both enabled
- Account is not locked / expired
- 10. (Optional) To send the password and details to Guest Users, select the required user and click **Resend Details** to send the password and details to Guest Users.

The password is shared via email / SMS or both depending on the notification options of the Onboarding Template to which the user is associated with.

The following checks are performed prior the password is shared when one or more users are selected:

- Notification options has either SMS / Email or both enabled
- Account is not locked / expired
- 11. (Optional) Select the required Guest User and click **Edit** to modify Guest User accounts. For more information, see <u>Modifying Guest User Account</u>.
- 12. (Optional) Select the required Guest User(s) and click **Delete**, to remove accounts.

🔁 Tip:

Use Ctrl / Shift to select multiple records to delete.

- 13. Click Show Filter to specify the search parameters and quickly find all similar records. The filter is applied to all columns displayed in the list view. For more information, see <u>Finding Guest User Account</u>. (Optional)
- 14. (Optional) (Optional) Select the Guest User and click **Print**, to print the account summary.

😵 Note:

Use the paging control at the bottom of the list to move forward or backward by one page, or to the first or last page of the list. You can control number of records to be displayed per page and also click an individual page number to navigate to the specific page. Click **Refresh** icon to refresh the view.

#### Field Descriptions

Use data in the following table to use **New Guest User** screen. The fields are enabled based on the associated Onboarding Template settings.

| Name                        | Description                                                                                                    |
|-----------------------------|----------------------------------------------------------------------------------------------------|
| Onboarding<br>Template      | Specifies the list of Onboarding Templates that the Provisioner is a member of.<br>The provisioner can add the Guest User to any one of the available Onboarding<br>Templates.                                                                                                    |
|                             | The Onboarding Templates imposes certain account guidelines (for<br>example, prompt the Username, auto-generation of the password,<br>maximum validity period, allowable access groups, and so on),<br>depending on how the Administrator has configured the Guest User<br>account details for the particular selected Onboarding Template. As a<br>result, the fields and defaults of the screen changes when you select a<br>Onboarding Template. |
|                             | 🙁 Note:                                                                                                    |
|                             | Onboarding Template limits the rights that can be granted to the user.                                                                                                    |
| First Name and Last<br>Name | Configures the first and last name of the Guest User. The length of the name can be 30 characters or less.                                                                                                    |
|                             | These fields should only contain letters, number, hyphen, and underscore.                                                                                                    |
| Username                    | Generates Username for the created users first name. Ensure that the first name entered does not have any spaces. The length of the name can be 30 characters or less.                                                                                                    |
|                             | You can edit the Username and provide a unique name, if the<br>Administrator has selected <b>Generate Username with</b> option<br>while creating an Onboarding Template.                                                                                                    |
|                             | User Name is auto-generated, if the Administrator has selected <b>Random Generated Password</b> option while creating an Onbarding Template.                                                                                                    |
|                             | This field should only contain alphanumeric and special characters. Only these special characters are allowed : ! @ # \$<br>% ^ & * ( ) +                                                                                                    |
|                             | For more informaiton about configuring the guest user account details, see the <i>ExtremeControl Guest and IoT Manager Configuration</i> document.                                                                                                    |

| Name                       | Description                                                                                                    |
|----------------------------|----------------------------------------------------------------------------------------------------|
| Password                   | Specifies the password for the Guest User login. The password must meet the specified complexity checks.                                                                                                    |
|                            | If the Onboarding Template is configured to auto-generate password, this field does not appear while creating a new Guest User.                                                                                              |
| Confirm Password           | Confirm the password by typing again. This field appears based on Onboarding<br>Template setting.                                                                                                    |
| Number of Vouchers         | Enter the number of vouchers as required. The maximum number of vouchers is 1000. Only applicable to Voucher Type Onboarding Template.                                                                                       |
| WifiSSID                   | The Wifi SSID to join the device to the network. Only applicable to Voucher Type Onboarding Template.                                                                                                    |
| Guest User Details<br>File | Select <b>Browse</b> to select the *.csv file. The expected CSV file format must have at least one field entry. This is only applicable to CSV Type Onboarding Template.                                                     |
|                            | The default carrier Gateway/Provider is used for Mobile                                                                                                    |
|                            | For Example: First Name, Last Name, Email, Mobile.                                                                                                    |
|                            | Note: Any row in the CSV file that begins with character "#" will be ignored for processing.                                                                                                    |
|                            | The maximum number of records that will be processed from the *.csv file is 5000. Records exceeding will be ignored                                                                                                    |
| Delete on Expire           | Deletes the Guest User from the <b>Access Control Engine</b> . Select this option to automatically remove expired guest account.                                                                                             |
|                            | If you do not select this option, you need to manually remove the guest account after it expires. The expired user accounts remains in the <b>Access Control Engine</b> .                                                    |
|                            | As a Provisioner you can renew or remove the expired accounts at<br>any point of time. The account validity is indicated in <b>RED</b> color in the<br><b>End Time</b> column of Guest User screen attributes.               |
| Email                      | Configures the email address of the Guest User.                                                                                                    |
|                            | When this account is created, you can instruct <b>Guest and IoT</b><br><b>Manager</b> Application to send a notification to specified or another<br>address. For more information, see <b>Send Notification</b> row beneath. |
| Mobile                     | Configures the contact number of the Guest User. <b>Guest and IoT Manager</b><br>Application uses this number is to send account notification via SMS messaging.                                                             |
| Carrier / Provider         | Specifies the list of phone carrier and provider service details.                                                                                                    |

| Name                              | Description                                                                                                    |
|-----------------------------------|----------------------------------------------------------------------------------------------------|
| Activate Account On               | Configures the date and time at which the Guest User account is activated. The value in these fields defaults to the current date and time on the <b>Guest and IoT Manager</b> . You can also view the time zone that has been set to the current Onboarding Template.                                                                                                    |
|                                   | <ul> <li>Date: Enter the start date for activating Guest User account.<br/>The date should be in YYYY/MM/DD format.</li> </ul>                                                                                                    |
|                                   | • <b>Time:</b> Enter the time in hours and minutes based on a 12-hour setting. The time should be in hh:mm:ss format.                                                                                                    |
|                                   | • <b>AM / PM:</b> Select the time of the day.                                                                                                    |
| Activate On First<br>Login        | <ul> <li>Specifies that guest account will be valid only after the first login.</li> <li>Note:</li> <li>This field is available only if the Administrator has selected First Login option while creating an Onboarding Template and the Provisioner selects the same Onboarding Template during Guest User account creation from the Onboarding Template drop-down list.</li> <li>The Activate Account On option is replaced by Activate on First Login: Yes option.</li> </ul> |
| Duration                          | Configures the duration validity of the guest account. The account validity<br>period starts from the activation time and lasts for the specified duration.<br>By default, the application sets the durations to the maximum time<br>period specified in the <b>Temporary Account Validity</b> field during<br>creation of Onboarding Template. Specify the period as an integer<br>and set the units by selecting minutes, hours, and days.                                    |
| Single Membership<br>Access Group | Specifies one of the access group that has been configured in the Onboarding Template.                                                                                                    |
| Multiple                          | Configures the access to the Guest User. You can select multiple options.                                                                                                    |
| Group                             | For example, if the access has to be provided for a specific department, the Administrator defines which access group are available for you.                                                                                                    |
| Custom Fields: 1 to 6             | Specifies the label values configured for Guest Users.                                                                                                    |

| Name              | Description                                                                                                    |
|-------------------|----------------------------------------------------------------------------------------------------|
| Send Notification | Specifies the address / number that is required to share the account notification details. The application automatically sends the notification via Email or SMS to the Guest and / or others to provide the new guest account details. |
|                   | A notification message has the format of Email / SMS template configured in the Onboarding Template of which the Guest User is a member.                                                                                                |
|                   | For more information about configuring account notification templates, see the <i>ExtremeControl Guest and IoT Manager Configuration</i> document.                                                                                      |
|                   | The options available are:                                                                                                    |
|                   | <ul> <li>Guest User Email: Sends an email to guest with account details.<br/>The variables specified in the guest's Onboarding Template &gt;<br/>Email Template field are sent.</li> </ul>                                              |
|                   | <ul> <li>Other Email: Sends the guest's account details to the address<br/>specified. The variables specified in the guest's Onboarding<br/>Template &gt; Email Template field are sent.</li> </ul>                                     |
|                   | <ul> <li>Password to Guest User Mobile Phone: Sends an SMS message<br/>to guest with account details. The variables specified in the<br/>guest's Onboarding Template &gt; SMS Template fields are sent.</li> </ul>                      |
|                   | The options are available only if the <b>Guest and IoT Manager</b><br>Administrator has configured the Application to send messages.                                                                                                    |
|                   | For more information about enabling e-mail notifications and configuring the SMS gateway or provider, see the <i>ExtremeControl Guest and IoT Manager Configuration</i> document.                                                       |

### 😣 Note:

Different types of Guest User accounts created based on the validity are:

- Permanent
- Temporary Time Based
- Temporary First Login

## Modifying Guest User Account

Use this procedure to modify Guest User accounts.

### Procedure

1. In the navigation pane, click Guest Users > Guest Users tab.

The Guest User screen is displayed with list of Guest User accounts created by the Provisioner.

2. Select the required user account to be modified and click Edit.

You can also edit by double-clicking the required user account from the list.

The **Onboarding Template** field is editable only during creating an Guest User.

- 3. In the Guest User Info section, modify the fields required.
- 4. In the Send Notification section, select the required fields.

😣 Note:

Guest User account(s) that was created using Voucher type Onboarding Template will not have this option.

5. Click **Save** to save the configuration or click **Cancel** to cancel the changes.

The modified Guest User details are displayed in the Guest User screen.

- 6. (Optional) To modify the validity of a Guest User account, do the following:
  - 1. Select the required user account and scroll left to view the **Start Time** and **End Time** Guest User attributes column. The **RED** text indicates an expired account.
  - 2. Double-click the user account to view the Edit Guest User screen.
  - 3. Modify the duration period in **Duration** field or modify the **Activate Account On** field to change the validity period to desired time frame.
- (Optional) To remove Guest User account(s), select the required user account(s) and select Delete > Delete Selected to remove only the Guest User accounts you selected, or Delete > Delete All to remove all Guest User accounts.

🛨 Tip:

Use Ctrl / Shift to select multiple records to delete.

For more information, see Creating Guest User Account Field Descriptions.

### **Finding Guest User Account**

Use this procedure to find a Guest User account.

#### 😵 Note:

Use the paging control at the bottom of the list to move forward or backward by one page, or to the first or last page of the list. You can control number of records to be displayed per page and also click an individual page number to navigate to the specific page. Click **Refresh** icon to refresh the view.

#### Procedure

1. In the navigation pane, click **Guest Users > Guest Users** tab.

The Guest User screen is displayed with the list of Guest Users created by the Provisioner.

- 2. Select the **Show** drop-down list to filter the users in the table to display only those users added by a specific Provisioner or the **Onboarding Template** drop-down list to filter the users in the table to display only those users added through a specific Onboarding Template.
- 3. In the Guest User screen, click Show Filter to specify the search parameters and quickly find all similar user records. The Guest User Search Filters screen is displayed.

| Guest User Search Filters |   | Ļ            | ×      |
|---------------------------|---|--------------|--------|
| All Guest Users           |   |              |        |
| O Specify Filter          | Ψ | Ŧ            |        |
|                           |   | Apply Filter | Cancel |

- 4. To search the Guest Users:
  - Select All Guest Users to view all the Guest Users.
  - Select **Specify Filter** to define additional fields by which you can filter the list of Guest Users.
- 5. Click Apply Filter.

The corresponding records are displayed in the Guest User screen table.

In the **Guest User** screen, select the required Guest User and scroll towards left to view the permanent access user accounts. The **End Time** Guest User attributes column status is displayed as blank (-).

### **Extending Expiry of Guest User Account**

Use this procedure to extend the duration of expiry of a Guest User account(s) at one go.

#### Procedure

1. In the navigation pane, click **Guest Users > Guest Users** tab.

The Guest User screen is displayed with the list of users provisioned.

2. Select the required Guest User(s) and click **Extend Expiration** to extend the validity of Guest User(s) account. The validity is extended based on the duration specified during the creation.

#### The duration each selected Guest User is calculated as:

DURATION = END\_TIME - START\_TIME

Then the account is modified to:

START\_TIME = CURRENT\_TIME

END\_TIME = START\_TIME + DURATION

#### Extend Expiration Example:

Consider two Guest Users, User 1 valid for a duration of one month and User 2 is valid for a duration of two months, both are expiring tomorrow and the current time is 02:00 P.M. When you select these two accounts and click **Extend Expiration** option, their expiry is extended as follows:

- 1. User 1 is extended as Start Time = 02:00 P.M. today and End Time = 02:00 P.M. today + 1 month.
- 2. User 2 is extended as Start Time = 02:00 P.M. today and End Time = 02:00 P.M. today + 2 months.

😵 Note:

The Provisioners can use **Extend Expiration** option to extend the duration of expiry for expired Guest User account(s) also.

Expiry of First Login Pending and Permanent Guest User accounts cannot be extended.

3. Click **Save** to save the configuration or click **Cancel** to cancel the changes.

## **Configuring Devices**

The **Devices** tab in Devices menu provides complete control over the Device records creation process. Device features allows you:

Devices feature allows you:

- Adding device records
- View and manage devices

#### 😵 Note:

The assigned Onboarding Template need to permit the Device management operations to the Provisioner.

### Adding a Device Record

Use this procedure to add a Device record.

#### Procedure

1. In the navigation pane, click **Devices > Devices** tab.

The Devices screen is displayed.

- 2. In the **Devices** screen, click **Add** to create a new Device record. The New Device screen is displayed.
- 3. In the **Onboarding Template** field, select the required Onboarding Template the Guest User is to be associated with from the drop-down list..

The Guest User screen is displayed for Guest and Device type Onboarding Template.

| New Device             |                   |     | ×   |
|------------------------|-------------------|-----|-----|
|                        |                   |     |     |
| Onboarding Template *: | от                | •   |     |
| Device Info            |                   |     | l   |
| MAC Address *:         | AA:BB:CC:DD:EE:FF |     |     |
| Device Name:           |                   |     | I   |
| Device Type Group *:   |                   | •   |     |
| Device Type *:         |                   | •   | l   |
| Source:                | GIM-OT            |     |     |
| Secord Enabled         |                   |     | l   |
| Delete on Expire       |                   |     |     |
| Asset Type <b>*</b> :  | Temporary         | •   | -   |
|                        | Save              | Can | cel |

The Guest User screen is displayed for CSV Type Onboarding Template.

| New Device                                                                                                 |                                                                      | ×        |
|----------------------------------------------------------------------------------------------------|----------------------------------------------------------------------|----------|
| Onboarding Template *:                                                                                     | voucher 👻                                                            | *        |
| Device Info                                                                                                |                                                                      | l        |
| Load Devices From File *:                                                                                  | Browse                                                               |          |
| Note:                                                                                                    |                                                                      | L        |
| <ol> <li>Any row in the CSV file that begins with charac<br/>Records exceeding will be ignored.</li> </ol> | ter "#" will be ignored for processing. Maximum 200 will be created. | L        |
| <ol> <li>Expected CSV file format with field order as be<br/>MAC Address, Device Name</li> </ol>           | low (All fields are mandatory)                                       | ł        |
| Device Type Group *:                                                                                       | •                                                                    |          |
| Device Type *:                                                                                             | •                                                                    |          |
| Source:                                                                                                    | GIM-voucher                                                          | <b>•</b> |
|                                                                                                    | Save Car                                                             | icel     |

- 4. In the **Onboarding Template** field, select the required Onboarding Template the Device is to be associated with from the drop-down list.
- 5. In the **Device Info** section, configure the Device details as required.
- 6. Click **Save** to save the configuration or click **Cancel** to cancel the changes.

The added new Device record is displayed in the **Devices** screen along with all the specified information. For CSV creation Result dialog is displayed.

| Result            |             |       |                   | ×     |
|-------------------|-------------|-------|-------------------|-------|
| MAC Address       | Device Name |       | Status            | 5     |
| 00:00:00:00:00:00 | а           |       | ×                 |       |
| 00:00:00:00:01:00 | S           |       | ×                 |       |
| 00:00:00:00:02:00 | d           |       | ×                 |       |
| 00:00:00:00:03:00 | ef          |       | 1                 |       |
| 00:00:00:00:04:00 | f           |       | ×                 |       |
| 00:00:00:00:00:01 | sd          |       | ×                 |       |
| 00:00:00:00:01:01 | dsf         |       | ×                 |       |
| 00:00:00:00:02:01 | as          |       | <b>v</b>          |       |
| 00:00:00:00:03:01 | S           |       | ×                 |       |
| 00:00:00:00:04:01 | sd          |       | ×                 |       |
| 00:00:00:00:00:02 | SX          |       | ×                 |       |
| 00:00:00:00:01:02 | sa          |       | <b>v</b>          |       |
| 00:00:00:00:02:02 | CS          |       | 1                 | -     |
|                   |             | Print | Copy To Clipboard | Close |

- 7. (Optional) Click **Print** to print the result of the operation in the the default grid view. This is applicable only to CSV type Onboarding Template.
- 8. (Optional) Select the required Device record(s) and click **Extend Expiration** to extend the validity duration of the Device record(s). The validity is extended based on the duration specified during the creation. For more information, see <u>Extending Expiry of a Device</u>.
- 9. (Optional) Select the required Device record(s) and click **Delete** to remove the Device record(s).

🔁 Tip:

Use Ctrl / Shift to select multiple records to delete.

- 10. (Optional) Click Show Filter to specify the search parameters and quickly find all similar records. The filter is applied to all columns displayed in the list view. For more information, see <u>Finding Device</u> <u>Records</u>.
- <sup>11.</sup> 😒 Note:

Use the paging control at the bottom of the list to move forward or backward by one page, or to the first or last page of the list. You can control number of records to be displayed per page and also click an individual page number to navigate to the specific page. Click **Refresh** icon to refresh the view.

#### Field Descriptions

Use data in the following table to use **New Device** screen. The fields are enabled based on the associated Onboarding Template settings.

| Name                      | Description                                                                                                    |
|---------------------------|----------------------------------------------------------------------------------------------------|
| Onboarding<br>Template    | Specifies the list of Onboarding Template(s) that the Provisioner is a member of.<br>The Provisioner can add the Device using any one of the available Onboarding<br>Template(s).                      |
| Load Devices<br>From File | Specifies the the path of the file containing the Devices records in CSV format to be uploaded. This applies only to CSV Type Onboarding Template. Specifications of the file contents are as follows: |
|                           | Any row beginning with # will not be processed.                                                                                                    |
|                           | A maximum of 200 records will be created in a single operation, exceeding will not be processed.                                                                                                    |
|                           | Post operation a dialog with the operation status is displayed over the created Device details.                                                                                                    |
| MAC Address               | Configures the MAC address of the Device.                                                                                                    |
|                           | Format of MAC address: xx:xx:xx:xx:xx:xx.                                                                                                    |
|                           | For example: 10:00:01:02:21:10.                                                                                                    |
| Device Name               | Configures the name of the Device.                                                                                                    |
| Source                    | Displays the source of the Device. By default, the information is available.                                                                                                    |
| Device Type<br>Groups     | Specifies the list of Device type groups available for the selected Onboarding Template.                                                                                                    |
| Device Type               | Specifies the list of Device types available for the selected Device type group.                                                                                                    |
| Records Enabled           | Select to enable the record. If you do not select this option, the Device is disabled.                                                                                                    |
| Delete on Expire          | Deletes the Devices from the <b>Access Control Engine</b> . Select this option to automatically remove expired Device records.                                                                         |
|                           | If you do not select this option, you need to manually remove the Device records after it expires. The expired Device records remains in the <b>Access Control Engine</b> .                            |
|                           | As a Provisioner you can renew or remove the expired records at any point of time.                                                                                                    |

| Name                   | Description                                                                                                    |
|------------------------|----------------------------------------------------------------------------------------------------|
| Assest Type            | Specifies the list of assets types to configure the record duration.                                                                                                    |
|                        | The options available are:                                                                                                    |
|                        | • Permanent                                                                                                    |
|                        | • Temporary                                                                                                    |
|                        | If the <b>Asset Type</b> is selected as <b>Permanent</b> , the Application creates a permanent record for the Device and the <b>End Time</b> column displays "—".                                                                                                    |
|                        | If the <b>Asset Type</b> is selected as <b>Temporary</b> , the Application creates a temporary record for the Device and allows you to specify the record validity details in Activate Account On field.                                                                                                    |
| Activate Account<br>On | Configures the date and time at which the Device record is activated. The value in these fields defaults to the current date and time on the <b>Guest and IoT Manager</b> .<br>You can also view the time zone that has been set to the current Onboarding Template.                                              |
|                        | • <b>Date:</b> Enter the start date for activating Device records . The date should be in YYYY/MM/DD format.                                                                                                    |
|                        | • <b>Time:</b> Enter the time in hours and minutes based on a 12-hour setting. The time should be in hh:mm:ss format.                                                                                                    |
|                        | • AM/PM: Select the time of the day.                                                                                                    |
| Activate on First      | Specifies that guest account will be valid only after the first login.                                                                                                    |
| Login                  | 😒 Note:                                                                                                    |
|                        | This field is available only if the Administrator has selected <b>First</b><br>Login option in Account Validity Period section while creating an<br>Onboarding Template and the Provisioner selects the same<br>Onboarding Template during Device record creation from the<br>Onboarding Template drop-down list. |
|                        | The <b>Activate Account On</b> option is replaced by <b>Activate on First</b><br>Login: Yes option.                                                                                                    |
| Duration               | Configures the duration validity of the Device record. The record validity period starts from the activation time and lasts for the specified duration.                                                                                                    |
|                        | By default, the application sets the durations to the maximum time<br>period specified in the <b>Temporary Account Validity</b> field during creation<br>of Onboarding Template. Specify the period as an integer and set the<br>units by selecting minutes, hours, and days.                                     |

| Name                                    | Description                                                                                                    |
|-----------------------------------------|----------------------------------------------------------------------------------------------------|
| Single<br>Membership<br>Access Group    | Specifies one of the access groups that has been configured in Onboarding Template.                                                                                                    |
| Multiple<br>Memberships<br>Access Group | Configures the access to the Devices. You can select multiple options.<br>For example, if the access has to be provided for a specific department,<br>the Administrator defines which access group are available for you. |
| Custom fields: 1<br>to 6                | Specifies the label values configured for Device records.                                                                                                    |

## Modifying Device Record

Use this procedure to modify Device records.

#### Procedure

1. In the navigation pane, click **Devices > Devices** tab.

The Devices screen is displayed with list of Device records created by the Provisioner.

2. Select the required Device record to be modified and click Edit.

You can also edit by double-clicking the required Device record from the list.

The **Onboarding Template** field is editable only during creating an Device.

- 3. In the **Device Info** section, modify the fields required.
- 4. Click **Save** to save the configuration or click **Cancel** to cancel the changes.

The modified Device record details are displayed in the Devices screen.

- 5. (Optional) To modify the validity of a Device record, do the following:
  - 1. Select the required Device record and scroll left to view the **Start Time** and **End Time** Device attributes column. The **RED** text indicates expired record.
  - 2. Double-click the Device record to view the Edit Device screen.
  - 3. Modify the duration period in **Duration** field or modify the **Activate Account On** field to change the validity period to desired time frame.
- 6. (Optional) Select the required Device record(s) and select **Delete > Delete Selected** to remove Device records you selected or **Delete > Delete All** to remove all Device records.

🕒 Tip:

Use Ctrl / Shift to select multiple records to delete.

For more information, see Adding a Device Record Adding a Device Record.

## **Finding Device Records**

#### Procedure

1. In the navigation pane, click **Devices > Devices** tab.

The Devices screen is displayed with the list of Devices created by Provisioner.

- 2. Select the **Show** drop-down list to filter the devices in the table to display only those devices added by a specific Provisioner or the **Onboarding Template** drop-down list to filter the devices in the table to display only those devices added through a specific Onboarding Template.
- 3. In the Devices screen, click Show Filter to specify the search parameters and quickly find all similar Device records. The Filter Devices screen is displayed.

| Filter Devices                    |   |       | ×             |
|-----------------------------------|---|-------|---------------|
| <ul> <li>All Device(s)</li> </ul> |   |       |               |
| O Specify Filter:                 | v | ~     |               |
|                                   |   | Apply | Filter Cancel |

- 4. To search the devices:
  - Select **All Devices** to view all the Devices.
  - Select Specify Filter to define additional fields by which you can filter the list of devices.

The appropriate Device records are displayed in the Devices screen table.

5. Click Apply Filter.

Use the paging control at the bottom of the list to move forward or backward by one page, or to the first or last page of the list. You can control number of records to be displayed per page and also click an individual page number to navigate to the specific page. Click **Refresh** icon to refresh the view.

#### Field Descriptions

| Name        | Description                                                                          |
|-------------|--------------------------------------------------------------------------------------|
| All Devices | Displays the list of all the devices available. By default, this option is selected. |

| Name           | Description                                                                                                    |
|----------------|----------------------------------------------------------------------------------------------------|
| Specify Filter | Simplifies the search parameters to quickly find the selected search criterion that includes specified parameters. Additionally, you need to enter the operator conditions to match the selected search criteria to obtain precise search results of the selected Onboarding Template. |
|                | The search conditions are:                                                                                                    |
|                | MAC Address                                                                                                    |
|                | • Name                                                                                                    |
|                | • Type                                                                                                    |
|                | Source                                                                                                    |
|                | • Start Time                                                                                                    |
|                | End Time                                                                                                    |
|                | <ul> <li>Devices Activated in the Last: Fetches all the Device records<br/>activated in the last X number of hours.</li> </ul>                                                                                                    |
|                | • First Login Pending and Created Before: Fetches all the Device records that have been created before the X date entered and awaiting first login.                                                                                                    |
|                | <ul> <li>Devices Expiring in the Next: Calculates and fetches the Devices according to:</li> </ul>                                                                                                    |
|                | CURRENT_TIME < END_TIME < CURRENT_TIME + X days                                                                                                    |
|                | 'X' is a variable here. So, if you want to filter all Devices expiring tomorrow, you can select this filter condition.                                                                                                    |
|                | • Expired Devices: Fetches all the expired Device records.                                                                                                    |
|                | The search conditions operators depends on the selected search<br>conditions. For example, you can provide explicit operations such as<br>Start With, Equal, Not Equal, Contains, Ends With and the name of the<br>search value.                                                       |
|                | Some conditions have multiple condition operators. For example, you can search for multiple values when using the equal <b>(=)</b> or not equal <b>!=)</b> operators.                                                                                                    |

## Extending Expiry of a Device

Use this procedure to extends the duration of expired Device(s) by "X" days at one go.

#### Procedure

- 1. In the navigation pane, click **Devices > Devices** tab. The Devices screen is displayed with the list of Devices provisioned
- 2. Select the required Device record(s) and click **Extend Expiration** to extend the validity duration of the Device record(s). The validity is extended based on the duration specified during the creation.

#### The duration of expiry of each selected Devices is calculated as:

DURATION = END\_TIME - START\_TIME

#### Then the account is modified to:

START\_TIME = CURRENT\_TIME

END\_TIME = START\_TIME + DURATION

#### Extend Expiration Example:

Consider two Devices, Device 1 valid for a duration of one month and Device 2 is valid for a duration of two months, both are expiring tomorrow and the current time is 02:00 P.M. When you select these two Devices and click **Extend Expiration** option, their expiry is extended as follows:

- 1. Device 1 is extended as Start Time = 02:00 P.M. today and End Time = 02:00 P.M. today + 1 month.
- 2. Device 2 is extended as Start Time = 02:00 P.M. today and End Time = 02:00 P.M. today + 2 months.

#### 😵 Note:

The Provisioners can use **Extend Expiration** option to extend the duration of expiry for expired Device(s) also.

Expiry of First Login Pending and Permanent Device accounts cannot be extended.

## **Managing Sponsor Actions**

The **Sponsor** tab in Sponsor menu allows a Sponsor to manage guest accounts that require Sponsor's attention. A Sponsor can either be an internal Provisioner or a Provisioner belonging to a Sponsor LDAP.

Sponsor feature allows you:

- View all the sponsored Guest Users
- Manage Sponsor actions

The Sponsor tab will only be visible in the Provisioner Application on the left panel of the screen only if there are records to be viewed.

When there are no records to be displayed the left navigation will not have the Sponsor tab and once there are records added the tab will be seen on login.

If the Provisioner is already logged in, the Provisioner can refresh the page and the tab will be seen. Vice-versa is also applicable, once the records are deleted or not available the Sponsor tab will not be visible again on refresh or re-login whichever occurs first.

### Viewing and Providing Guest Access

Use this procedure to view all sponsored Guest Users and allow actions such as approve, bulk approve, bulk deny / lock,bulk extend expiration, send email, and print the Guest Users.

#### Procedure

1. In the navigation pane, click **Sponsor > Sponsor** tab.

The Sponsor screen is displayed with all the list of guests for which the Provisioner is a Sponsor.

You can also click the column headers to sort the list view by that column. Click the column header a second time to reverse the direction of the sort.

2. Select the required user and click **View** to view the selected user information.

The Guest User Info screen is displayed.

| Guest User Info: rjoseph |                           | ×        |
|--------------------------|---------------------------|----------|
| First Name:              | Rowen                     | <b>^</b> |
| Last Name:               | Joseph                    |          |
| Email:                   | rowjoseph@extremnetw<br>m | vorks.co |
| Mobile:                  | 9822440467@txt.att.net    |          |
| Activate Account On:     | 2019/06/05 10:40:36 AM    |          |
| End Time:                | 2019/06/05 06:40:36 PM    |          |
| Delete on Expire:        | No                        |          |
| Group Membership:        | Sponsor                   |          |
| Provisioner:             | Sponsors                  |          |
| Sponsor Name:            | C Sasikanth               |          |
| Sponsor Email:           | sc@extremenetworks.co     | om       |
| Sponsor Response:        | Pending                   | -        |
|                          |                           | Close    |

#### 🐼 Note:

The view functionality is available only if the following conditions are met:

- If a valid Email ID is present for the Sponsor.
- LDAP Sponsor Username must be mentioned along with the complete domain. Though Guest and IoT Manager-LDAP authentication is not case sensitive, the Sponsor view functionality is case sensitive. For example, if the Provisioner Username in LDAP is <<name>> and the domain is test.local, then the Sponsor managing Guest Users view works only if the Provisioner logs in as <<name>>@test.local.
- 3. Select the required user accounts and click **Approve** to approve the access.

The Approve screen is displayed. You can include a message that needs to be sent as part of the approval email.

4. Select the required user accounts and click **Deny/Lock** to deny the access.

The Deny / Lock screen is displayed. You can include a message that needs to be sent as part of the denial email.

5. Select the required user accounts and click **Extend Expiration** to extend the duration of Guest User account.

The Extend Expiration screen is displayed and enables you to extend the validity of Guest User(s) account. The validity is extended based on the duration specified during the creation.

#### The duration of each selected Guest User is calculated as:

DURATION = END\_TIME - START\_TIME

#### Then the account is modified to:

START\_TIME = CURRENT\_TIME

END\_TIME = START\_TIME + DURATION

#### Extend Expiration Example:

Consider two Guest Users, User 1 valid for a duration of one month and User 2 is valid for a duration of two months, both are expiring tomorrow and the current time is 02:00 P.M. When you select these two accounts and click **Extend Expiration** option, their expiry is extended as follows:

- 1. User 1 is extended as Start Time = 02:00 P.M. today and End Time = 02:00 P.M. today + 1 month.
- 2. User 2 is extended as Start Time = 02:00 P.M. today and End Time = 02:00 P.M. today + 2 months.

😒 Note:

Expiry of First Login Pending and Permanent Guest User accounts cannot be extended.

6. Select the required user and click Send Email.

The Email screen is displayed. You can include a message that needs to be sent as part the email.

- 7. Select the required user and click **Print** the information, if required.
- 8. (Optional) Click 🐨 Show Filter to specify the search parameters and quickly find all similar records.

The filter is applied to all columns displayed in the list view. Additionally you can also enter the operator conditions to match the selected search criteria to obtain precise search results.

For more information about how to search specific guest users, see the *ExtremeControl Guest and IoT Manager Configuration* document.

# **Using Self-Provisioning Services**

This chapter is intended for Guest Users to understand the Self-Provisioning Services functionality that offers guest the ability to create an account or register their devices.

The available service types are:

- <u>Guest User</u>: A Self-Provisioning Service that allows users to self-register to create their own accounts.
- <u>Devices</u>: A Self-Provisioning Service that allows users to register a Device.
- <u>Using Self-Service for Zero Touch Guest Access</u>: A Self-Provisioning Service that allows users to create a new Guest User account by just scanning a QR code and sending an SMS.

## **Registering a New Guest User**

Use this procedure to create a new Guest User using the Self-Provisioning Services.

#### Before you begin

Ensure that you have the URL that is available in the Self-Provisioning Services tab.

The URL's are different for each service type. For Guest User: https://<server\_ name>/GIM/user/<service\_name>

#### Procedure

- 1. In the **Register New Guest User** screen, enter the Guest User details in the respective fields as required.
- 2. If the Onboarding Template type is Sponsor Approval, users has to enter the Sponsor details. The Sponsor details need to be entered depends on the associated Onboarding Template setting.
- 3. Click Submit / Request Approval to create the guest account.

If the Sponsor approval is not required, the Guest User account is created and the credentials are shared with the user via email / SMS or displayed. If the associated Onboarding Template has settings that requires Sponsor approval, then the **Request Approval** option is displayed. The Sponsor must approve for the account to be activated.

- 4. (Optional) Click **Clear**, to clear the configuration.
- 5. (Optional) To resend the password to Guest User, in the **Username** field enter the username and click **Resend Password**.
- 6. (Optional) To resend the complete user details, in the **Username** field enter the username and click **Resend Details**.

The application validates the following prior to resending the Password or Resend Details.

- Notification options has either SMS/Email or both enabled
- Account is not locked/expired

#### \rm Important:

We strongly recommend that Administrator must disable unnecessary features in the web browser that displays in the Self-Service Provisioning service. Disable all menus, tool bars, and the URL.

Guest and IoT Manager must be connected to the Access Control Engine all the times for the Self-Service Provisioning service to operate.

### **Sponsor Details**

#### Procedure

- 1. In the **Register New Guest User > Sponsor** section, enter the Sponsor contact details in the respective fields as required.
- 2. Click Request Approval to create the Guest User.

For more information, see the *ExtremeControl Guest and IoT Manager Configuration* document.

- 3. (Optional) Click **Clear**, to clear the configuration.
- 4. (Optional) To resend the password to Guest Users, select the required user and click **Resend Password** to resend the Password.
- 5. (Optional) To resend the password and Details to Guest Users, select the required user and click **Resend Details** to resend the Password and Details to Guest Users.

When Guest Users are selected to resend the Password or User Details, the application validates the following prior to resending the Password or User Details.

- Notification options has either SMS / Email or both enabled.
- Account is not locked / expired.

### **Sponsor Details Field Descriptions**

| Name                           | Description                                       |
|--------------------------------|---------------------------------------------------|
| First Name<br>and Last<br>Name | Specifies the first and last name of the Sponsor. |

| Name            | Description                                                                                                    |
|-----------------|----------------------------------------------------------------------------------------------------|
| Email           | Specifies the email ID and allows to select the domain from the drop-down list.                                                           |
|                 | You can either select the email ID from the drop-down list, or enter the corresponding name to search and select the appropriate Sponsor. |
| Mobile<br>Phone | Specifies the Sponsor contact number that is required to send SMS notification.                                                           |

Based on OT template settings, one of the following Sponsor Details options is available. They are listed below:

- Manually Enter Sponsor: In this scenario, enter you must enter the First Name and Last Name, Email, and Mobile Phone Details of the sponsor.
- **Predefined Sponsor:** In this scenario, the guest must select from the predefined sponsor list or specify the sponsor email match the list of sponsor emails specified by the administrator.
- Fixed Sponsor: In this scenario, the sponsor is defined by the administrator and user need not specify the Sponsor details.
- LDAP Sponsor: In this scenario, the sponsor is defined by the associated LDAP group. Where, the user can search and select from the list of the available sponsors.

## **Registering New Devices**

Use this procedure to create a new Device using the Self-Provisioning Services.

#### Before you begin

Ensure that you have the URL that is available in the Self-Provisioning Services tab.

The URL's are different for each service type. For new Devices: <a href="https://server\_name>/GIM/device/service\_name>">https://server\_name></a>

#### Procedure

- 1. In the Register New Guest User screen, enter the Device details in the respective fields as required.
- 2. Click **Submit** to create the Device record.
- 3. (Optional) Click **Clear**, to clear the configuration.

## **Using Self-Service for Zero Touch Guest Access**

Use this procedure to create a new Guest User using the Zero Touch Guest Access Self-Provisioning Services.
### Before you begin

Ensure that you have the URL that is available in the Self-Provisioning Services tab.

The URL's are different for each service type. For Zero Touch Guest Access Self-service: the URL is https://<server\_name>/GIM/qr-user/<service\_name>

#### Procedure

1. The Guest User Scans the QR code. An SMS will be triggered after the scan is complete and is sent to the service provider (Twilio).

Note: Ensure Two-way SMS configuration is done properly. For more information see, Two-Way SMS Provider.

- 2. The service provider sends the SMS to GIM and GIM creates a Guest User account.
- 3. Guest and IoT Manager then send an SMS through the same service provider back to the Guest User with the newly created account details for the new Guest User.

| Extreme | ExtremeControl Guest & IoT Manager | ≡ |
|---------|------------------------------------|---|
|         | English-US русский                 |   |

Scan this QR Code to register

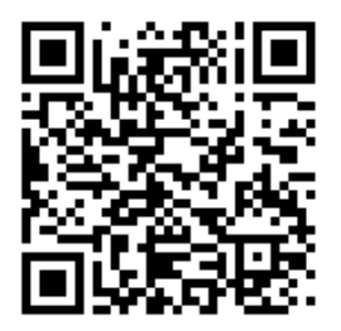

This QR Code will expire in... 23 hours 59 minutes 53 seconds

For more information see, Automated Login of the Guest User using the Login URL.

# **Guest and IoT Manager Add-In for Outlook**

The **Guest and IoT Manager** Add-in provosions and provides guest access credentials to meeting invitees. You can download the add-in from both Administrator and Provisioner login page.

This section provides information on how to install Add-in for Outlook that works with Windows and Macintosh computers (Outlook 2016 for Windows and Mac) and also on how to provision guest access using the installed Add-in.

## **Installing Guest and IoT Manager Add-In**

Use this procedure to install **Guest and IoT Manager** Add-In for Outlook 2016 for Windows and Mac that helps in automating tasks when you view or create meetings.

### Before you begin

Internet Explorer must be installed and needs to be enabled in the **Turn Windows features on or** off screen for an Outlook Add-in to work.

### Procedure

- 1. In the **Guest and IoT Manager** Administrator / Provisioner login page, click **Download GIM Outlook Add**in to download the installer and store it in the local drive.
- 2. In the local folder, extract the files. You can see the following files in the folder:
  - GIM Certificate File: **Guest and IoT Manager** certificate is the HTTPD certificate bound to the HTTPD service.
  - GIM Manifest File
  - Readme File

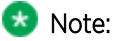

The GIM certificate file contains a certificate to certify the identity and Readme file contains the instructions to install.

Install the GIM certificate only if it is Self-Signed SSL certificate. For more information on certificate installation, refer Readme file.

3. Start the Outlook application and click **Store** or **Get Add-ins** in the **Home** menu.

| 🔎 Browse Groups | Search People    | (A)        | 2                    |
|-----------------|------------------|------------|----------------------|
|                 | Address Book     | <b>C</b> 1 | Po                   |
|                 | 🝸 Filter Email 👻 | Store      | Account *            |
| Groups          | Find             | Add-ins    | Adobe Document Cloud |

| Browse Groups | Search People Address Book Filter Email • | A))<br>Read<br>Aloud | Get<br>Add-ins | )<br>MyAnalytics |
|---------------|-------------------------------------------|----------------------|----------------|------------------|
| Groups        | Find                                      | Speech               | Add-ins        |                  |

The **ADD-INS** screen is displayed. In the ADD-INS screen, you can install the add-in either from the local drive or Administration can side-load this add-in to all the Provisioner(s).

|                                                                                                |                                                                                                    | ~                                                                                                    |
|------------------------------------------------------------------------------------------------|----------------------------------------------------------------------------------------------------|----------------------------------------------------------------------------------------------------|
| 5                                                                                              |                                                                                                    | Â                                                                                                    |
| ermation. By turning an add-in on, you agree to its                                            | Search add-ins                                                                                                    | ٩                                                                                                    |
| My add-ins                                                                                     |                                                                                                    | ^                                                                                                    |
| Store add-ins<br>Add-ins that you added from the Office store.                                 |                                                                                                    |                                                                                                    |
| No add-ins found.                                                                              |                                                                                                    |                                                                                                    |
| Admin-managed add-ins<br>Add-ins deployed by your administrator. Browse a<br>No add-ins found. | all admin-managed add-ins.                                                                                                    |                                                                                                    |
| Custom add-ins<br>You can install add-ins from a file or from a URL<br>No add-ins found.       | + Add a custom add-in<br>Add from URL<br>Add from file                                                                                                    |                                                                                                    |
|                                                                                                |                                                                                                    | ~                                                                                                    |
|                                                                                                | My add-ins<br>My add-ins<br>Store add-ins<br>Add-ins that you added from the Office store.<br>No add-ins found.<br>Admin-managed add-ins<br>Add-ins deployed by your administrator. Browse<br>No add-ins found.<br>Custom add-ins<br>You can install add-ins from a file or from a URL.<br>No add-ins found. | Add-ins<br>Store add-ins<br>Add-ins<br>Store add-ins<br>Add-ins that you added from the Office store.<br>No add-ins found.<br>Admin-managed add-ins<br>Add-ins deployed by your administrator. Browse all admin-managed add-ins.<br>No add-ins found.<br>Custom add-ins<br>You can install add-ins from a file or from a URL<br>No add-ins found.<br>Add from URL.<br>Add from file |

- 4. To install the add-in from the local drive, do the following:
  - 1. In the ADD-INS screen, click My add-ins > + Add a custom add-in > Add from file.... to import the add-in manifest file.
  - 2. Select Browse and navigate to the location of the add-in manifest file that you want to install.
  - 3. Select the "gim-manifest.xml" add-in file and click **Open**.
  - 4. Click Install.

The added add-in is displayed in the **Custom add-ins** section of ADD-INS screen.

5. To side-load the add-in to the Provisioner(s) as an Administrator, use Exchange Administration Center (EAC).

Side-loading add-ins requires at minimum the **My Custom Apps** role for your Exchange Server. For more information, see <u>Install an Add-In for Outlook</u>.

### **GIM Add-In**

|                                  |                                                                             | × |
|----------------------------------|-----------------------------------------------------------------------------|---|
| ADD-INS CONNECTOR                | RS<br>formation. By turning an add-in on, you agree to its Search add-ins Q | 1 |
| License Terms and Privacy Policy | N                                                                           | - |
| All                              | My add-ins                                                                  | ^ |
| My add-ins                       |                                                                             |   |
| Admin-managed                    | Store add-ins                                                               |   |
| -                                | Add-ins that you added from the Office store.                               |   |
|                                  | No add-ins found.                                                           |   |
|                                  |                                                                             |   |
|                                  | Admin-managed add-ins                                                       |   |
|                                  | Add-ins deployed by your administrator.                                     |   |
|                                  | No add-ins found                                                            |   |
|                                  |                                                                             |   |
|                                  |                                                                             |   |
|                                  | Contract Market                                                             |   |
|                                  | Custom add-ins                                                              |   |
|                                  | You can install add-ins from a file or from a URL + Add a custom add-in-    |   |
|                                  |                                                                             |   |
|                                  | Guest Access                                                                |   |
|                                  | This add-in provisions and<br>provides guest access                         |   |
|                                  | credentials to meeting invitees                                             |   |
|                                  |                                                                             |   |
|                                  | Custom add-in                                                               |   |
|                                  | Added                                                                       | ~ |

### 😵 Note:

The added add-in is activated only when the Provisioner(s) wants to raise a meeting request.

An example of added add-in:

| 8        | 5 . et . e. |                       |             |                         |                  |                        |                   |                      |                 |                |                       |            | United -   | Masting      |               |                |              | Activate         | ed Add In       |
|----------|-------------|-----------------------|-------------|-------------------------|------------------|------------------------|-------------------|----------------------|-----------------|----------------|-----------------------|------------|------------|--------------|---------------|----------------|--------------|------------------|-----------------|
| - 14     | Meeting     |                       |             | farm                    | Developer        |                        | all you want to a |                      |                 |                |                       |            |            |              |               |                |              |                  |                 |
| X        | Calendar    | 0                     |             | R                       | 9                |                        | N                 | X                    |                 | 訪              | 0                     | Show As    | E futy     | • •          | 0             | 32             |              | Private          | E               |
| Delete ( | Fernard *   | Schedule<br>a Meeting | Apprintment | Scheduling<br>Assistant | Skype<br>Meeting | Teams<br>Meeting       | Meeting<br>Notes  | Cancel<br>Invitation | Address<br>Back | Check<br>Names | Response<br>Options * | 8 Reminder | 15 minutes | , Recurrence | Tana<br>Zones | Room<br>Finder | Categories . | · Low Importance | Guest<br>Access |
|          | diens       | Zaom                  | She         |                         | Skype Meeting    | <b>Icami tileating</b> | Meeting Notes     |                      | Atten           | dees           |                       |            | Opt        | ene .        |               | 14             |              | hep.             |                 |

# **Provisioning Guest Access**

### Procedure

- 1. Start the **Outlook** application.
- 2. In the **Meeting** mode, select **Guest Access** add-in. If you do not see the Guest Access add-in, then you need to install.

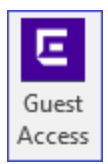

#### 3. Click Guest Access.

The task pane displays the **Guest and IoT Manager** Provisioner login page.

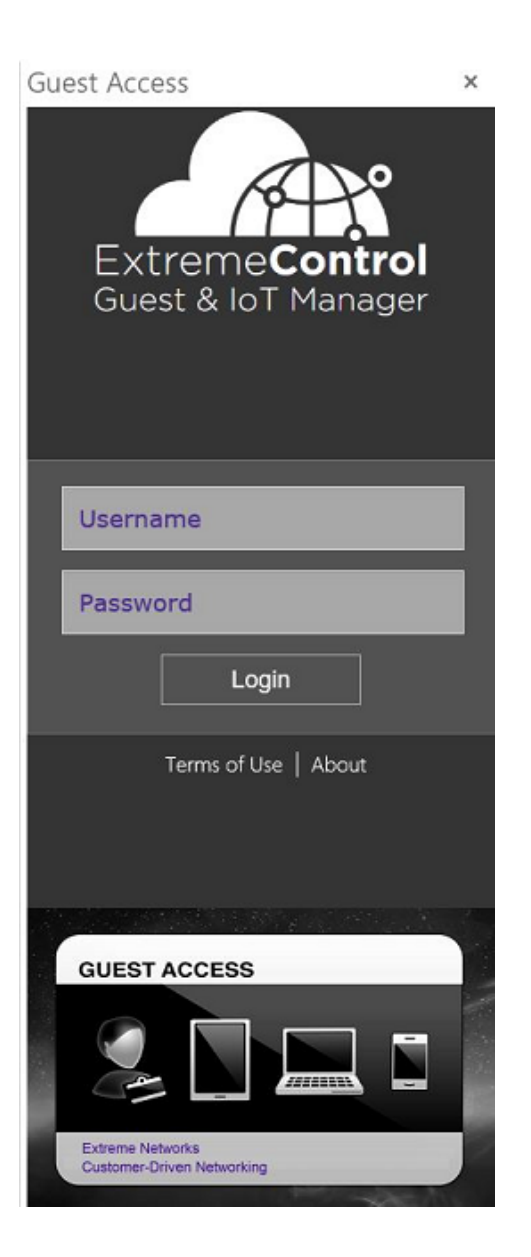

4. Login to the application using Provisioner credentials.

The **Guest User Provisioning** screen is displayed on successful authentication and if the Provisioner being part of atleast one Onboarding Template of type Outlook.

### 😵 Note:

Ensure that the **Guest and IoT Manager** Application is connected to **Access Control Engine** to authenticate.

All the fields that are mandatory in the provisioner's application is highlighted with a red '\*' that is added with the label field.

| Guest Access                                  | ×                      |
|-----------------------------------------------|------------------------|
| ExtremeControl Gue                            | st & IoT Manager 🛛 🗧 📃 |
| Guest Users                                   | Provisioning           |
| Note: Distribution Lists are                  | e not supported        |
| Onboarding Template *:                        | OT_Outlook 📼           |
|                                               |                        |
| Activate prior to meeting (mins)              | *. 10                  |
| Remain activated after<br>meeting<br>(mins)   | *: 30                  |
| Maximum duration<br>allowed:                  | 8 hours                |
|                                               |                        |
|                                               | 4                      |
|                                               |                        |
|                                               |                        |
|                                               | Submit                 |
|                                               |                        |
| GUEST ACCESS                                  |                        |
|                                               |                        |
| Extreme Networks<br>Customer-Driven Networkin | ng                     |
| [ Guest & IoT Manager Provisioner/Pr          | ovTest]                |

- 5. Select the required **Onboarding Template** to which the users in the meeting needs to be associated from the drop-down list.
- 6. Select the required Access Groups.

The Single and Multiple Memberships Access Groups are available based on the Onboarding Template configuration.

7. (Optional) Select the Activate prior to meeting (mins) or Remain activated after meeting (mins) and enter the minutes to add a buffer time between the scheduled guest access. The maximum buffer time

is 30 minutes.

The Guest Users obtain the access duration equal to scheduled duration along with buffer / padding duration. Whereas, the outlook calendar shows only the scheduled meeting duration.

- 8. Set up the meeting as you typically do:
  - 1. In the **To** field, enter the email address of the Guest User(s), separated by semicolons.
  - 2. Select **Room...** to find a conference room if you need your Guest Users to be accommodated in one location.
  - 3. Select a Start Time and End Time; enter an agenda in the meeting area.
- 9. Click **Submit** in the **Guest User Provisioning** screen prior sending the meeting invite. Alternatively, you can also provision the Guest Users by reopening this meeting invite from the calendar. The email sent summary is displayed.
  - If the Guest User is present in the database, then the invite is updated with the scheduled start and end time.
  - If a new Email ID is added, then the Guest User is created and confirmation email is sent to the corresponding Guest User.
  - If any Email ID is removed, then the corresponding Guest Users will also be removed from the **Guest and IoT Manager** Application.

😵 Note:

- If the Administrator has excluded a domain during Guest User Onboarding Template creation, then the Guest User account is not created for any emails available in that specific domain.
- Ensure that you always expand the distribution list.
- You need to click **Submit** in the add-in once again, if there are any changes in the recipient list or meeting duration.
- If the scheduled meeting duration along with added padding is greater than the maximum expiration time configured in the Onboarding Template, then the access duration will be reduced to maximum duration configured in the Onboarding Template.
- Recurring meetings are not supported. Access will be provided only for the first occurrence.

### 🔁 Tip:

If you want to extend the access for the second occurrence, resubmit in the Guest and IoT Manager add-in when the first meeting is ended and so on. 10. (Optional) Click **Delete** in the Guest User **Provisioning** screen to remove all the Guest Users in the meeting. For example, if you need to cancel the guest access / meetings.

😵 Note:

The application displays a warning message prior removing all the Guest Users.

The **Delete** option is available only if you have created the Guest Users for the current meeting schedule.

# Automated Login of the Guest User using the Login URL

This procedure explains the Automated Login of the Guest User using the Login URL.

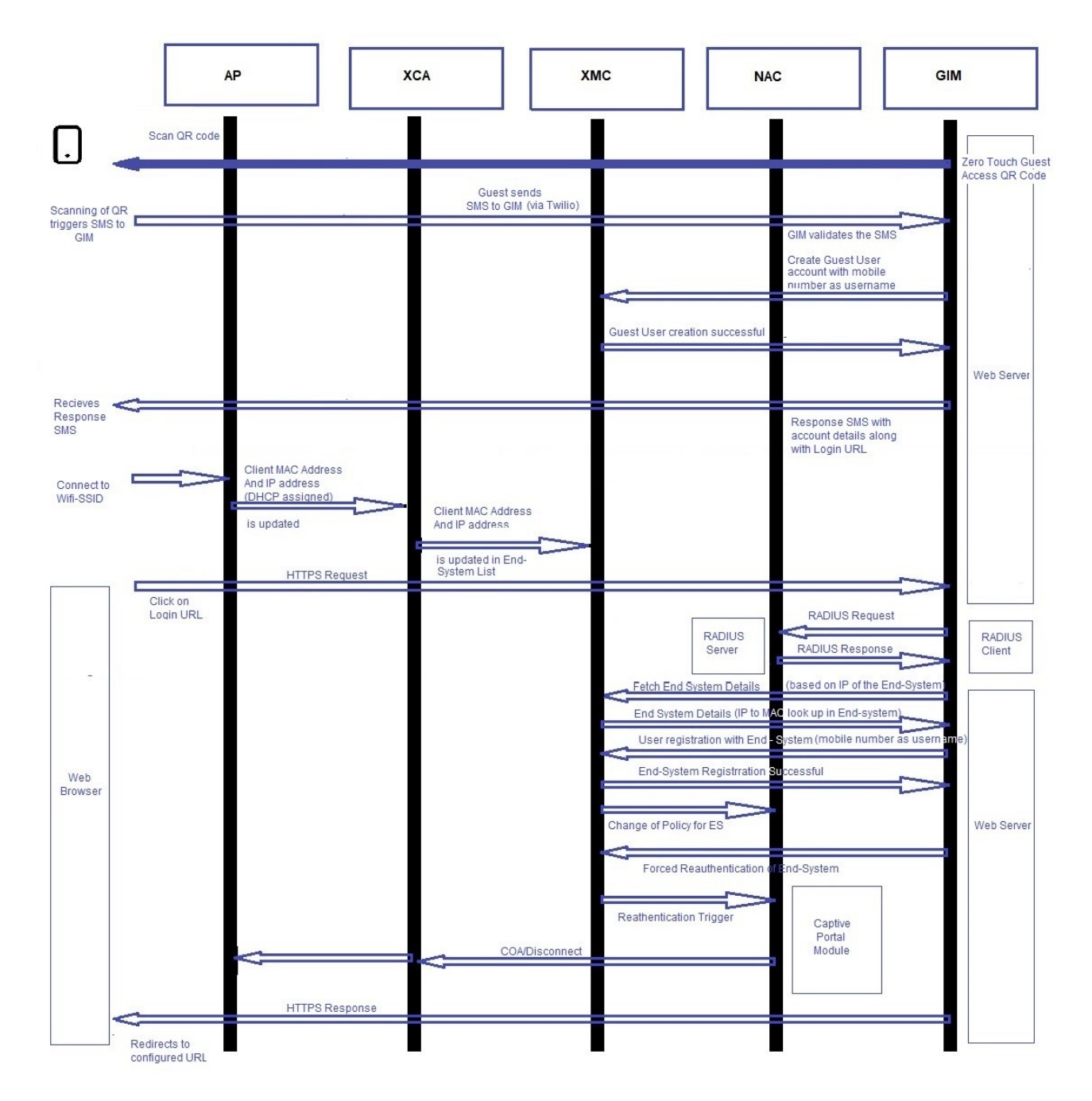

### Procedure

- 1. The User scans the QR code and the scanned QR code triggers a SMS to **Guest and IoT** Manager
- 2. Guest and IoT Manager application validates the SMS.
- 3. Guest and IoT Manager application then creates a Guest User account number with the Username.
- 4. The Response is then sent to Guest User with the account details along with the login URL.
- 5. Once the Guest User connects to the Wifi-SSID, the Guest User gets the IP address from DHCP.
- 6. The client's Mac Address and IP address gets updated in the Extreme Cloud Application (XCA) and the details get auto populated in the XIQ-SE's end system table.

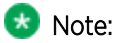

Ensure all the wireless clients connected to XCA are getting listed in End-System table for this feature to work as expected.

7. Guest User clicks on the Login URL and is redirected to the Guest and IoT Manager application.

### 🐼 Note:

GIM's IP/Hostname should be whitelisted in the NAC's captive portal setting and the HTTPS traffic to GIM should be allowed even when the device is in Unregistered Rule

| Dashboard Policy                                        | Access Control | End-Systems       | Report                      | ts                  |               |          |
|---------------------------------------------------------|----------------|-------------------|-----------------------------|---------------------|---------------|----------|
| Configuration                                           | -              | Network Setting   | js                          |                     |               |          |
| <ul> <li>Configurations</li> </ul>                      |                | Allowed Web Site  | S:                          | Open                | Editor        |          |
| <ul> <li>Default</li> <li>AAA</li> </ul>                |                | Use Fully Qualifi | Allowed                     | Sites               |               | ×        |
| <ul> <li>Profiles</li> </ul>                            |                | Use Mobile Cap    | URLs                        | Domains             | Proxy Servers |          |
| <ul> <li>Captive Portals</li> <li>Default</li> </ul>    |                | Display Welcom    | 🔾 Add                       | Remove              | /e            |          |
| Network Settings                                        |                | Portal HTTP Por   | 10.133.13                   | 3.103               |               | <b>^</b> |
| Administration <ul> <li>Website Configura</li> </ul>    | tion           | Portal HTTPS P    | lattwifi.app<br>lcaptive.ap | ole.com<br>ople.com |               |          |
| <ul><li>Notifications</li><li>Global Settings</li></ul> |                | Force Captive P   | !hotspot-d                  | etect.html<br>3.25  |               |          |
|                                                         |                | Redirection       | adobe.com                   | n                   |               |          |
|                                                         |                | Redirect User     | akadns.ne                   | t                   | Save All      | Cancel   |
|                                                         |                | Test Image UI     |                             |                     | Save All      | Canter   |

- 8. On clicking the Login URL that contains the encrypted details of the Guest User the details are validated by RADIUS request to NAC.
- 9. After the successful authentication, the end system details are fetched from XIQ-SE from the XIQ-SEs end system data.
- 10. The Guest and IoT Manager application associates the Guest User with the corresponding end system and forces the reauthentication of the device that is enforced through XCA.
- 11. Finally, Guest and IoT Manager application redirects the Guest User to the URL configured in self-service.

# **Troubleshooting and FAQs**

This chapter describes the basic concepts and general troubleshooting guidelines for problems that may occur when configuring and using the Guest and IoT Manager Application. The solutions to common questions helps you troubleshoot quires when you encounter errors.

# **Testing RADIUS Connection Settings**

Use this procedure to test the RADIUS setup.

### Procedure

- 1. Create a Provisioner. For more information, see Creating an Internal Provisioner.
- Open your web browser and enter the URL of the Provisioner Application. https://<Guest Manager machine>/GuestManager/provisioner/
- 3. In the Login screen, enter the Provisioner login credentials.
- 4. Click Login. If your login attempt fails, see Problem: Provisioner Cannot Login.

## **Restarting Guest and IoT Manager**

Use this procedure to restart Guest and IoT Manager Application.

### Procedure

- 1. Log in to the Guest and IoT Manager Virtual Appliance console.
- 2. Enter the Username and Password.
- 3. Enter tomcat restart, to restart the web server.
- 4. Launch the Guest and IoT Manager Virtual Appliance console.

## **Problem: Virtual Appliance Troubleshooting**

### Condition

Problem in Guest and IoT Manager Virtual Appliance.

### Guest and IoT Manager URL is not Accessible

- 1. Log in to the Guest and IoT Manager Virtual Appliance as Administrator.
- 2. From the CLI, enter command tomcat restart.

### Guest and IoT Manager HTTPS is not using the Custom Certificate

If the Guest and IoT Manager HTTPS connection is not using the associated certificate and key after you uploaded the custom certificate and associated it with tomcat, do the following:

- 1. Log in to Guest and IoT Manager Virtual Appliance as Administrator.
- 2. From the CLI, enter tomcat restart.

### Guest and IoT Manager CLI

If you are not able to ping the Guest and IoT Manager Virtual Appliance after assigning the IP address and configure the route, enter reboot from the CLI.

# **Problem: Saving Access Control Engine Settings**

### Problem

Unable to save Access Control Engine details in Guest and IoT Manager.

### Solution

- 1. Ensure that the DNS is configured correctly if hostname is used to connect.
- 2. Ensure ExtremeCloud IQ Site Engine / Access Control Engine version is compatible with the Guest and IoT Manager version.
- 3. Ensure that the ExtremeCloud IQ Site Engine administrative user has Guest and IoT Manager read and write permissions.
- 4. Ensure that the Access Control Engine is added in the required Engine Group in ExtremeCloud IQ Site Engine.

# Problem: User Groups / End System Group Not Visible in Guest and IoT Manager

### Problem

Any newly created User Groups / End System Groups created in ExtremeCloud IQ - Site Engine is not visible in the Access Group tab of the Onboarding Template module.

### Solution

- 1. User Groups of type Username and End System Groups of type MAC are only visible in the Guest and IoT Manager.
- 2. Ensure that the Groups created in ExtremeCloud IQ Site Engine are of the appropriate type.

# **Problem: Provisioner Cannot Login**

### Problem

No login button found.

### Solution

- 1. If Access Control Engine or ExtremeCloud IQ Site Engine is not reachable, ensure that Access Control Engine and ExtremeCloud IQ Site Engine are up and reachable.
- 2. If invalid ExtremeCloud IQ Site Engine credentials are entered, ensure that Guest and IoT Manager is configured with valid ExtremeCloud IQ Site Engine administrator credentials which has Guest and IoT Manager read and write access.
- 3. Ensure that the Access Control Engine is added in the required Engine Group in ExtremeCloud IQ Site Engine.
- 4. If no valid Guest and IoT Manager license installed, ensure that the valid Guest and IoT Manager license is installed in the ExtremeCloud IQ Site Engine.

### Problem

Provisioner login fails with an error stating Server error please contact administrator.

### Solution

- 1. If Access Control Engine or ExtremeCloud IQ Site Engine is not reachable, ensure that Access Control Engine and ExtremeCloud IQ Site Engine are up and reachable.
- 2. If Guest and IoT Manager is not configured in the Engine Group, ensure to add Guest and IoT Manager IP address and RADIUS shared secret in Engine details on ExtremeCloud IQ Site Engine.
- 3. If Guest and IoT Manager management IP address is changed but not updated the Guest and IoT Manager Server settings in the Engine Group, update the Guest and IoT Manager IP address in Engine details on ExtremeCloud IQ Site Engine.
- 4. If RADIUS shared secret mismatch, ensure that you have entered the same RADIUS shared secret on Guest and IoT Manager and in the Engine details on ExtremeCloud IQ Site Engine.
- 5. If Guest and IoT Manager is not licensed, install valid Guest and IoT Manager license on ExtremeCloud IQ Site Engine.
- 6. If the Provisioner is an LDAP Provisioner and is not associated with any Onboarding Template, ensure that an Onboarding Template is associated with that LDAP group or there is a default Onboarding Template present. For more information, see <u>Configuring Onboarding Template</u>.

### Problem

Invalid credentials

### Solution

- 1. If wrong credentials are entered, ensure a valid username and password is entered.
- 2. If Guest and IoT Manager domain LPR and **Access Control Engine** AAA LPR settings are not same, ensure that both are same.
- 3. If Internal Provisioner and AAA rule does not have local authentication selected in the AAA rule, ensure that the local authentication is selected with LPR same as GIM domain LPR
- 4. If LDAP Provisioner and AAA rule does not have LDAP authentication selected as the authentication type in the AAA configuration, ensure the LDAP authentication is selected and required LDAP details are provided.

### Problem

If fall through is enabled in the AAA configuration and both **Local Authentication** and **LDAP Authentication** is enabled, then the fall through does not work as expected and the second rule is not evaluated.

### Solution

Do not enable fall through option for Provisioner login.

## **Problem: Guest and IoT Manager Email / SMS Notification Failed**

### Problem

Unable to send Email / SMS notifications for Guest Users.

### Solution

1. Make sure that the email notification is properly configured.

Log in to the Guest and IoT Manager Administrator User Interface. In the navigation pane, click Administration > Notification > Email > Enable Sending of Email Notification. Check the details and click Save.

- 2. Log in to the Guest and IoT Manager Virtual Appliance console as Administrator.
  - a. Enter command show dns to check if the dns is configured. If dns is not configured, configure dns. For more information, see <u>dns</u>.
  - b. Enter reboot.
- 3. Send a test email using **Test** option. For more information, see <u>Setting Notification</u> <u>Parameters</u>.

4. Ensure that the **Guest User Email** and / or **Password to Guest User Mobile Phone** options are selected in the **Send Notification** section of the **New Guest User** screen.

# **Problem: Unable to Access Guest and IoT Manager Application URL**

### Problem

When the admin interface IP address is updated manually through CLI command, Guest and IoT Manager URL is not reachable.

### Solution

Verify the route settings and make appropriate change if needed. For more information, see <u>route</u>.

### **Problem: User and Device Troubleshooting**

### Problem

Newly created Guest Users / Devices from Guest and IoT Manager are not authenticated.

### Solution

1. Ensure that the records are enabled.

For more information, see the *ExtremeControl Guest and IoT Manager Configuration* document.

2. Ensure that the Guest User / Device is not expired. You can identify the expired record in the End Time attributes column that is highlighted in **RED**.

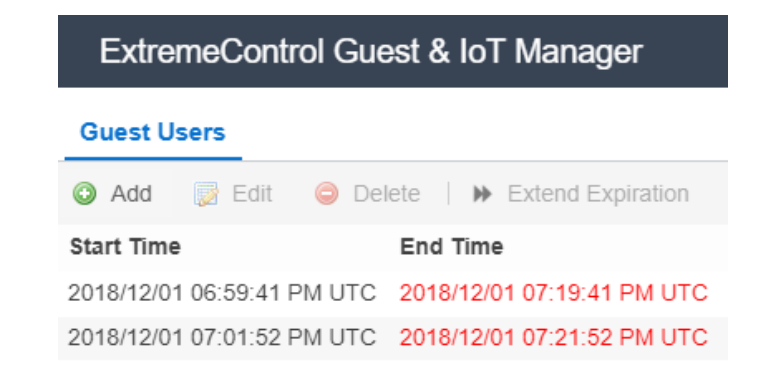

3. Ensure that the start time is not in the future.

### Problem

Expired Guest User / Device record is not available Guest and IoT Manager.

### Solution

Ensure that the **Delete on Expiry** option is unchecked while creating the new Guest User / Device.

### **Problem: Sponsor List is Not Available**

### Problem

The Sponsor list is not available error is seen when logging to the self-service URL.

#### Solution

Ensure that the LDAP group which has the sponsors is correctly entered in the Onboarding Template setting.

# **Problem: Modification in Network Interface settings does not reflect post deployment**

### Problem

If Network Interface information is modified during the deployment, the changes will not get updated post deployment.

### Solution

- 1. Delete the installed **OVA**.
- 2. Re-install the OVA with default Network Interface settings.

Retain the default Network interface settings on deployment of **OVA**. Any changes in the Network interface settings can be done post bring up.

### **Problem: Outlook Add-in Issues**

### Problem

Any changes to the meeting invite, either invitees or meeting time, is not reflecting in the Guest User records.

### Solution

Ensure to click on submit after making the changes and before clicking **Send Update** in the meeting invite.

### Problem

Outlook Add-in icon disappears from Outlook.

### Solution

Restarting the Outlook application resolves this issue.

# **Problem: Service Unavailable in Browser**

### Problem

Post GIM reboot (manually from CLI) or post a config restore workflow, Service Unavailable message is observed in the browser while accessing GIM Application.

### Solution

Restart tomcat service from the CLI. Enter command tomcat restart.

# **Problem: Time Zone Issues for Schedule Tasks**

### Problem

All the scheduled tasks for Backup / Housekeeping, have the time displayed either in GMT, or some other timezone. Therefore, calculating the local time is difficult.

### Solution

- 1. Log into the GIM console and check the time zone using the **show time zone** command. By default, time zone setting for GIM is in GMT.
- 2. Change the time zone using the **timezone** command in the console.

# **Problem: Users/Devices are not getting cleaned up for Housekeeping Tasks**

### Problem

Housekeeping task is used to delete Guest Users/Devices that have their first login pending.

For Devices/Guest Users with First login pending to be deleted before 'x' days, the scheduled tasks considers the period of 24 hours as 1 day. Therefore, for 'x' days the period will be 'x' \* 24 hours before running the task.

For example, a scheduled task that is configured as, **Delete all First Login Pending Guest User created before 1 day** but when the task is executed, the Guest Users that were created a day before and meet this criteria are not removed.

#### Solution

The time period used to identify the eligible Guest Users/Devices is calculated from the time the task is executed. Therefore, ensure that the identification of eligible Guest Users/Devices is calculated keeping in mind the time at which the task executes.

For example,

If the task is defined as **Delete all First Login Pending Guest Users created before 1 day**. Where, the task is executed at 10 AM on the 4th June. Then all the Guest Users created before 10 AM 3rd June are eligible for this clean up.

Similarly, if the Guest User was created on 11 AM on the 3rd June and may seem to fit the created before one day criteria, this Guest User is not eligible for clean up.

### **Problem: Unable to Access GIM UI**

#### Problem

Unable to access the GIM UI after having disabled and then enabled the interface or after doing a restore operation or after reboot.

#### Solution

Some routes are deleted when the GIM interfaces are disabled or when GIM VM is rebooted.

Check if the added routes are deleted after having disabled the interface or after rebooting.

If there are some routes that are disabled, then add the routes manually and restart tomcat.

<interface <Port> ipaddr <ip address/netmask>

<route add <dest ip > gateway

# **Problem: LDAP Provisioner login fails**

### Problem

LDAP login fails with a **Server Error**. In the logs, an error **'Login successful but No Onboarding Templates recived form NAC'** is displayed, indicating that no Onboarding template was received from NAC.

### Solution

This occurs when the LDAP Provisioner is not mapped to any Onboarding Template.

In the Onboarding Template(s) - Advanced section, check the following:

• If the Default Onboarding Template for LDAP Provisioner checkbox is selected

OR

- If the LDAP Group to which the Provisioner belongs is specified in one or more of the Onboarding Templates in the **Associated LDAP Groups** section. Then, you must specify the LDAP group and not the User search root as previously specified in 8.2.x.
- Only the Onboarding Templates that have the LDAP group mapped (to which the Provisioner belongs) or have the **Default Onboarding Template** checkbox marked as checked are sent back by NAC for LDAP Provisioners.

# Problem: LDAP Sponsors are not populating in the Self-Service Page

### Problem

The list of LDAP sponsors that was populating in GIM 8.2.x does not populate after migrating to GIM 8.3.0

### Solution

The LDAP Sponsor configuration done in GIM 8.2.x does not work in GIM 8.3.0.

As, Guest and IoT Manager lists the Sponsor details with matching LDAP groups in 8.3.0, unlike matching User Search Root as in 8.2.x

## **Problem: Server Error during bulk creation**

### Problem

When Guest Users or Devices are being imported using CSV. This occurs only when a very large number such as 1000 records are attempted in continuous batches of 1000 (maximum limit for

each upload is 1000).

#### Solution

This occurs due to the time required in enforcement of the created Guest Users / Devices between XIQ-SE and NAC.

The time taken to complete the enforcement is the reason for the Server Error displayed.

To overcome this wait for some time before attempting to create more records so that the enforcement can complete.

The error is more frequent if there are multiple GIM's associated with a NAC and all of them are bulk creating Guest User / Device records.

## **Problem: Unable to Renew Password**

### Problem

The Guest User Renew Password fails.

### Solution

- The reason for the failure is stated on the result dialog of the operation.
- Only the Guest User accounts which have been created using an Onboarding Template which meets the following criteria can be renewed:
  - Password must be randomly generated.
  - Notification options At least one method must be enabled (Email/ SMS).
  - Account must not be Expired.
  - Onboarding Template cannot be of the Type Voucher/ CSV.

# **Problem: Guest User account is not created post sending SMS**

### Problem

When Guest User scans the QR code and sends the SMS, No Guest User account is created for that request..

### Solution

• Ensure GIM's REST API (with Service-B IP/FQDN) end point is configured in the Twilio's Configuration.

| (ii) tw  | ilio                                                                                                    |                                 |                |                                          |           |        |                 |                    | DOCS ~ |   |     |
|----------|----------------------------------------------------------------------------------------------------|---------------------------------|----------------|------------------------------------------|-----------|--------|-----------------|--------------------|--------|---|-----|
|          | - 1997 - 1997 - 1997 - 1997 - 1997 - 1997 - 1997 - 1997 - 1997 - 1997 - 1997 - 1997 - 1997 - 1997 - 1997 - 199 | Phone Numbers / Manage Numbers  | . / A:         | tive Numbers /                           |           |        | Upgrade Project | , <b>P</b> . Go to |        | ÷ | ? 4 |
| <u>ہ</u> |                                                                                                    | Voice & Fax                     |                |                                          |           |        |                 |                    |        |   |     |
| 00       | Phone Numbers                                                                                                  | ACCEPT INCOMING                 |                |                                          |           |        |                 |                    |        |   |     |
| #        | Manage Numbers                                                                                                 | Voice Calls                     |                |                                          |           | $\sim$ |                 |                    |        |   |     |
|          | Active Numbers                                                                                                 | CONFIGURE WITH                  |                |                                          |           |        |                 |                    |        |   |     |
|          | Released<br>Numbers                                                                                            | Webhooks, TwiML Bins, Functions | s, Stud        | io, or Proxy                             |           | $\sim$ |                 |                    |        |   |     |
|          |                                                                                                    | A CALL COMES IN                 |                |                                          |           |        |                 |                    |        |   |     |
|          | Buy a Number                                                                                                   | Webhook                         | ~              | https://demo.twilio.com/welcome/voice/   | HTTP POST | $\sim$ |                 |                    |        |   |     |
|          | Verified Caller IDs                                                                                            | PRIMARY HANDLER FAILS           |                |                                          |           |        |                 |                    |        |   |     |
|          | Port & Host                                                                                                    | Webhook                         | ~              |                                          | HTTP POST | $\sim$ |                 |                    |        |   |     |
|          | Regulatory                                                                                                    | CALL STATUS CHANGES             |                |                                          |           |        |                 |                    |        |   |     |
|          | Tools                                                                                                    |                                 |                |                                          | HTTP POST | $\sim$ |                 |                    |        |   |     |
|          | Usage                                                                                                    | CALLER NAME LOOKUP              |                |                                          |           |        |                 |                    |        |   |     |
|          | Getting Started                                                                                                | Disabled                        |                |                                          |           | ×      |                 |                    |        |   |     |
|          |                                                                                                    | Messaging                       |                |                                          |           |        |                 |                    |        |   |     |
|          |                                                                                                    | CONFIGURE WITH                  |                |                                          |           |        |                 |                    |        |   |     |
|          |                                                                                                    | Webhooks, TwiML Bins, Functions | s, Stud        | io, or Proxy                             |           | $\vee$ |                 |                    |        |   |     |
|          |                                                                                                    | A MESSAGE COMES IN              |                |                                          |           |        |                 |                    |        |   |     |
|          |                                                                                                    | Webhook                         | ~              | https://10.133.133.103:8443/GIM/twikeSMS | HTTP POST | $\sim$ | ]               |                    |        |   |     |
|          |                                                                                                    | PRIMARY HANDLER FAILS           |                |                                          |           |        |                 |                    |        |   |     |
|          |                                                                                                    | Webhook                         | ~              |                                          | HTTP POST | $\sim$ |                 |                    |        |   |     |
|          |                                                                                                    |                                 |                |                                          |           |        |                 |                    |        |   |     |
|          |                                                                                                    |                                 | ٦.             |                                          |           |        |                 |                    |        |   |     |
|          | ~~                                                                                                    | Save                            | ] <sup>8</sup> | lease this Number                        |           |        |                 |                    |        |   |     |

- Ensure reachability of Service-B out of corporate firewall.
- Strict-SSL configuration should turned OFF or ON in Twilio Configuration page as per the scenario.

| ŵ      | Console Dashboard |                                                                                                    |
|--------|-------------------|----------------------------------------------------------------------------------------------------|
| #      | Billing           | SSL Certificate Validation                                                                                                    |
| -      | Usage             | Determines if certificate validation is performed on all Twilio originated requests.                                                                           |
| $\sim$ | Settings          | FNARIED Enforces Certificate Validation on webbooks from Twilin to your servers. Twilin does not at this time support self-signed certificates                 |
|        | General           | Summer summer en mener en meneren nem meneren nem meneren i mine eren i mine eren nek av ans kone seppert sen egnes verinneseer.                               |
|        | Subaccounts       | O DISABLED Does not enforce certificate validation on webbooks from Twilio to your servers. This is not recommended for production services and should only be |
|        | Manage Users      | used during bevelopment.                                                                                                    |
|        |                   |                                                                                                    |

## **Problem: Login URL redirects to Captive Portal**

### Problem

On clicking Login URL, the URL gets redirected to NAC Captive Portal.

### Solution

- Ensure that the HTTPS traffic to GIM IP is enabled for Unregistered Profile of End-System.
- GIM IP/FQDN should be added in the whitelisted domain in Captive Portal settings.
- Make sure that MAC Address and IP Address of the Client device are getting populated in

End-System table of ExtremeCloud IQ - Site Engine when it gets connected to AP

| Troubleshooting tips/Resolution:                           |                                           |
|------------------------------------------------------------|-------------------------------------------|
| Dashboard Policy Access Control                            | End-Systems Reports                       |
| Configuration -                                            | Network Settings                          |
| <ul> <li>Configurations</li> </ul>                         | Allowed Web Sites: Open Editor            |
| Default     AAA                                            | Use Fully Qualifi Allowed Sites 🗙         |
| Profiles                                                   | Use Mobile Cap URLs Domains Proxy Servers |
| Captive Portals     Default                                | Display Welcom O Add O Remove             |
| Network Settings                                           | Portal HTTP Por<br>lattwifi.apple.com     |
| Website Configuration                                      | Portal HTTPS P Icaptive.apple.com         |
| <ul> <li>Notifications</li> <li>Global Settings</li> </ul> | Force Captive P 10.133.133.25             |
|                                                            | Redirection adobe.com                     |
|                                                            | Redirect User                             |
|                                                            | Test Image UI                             |

### Problem: "Server Error. Please contact Administrator" Error message on clicking Login URL

### Problem

Guest User Auto Login fails with error message "Server Error. Please contact Administrator."

### Solution

- Ensure Connectivity of NAC and ExtremeCloud IQ Site Engine from GIM.
- Make sure that MAC Address and IP Address of the Client device are getting populated in End-System table of XIQ-SE when it gets connected to AP.

### **Problem: FQDN not being used in URLs**

### Problem

FQDN is not being used in URLs sent in Sponsor emails/ messages and UI checkbox is checked.

### Solution

Ensure Hostname and Domain name is configured in the CLI. You can use the **show interface** CLI to check if hostname is configured on the interface.(FQDN is derived from the hostname + domain name).

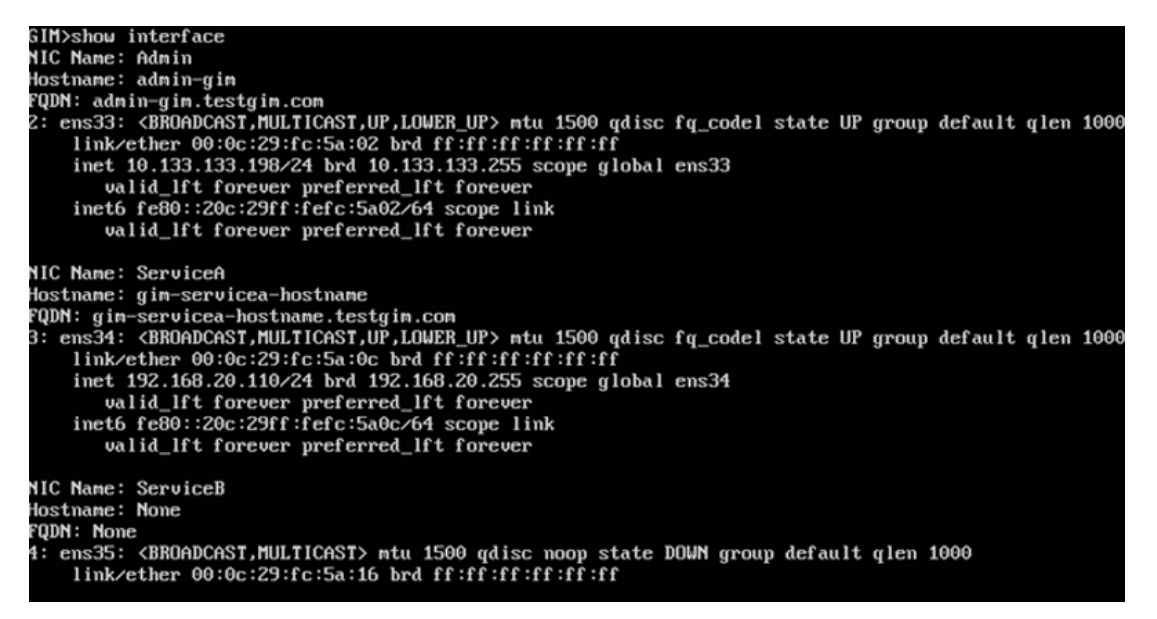

# **Problem: Unable to Customize Provisioner Login page**

### Problem

The changes are not reflected in the Provisioner Login Page.

### Solution

Select the required settings for the customization and make sure you save the changes (at the bottom of the screen). Merely selecting the values will not result in the customization.

## Problem: "Login failed. Invalid credentials/Account Expired" message on clicking Login URL

### Problem

Guest User Auto Login fails with error message – "Login failed. Invalid credentials/Account Expired" and no network access.

### Solution

- Ensure the Login URL is not corrupted.
- Ensure the Guest User account is not expired/disabled.
- If both the scenarios are satisfied and still not able to login, ensure that time of GIM, NAC, XIQ-SE and XCA are in sync.

# **Problem: Outlook Add-in throws Security Exception post** enabling FQDN

### Problem

After enabling FQDN settings, Outlook Add-in throws Security Exception.

### Solution

This problem occurs when Add-in Manifest was downloaded by accessing GIM using IP address and not Hostname.

In order to fix this issue, download the manifest again and re-install (Either individually or Admin can push to desired users through Microsoft Exchange Center).

# **Command Line Interface**

This chapter describes the Command Line Interface (CLI) used in Guest and IoT Manager Application to operate the system and to perform specific tasks required by Administrator.

The Guest and IoT Manager CLI provides a limited set of administrative actions that you can perform on the Application. The CLI has a default timeout of 5 minutes.

The following section briefs the CLI commands available on Guest and IoT Manager.

### certificate

#### Important:

HTTP, HTTPS, and FTP are the only supported protocols for the URL.

The URL must point to the file location directly and not through a proxy server.

Make sure that the imported certificate or key does not have an associated password.

Make sure that the FTP server is an anonymous FTP server (that is, no user name/password needed).

### Syntax

```
certificate [reset, reset-all]
```

### Example

```
GIM>certificate
certificate [reset, reset-all]
reset #reset will retain all custom certs / keys / chain and reset only to default
reset-all # reset all will remove all custom certs / keys / chain and reset to default
GIM>_
```

### clear

The **clear** command clears the terminal screen.

### Syntax

clear

GIM>clear

### dns

The **dns** command configures the DNS settings.

### Syntax

dns server primary NNN.NNN.NNN.NNN
dns server secondary NNN.NNN.NNN.NNN
dns server <domain.com>
dns clear server all
dns clear server primary
dns clear server secondary
dns clear domain

### Example

GIM>dns dns server primary NNN.NNN.NNN.NNN dns server secondary NNN.NNN.NNN.NNN dns domain <domain.com> dns clear server all dns clear server primary dns clear server secondary dns clear domain GIM>\_

### exit

The exit command closes the current active session and logout the console.

Syntax

exit

### halt

The **halt** command ends running system and power off the Guest and IoT Manager virtual machine.

### Syntax

halt

# help

The **help** command displays the list of Guest and IoT Manager CLI commands.

### Syntax

help

### Example

| GIM>help          |   |                                                                |
|-------------------|---|----------------------------------------------------------------|
| certificate       | : | Manage Certificates.                                           |
| clear             | : | Clear the Terminal Screen                                      |
| dns               | : | Configure DNS setting.                                         |
| exit              | : | Exit GuestManager cli                                          |
| halt              | : | Halt GuestManager Virtual Machine.                             |
| help              | : | Display list of GuestManger CLI                                |
| _                 | : | commands.                                                      |
| interface         | : | Configure interface settings.                                  |
| ping              | : | Ping remote system.                                            |
| reboot            | : | Reboot GuestManager Virtual Machine.                           |
| reinit            | : | Reinitialize GuestManager VM to                                |
|                   | : | factory defaults.                                              |
| route             | : | Configure route settings.                                      |
| show certificates | : | Show Certificates.                                             |
| show dns          | : | Show current dns settings.                                     |
| show interface    | : | Show current interface settings.                               |
| show route        | : | Show current route settings.                                   |
| sshd              | : | Enable/disable configure sshd service.                         |
| tomcat            | : | tomcat <start stop restart status></start stop restart status> |
| user              | : | user <user name=""> [enable disable]</user>                    |
| GIM>_             |   |                                                                |

### interface

The **interface** command configures the interface settings.

#### Important:

You must enter an httpd restart command after you configure the interface settings.

#### Syntax

```
interface <port> <[enable|disable|stats]|[ipaddr <A.B.C.D>/netmask in bits]>
```

port

is one of eth0, eth1, eth2, or Admin, ServiceA, ServiceB

#### Example

GIM>interface admin ipaddr 10.133.133.143/24 Generating new self-signed certificates for IP 10.133.133.143 tomcat restart completed successfully Restarted the web services to listen on the new IP Address. Please verify the route setting using the "route command" GIM>

### interface hostname

The Interface CLI has been modified to accept hostname for Admin, ServiceA and ServiceB interfaces. It takes only the hostname as the input, not the complete FQDN. The FQDN is derived from the hostname and domain name.

### Syntax

Interface <port> hostname <interface hostname>

### Example

To assign a hostname to ServiceA interface you can, interface ServiceA hostname serviceahostname.

```
Guest & IoT Manager
Node: gimappliance
Linux Server using Kernel 4.15.0-55-generic for x86_64
gimappliance login: admin
Password:
Last login: Wed Sep 25 11:26:26 UTC 2019 on tty1
Welcome to Guest & IoT Manager
GIM>interface
interface <port> <[enable1disable1stats]][ipaddr <A.B.C.D>/netmask in bits]]hostname <hostname only
(no domain)>>
<port> : Admin, ServiceA, ServiceB
: ens33, ens34, ens35
GIM>interface admin hostname gimadmin_
```

## ping

The **ping** command pings a remote system to test the connection between ExtremeControl Guest and IoT Manager and another network device. After you ping a device, the switch sends an Internet Control Message Protocol (ICMP) packet to the target device. If the device receives the packet, it sends a ping reply. After the switch receives the reply, a message is displayed that indicates traffic can reach the specified IP address. If the switch does not receive a reply, the message indicates the address is not responding.

### Syntax

ping

ping [ttl <nnn> [ count <nnn> ]] <NNN.NNN.NNN >:<DNS Name >

### Example

 $\begin{array}{l} \text{GIM} > \text{ping 10.133.133.10} \\ \text{PING 10.133.133.10} & (10.133.133.10) \text{ using timeout of 5 seconds.} \\ \text{200 bytes from 10.133.133.10} & \text{icmp\_seq=0 ttl=5 time=0.620126724243 ms} \\ \text{200 bytes from 10.133.133.10} & \text{icmp\_seq=1 ttl=5 time=0.509977340698 ms} \\ \text{200 bytes from 10.133.133.10} & \text{icmp\_seq=2 ttl=5 time=0.501871109009 ms} \\ \text{200 bytes from 10.133.133.10} & \text{icmp\_seq=3 ttl=5 time=0.499963760376 ms} \\ \text{GIM} > \end{array}$ 

### reboot

The **reboot** command restarts the Guest and IoT Manager virtual machine instance.

### Syntax

reboot

### reinit

The **reinit** command restores the Guest and IoT Manager virtual machine instance to the factory default and reset all configurations.

### Syntax

reinit

### route

The route command adds static routes to the system.

### Syntax

route add|delete <subnet><[prefix|netmask] <gateway\_ip> [<interface>]

### Example

GIM>route route add|delete <submet>/<[prefix|metmask]> <gateway> [interface] Adding a route: route add 0.0.0.0/0 192.168.1.1 [<port>] route add 192.168.10.0/24 192.168.1.1 [<port>] route add 192.168.10.0 255.255.255.0 192.168.1.1 [<port>] Deleting a route: route delete 192.168.10.0/24 192.168.1.1 route delete 192.168.10.0 255.255.255.0 192.168.1.1 GIM>\_

### show certificates

The **show certificates** command shows information about the certificates and keys in the certificate/key database. The command displays the name of the certificate, if deleting the certificate is allowed (you cannot delete the factory / default certificate), and if the item in the database is key or a certificate. It also displays the certificate and key that the HTTPD server is currently configured to use.

### Syntax

show certificates

| GIM>show certificates                                                                                    |                               |               |
|----------------------------------------------------------------------------------------------------|-------------------------------|---------------|
| Name                                                                                                    | Delete Allowed                | Туре          |
| Default_Cert                                                                                             | False                         | cert if icate |
| Default_Chain                                                                                            | False                         | chain         |
| Default_Key                                                                                              | False                         | key           |
| httpd is using certificate: Defau<br>httpd is using key : Defau<br>httpd is using chain : Defau<br>GIM>_ | lt_Cert<br>lt_Key<br>lt_Chain |               |

### show dns

The **show dns** command displays the current DNS settings, including the search domain, and the primary and secondary DNS server settings.

show dns

Example

| GIM>show dns         |                |
|----------------------|----------------|
| Domain :             | None           |
| Primary DNS Server : | 134.141.162.20 |
| Seconday DNS Server: | None           |
| GIM>                 |                |

### show interface

The **show interface** command displays interface information for a specific port or ports. If you do not provide a port, all of the ports in the operating system are shown. Separate the ports with white space or commas.

### Syntax

```
show interface [port[,port]...]
```

port

is one of eth0, eth1, eth2, or Admin, ServiceA, ServiceB.

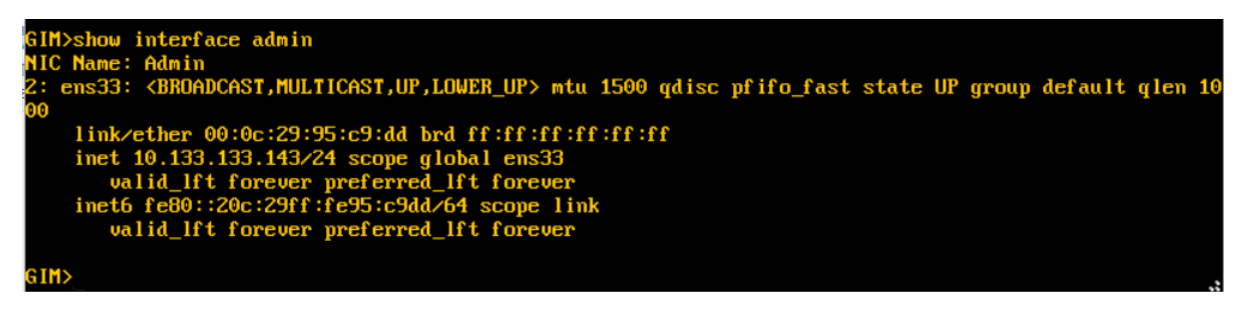

### show route

The **show route** command displays the operating system routing table in the same format as the RedHat Linux operating system at the Unix shell.

#### Syntax

show route

#### Example

| GIM>show route |              |               |       |        |     |     |           |
|----------------|--------------|---------------|-------|--------|-----|-----|-----------|
| Kernel IP rout | ing table    |               |       |        |     |     |           |
| Destination    | Gateway      | Genmask       | Flags | Metric | Ref | Use | Iface     |
| default        | 10.133.133.1 | 0.0.0.0       | UG    | 0      | 0   | 0   | ens33     |
| 10.42.0.0      | 10.42.0.0    | 255.255.255.0 | UG    | 0      | 0   | 0   | flannel.1 |
| 10.42.1.0      | 10.42.1.0    | 255.255.255.0 | UG    | 0      | 0   | 0   | flannel.1 |
| 10.42.5.0      | 10.42.5.0    | 255.255.255.0 | UG    | 0      | 0   | 0   | flannel.1 |
| 10.133.133.0   | *            | 255.255.255.0 | U     | 0      | 0   | 0   | ens33     |
| 172.17.0.0     | *            | 255.255.0.0   | U     | 0      | 0   | 0   | docker0   |
| GIM>           |              |               |       |        |     |     |           |

### show timezone

The **show tomzone** command displays the current timezone of the Guest and IoT Manager Virtual Machine.

### Syntax

show timezone

GIM>show timezone US/Eastern

### sshd

The **sshd** command lets you enable or disable sshd service.

### Syntax

```
sshd <enable|disable>
```

### Important

In this Release, only sshd enable and sshd disable are supported. The optional interface and port parameters are supported in a future release.

### Example

```
GIM>sshd
sshd <enable|disable> [<interface> <port>]
Note: <port> must be between 1 and 65535 inclusive.
sshd enable admin 22
sshd disable [<interface>]
where interface is one of the following:
Admin, ServiceA, ServiceB
ens33, ens34, ens35
GIM>
```

### timezone

The **timzone** command lets you setup the timezone of the Guest and IoT Manager Virtual Machine.

### Syntax

timezone

| GIM>timezone<br>Configuring tzdata<br>                                                                                                    |  |  |  |  |  |
|----------------------------------------------------------------------------------------------------|--|--|--|--|--|
| Please select the geographic area in which you live. Subsequent configuration questions will narrow this down by presenting a list of cities, representing the time zones in which they are located. |  |  |  |  |  |
| 1. Africa 5. Arctic Ocean 9. Indian Ocean 13. Nome of the above<br>2. America 6. Asia 10. Pacific Ocean<br>3. Antarctica 7. Atlantic Ocean 11. System V timezones<br>4. Australia 8. Europe 12. US   |  |  |  |  |  |
| Geographic area: 12                                                                                                    |  |  |  |  |  |
|                                                                                                    |  |  |  |  |  |
| Please select the city or region corresponding to your time zone.                                                                                                    |  |  |  |  |  |
| 1. Alaska 3. Arizona 5. Eastern 7. Starke County (Indiana) 9. Mountain 11. Samoa<br>2. Aleutian 4. Central 6. Hawaii 8. Michigan 10. Pacific Ocean                                                   |  |  |  |  |  |
| Time zone: 5                                                                                                    |  |  |  |  |  |
|                                                                                                    |  |  |  |  |  |
| Current default time zone: 'US/Eastern'<br>Local time is now: Tue May 28 03:01:36 EDT 2019.<br>Universal Time is now: Tue May 28 07:01:36 UTC 2019.                                                  |  |  |  |  |  |

### tomcat

The **tomcat** command lets you start, stop, restart, or view the status of the Tomcat service that is hosting the Guest and IoT Manager web application.

### Syntax

tomcat <start|stop|restart|status>

To restart the Tomcat service, enter tomcat restart.

### Example

GIM>

```
GIM>tomcat
tomcat <start|stop|restart|status>
starts, stops, restart the tomcat service.
GIM>tomcat stop
tomcat stop completed successfully
GIM>tomcat start
tomcat start completed successfully
GIM>tomcat restart
tomcat restart completed successfully
```
## user

The **user** command is used to enable / disable the root and debug users.

## Syntax

user root enable

## Example

GIM>user root enable Unlocking password for user root GIM>user root disable Locking password for user root GIM>